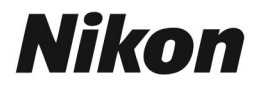

CE

Sr

Uputstvo za upotrebu

# $\mathbb{D}200$

# DIGITALNOG FOTOAPARATA

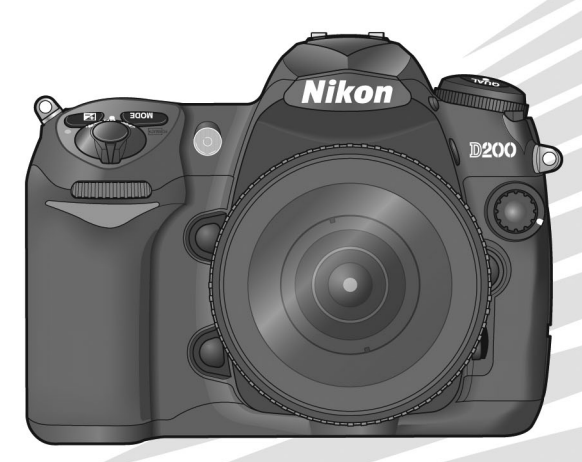

# O ovom uputstvu

Teme u ovom uputstvu su poređane od jednostavnijih ka naprednijim.

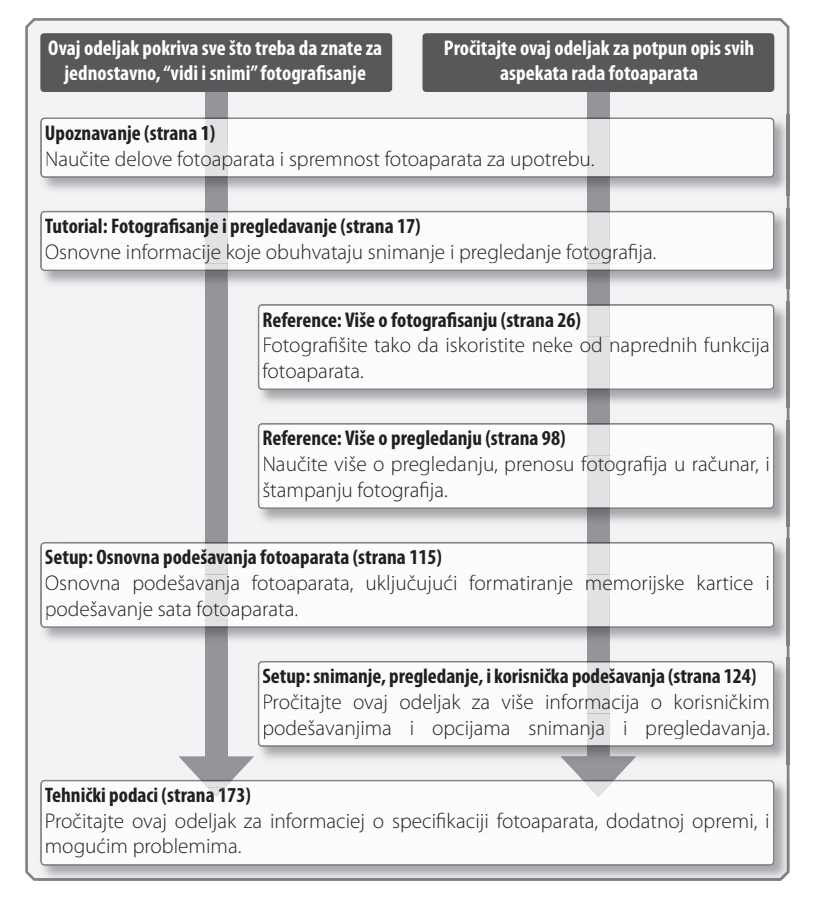

### Informacije o zaštitnom znaku

Macintosh, Mac OS, i QuickTime su registrovani zaštitni znaci Apple Computer, Inc. Microsoft i Windows su registrovani zaštitni znaci Microsoft Corporation. CompactFlash je zaštitni znak SanDisk Corporation. Lexar Media je zaštitni znak Lexar Media Corporation. Microdrive je zaštitni znak Hitachi Global Storage Technologies u United States i drugim zemljama. Adobe i Acrobat su registrovani zaštitni znaci Adobe Systems Inc. PictBridge je zaštitni znak. Sva druga imena zaštitnih znakova koja se pominju u ovom uputstvu ili u drugoj dokumentaciji koju ste dobili uz vaš Nikon proizvod su zaštitni znaci li registrovani zaštitni znaci svojih proizvođača.

| Upoznavanje     |                                                         | <b>*</b> |
|-----------------|---------------------------------------------------------|----------|
|                 |                                                         |          |
| Tutorial        | Fotografisanje i pregledanje                            | ۵        |
|                 |                                                         |          |
| Reference       | Više o fotografisanju                                   |          |
|                 |                                                         |          |
|                 | Više o pregledanju                                      |          |
|                 |                                                         |          |
| Setup           | Osnovna podešavanja fotoaparata:<br>Setup meni          | 4        |
|                 |                                                         |          |
|                 | Opcije snimanja:<br>Meni snimanja                       |          |
|                 |                                                         |          |
|                 | Opcije pregledanja:<br>Meni pregledanja                 |          |
|                 |                                                         |          |
|                 | Korisnička podešavanja:<br>Meni korisničkih podešavanja |          |
|                 |                                                         |          |
| Tehnički podaci |                                                         | (V       |

# Za vašu sigurnost

Da sprečite da se ošteti vaš Nikon proizvod ili da povredite sebe ili druge, pročitajte sledeće mere predostrožnosti pre korišćenja ovog proizvoda. Držite ove bezbedonosne instrukcije na mestu koje je dostupno svima koji će koristiti ovaj proizvod.

Posledice koje mogu nastati kao rezultat ne pridržavanja ovih mera predostrožnosti izlistane su u ovom odeljku i prepoznaju se po sledećim simbolima:

Ova ikona označava upozorenje, informaciej koej treba pročitati pre korišćenja ovog Nikon proizvoda kako bi se sprečilo moguće povređivanje.

### UPOZORENJA

### 🛝 Nemojte gledati u sunce kroz tražilo

Gledanje u sunce ili drugi jak izvor svetlosti kroz tražilo može izazvati trajno slepilo.

### 🔔 lsključite ga odmah u slučaju greške

U slučaju da osetite dim ili neuobičajen miris koji dolazi iz uređaja ili iz AC adaptera (kupuje se posebno), sklonite AC adapter i odmah izvadite bateriju, vodeći računa da se ne opečete. Nastavak rada može dovesti do povreda. Pošto ste izvadili bateriju, odnesite urešaj u Nikonautorizovani servis centar na pregled.

Nemojte ga koristiti u prisustvu zapaljivog gasa Nemojte koristiti elektronski uređaj u prisustvu zapaljivog gasa, jer to može izazavati požar ili eksploziju.

### 🛝 Nemojte stavljati kaiš oko vrata dece

Stavljanje fotoaparata oko vrata deteta može dovesti do davljenja.

### 🔥 Nemojte radtavljati fotoaparat

Dodirom unutrašnih delova fotoaparata možete se povrediti. U slučaju greške, fotoaparat se može popravljati samo od strane obučenog tehničara. U slučaju da se polomi zbog pada ili neke druge nezgode, izvadite bateriju i/ili AC adapter i zatim ga odnesite u Nikon-autorizovani servis centar na pregled.

### 🔥 Budite pažljivi kad rukujete s baterijama

Baterije mogu iscureti ili eksplodirati ako se nepravilno rukuje sa njima. Pridržavajte se sledećih upozorenja kad rukujete s baterijama koje se koriste u ovom fotoaparatu:

- Proverite da li je fotoaparat isključen pre zamene baterija. Ako koristite AC adapter, proverite da li je isključen.
- Koristite samo baterije koje su dokazane za upotrebu u ovom fotoaparatu. Nemojte mešati stare i nove baterije ili baterije različitih tipova.
- Nemojte pokušavati da pogrešno stavite bateriju.
- Nemojte skraćivati ili rastavljati bateriju.
- Nemojte izlagati bateriju plamenu ili drugom eksplozivnom toplom izvoru.
- Nemojte je kvasiti.
- Zamenite poklopac terminala kad prenosite bateriju. Nemojte je prenositi ili spremati sa metalnim objektima kao što su šnale ili narukvice.

- · Baterije mogu da iscure kad su potpuno prazne. Da izbegnete oštećenje fotoaparata, proverite da li ste izvadili praznu bateriju.
- Kad ne koristite bateriju, stavite poklopac terminala i odložite je na hladno mesto.
- · Odmah nakon upotrebe, ili kad koristite bateriju za napajanje duže vremena, baterija se može ugrejati. Pre vađenja baterije, isključite fotoaparat i pustite da se baterija ohladi.
- Prestanite da koristite bateriju ako primetite bilo kakve promene, kao što je boja ili promena oblika.

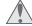

### M Koristite odgovarajuće kablove

Kad povezujete kabal na ulazni i izlazni džek, koristite samo kablove koje ste dobili uz fotoaparat ili koje prodaje Nikon, jer su jedino oni preporučeni.

### / Držite ga što dalje od dece

Ne pridržavanje ovog upozorenja može dovesti do povređivanja.

### / CD-ROM

CD-ROM na kome je program i uputstvo za upotrebu ne mogu da se preslušavaju na audio CD uređaju. Korišćenje CD-ROM na audio CD plejeru može dovesti do gubitka sluha ili oštećenja fotoaparata.

### Vodite računa kad koristite blic

- Nemojte koristiti blic sa prozorom blica tako da dodiruje objekt. Ne pridržavanje ovog upozorenja može dovesti do opekotina ili požara.
- Korišćenje blica u blizini očiju subjekta može izazvati slepilo. Posebno treba biti pažljiv kad se snimaju bebe, gde blic mora biti udaljen najmanje jedan metar (39") od subjekta.

### / Kad koristite tražilo

Kad koristite kontrolu podešavanja dioptrije sa okom na tražilu, vodite računa da se slučajno ne povredite prstom u oko.

### 🛝 Izbegavajte kontakt sa tečnim kristalima

U slučajku da polomite monitor, vodite računa da se ne povredite komadićima staklai da sprečite da tečni kristali iz monitora dodirnu kožu ili slučajno dođu u dodir sa ustima i očima.

# Napomene

- Nijedan deo ovog uputstva koje ste dobili uz fotoaparat ne sme se umožavati, prenosti, prepisivati, prodavati, ili prevoditi na bilo koji jezik u bilo kakvom obliku, ili značenju, bez prethodne pismene dozvole Nikona.
- Nikon zadržava pravo da promenispecifikaciju hardvera i softvera koji su opisani u ovom uputstvu bilo kada bez prethodne najave.
- · Nikon neće biti odgovoran za bilo kakvu

Napomene za korisnike u U.S.A.

štetu koja može nastati korišćenjem ovog fotoaparata.

Bez obzira što je uložen veliki napor da informacije u ovom uputstvu budu tačne i potpune, cenićemo ako primetite bilo kakvu grešku ili propust i javite Nikon predstavništvu koje vam je najbliže (adrese se dobijaju posebno).

### Federal Communications Commission (FCC) Radio Frequency Interference Statement

Ovaj fotoaparat je testiran i odgovara po kriterijumima klasi B digitalnih uređaja, slobodan za deo 15 po FCC pravilima. Ova ograničenja su napravljena da obezbede razumljivu zaštitu nasuprot štetne interferencije u instalaciji. Ovaj fotoaparat proizvodi, koristi, i može da zrači radio frekventnu energiju i, ako nije instaliran i ne koristi se u skladu sa instrukcijama, može izazvati štetnu interferenciju u radio komunikaciji. Bez obzira na sve, ne postoji garancija za slučaj da se pojavi interferencija u određenoj instalaciji. Ako fotoaparat izazove štetnu interferenciju sa radijskim ili televizijskim prijemom, što se može manifestovati kad se uključi ili isključi fotoaparat,korisnik može biti podstaknut da pokuša da popravi interferenciju jednom ili više od sledećih mera:

- · Preokrene ili promeni položaj prijemne antene.
- · Poveća razdaljinu između fotoaparata i prijemnika.
- Poveže fotoaparat u različitu utičnicu u odnosu na onu na koju je priključen prijemnik.
- Konsultuite dilera ili iskusnog tehničara za popravku radio/televizora za pomoć.

### Napomene za korisnike u Kanadi CAUTION

svim pravilima kanadskog zakona o interferenciii uređaia.

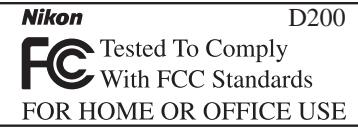

### **UPOZORENJA** Modifikaciie

FCC zahteva od korisnika da bude obavešten da bilo koja promena i prepravka koja se napravi na ovom fotoaparatu a nije specijalno odobrena od starne Nikon korporacije može poništiti garanciju.

### Interface kablovi

Koristite za ovaj fotoaparat interface kablove koje prodaje ili preporučuje Nikon. Korišćenje drugih interface kablova može prevazići ograničenja klase B deo15 o FCC pravilima.

### Napomene za korisnike države Kalifornija

UPOZORENJE: Rukovanje sa gajtanom ovog fottoaparata može otkriti olovo, poznatu hemikaliiu u državi Kalifornija koja izaziva štetu. Operite ruke nakon rukovania.

Nikon Inc.,

1300 Walt Whitman Road, Melville, New York 11747-3064, U.S.A. Tel: 631-547-4200

### PAŽNJA

Ova B klasa digitalnog fotoaparata podleže Cet appareil numérique de la classe B respecte toutes les exigences du Règlement sur le matériel brouilleur du Canada

iv

### Simbol za posebno sakupljanje u evropskim zemljama

Ovaj simbol pokazuje da se ovaj fotoaparat sakuplja posebno.

Sledeće opcije se odnose samo na korisnike iz zemalaj Evrope:

- Ovaj proizvod je napravljen za pojedinačno sakupljanje na odgovarajućim mestima. Nemojte ga bacati sa ostalim kućnim otpadom.
- Za više informacija, kontaktirajte prodavca ili lokalnu vlast koja se bavi otpadnim materijalima.

### Napomene vezane za zabranu kopiranja i umnožavanja

Napominjemo vas da je kopiranje ili umnožavanje ovog uputstva na uređajima kao što je skener, digitalni fotoaparat ili drugi uređaj kažnjivo po zakonu.

 Podaci koji su zakonom zabranjeni da se kopiraju ili umnožavaju

Nemojte kopirati ili umnožavati papirni novac, metalne novčiće, isprave, vladina dokumenta, ili dokumenta lokalne vlasti, čak i ako je na njima oznaka "uzorak."

Kopiranje ili umnožavanje papirnog novca, metalnih novčića, ili isprava koje se koriste u stranim zemljama je zabranjeno.

Osim ako je prethodno dobijena dozvola vlade, kopiranje ili umnožavanje neiskorišćenih poštanskih marki ili razglednica koje je izdala država je zabranjeno.

Kopiranje i umnožavanje svega što je izdala vlada i sertifikata je kažnjivo po zakonu.

Vlada izdaje upozorenja o kopiranju i umnožavanju važnih dokumenata privatnim kompanijama (deonica, računa, čekova, sertifikata, itd.), propusnica za posao, karata, izuzev kad je minimalno potrebno kopirati neke dokumente u smislu posla kompanije. Takođe, nemojte kopiarti ili umnožavati pasoše koje izdaje država, licence koje izdaju javne agencije i privatne grupe, ID kartice, i karte, kao što su propusnice i kuponi za jelo.

### Pristanak na napomene o kopiranju

Kopiranje ili umnožavanje kreativnih radova stvaralaca kao što su knjige, muzika, slike, štampani duborezi, karte, crteži, filmovi, i fotografije je zabranjeno po državnom i međunarodnom zakonu. Nemojte koristiti ovaj fotoaparat za pravljenje ilegalnih kopija ili kršenje zakona o kopiranju.

### Raspoređivanje uređaja za skladištenje podataka

Obratite pažnju da brisanje fotografija ili formatiranje memorijskih kartica ili drugih uređaja za skladištenje podataka neće kompletno izbrisati originalne podatke. Obrisani fajlovi se ponekad mogu oporaviti sa uređaja za skaldištenje koji ste uklonili korišćenjem softvera koji se nalazi u slobodnoj prodaji, što potencijalno dovodi do zloupotrebe korišćenja privatnih podataka. Postizanje privatnosti ovakvih podataka je na odgovornosti samog korisnika.

Pre engo što bacite uređaj za skladištenje podataka ili prenesete vlasništvo nad uređajem na drugu osobu, obrišite sve podatke korišćenjem softvera za brisanje koji se nalazi u slobodnoj prodaji, ili formatirajte uređaj i zatim ga potpuno napunite fotografijama koje ne sadrže privatne informacije (na primer, fotografije neba). Proverite da li ste zamenili fotografije koje su selektovane za prethodno izmereni balans belog. Budite pažljivi kako bi izbegli povređivanje ili oštećenje svojine kada fizički uništavate uređaje za skaldištenje podataka.

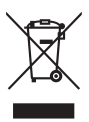

### • Upozorenja za pouzdane kopiranje i umnožavanje

# Sadržaj

| Za vašu sigurnost<br>Napomene          |       |                                        | ii<br>iv |
|----------------------------------------|-------|----------------------------------------|----------|
| Upoznavanie                            |       |                                        | 1        |
| Haide da upoznamo fotoaparat           |       |                                        | 2        |
| Prvi koraci                            |       |                                        | 8        |
| Stavljanje objektiva                   |       | Stavlianie memroiiske kartice          | 14       |
| Punienie i stavlianie baterije         | 10    | Podešavanje fokusa u tražilu           | 16       |
| Osnovno podešavanje                    | 12    |                                        |          |
| Tutorial: Fotografisanje i pregledar   | nie   |                                        | 17       |
| Osnove fotografisanja                  |       |                                        | 17       |
| Osnove pregledanja                     |       |                                        | 22       |
| Reference                              |       |                                        | 23       |
| Korišćenje menija fotoaparata          |       |                                        | 24       |
| Reference: Više o fotografisanju       |       |                                        | 26       |
| Biranje režima snimanja                |       |                                        | 26       |
| Kvalitet i veličina fotografije        |       |                                        | 28       |
| Kvalitet fotografije                   | 28    | Veličina fotografije                   | 32       |
| ISO osetljivost                        |       |                                        | 33       |
| Balans belog                           |       |                                        | 35       |
| Optimizacija fotografija               |       |                                        | 45       |
| Kolorni profil                         |       |                                        | 50       |
| Fokus                                  |       |                                        | 51       |
| Režim fokusa                           | 51    | Memorisanje fokusa                     | 56       |
| Izbor polja fokusa                     | 53    | AF-pomoćni osvetljivač                 | 58       |
| AF-režim polja                         | 54    | Postizanje dobrih rezultata sa autofok | 59       |
| Izbor zona fokusa                      | 55    | Manuelni fokus                         | 60       |
| Ekspozicija                            |       |                                        | 61       |
| Merenje                                | 61    | Kompenzacija ekspozicije               | 72       |
| Režim ekspozicije                      | 62    | Bracketing ekspozicije i blica         | 73       |
| Automatsko memorisanje ekspozic        | 70    |                                        |          |
| Footgrafisanje s blicem                |       |                                        | 76       |
| Sinhro režim blica                     | 77    | Kontrola jačine blica                  | 80       |
| Korišćenje ugrađenog blica             | 78    | FV memorisanje                         | 81       |
| Režim samookidača                      |       |                                        | 83       |
| Prekrivena fotografija i višestruka ek | spoz  | icija                                  | 84       |
| Fotografisanje u vremenskim interva    | lima. |                                        | 89       |
| Ne-CPU objektivi                       |       |                                        | 93       |
| Korišćenje GPS jedinice                |       |                                        | 96       |
| Dva reset dugmeta                      |       |                                        | 97       |

| Reference: Više o pregledanju        |       |                                   | 98  |
|--------------------------------------|-------|-----------------------------------|-----|
| Gledanje fotografija                 |       |                                   | 98  |
| Pregledanje pojedinačnih fotografija | 98    | Pogled izbliza: zum gledanja      | 103 |
| Informacije o fotografiji            | 99    | Zaštita fotografija od brisanja   | 104 |
| Gledanje više fotografija:           |       | Pojedinačno brisanje fotografija  | 105 |
| Prikaz kratkog rezimea               | 102   |                                   |     |
| Gledanje fotografija na TV           |       |                                   | 106 |
| Povezivanje sa računarom             |       |                                   | 107 |
| Štampanje fotografija                |       |                                   | 110 |
| Setup                                |       |                                   | 115 |
| Osnovni parametri fotoaparata: Setu  | ıp me | eni                               | 115 |
| Format                               | 116   | Automatsko okretanje fotografije  | 119 |
| LCD osvetljenost                     | 116   | Najskorije podešavanje            | 119 |
| Zaključavanje ogledala               | 117   | USB                               | 121 |
| Video režim                          | 117   | Ref fotografija za prašinu        | 121 |
| Vreme sveta                          | 117   | Informacija o bateriji            | 123 |
| Jezik                                | 118   | Firmware verzija                  | 123 |
| Komentar o fotografiji               | 118   |                                   |     |
| Opcije snimanja: meni snimanja       |       |                                   | 124 |
| Banka menija snimanja                | 125   | RAW kompresija                    | 130 |
| Reset meni                           | 127   | Balans belog                      | 130 |
| Folderi                              | 128   | Duga ekspozicija NR               | 131 |
| Ime fajla                            | 129   | Veliki ISO NR                     | 131 |
| Optimizacija fotografije             | 129   | ISO osetljivost                   | 132 |
| Kolorni profil                       | 129   | Preklopljena fotografija          | 132 |
| Kvalitet fotografije                 | 129   | Višestruka ekspozicija            | 132 |
| Veličina fotografije                 | 130   | Snimanje u vremenskim intervalima | 132 |
| JPEG kompresija                      | 130   | Ne-CPU podaci objektiva           | 132 |
| Opcije pregledanja: meni pregledan   | ja    |                                   | 133 |
| Brisanje                             | 133   | Režim prikaza                     | 141 |
| Folder pregledanja                   | 135   | Pogled na fotografiju             | 141 |
| Slajd šou                            | 135   | Nakon brisanja                    | 142 |
| Skrivena fotografija                 | 137   | Okrenite uspravno                 | 142 |
| Print Set                            | 139   |                                   |     |
| Korisnička podešavanja               |       |                                   | 143 |
| Tehnički podaci                      |       |                                   | 173 |
| Dodatna oprema                       |       |                                   | 173 |
| Briga o fotoaparatu                  |       |                                   | 184 |
| Mogući problemi                      |       |                                   | 189 |
| Dodatak                              |       |                                   | 195 |
| Specifikacija                        |       |                                   | 203 |

### Napravite probne snimke

Pre nego što snimite footgrafije u važnim situacijama (na primer, na venčanju ili na putovanju), napravite probni snimak kako bi se uverili da fotoaparat radi normalno. Nikon neće biti odgovoran za štete koje mogu nastati zbog greške proizvoda.

### Life-Long Learning

Kao deo Nikonove "Life-Long Learning" posvećenosti podršci proizvoda i obuci, kontinualno se dopunjuju informacije koje se nalaze na sledećim sajtovima:

- Za korisnike u U.S.A.: http://www.nikonusa.com/
- · Za korisnike u Evropi: http://www.europe-nikon.com/support
- Za korisnike u Aziji, Okeaniji, Srednjem istoku, i Africi: http://www.nikon-asia. com/

Posetite ove sajtove kako bi saznali najnovije informacije o proizvodu, rešenjima, odgovore na najčešće postavljana pitanja (FAQs), i uopšte savete o digitalnoj fotografiji. Dodatne informacije možete dobiti u Nikon predstavništvima. Pogledajte URL dole za kontakt informacije:

ii http://nikonimaging.com/

# Upoznavanje

Hvala vam što ste se odlučili za kupovinu Nikon D200 jednookog refleksnog (SLR) digitalnog fotoaparata sa izmenljivim objektivima. Ovo uputstvo je napisano da vam pomogne pri fotografisanju sa Nikon digitalnim fotoaparatom. Pročitajte pažljivo ovo uputstvo pre upotrebe, i držite ga pri ruci kad koristite ovaj fotoaparat. Dokumentacija uz ovaj fotoaparat takođe uključuje uputstva dole navedena. Proverite da li ste pročitali sve instrukcije pažljivo kako bi izvukli maksimum iz ovog fotoaparata.

- *Brzi vodič za početnike: Brzi vodič za početnike* vas vodi kroz proces raspakivanja i podešavanje Nikon digitalnog fotoaparata, snimanje prvih fotografija, i njihov prenos u računar.
- Uputstvo za softver (na CD): Uputstvo o softveru sadrži informacije o korišćenju softvera koji ste dobili uz vaš fotoaparat. Za informacije o pregledanju uputstva o softveru, pogledajte *Brzi vodič za početnike*.
- Kako bi vam olakšali da pronađete potrebe informacije, koristite sledeće konve cije i simbole:

| Ova ikona označava upozorenja, infor-      | Ova ikona označava vidljivi deo, do-          |
|--------------------------------------------|-----------------------------------------------|
| macije koje treba pročitati pre upotrebe   | datne informacije koje vam mogu               |
| kako bi se sprečilo oštećenje fotoaparata. | pomoći kad koristite fotoaparat.              |
| Ova ikona označava napomenu, in-           | Ova ikona prikazuje da je više informaci-     |
| formacije koje treba pročitati pre         | ja na raspolaganju negde u ovom uput-         |
| korišćenja fotoaparata.                    | stvu ili u <i>Brzom vodiču za početnike</i> . |
| Ova ikona označava parametre koji se       | Ova ikona označava parametre koji             |
| mogu podesiti korišćenjem menija           | se mogu fino podesiti iz menija               |
| fotoaparata.                               | korisničkog podešavanja.                      |
|                                            |                                               |

### **Objektiv**

AF-S DX 18–70 mm f/3.5–4.5G ED objektiv se koristi u ovom uputstvu za primere ilustracije. Delovi objektiva su prikazani dole.

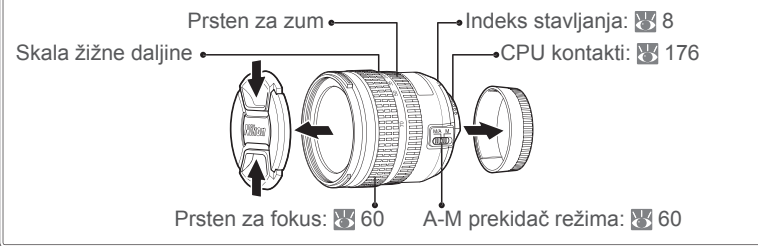

# Hajde da upoznamo fotoaparat

¥

Izdvojite nekoliko trenutaka da se upoznate sa kontrolama i prikazima na fotoaparatu. Možda će vam pomoći ako obeležite ovaj odeljak i vraćate se na njega dok čitate ostatak uputstva.

### Telo fotoaparta

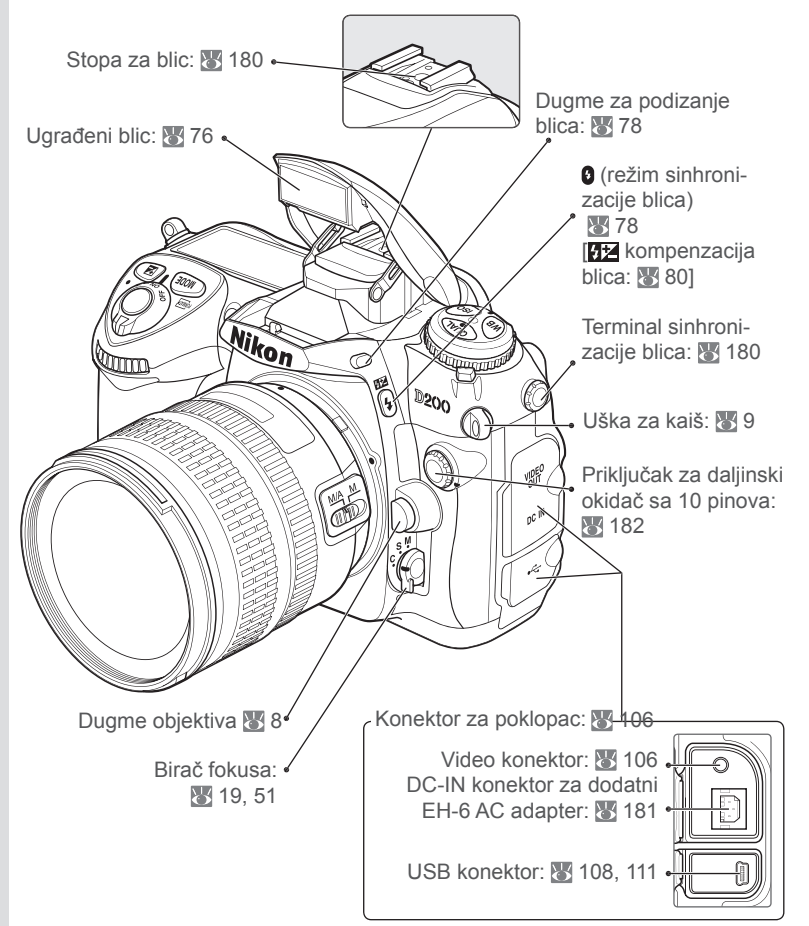

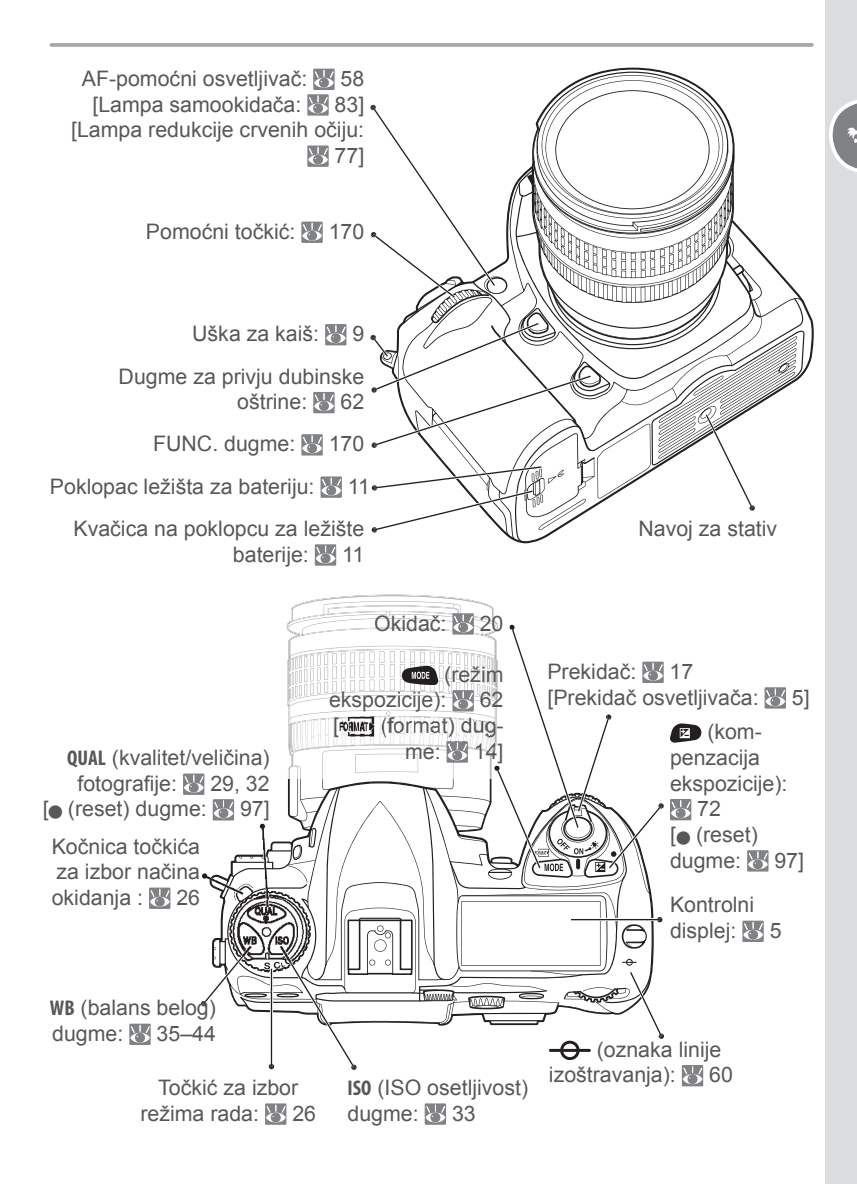

### Telo fotoaparata (nastavak)

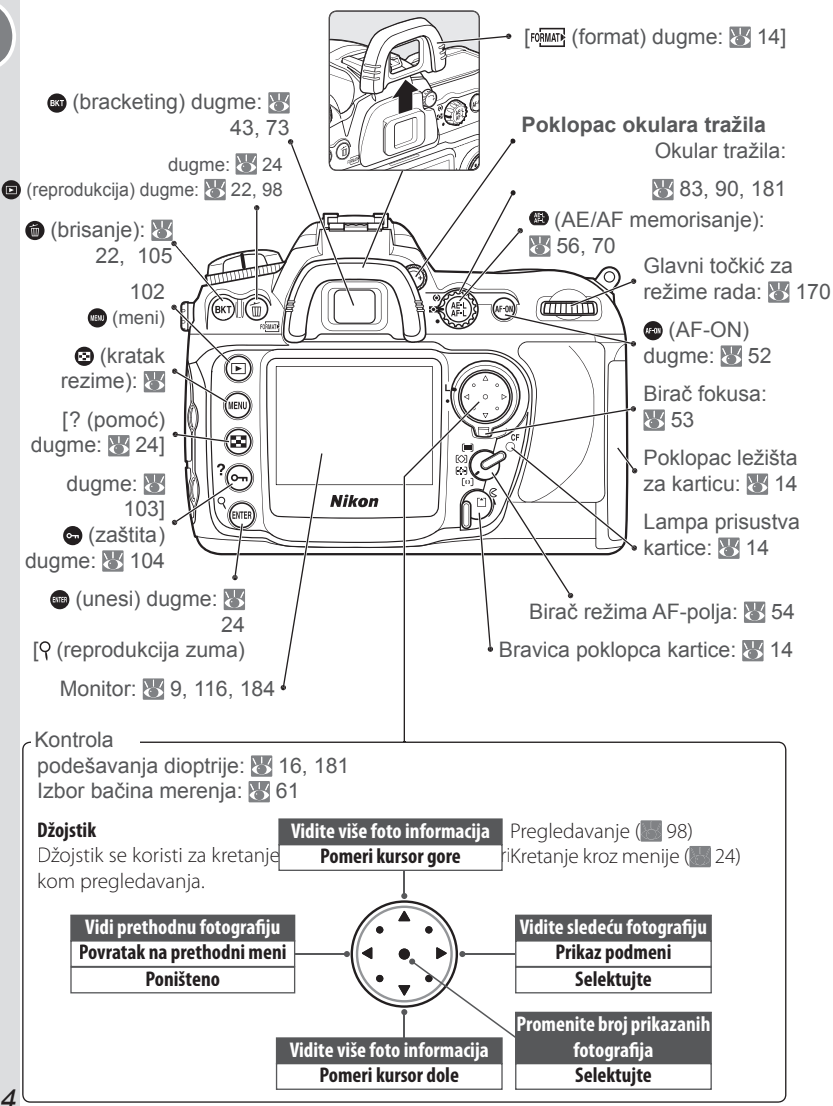

### Kontrolni displej

|                                       |      |                                  | d_"          |
|---------------------------------------|------|----------------------------------|--------------|
|                                       | 8    | Kvalitet fotografije             |              |
| ► <u>\$^X788.8882F8.8</u> } \$        | 9    | Polie fokusa                     |              |
|                                       |      | AF-režim polie                   |              |
| BANK REAL FUNCTION ABOD WE B 8 8      | 10   | Režim balansa belog              |              |
|                                       | 11   | Broi preostalih snimaka          |              |
|                                       |      | Broj preostalih snimaka pre neg  | io se        |
| 1 Indikator temperature boje          | 3    | napuni buffer memorija           | 27           |
| 2 Brzina zatvarača                    | )    | Indikator PC režima              |              |
| Vrednost kompenzacije ekspozicije72   | 2    | Indikator prethodno snimljenog   | g balansa    |
| Vrednost korekcije snage blica        | )    | belog                            | 40           |
| ISO osetljivost                       | 3 12 | "K" (pojavljuje se kad memorija  | sadrži       |
| Fino podešavanje balansa belog, tem-  |      | preko 1000 snimaka)              | 7            |
| peratura boje, ili broj               | 2 13 | Indikator baterije               | 17           |
| Broj snimaka u bracketing             | 14   | Režim sinhronizacije blica       | 77           |
| sekvencama73                          | 3 15 | "Bip" indikator                  | 158          |
| Broj intervala91                      | 16   | Blenda (f/-broj)                 | 62–69        |
| Žižna daljina (ne-CPU objektivi)94    | l 🗌  | Blenda (broj zaustavljanja)      | 67, 69       |
| 3 Indikator sinhronizacije blica79    | )    | Koraci bracketinga               | 43, 73       |
| 4 Indikator fleksibilnog programa63   | 3    | Broj snimaka po intervalu        | 91           |
| 5 Režim ekspozicije62                 | 2    | Maksimalna blenda (ne-CPU ob     | ojektivi).95 |
| 6 "Sat nije podešen" indikator117     | 7    | Indikator PC veze                | 108          |
| 7 Veličina fotografije                | 17   | Indikator zaustavljanja blende   | 67, 69       |
|                                       | 22   | Indikator komentara uz fotogra   | fiju118      |
|                                       | 5 23 | Indikator širokog polja fokusa   | 56           |
| <b>A*x+8 8.8 8*/ F8.8 ±</b> 🕵         | 24   | Banka korisničkog menija         | 146          |
|                                       | 25   | Banka menija snimanja            | 125          |
|                                       | 26   | Indikator bracketinga            | 43, 73       |
|                                       | 27   | Prikaz elektronske analogne eks  | spozic69     |
|                                       |      | Kompenzacija ekspozicije         | 72           |
|                                       |      | Indikator rada bracketinga       | 43, 73       |
| 18 Indikator korekcije snage blica    |      | Indikator PC veze                | 108          |
| 19 Indikator kompenzacije blica       | 2 28 | Indikator GPS veze               | 96           |
| 20 Indikator ISO osetljivosti         | 3 29 | Indikator višestruke ekspozicije | 87           |
| 21 Vrednost memorisanja fokusa (FV)81 | 30   | Indikator intervala vremena      | 91           |

### LCD osvetljivač

Držanjem prekidača u poziciji 🌺 aktivira se merenje ekspozicije i osvetljenost kontrolnog displeja (LCD osvetljivač), omogućavajući da displej bude čitljiv i u mraku. Pošto se pusti prekidač, osvetljivač će ostati aktiviran dok je aktivno merenje ekspozicijeili dok se ne pusti okidač.

### Prikazi u tražilu

|                                                                                                    | Kad j<br>tražilu<br>na no<br>fotoap                                                                                                    | je baterija potpuno potrošena, prikazi u<br>u će biti nejasni. Prikazi u tražilu će se vratiti<br>ormalne kad se stavi napunjena baterija u<br>parat. |
|----------------------------------------------------------------------------------------------------|----------------------------------------------------------------------------------------------------|----------------------------------------------------------------------------------------------------|
| 1 Pomoćne linije kadriranja (prikazuju se kad je selektovano <b>0</b> n za korisničko podešavanje d2 ( <b>Grid Display</b> )   2 8-mm (0.31-in.) referentni krug za centralno merenje   3 "Nema memorijske kartice" upozorenje   4 Indikator baterije * | 14     15     16     17     45     55     18     555     19     200     201     210     202     203     204     205     205     205     205     205     205     205     205     205     205     205     205     205     205     205     205     205     205     205     205     205     205     205     205     205     205     205     205     205     205     205     205     205     205     205     205 | Indikator korekcije snage blica                                                                                                    |

\* Može biti skriveno sa korisničkim podešavanjem d3 (👿 158).

### 🖉 Prikazi naprednog izoštravanja

Kad je pozadina svetla, aktivno polje fokusa (1855) se obeležava crno. Kad je pozadina tamna, aktivno polje fokusa se obeležava svetlo crveno kao potreba za uspostavljanjem kontrasta sa pozadinom ("Vari-Brite" polje fokusa), što čini jednostavnijem da se identifikuje polje fokusa. Tražilo je takođe snabdeveno sa na-zahtev pomoćnim linijama. Kad je **On** selektovano za korisničko podešavanje d2 (**Grid display**; 158), referentna mreža se prikazuje preko prikaza u tražilu. Ova mreža je korisna pomoć kad kadrirate snimke pejsaža ili kod naginjanja ili premeštanja PC Nikkor objektiva.

Zbog karakteristika ovakvog tipa prikaza u tražilu, možete priemtiti fine linije koje zrače sa spolja oko selektovanog polja fokusa, ili prikaz u tražilu svetli crveno kad je obeleženo selektovano polje fokusa. Ovaj fenomen je normalan i ne prikazuje se kao greška.

### 🖉 Prikazi u tražilu

Polje fokusa i linije mreže koji se prikazuju u tražilu (napredni prikazi u ttražilu) teže da posvetle na većim temperaturama i da potamne i smanje vreme reagovanja na nižim temperaturama. Drugi prikazi u tražilu teež da potamne na višim temperaturama i smanje vreme reagovanja na nižim temperaturama. Svi prikazi će se vratiti na normalne na sobnoj temperaturi.

### 🔍 Memorijske kartice velikog kapaciteta

Kad ostane dovoljno mesta na memorijskoj kartici za snimanje hiljadu ili više fotografija sa aktuelnio podešenim parametrima, broj preostalih snimaka biće pokazan u hiljadama, i biće zaokružen an prvu manju stotinu (na primer, ako postoji prostor za oko 1,260 snimaka, na displeju će se prikazai broj snimaka 1.2 K).

### 🔍 Isključen displej fotoaparata/Nema memorijske kartice

Ako je fotoaparat isključen kad su stavljeni baterija i memorijska kartica, broj preostalih snimaka će se prikazati na kontrolnom displeju. Ako nije stavljena memorijska karica u fotoaparat, na kontrolnom displeju će se prikazati (-€-)i ☆ ikona će se prikazati u tražilu.

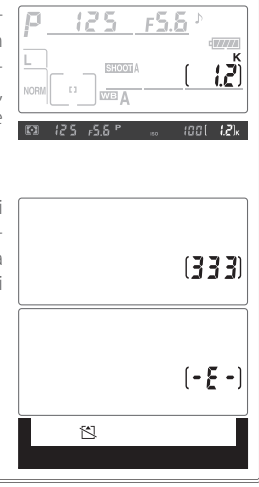

# Prvi koraci

### Stavljanje objektiva

Budite veoma pa\ljivi kad menjate objektiv, kako prašina ne bi ušla u fotoaparat.

- Pošto ste utvrdili da je fotoaparat isključen, sklonite poklopac sa zadnje strane objektiva i poklopac sa tela fotoaparata.
- Poravnajte oznaku na objektivu sa oznakom na telu fotoaparata, pozicionirajte objektiv na bajonet tela fotoaparata. Budite pažljivi da ne pritisnete dugme objektiva, okrenite objektiv suprotno smeru kazaljke na satu dok ne klikne na mesto.

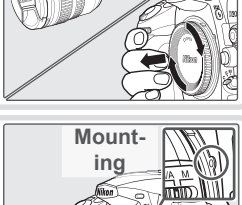

# Mounting

### 🖉 Skidanje objektiva

**Proverite da li je objektiv isključen** kad skidate ili menjate objektiv. Da skinete objektiv, pritisnite i držite dugme za objektiv dok okrećete objektiv u smeru kazaljke na satu.

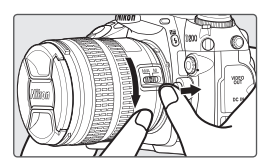

### 🖉 Prsten za blendu

Ako objektiv ima prsten za blendu, zaključajte blendu na najmanji parametar (najveći f/broj). Pogledajte uputstvo o objektivu za detalje.

### 💽 Stavljanje kaiša an fotoaparat

Stavite kaiš na dole pokazani način.

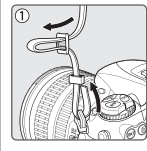

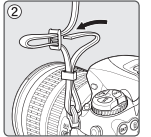

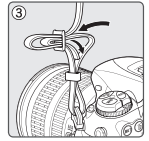

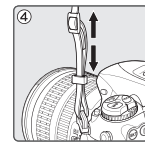

### Poklopac za monitor

Providni plastični poklopac (BM-6 LCD poklopac za monitor) se dobija uz fotoaparat kako bi monitor ostao čist i štiti ga kad se fotoaparat ne koristi. Za stavljanje poklopca, stavite kvačice na gornjoj strani poklopca u odgovarajuće žlebove iznad monitora fotoaparata (a), zatim pritisnite donji deo dok poklopac ne klikne na mesto (b).

Da sklonite poklopac, držite čvrsto fotoaparat i povucite dole poklopac lagano kao što je pokazano na slici desno.

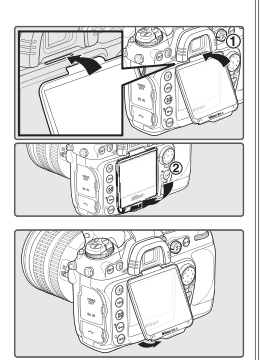

## Punjenje i stavljanje baterije

Baterija koju ste dobili uz fotoaparat EN-EL3e nije napunjena pre isporuke. NApunite bateriju punjačem koji ste dobili uz fotoaparat MH-18a kao što je dole opisano.

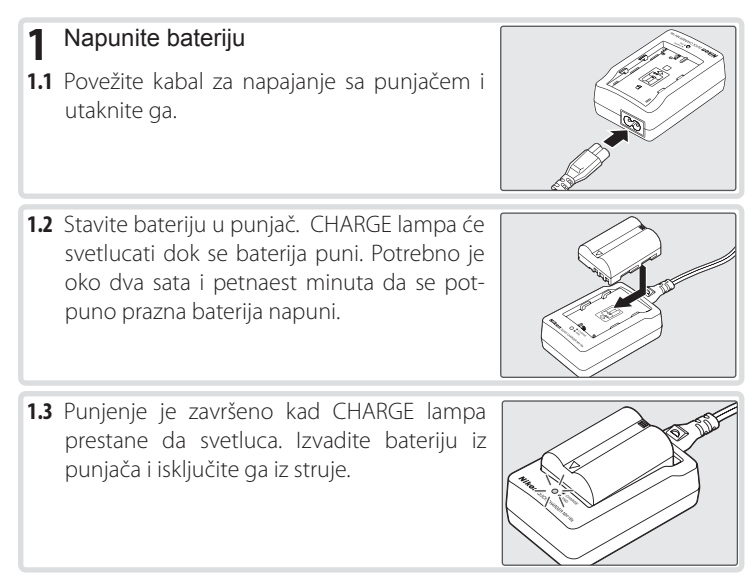

### V Baterija i punjač

Pročitajte i pratite uputstva i upozorenja na stranama ii–iii i 187–188 ovog uputstva, zajedno sa svim upozorenjima i instrukcijama koje ste dobili od proizvođača baterija. Koristite samo EN-EL3e baterije. D200 nije kompatibilan sa EN-EL3 ili EN-EL3a baterijama koje koriste serije D100, D70, ili D50 fotoaparata ili sa MS-D70 CR2 držačem baterija.

Nemojte koristiti baterije na sobnoj temperaturi ispod 0°C (32°F) ili iznad 40°C (104°F). Tokom punjenja, temperatura treba da bude između 5–35°C (41–95°F). Baterija s emože ugrejati tokom upotrebe; sačekajte da se baterija ohladi pre nego što započnete punjenje. Ne pridržavanje ov mere predostrožnosti može oštetiti bateriju, smanjiti njene performanse, ili psrečiit njeno normalno punjenje.

Kabal za napajanje koji ste dobili uz fotoaparat treba da se korisit uz MH-18a i koristi se za domaću upotrebu. Možda ćete morati da kupite drugi kabal kad putujete u inostranstvo; posavetujte se sa lokalnim Nikon-autorizovanim prodavcen ili servis predstavništvom. Sklonite punjač kad ga ne koristite.

### Stavljanje baterije

2.1 Pošto ste utvrdili da je fotoaparat isključen, otvorite poklopac ležišta za bateriju.

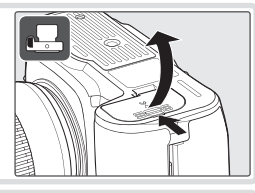

 Stavite napunjenu bateriju kao što je desno pokazano. Zatvorite poklopac ležišta za bateriju.

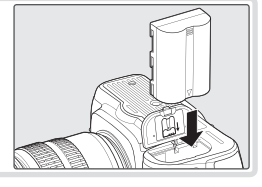

### EN-EL3e punjive Li-jon baterije

EN-EL3e deli informacije sa kompatibilnim uređajem, što omogućava da se status punjenja baterije prikazuje u šest nivoa na kontrolnom displeju i procwntualno u setup meniju na **Battery Info** displeju (**1**23), zajedno sa vekom baterije i brojem fotografija snimljenim od zadnjeg punjenja baterije.

### Koristite samo elektronsku opremu sa imenom Nikon

Nikon fotoaparati su napravljeni po najvišem standardu i podrazumevaju kompleksan elektronska kola. Samo oprema sa imenom Nikon (uključujući objektive, bliceve, punjače baterije, baterije, i AC adaptere) ima sertifikat Nikona i striktno se preporučuju za upotrebu uz ovaj fotoaparat. Nikon digitalni fotoaparat je proizveden i dokazan za rad po svim pravilima i propisima unutrašnjih elektronskih kola.

Korišćenje ne-Nikon elektronske opreme može oštetiti fotoaparat i Možete izgubiti pravo na Nikon garanciju. Korišćenje neke druge punjive Li-jon baterije koja nema Nikon hologramsku oznaku (vidi desno) može da izazove probleme u radu fotoaparata ili da dovede do pregrevanja baterija, paljenja, prekida ili curenja.

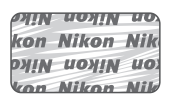

ZA više informacija o Nikon dodatnoj opremi, kopntaktirajte autorizovanog Nikon dilera.

### 🖉 Vađenje baterija

Isključite fotoaparat pre nego što izvadite bateriju. Zamenite poklopac na terminalima kad baterija nije u upotrebi.

### Osnovna podešavanja

Opcija za jezik u setup meniju se automatski obeležava kad se meniji prikažu prvi put. Izaberite jezik i postavite vreme i datum.

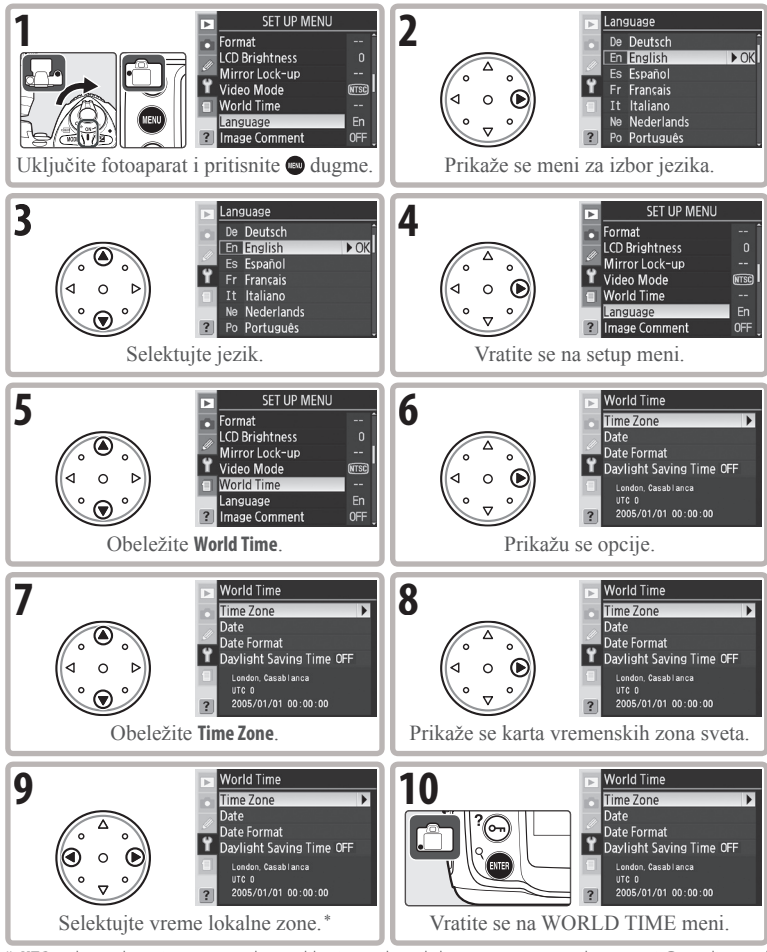

 UTC polje pokazuje vremensku razliku između selektovane vremenske zone i Coordinated Universal Time (UTC), u satima.

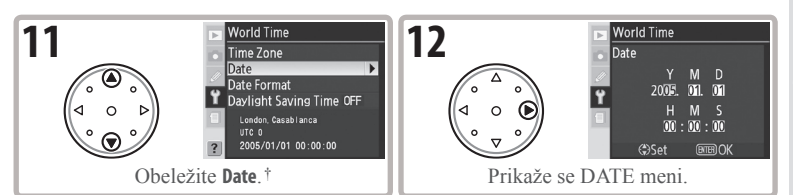

+ Ako je letnje računanje vremena aktivno u lokalnoj vremenskoj zoni, obeležite Daylight Saving Time i pritisnite džojstik desno. Pritisnite džojstik dole da obeležite On i pritisnite džojstik desno. Vreme će se automatski pomeriti za jedan sat unapred.

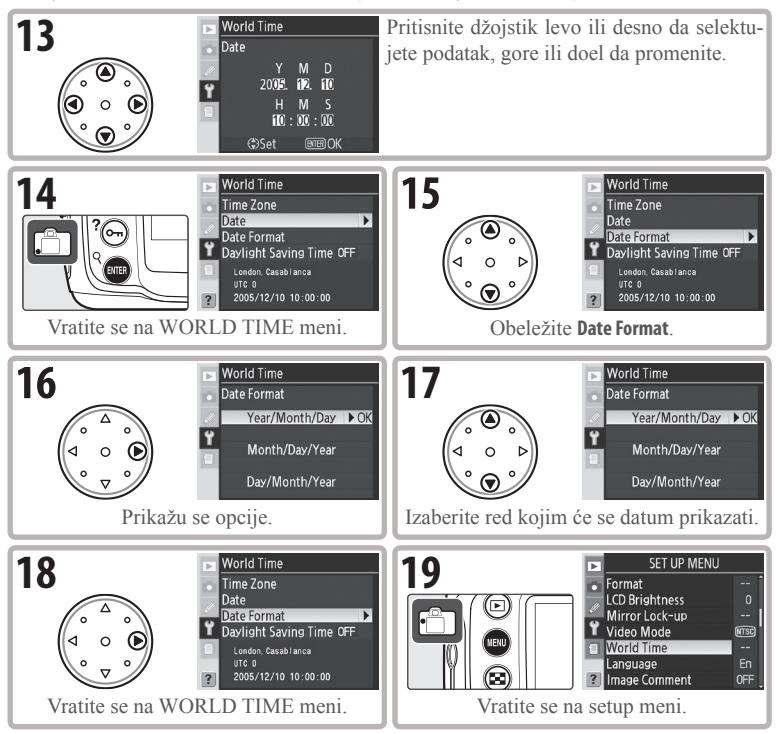

### 🔍 Korišćenje menija fotoaparata

Opcija za jezik se obeležava automatski samo kad se meniji prikažu prvi put. Pogledajte "Korišćenje menija fotoaparata" (🔀 24–25) za informaciju o normalnom radu s menijima.

# Stavljanje memorijske kartice

Fotografije se smeštaju na CompactFlash memorijsku karticu (kupuje se posebno).

### 1 Stavite memroijsku karticu

 1.1 Isključite fotoaparat pre nego što stavite ili izvadite memorijsku karticu. Otklopite (a) i otvorite (b) poklopac memorijske kartice.

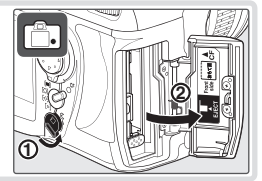

1.2 Stavite karticu kao što je desno pokazano. Dugme za izbacivanje će se podići i lampa prisustva memorijske karticeće svetliti oko jedne sekunde. Zatvorite poklopac ležišta za karticu.

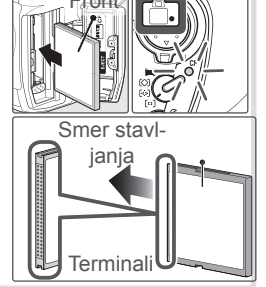

### V Stavljanje memorijske kartice

Proverite da li je kartica pravilno okrenuta. Ako je okrenete naopako i tako stavite, možete oštetiti ili karticu ili fotoaparat. Ne koristite silu.

# 2 Formatiranje memorijske kartice

Formatiranjem memorijske kartice trajno se brišu sve fotografije i drugi podaci koje sadrži. Proverite da li ste sve podatke koje želite da sačuvate kopirali na drugi uređaj pre formatiranja.

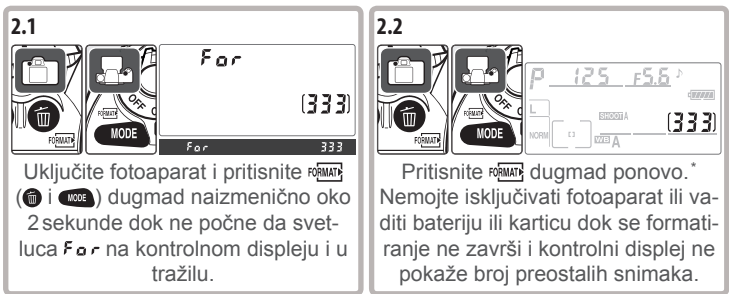

\* Pritisnite bilo koje drugo dugme da izađete bez formatiranja memorijske kartice.

### 🖉 Vađenje memorijskih kartica

1 Proverite da li je lampa za prisustvo kartice isključena.

- 2 Isključite fotoaparat i otvorite poklopac ležišta za karticu.
- 3 Pritisnite dugme za izbacivanje da delimično izbbacite karticu (1). Karticu zatim možete izvaditi rukom (2). Nemojte gurati memorijsku karticu dok je pritisnuto dugme za izbacivanje. Ne pridržavanje ovog upozorenja može oštetiti karticu ili fotoaparat.

### 🖉 Ilustracije

U ilustracijama kroz ovo uputstvo, indikatori na kontrolnom dispelju i tražilu su relevantni za objašnjenja o pratećem tekstu koji se prikazuje crno. Indikatori koji se ne pomonju u tekstu su označeni sivo.

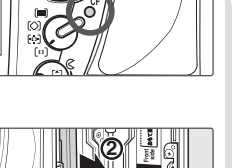

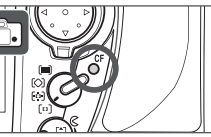

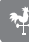

### Podešavanje fokusa kroz tražilo

Fotografije se kadriraju u tražilu. Pre snimanja, proverite da li je prikaz u tražilu jasan i izoštren.

**1** Sklonite poklopac s objektiva i uključite fotoaparat.

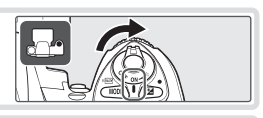

2 Okrenite kontrolu za podešavanje dioptrije sve dok se zagrade fokusa ne prikažu jasno izoštrene kad je okidač pritisnut do pola. Kad radite sa kontrolom za podešavanje dioptrije a oko vam je na tražilu, budite pažljivi da prstima ne povredite oči.

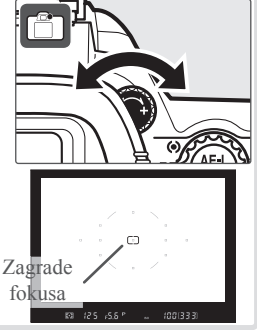

### – Automatski isključeno merenje

Po fabričkom podešavanju, prikaz u tražilu i indikatori blende i brzine zatavarača na kontrolnom displeju će se isključiti ako se ništa ne radi oko šest sekundi (automatski isključeno merenje), štedeći energiju baterije. Pritisnite okidač do pola da ponovo aktivirate prikaze.

# Tutorial: Fotografisanje i pregledanje

# Osnove fotografisanja

Ovaj odeljak opisuje kako se snimaju fotografije s različitim podešavanjima.

### Uključite fotoaparat

 Sklonite poklopac s objektiva i uključite fotoaparat. Kontrolni displej će se uključiti i prikazi u tražilu će svetliti. Monitor će ostati isključen tokom snimanja.

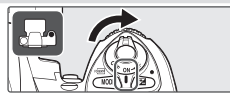

£5.5.

**1.2** Proverite kapacitet baterije u tražilu ili nakontrolnom displeju.

| Kon-<br>trolni<br>displej | Tražilo         | Opis                                                      |
|---------------------------|-----------------|-----------------------------------------------------------|
| ¢ <b>7777</b>             | —               | Baterija je napunjena.                                    |
|                           | _               | Baterija je delimično prazna.                             |
|                           |                 | Skoro prazna baterija. Spremite<br>punu rezervnu bateriju |
| (svetluca)                | d<br>(svetluca) | Ne može se koristiti okidač. Na-<br>punite bateriju.      |

Nivo baterije se ne prikazuje kad se fotoaparat napaja preko AC adaptera.

1.3 Brojač snimaka se prikazuje na kontrolnom displeju i u tražilu se prikazuje broj fotografija koje se mogu snimiti na memorijsku karticu. Proverite broj preostalih snimaka.

Ako nema dovoljno mesta u memoriji da se snime dodatne fotografije sa aktuelnim podešavanjem, na dispelju će svetlucati kao što je desno pokazano. Ne mogu se snimati dalje fotografije dok se ne zameni memorijska kartica ili se en obrišu fotografije.

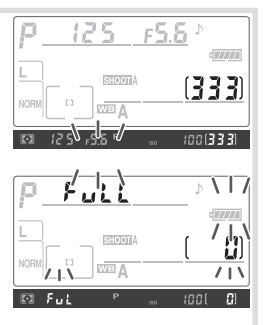

0

### 2 Podešavanje parametara fotoaparata

Ovaj deo - tutorial opisuje kako se snimaju fotografije po fabričkim podešavanjima prikazanim u donjoj tabeli, korišćenjem objektiva tipa G ili D. Pogledajte deo "Reference" za informacije o tome kad i kako da promenite parametre sa njihovih fabričkih vrednosti.

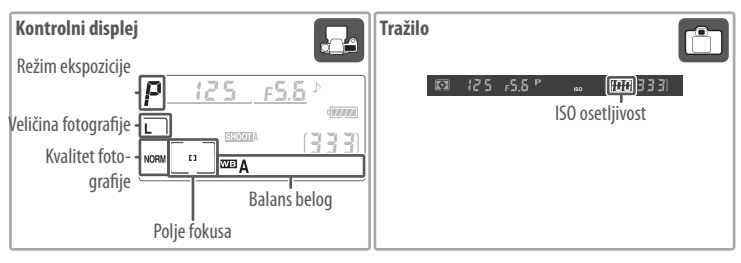

| Opcija      | Fabrički                | Opis                                                         | Ы   |
|-------------|-------------------------|--------------------------------------------------------------|-----|
| Kvalitet    | NORM                    | Ravnoteža između kvaliteta fotografije i veličine fajla je   | 28- |
| fotografije | (JPEG Normalno)         | idealna za snimanje.                                         | 31  |
| Veličina    | L                       | Fotografije su veličine 3.872 x 2.592 niksela                | 32  |
| fotografije | (Veliki)                | rotogranje su venenie 5,072 x 2,532 piksela.                 | 52  |
| ISO         |                         | ISO osetljivost (digitalni ekvivalent brzini filma) je post- | 33_ |
| ocotliivoct | 100                     | avljena na vrednost koja je otprilike ekvivalentna sa ISO    | 21  |
| Osetijivost |                         | 100.                                                         | 54  |
| Balans      | A                       | Balans belog se automatski podešava za prirodne boje         | 35- |
| belog       | (Auto)                  | pod većinom tipova svetla.                                   | 44  |
| Rožim       | p                       | Ugrađeni program ekspozicije automatski apodešava            | 62_ |
| okspozicijo | (Drogramirano auto)     | brzinu zatvarača i blendu za optimalne snimke u većini       | 60  |
| ekspozicije | (FIOGIAIIIIIano auto)   | situacija.                                                   | 09  |
| Polje       | Contralno polio fokusa  | Fotoaparat izoštrava na subjekt u centralnom polju           | 52  |
| fokusa      | Centralino polje lokusa | fokusa.                                                      | 55  |

2.1 Pritisnite kočnicu na točkiću za izbor načina okidanja (a) dok okrećete točkić (b) na S (pojedinačno snimanje). Sa ovim podešavanjem, fotoaparat će snimiti jednu fotografiju svaki put kad se pritisne okidač.

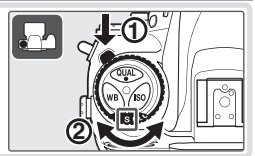

 Okrenite AF-birač dok ne klikne na mestooznačeno sa [1] (pojedinačno polje AF). Kod ovog podešavanja, fotoaparat će izoštravati na subjekt u polju fokusa koje je odabrao korisnik.

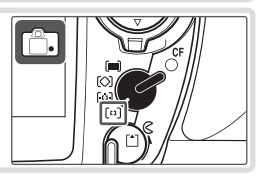

- 2.3 Okrenite birač fokusa dok ne kline na mesto označeno sa S (single-servo autofokus). Kod ovog podešavanja, fotoaparat će automatski izoštravati kad se okidač pritisne do pola. Fotografije se mogu snimati samo kad fotoaparat izoštri.
- 2.4 Okrenite birač merenja na (matrix merenje). Matrix merenje koristi informacije sa svih polja kadra da odredi ekspoziciju, dajući optimalne rezultate za dati snimak. Ikona ce se prikazati u tražilu.

### **X** Kadrirajte fotografiju

**3.1** Držite fotografiju kao što je pokazano.

### Držanje fotoaparata

Držite rukohvat u desnoj ruci i pridržite telo fotoaparata ili objektiv sa vašom levom rukom. Držite laktove lagano naslonjene na torzo kao potporu i iskoračite jednom nogom ispred druge držeći gornji deo stabilnim.

3.2 Kadrirajte fotografiju u tražilu sa glavnim subjektom pozicioniranim u centralnom polju fokusa.

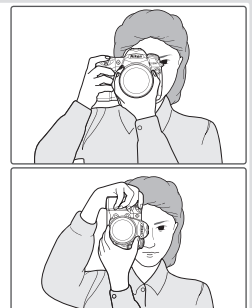

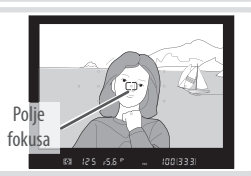

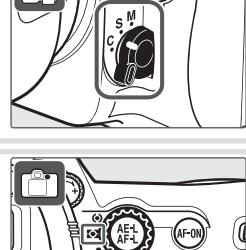

125 r5.6

### **4** Fokus

Pritisnite okidač do pola da izoštrite. Ako fotoaparat može da izoštri na subjekt u centralnom polju fokusa, bip će se čuti i indikator u fokusu će se pojaviti u tražilu (ako indikator fokusa svetluca, footaparat neće moći da izoštri korišćenjem autofokusa). Fokus će se memorisati dok je okidač pritisnut do pola.

Ako je subjekt taman, AF-pomoćni osvetljivač može svetliti da pomogne operaciju izoštravanja.

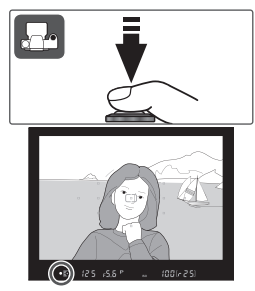

### **5** Proverite ekspoziciju

U režimu ekspozicije **P** (automatski programirano), fotoaparat automatski postavlja brzinu zatvarača i belndu kad je okidač pritisnut do pola. Pre snimanja, proverite indikatore brzine zatvarača i blende u tražilu. Ako fotografije bude pod- ili pre-eksponirana sa datim podešavanjem, jedan od sledećih indikatora će se prikazati.

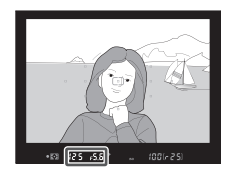

| Indikator | Opis                                                                                   |
|-----------|----------------------------------------------------------------------------------------|
| X I       | Fotografija će biti preeksponirana. Koristite Neutral Density (ND) filter.             |
| La        | Fotografija će biti podeksponirana. Koristite blic ili povećajte ISO osetlji-<br>vost. |

### 🔍 Okidač

Fotoaparat ima okidač sa dva kolena. Fotoaparat izoštrava kad se okidač pritisne do pola; fokus se memoriše dok je dugme pritisnuto. Za snimanje fotografije, pritisnite okidač do kraja.

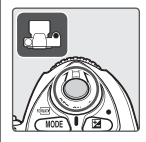

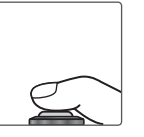

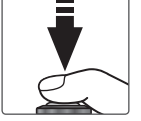

Memorisanje fokusa

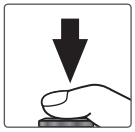

Snimanje fotografije

# **6** Snimite fotografiju

Lagano pritisnite okidač do kraja da snimite fotografiju. Lampa za prisustvo kartice pored poklopca za ležište kartice će svetliti. Nemojte izbacivati memorijsku karticu ili sklanjati ili prekidati izvor napajanja dok se lampa ne isključi tj. prestane da svetli i snimanje se ne završi.

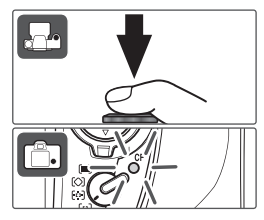

0

22

0

Da završite pregledanje i vratite se u režim snimanja, pritisnite okidač do pola.

### Brisanje fotografija koje ne želite da zadržite

toru, pritisnite 🝘 dugme. Prikazaće se dijalog potvrde. Pritisnite 🚳 dugme ponovo da obrišete fotografiju i vratite se na pregledanje. Da izađete bez brisanja fotografije, pritisnite 回 dugme ili pritisnite okidač do pola.

Da obrišete fotografiju trenutno prikazanu na moni-

# Osnove pregledanja

Pritisnite 🚇 dugme da vidite fotografije. Najskorije snimljena fotografija će se prikazati na monitoru; dodatne fotografije se mogu prikazati pritiskom na džojstik levo ili desno.

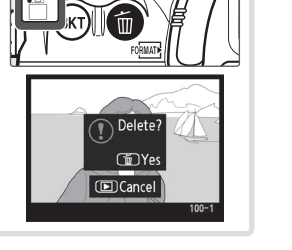

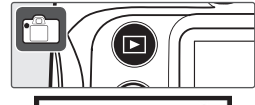

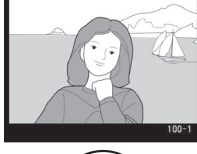

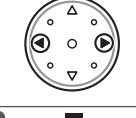

# Reference

Ovaj odeljak se bazira na Tutorial da pokrije naprednije opcije snimanja i pregledanja.

| Korišćenje menija                                                              | Korišćenje menija fotoaparata: 🕁 24                            |
|--------------------------------------------------------------------------------|----------------------------------------------------------------|
| Snimajte fotografije u kontinuitetu<br>Smanjite mogućnost podrmanosti          | Izbor režima snimanja: ∦ 26                                    |
| Podešavanje veličine i kvaliteta fotografije                                   | Kvalitet i veličina fotografije: 🕁 28                          |
| Povećajte ISO osetljivost kad je slabo svetlo                                  | ISO osetljivost: 🕁 33                                          |
| Napravite prirodnije fotografije<br>Snimajte fotogr. pod neuobičajenim svetlom | Balan belog: 🕁 35                                              |
| Odredite uoštrenost, kontrast, boje,<br>zasićenost, i nijanse                  | Optimizacija fotografija: 🕁 45                                 |
| Izaberite kolorni profil                                                       | Kolorni profil: 🕁 50                                           |
| Snimanje subjekata u pokretu ili ručno izoštravanje                            | Fokus: 🕁 51                                                    |
| Fotoaparat bira brzinu zatvarača i blendu                                      | Režim ekspozicije P<br>(Auto programiran): 🕁 63                |
| Zamrznite ili razmažite pokret                                                 | Režim ekspozicije S<br>(Auto prioritet brzine zatvarača): ₩ 64 |
| Kontrola dubinske oštrine                                                      | Režim ekspozicije A<br>(Auto prioritet blende): 상 66           |
| Izaberite ručno brzinu zatvarača i blendu                                      | Režim ekspozicije M (Manuelno): 상 68                           |
| Posvetlite ili potamnite fotografije ili povećajte kontrast                    | Kompenzacija ekspozicije: 冶 72                                 |
| Koristite ugrađeni blic                                                        | Snimanje s blicem: 😽 76                                        |
| Snimanje sa samookidačem                                                       | Režim samookidača: 状 83                                        |
| Preklopiti jednu preko druge fotografije                                       | Preklapanje i višestruka ekspozicija: 😽 84                     |
| Snimanje u određenom vremenskom intervalu                                      | Snimanje u vremenskom intervalu: 状 89                          |
| Koristite ne-CPU objektive                                                     | Ne-CPU objektivi: 🕁 93                                         |
| Snimanje GPS podataka uz fotografiju                                           | Korišćenje GPS jedinice: 🕁 96                                  |
| Gledanje fotografija                                                           | Gledanje fotografija: 🕁 98                                     |

# Korišćenje menija fotoaparata

Većina opcija snimanja, pregledanja, i setup mogu da se podešavaju iz menija fotoaparata. Da vidite menije, pritisnite • dugme.

Birajte između pregledanja, snimanja, korisničkih podešavanja, i setup menija – (vidi ispod)

Pogledajte najskorija podešavanja 🗕

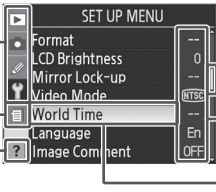

Klizač se prikazuje ako ima na raspolaganjuviše opcija u meniju

Dato podešavanje za svaku opciju se prikazuje ikonom

Obeležen je aktuelni podatak

Ako je "?" ikona prikazana, pomoć za dati podatak može se videti pritiskom na co dugme.

|                       | Meni                | Opis                                                                                            |
|-----------------------|---------------------|-------------------------------------------------------------------------------------------------|
| $\blacktriangleright$ | Pregledanje         | Podesite parametre pregeledanja i upravljanja fotografijama (🔤 133).                            |
| Ó                     | Snimanje            | Podesite parametre snimanja (🔤 124).                                                            |
| Ø                     | Korisničko podeš    | Sami podesite prema svojim potrebama parametre fotoaparat (111111111111111111111111111111111111 |
| Y                     | Setup               | Formatirajte memorijsku karticu i izvršite osnovna podešavanja fotoaparata (115).               |
| 1                     | Skorije podešavanje | Izlistajte četrnaest najskorije podešenih podataka snimanja i menije<br>korisničkog sniamnja.   |

Džojstik se koristi tza kretanje kroz menije fotoaparata.

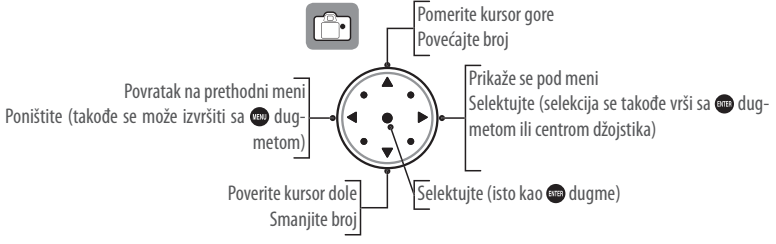

### 🔍 Pomoć

Za pomoć o opcija menija, pritisnite 🕤 dugme. Opis trenutno selektovane opcije ili menija će se prikazati. Da prođete kroz prikaz, pritisnite 🕤 dugme dok je pritisnut džojstik gore ili dole.

### 🔍 Zaključavanje i brisanje skorijeg podešavanja

Opcija **Recent Settings** u setup meniju (**W** 119) može da se koristi za brisanje svih podataka iz Recent Settings menija ili da se zaključa meni na aktuelnom podešavanju, praveći korisnički meni snimanja i opcije korisničkog menija.

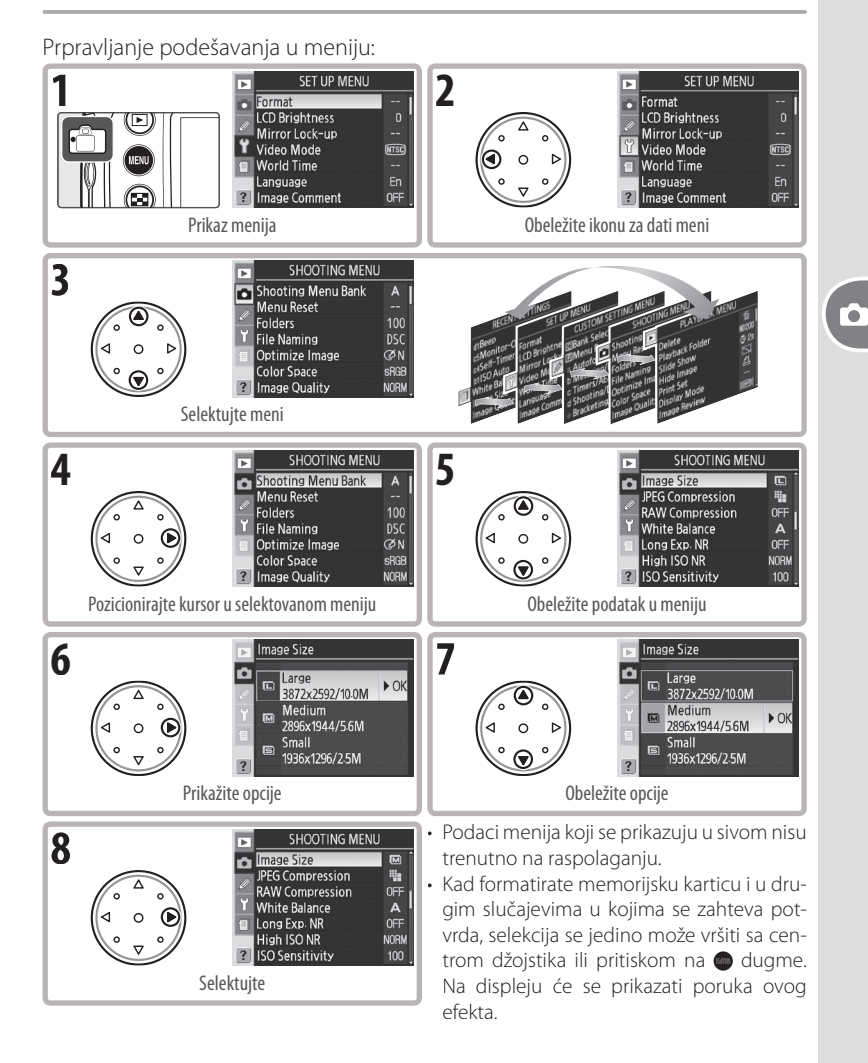

### 🔍 Izlaz iz menija

Pritisnite okidač do pola da izađete iz menija i vratite se u režim snimanja, ili pritisnite 🌑 dugme jednom da obeležite ikonu za dati meni i ponovo da izađete iz menija snimanja.

# Reference: Više o fotografisanju

# Biranje režima snimanja

Režim snimanja određuje kako fotoaparat snima fotografije: jednu po jednu, u kontinualnom načinu, sa odloženim vremenom okidanja, ili sa podignutim ogledalom da poveća reakciju okidača i smanji vibracije.

| Režim         | Opis                                                                           |
|---------------|--------------------------------------------------------------------------------|
| S             | Fotoaparat snima jednu fotografiju svaki put kad se pritisne okidač. Lampa     |
| Pojedinačan   | prisustva će svetliti dok se fotografija snima; sledeći snimak se može snimiti |
| kadar         | odmah čim se oslobodi dovoljno mesta u buffer memoriji.                        |
| CL            | Dok se okidač drži pritisnut, fotoaparat snima 1–4 snimka u sekundi.* Brzina   |
| Kontinualno   | snimanja može da se bira korišćenjem korisničkog podešavanja d4 (Shooting      |
| male brzine   | Speed; 🌆 158).                                                                 |
| Сн            | Dok se okidač drži pritisnut, fotoaparat snima do 5 snimka u sekundi.* Koristi |
| Kontinualno   | se za snimanje objekata koji se kreću ili da se uhvati prolazni izraz na licu  |
| velike brzine | portretisanog subjekta.                                                        |
| Ś             | Koristite samookidač za auto portrete ili da smanjite neoštrine izazvane po-   |
| Samookidač    | drmanosti fotoaparata (🎆 83).                                                  |
|               | Pritisnite okidač jednom da podignete ogledalo, ponovo da snimite foto-        |
|               | grafiju (zatvarač će se otvoriti automatski ako se okidač ne pritisne oko 30 s |
| Mup           | pošto se ogledalo podigne). Ogledalo će se spustiti pošto se zatvarač zatvori. |
| Podignuto     | Izaberite ovaj režim da smanjite podrmanost fotoaparata u situacijama u        |
| ogledalo      | kojima najmanje pomeranje fotoaparata može izazvati neoštre fotografije.       |
|               | lamjte u vidu da autofokus, merenje, i kadriranje ne mogu da se potvrde u      |
|               | tražilu dok se ogledalo en podigne.                                            |

\* Prosečna brzina snimanja sa continuous-servo AF, manuelnim ili auto prioritetom zatvarača ekspozicije, brzina zatvarača od 1/250 s ili veća, ili preostala memorija u buffer.

Za izbor režima snimanja, pritisnite kočnicu na biraču režima rada i okrenite točkić na željeni režim.

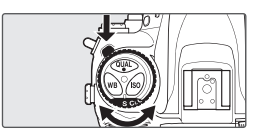
#### Buffer veličina

Broj fotografija koje mogu da se smeste u buffer memoriju sa aktuelnim podešavanjem se prikazuje na brojaču snimaka na dispelju u tražilu ili kontrolnom displeju dok je pritisnut okidač (sa kvalitetom fotografije JPEG Fine, JPEG Normal, i JPEG Basic, na displeju će se prikazati 25 kad buffer

sadrži prostor za 25 ili više fotografija). Ovaj broj se prenosi

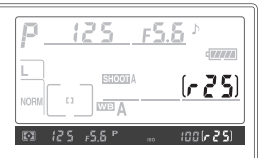

uz fotografiju kad se prenese na memorijsku karticu i oslobađa se više memorije u buffer. Ako je 0 prikazano, buffer memorija je puna i snimanje će se usporiti.

#### 🖉 Automatsko okretanje fotografije (🐻 119)

U kontinualnom režimu, položaj snimljen za prvi snimak se primenjuje i na sve ostale u seriji, čak i ako se promeni položaj fotoaparata tokom snimanja.

### 🖉 Buffer memorija

Fotoaparat ima buffer memoriju za privremeni smeštaj, omogućavajući da se snimanje nastavi dok se fotografije snimaju na memorijsku karticu. Kad se buffer napuni, okidač ne može da se koristi dok se dovoljno podataka ne prenese na memorijsku karticu i oslobodi se mesto za druge fotografije. U kontinualnom režimu, snimanje će se nastaviti do maksimalno 100 snimaka sve dok se okidač drži pritisnut, s tim što brzina snimanja može opasti kad se napuni buffer.

Dok se fotografije snimaju na memorijsku karticu, lampa prisustva pored ležišta za memorijsku karticu će svetliti. Zavisno od broja fotografija u buffer, snimanje može trajati od nekoliko sekundi do nekoliko minuta. *Nemojte vaditi memorijsku karticu ili prekidati napajanje sve dok lampa prisustva ne prestane da svetli.* Ako se fotoaparat isključi dok su podaci ostali u buffer, napajanje se neće isključiti dok se ne snime sve fotografije iz buffer. Da isključite fotoaparat bez snimanja fotografija u buffer, pritisnite dugme dok isključujete fotoaparat (držite dugme pritisnuto oko jedne sekunde pošto isključite fotoaparat). Ako je baterija potrošena dok fotografije ostaju u buffer, okidač neće moći da se koristi i fotografije se prenose na memorijsku kartci.

Vreme potrebno za snimanje u buffer na 1 GB SanDisk SDCFX (Extreme III) karticu je navedeno u tabeli (ISO osetljivost se postavlja na ISO 100 ekvivalentno):

| Ne kompresovan NEF (RAW)+JPEG Basic (Large) | 50 s (19 snimaka) |
|---------------------------------------------|-------------------|
| Ne kompresovan NEF (RAW)                    | 50 s (22 snimka)  |
| JPEG Fine (Large)                           | 35 s (37 snimaka) |

Veličina buffer se prikazuje na kontrolnom displeju i u tražilu i orijentaciona je. Veličina fajla kompresovanih fotografija se menja sa snimanim scenama, što daje različit broj fotografija koje mogu da se snime. Pogledajte Dodatak (**W** 196) za više informacija.

Zajedno, kvalitet i veličina fotografija određuju koliko je prostora potrebno svakoj fotografiji u memoriji.

# Kvalitet fotografije

Fotoaparat podržava sledeće opcije kvaliteta fotografije (listane u opadajućem redu po kvalitetu i veličini fajla):

| Režim       | Opis                                                                     |  |  |
|-------------|--------------------------------------------------------------------------|--|--|
| NEE (DAW)   | Raw 12-bit podatak sa senzora fotografije se direktno snima na karticu u |  |  |
| NEF (KAW)   | Nikon Electronic Format (NEF).                                           |  |  |
| JPEG Fine   | Snimanje JPEG fotografija sa kompresijom od oko 1:4.*                    |  |  |
| JPEG Normal | Snimanje JPEG fotografija sa kompresijom od oko 1:8.*                    |  |  |
| JPEG Basic  | Snimanje JPEG fotografija sa kompresijom od oko 1:16.*                   |  |  |
| NEF (RAW) + | Dve fotografije su snimljene: jedna NEF (RAW) fotografija i jedna sa     |  |  |
| JPEG Fine   | kvalitetom fine JPEG fotografija.                                        |  |  |
| NEF (RAW) + | Dve fotografije su snimljene: jedna NEF (RAW) fotografija i jedna sa     |  |  |
| JPEG Normal | kvalitetom normal JPEG fotografija.                                      |  |  |
| NEF (RAW) + | Dve fotografije su snimljene: jedna NEF (RAW) fotografija i jedna sa     |  |  |
| JPEG Basic  | kvalitetom basic JPEG fotografija.                                       |  |  |

\* Size Priority selektovana za JPEG Compression (😿 30).

Kvalitet footgrafije može se postaviti korišćenjem **Image Quality** opcije u meniju snimanja ili pritiskom na **QUAL** dugme i okretanjem glavnog komandnog točkića. Na raspolaganju su dve opcije za kontrolu kompresije: **RAW Compression** za NEF (RAW) fotografije (**SAW** 30).

## NEF (RAW)/NEF+JPEG

NEF (RAW) fotografije se jedino mogu videti korišćenjem programa koji ste dobili ili Nikon Capture 4 verzija 4.4 ili kasnija (kupuje se posebno; W 182). Kad su fotografije snimljene kao NEF (RAW) + JPEG Fine, NEF (RAW) + JPEG Normal, ili NEF (RAW) + JPEG Basic i gledaju se na fotoaparatu, samo će se prikazati JPEG fotografije. Kad se brišu ovakve fotografije, obe i NEF i JPEG fotografije će se obrisati.

Bracketing balansa belog se ne može koristiti sa NEF (RAW) fotografijama. Selekcijom NEF (RAW) opcije za kvalitet fotografije poništava se bracketing balansa belog.

## 🔍 Kvalitet i veličina fotografije i veličina fajla

Pogledajte Dodatak za informacije o broju fotografija koje se mogu snimiti na memorijsku karticu (😻 196).

Meni kvaliteta fotografije

Obeležite Image Quality u meniju snimanja i pri-SHOOTING MENU 1 ► 👩 Shooting Menu Bank A tisnite džojstik desno. Menu Reset Folders File Naming Optimize Image ØN Color Space SRGB Image Quality NORN Obeležite željenu opciju i pritisnite džojstik des-2 Image Quality NEF (RAW)+JPEG Fine no. Meni snimania će se prikazati. NEF (RAW)+JPEG Normal NEF (RAW)+JPEG Basic NEF (RAW) JPEG Fine PEG Normal ► OK JPEG Basic

RAW 🔷 FINE 🔷 NORM 🔷 BASIC

NORM

RAW

FINE

# QUAL dugme

Pritisnite **QUAL** dugme i okrenite glavni komandni točkić sve dok se željeni parametar ne prikaže na kontrolnom displeju (vodite računa da **RAW Compres**sion i JPEG Compression mogu da se podešavaju samo iz menija snimanja).

RAW

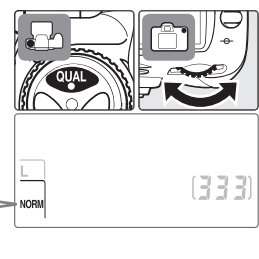

# 🔍 Imena fajla

Fotografije se snimaju kao fajlovi sa imenima oblika "DSC\_nnnn.xxx," gde je nnnn četvorocifren broj između 0001 i 9999 koji određuje automatski fotoaparat u rastućem redosledu, i xxx je jedna od sledeće tri slovne ekstenzije: "NEF" za NEF fotografije, "JPG" za JPEG fotografije, i "NDF" za Dust Off ref fotografije (W 121–122). NEF i JPEG fajlovi snimljeni sa parametrima "NEF+JPEG" imaju ista imena fajla ali različite ekstenzije. Fotografije snimljene sa **Color Space** parametrima **AdobeRGB** (W 50) imaju imena koja počinju sa podvučenim (na pr., "\_DSC0001.JPG"). "DSC" je deo imena fajla koji može da se promeni korišćenjem **File Nam**ing opcije u meniju snimanja (W 129).

# JPEG meni kompresije

JPEG meni kompresije omogućava sledeće opciej za JPEG fotografije:

| Režim              | Opis                                                                   |  |  |
|--------------------|------------------------------------------------------------------------|--|--|
| Prioritet veličine | Fotografije su kompresovane da daju relativno istu veličinu fajla.     |  |  |
| (fabrički)         | Kvalitet se menja sa scenom snimanja.                                  |  |  |
| Antimalni kvalitot | Optimalni kvalitet fotografije. Veličina fajla se menja sa scenom sni- |  |  |
| optimanii Kvalitet | manja.                                                                 |  |  |

Efekti ovih opcija su najvidljiviji sa ISO osetljivošću (S 33), kompleksnim scenama, JPEG fotografijama basic kvaliteta, ili jako izoštrenim fotografijama (S 46).

| <b>1</b> Obeležite <b>JPEG Compression</b> u meniju snimanja i pritisnite džojstik desno.                                                                              | SHOOTING MENU<br>Image Size<br>RAW Compression<br>White Balance<br>Long Exp. NR<br>High ISO NR NORM<br>SI ISO Sensitivity<br>100                                                                                                    |
|----------------------------------------------------------------------------------------------------|----------------------------------------------------------------------------------------------------|
| <b>2</b> Obeležite željenu opciju i pritisnite džojstik desno. Prikazaće se meni snimanja. Selektovana opcija se dodaje svim sledećim fotografijama s kvalitetom JPEG. | JPEG Compression         □         □         □         □         □         □         □         □         □         □         □         □         □         □         □         □         □         □         □         □         □         □         □         □         □         □         □         □         □         □         □         □         □         □         □         □         □         □         □         □         □         □         □         □         □         □         □         □         □         □         □         □         □         □         □ |

# RAW meni kompresije

Na raspolaganju su sledeće opcije za NEF (RAW) fotografije:

| Režim                          | Opis                                                                                                |
|--------------------------------|----------------------------------------------------------------------------------------------------|
| <b>NEF (RAW)</b><br>(fabrički) | NEF fotografije nisu kompresovane.                                                                  |
| Kompr. NEF (RAW)               | NEF fotografije se kompresuju sa oko 40–50% sa malim padom u kvalitetu. Vreme snimanja se smanjuje. |

| <b>1</b> (      | Dbeležite <b>RAW Compression</b> u meniju snimanja i<br>pritisnite džojstik desno.                                                                                    | SHOOTING MENU       Image Size       PEC compression       RAW Compression       Unite Balance       A       Long Exp. NR       High ISO NR       High ISO NR       NRM       ISO Sensitivity |
|-----------------|----------------------------------------------------------------------------------------------------|----------------------------------------------------------------------------------------------------|
| <b>2</b> (<br>r | Dbeležite željenu opciju i pritisnite džojstik des-<br>no. Meni snimanja će se prikazati. Selektovana<br>opcija se dodaje svim sledećim NEF (RAW) foto-<br>grafijama. | RAW Compression      Nef (RAW)      Comp. NEF (RAW)                                                                                                    |

# Veličina fotografije

Veličina fotografije se meri u pikselima. Manje veličine daju manje fajlove, čineći ih pogodnim za distribuciju putem e-maila ili primenu na web stranama. Shodno tome, veće fotografije, mogu se štampati veći fajlovi a da ne bude primetno "zrno." Izaberite veličinu fotografije zavisno od slobodnog mesta na memorijskoj kartici i potreba.

| Veličina fotografije      | Veličina<br>(piksela) | Orijentaciona veličina kad se štampa sa<br>rezolucijom od 200 dpi |
|---------------------------|-----------------------|-------------------------------------------------------------------|
| Velika (3872×2592/10.0 M) | 3,872×2,592           | 49.2×32.9cm (19.36×12.96in.)                                      |
| Srednja (2896×1944/5.6 M) | 2,896×1,944           | 36.8×24.7 cm (14.48×9.72 in.)                                     |
| Mala (1936×1296/2.5 M)    | 1,936×1,296           | 24.6×16.5 cm (9.68×6.48 in.)                                      |

Velična fotografije se može postaviti korišćenjem **Image Size** opcije u meniju snimanja ili pritiskom na **QUAL** dugme i okretanjem pomoćnog točkića. Opcija selektovana nema uticaja na NEF (RAW) fotografije. Kad ih gledate na računaru korišćenjem programa koji ste dobili ili Nikon Capture 4 verzija 4.4 ili kasnija (kupuje se posebno), NEF fotografije su veličine 3,872×2,592 piksela.

# Meni veličine fotografije

| 1 | Obeležite <b>Image Size</b> u meniju snimanja i pritis-<br>nite džojstik desno.        | SHOOTING MENU     Image Size     RAW Compression     RAW Compression     Compression     PFG Compression     RAW Compression     PFH     High ISO NR     NORM     ISO Sensitivity     100 |
|---|----------------------------------------------------------------------------------------|----------------------------------------------------------------------------------------------------|
| 2 | Obeležite željenu opciju i pritisnite džojstik des-<br>no. Prikazaće se meni snimanja. | Image Size     Image Size     Large     3872x2592/10.0M     Medium     2995x1944/56M     Small     1936x1296/25M                                                                          |

# QUAL dugme

Pritisnite **QUAL** dugme i okrenite pomoćni točkić dok se željeno podešavanje ne prikaže na kontrolnom displeju.

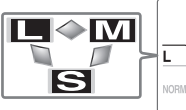

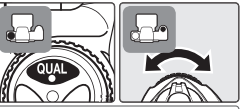

[223]

"ISO osetljivost" ije digitalni ekvivalent brzine filma. Veća ISO osetljivost, manje svetla je potrebno za eksponiranje, omogućavajući veću brzinu zatvarača ili manje blende.

ISO osetljivost može da se postavi između vrednosti koje su ekvivalentne ISO 100 i ISO 1600 u koracima ekvivalentnim sa 1/3 EV. Gde je veća osetljivost prioritet, ISO osetljivost se može dodatno povećati do 1 EV preko ISO 1600. ISO osetljivost može da se podešava korišćenjem opcije **ISO Sensitivity** u meniju snimanja ili pritiskom na **ISO** dugme i okretanjem glavnog komandnog točkića.

#### Meni ISO osetljivosti

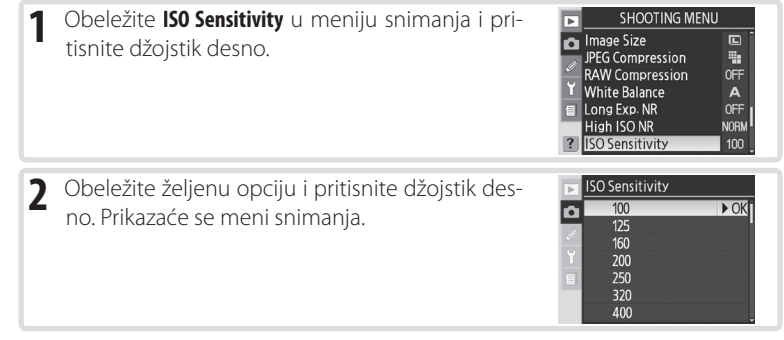

## ISO dugme

Pritisnite **ISO** dugme i okrenite glavni komandni točkić dok se željeno podešavanje ne prikaže na kontrolnom displeju ili u tražilu.

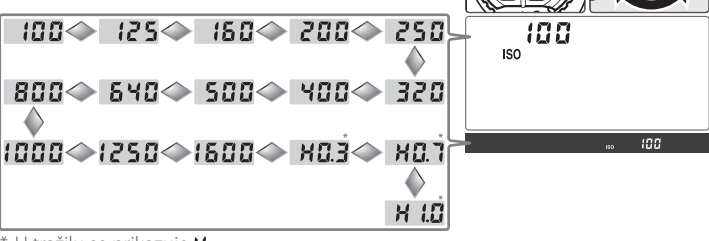

\* U tražilu se prikazuje 🗶 🖡

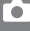

# 🖉 Šum

Veća ISO osetljivost, fotografije će izgledati više kao da imaju "šum" u obliku slučajno raspoređenih, svetlo obojenih piksela. Fotografije snimljene sa ISO osetljivošću preko ISO 1600 mogu izgledati kao da sadrže primetnu količinu šuma.

## 📑 Velika ISO NR (😈 131)

Ova opcija može da se korisit da se smanji šum pri ISO osetljivosti od 400 ili većoj (ovo smanjuje mapacitet buffer memorije). Sve dok je veliki ISO šum aktivan ISO osetljivost preko ISO 800, uključite **High ISO NR** kako bi smanjili količinu šuma.

# 🖉 b1—ISO Auto (🔀 152)

Kad je **On** selektovano za korisničko podešavanje b1 (**ISO Auto**), fotoaparat će automatski promeniti ISO osetljivost sa vrednosti selektovane od strane korisnika da pomogne da se postigne optimalna ekspozicija (maksimalno se može selektovati ISO 200, 400, 800, i 1600). ISO osetljivost se ne može povećati iznad 1600 dok je **ISO Auto** uključeno, i **On** se ne može selektovati za **ISO Auto** sa ISO osetljivostima preko 1600.

## 🖉 b2—ISO vrednost koraka (😈 154)

Zavisno od opcije selektovane za korisničko podešavanje b2, ISO se takođe može postaviti na korake ekvivalentne sa  $\frac{1}{2}$  ili 1 EV.

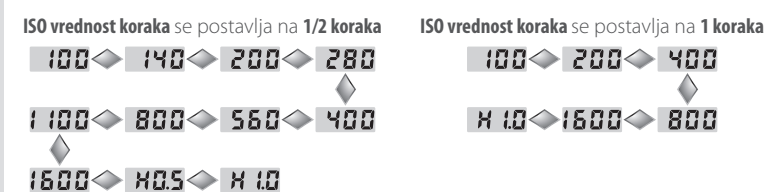

Ako je moguće, trenutno podešena ISO osetljivost se održava kad se menja vrednost koraka. Ako trenutno podešena osetljivost nije na raspolaganju za novu vrednost koraka, ISO osetljivost će se zaokružiti na najbližu vrednost koraka.

# **Balans belog**

Boja svetla koje se odbija od objekta se menja sa promenom boje svetlosnog izvora. Ljudski mozak može da se prilagodi na promene boje svetlosnog izvora, sa rezultatom da se beli objekti prikazuju belo čak i kad su u senci, na direktnom suncu, ili pod svetlom sijalice. Za razliku od filma koji se koristi u filmskim fotoaparatima, digitalni fotoaparati mogu da imitiraju ovo podešavanje obradom fotografija zavisno od boje svetlonog izvora. Ovo je poznato kao "balans belog." Za prirodnost boja, izaberite balans belog koji odgovara svetlosnom izvoru pre snimanja. Na raspolaganju su sledeće opcije:

|               | Opcija                                | Orijentaciona<br>temperatura<br>boje* | Opis                                                                                                    |
|---------------|---------------------------------------|---------------------------------------|----------------------------------------------------------------------------------------------------|
| A             | Auto                                  | 3,500–<br>8,000 K                     | Balans belog se podešava automatski korišćenjem tem-<br>perature boje izmerene na 1,005-pikselnom RGB senzoru<br>i senzoru fotografije. Za najbolje rezultate, koristite tip G<br>ili D objektiva. Sa ugrađenim blicem ili dodatnim SB-800<br>i SB-600 blicevima, balans belog reflektuje uslove koji<br>su aktuelni kad se blic aktivira. |
| *             | Sijalica                              | 3,000 K                               | Korisit se pod svetlom sijalice.                                                                                                    |
| <b>*</b>      | Fluorescentnost                       | 4,200 K                               | Korisit se pod fluorescentnim svetlom.                                                                                                    |
| ☀             | Direktno sunce                        | 5,200 K                               | Koristite kad su subjekti osvetljeni na direktnom sun-<br>cu.                                                                                                    |
| 4             | Blic                                  | 5,400 K                               | Koristi se sa ugrađenim blicem ili dodatnim Nikon blic<br>jedinicama.                                                                                                    |
| 2             | Oblaci                                | 6,000 K                               | Koristi se danju kad je oblačno nebo.                                                                                                    |
| <b>1</b> ///. | Senka                                 | 8,000 K                               | Korisit se danju kad su subjekti u senci.                                                                                                    |
| K             | lzbor tempera-<br>ture boje           | 2,500–<br>10,000 K                    | lzaberite temperaturu boje iz liste vrednosti (🛄 38).                                                                                                    |
| PRE           | Prethodno<br>izmereni balans<br>belog |                                       | Koristite sivi ili beli objekat ili postojeću fotografiju kao<br>referencu za balans belog ( <b>EE</b> 39).                                                                                                    |

\* Fino podešavanje se postavlja na 0. Pogledajte Dodatak za druge vrednosti.

Auto balans belog se preporučuje za većinu svetlosnih uslova. Ako se željeni rezultati ne postignu sa balansom belog, izaberite opciju iz gornje liste ili koristite prethodno izmereni balans belog.

#### 🖉 Studijska blic rasveta

Auto balans belog možda neće davati željene rezultate sa studijskom blic rasvetom. Izaberite temperaturu boje, koristite prethodno izmereni balans belog, ili postavite balans belog na **Flash** i koristite fino podešavanje da podesite balans belog. Balans belog može da se postavi korišćenjem **White Balance** opcije u meniju snimanja ili pritiskom na **WB** dugme i okretanjem glavnog komandnog točkića.

#### Meni balansa belog

Obeležite **White Balance** u meniju snimanja i pritisnite džojstik desno.

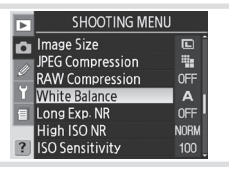

2 Obeležite željenu opciju i pritisnite džojstik desno. Selektovanjem Choose Color Temp. pikazuje se meni temperature boje ( 38), White Balance Preset meni prethodno izmerenog balansa belog ( 39), druge opcije u dijalogu finog podešavanja ( 37).

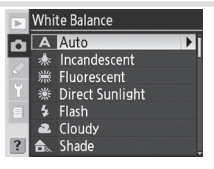

#### WB dugme

Pritisnite **WB** dugme i okrenite glavni komandni točkić dok se željeni parametar ne prikaže na kontrolnom displeju.

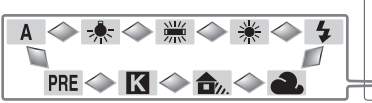

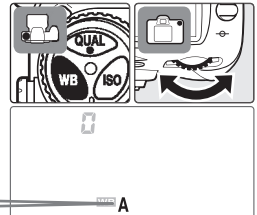

#### 🦉 e5—Auto BKT podešavanje (😈 166)

Kad je selektovano **WB Bracketing** za korisničko podešavanje e5 (**Auto BKT Set**), fotoaparat će napraviti nekoliko fotografija svaki put kad se pritisne okidač. Balans belog će se promeniti sa svakom fotografijom, "bracketing" vrednost trenutno selektovana za balans belog.

Za neko drugo podešavanje koje nije K (Choose Color Temp.) i PRE (White Balance Preset), balans belog se može "fino podešavati" da kompenzuje razlike boje svetlosnog izvora ili da se prepoznaju "tople" ili "hladne" nijanse na fotografiji. Veći parametar ("+") se koristi za fotografije sa plavičastim primesama ili za kompenzaciju svetlosnog izvora sa žutim i crvenim nijansama, dok manji balans belog ("-") može učiniti da fotografije izgledaju više žućkasto ili crveno ili da kompenzuju svetlosni izvor sa plavim nijansama. Podešavanje se može izvršiti u opsegu +3 do −3 u koracima od jedan. Izuzev u Fluorescent režimu, svaki korak je ekvivalentan sa oko 10 mireda.

Balans belog se fino podešava korišćenjem opcije **White Balance** u meniju snimanja ili pritiskom na **WB** dugme i okretanjem pomoćnog komandnog točkića. Za podešavanje koje nije  $\pm 0$ ,  $\clubsuit$  ikona se pojavljuje na kontrolnom displeju.

## Meni balansa belog

Selektovanjem opcije koja nije **Choose Color Temp.** ili White Balance Preset u meniju balansa belog ( 35) prikazuje se meni pokazan desno. Pritisnite džojstik gore ili dole da izaberete željenu vrednost i pritisnite džojstik desno. Prikazaće se meni snimanja.

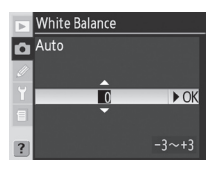

#### WB dugme

Pritisnite **WB** dugme i okrenite pomoćni komandni točkić dok se ne prikaže željena vrednost.

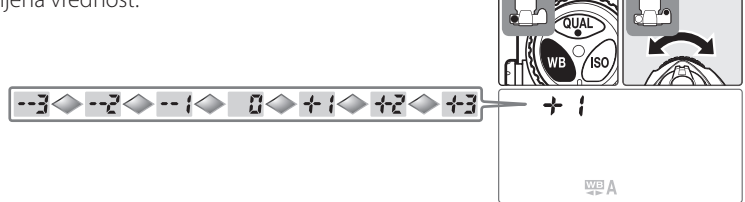

#### Mired

Svaka promena u temperaturi boje daje veće razlike u boji sa nižim temperaturama boje nego kada bi temperatura boje bila veća. Na primer, razlika od 1000 K daje mnogo veće razlike u boji za 3000 K nego za 6000 K. Mired, izračunava se množenjem inverzne vrednosti boje sa 10<sup>6</sup>, to je mera temperature boje koja daje promene rezultata, i jedinice koja se korisit kao korekcioni filteri temperature boje. Na primer:

- 4000 K 3000 K (razlika od 1000 K) = 83 mired
- 7000 K 6000 K (razlika od 1000 K) = 24 mired

# Izbor temperature boje

Biranjem parametra **K** (Choose Color Temp.) da selektujete temperaturu boje od trideset i jedne prethodno određene vrednosti u opsegu od 2,500 K do 10,000 K u koracima od oko 10 mired (željeni rezultati se neće postići sa blicem ili fluorescentnim osvetljenjem). Temperatura boje može da se selektuje u meniju balansa belog ili sa WB dugmetom i pomoćnim točkićem.

#### Meni balansa belog

Selektovanjem **Choose Color Temp.** u meniju balansa belog (35) prikazuje se meni pokazan desno. Pritisnite džojstik gore ili dole da izaberete tželjenu vrednost i pritisnite džojstik desno. Prikazaće se meni snimanja.

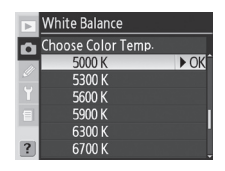

#### WB dugme

Pritisnite **WB** dugme i okrenite pomoćni točkić dok se en prikaže željena vrednost.

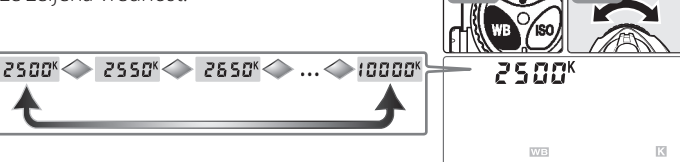

#### 🖉 Snimite probne snimke

Snimite probni snimak da odredite da li selektovana vrednost odgovara svetlosnom izvoru.

#### 🔍 Temperatura boje

Opažena boja svetlosnog izvora je različira za različite posmatrače i u drugim uslovima. Temperatura boje je objektivna mera boje svetlosnog izvora, određena referencom za temperaturu pri kojoj objekat teži da se zagreje od emitujućeg svetla na istoj talasnoj dužini. Dok se svetlosni izvori sa temperaturom boje od 5,000–5,500 K pojavljuju kao beli, svetlosni izvori sa nižim temperaturama boje, kao što je svetlo sijalice, pojavljuju se kao žuti ili crveni. Svetlosni izvori sa većim temperaturama boje pojavljuju se kao plavi.

# Prethodno izmereni balans belog

Prethodno izmereni balans belog se koristi da se snimi i opozove korisnički podešen balans belog za snimanje pod kombinovanim svetlom ili kao kompenzacija za svetlosne izvore sa jakim nijansama boje. Dve metode su na raspolaganja za parametre prethodno izmerenog balansa belog:

| Metod        | Opis                                                                          |
|--------------|-------------------------------------------------------------------------------|
| Direktno     | Prirodno sivi ili beli objekt se postavlja pod svetlo koje će se koristiti na |
| merenje      | finalnoj fotografiji i balans belog meri fotoaparat (📷 40).                   |
| Kopiranje sa | Balans belog se kopira sa fotografije sa memorijske kartice (🌆 42) ili se     |
| postojeće    | vrednost za balans eblog kopira iz Nikon Capture 4 verzija 4.4 ili kasnija    |
| fotografije  | (kupuje se posebno; 🌆 182).                                                   |

Fotoaparat može da snimi do pet vrednosti za prethodno izmereni balans belog u podešavanjima d-0 do d-4. Opisni komentar može da se doda bilo kom prethodno izmerenom balansu belog (2014).

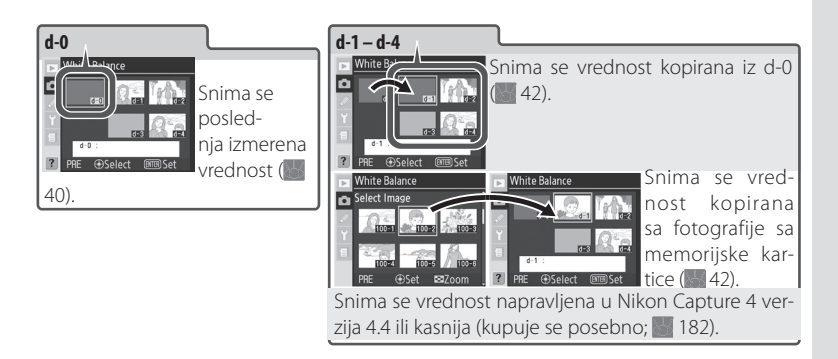

## 🖉 Prethodno izmereni balans belog

Promene u prethodno izmerenom balansu belog se dodaju u banke u meniju snimanja ( 125). Dijalog potvrde se prikazuje ako se korisnički pokušaji za promenu balansa belog naprave u drugoj banci menija snimanja (ne prikazuje se upozorenje za d-0).

#### Izmerena vrednost balansa belog

Balans belog može da se izmeri sa referentnim prirodno sivim objektom. Nova vrednost za balans belog se automatski smešta u podešavanje d-0.

- Stavite prirodno beli ili sivi objekt pod svetlo koje će se koristiti za finalnu fotografiju. Standardna siva karat može da se koristi kao referenca kod studijskog snimanja.
- Pritisnite WB dugme i okrenite glavni komandni točkić dok se PRE ne prikaže na kontrolnom displeju. Ako se nova vrednost za prethodno izmereni balans belog koristi odmah, selektujte podešavanje d-0 pritiskom na WB dugme i okretanjem pomoćnog točkića dok se ne prikaže d-0. U suprotnom nema potrebe da se selektuje d-0 kad merite novu vrednost za balans belog.
- 3 Pustite lagano **WB** dugme i pritisnite dugme dok **PRE** ikona ne počne da svetluca. Svetlucajuće **P**·ε će se takođe pojaviti na kontrolnom displeju i u tražilu će se prikazati brojač snimaka.

4 Kadrirajte referentni objekt tako da ispuni tražilo i pritisnite okidač do kraja. Fotoaparat će izmeriti vrednost za balans belog i koristite ovu vrednost kad selektujete prethodno izmereni balans

belog. Fotografije se neće snimati; balans belog se može tačno izmeriti čak i kad fotoaparat ne izoštrava.

Da izađete bez merenja nove vrednosti za balans belog, pritisnite **WB** dugme.

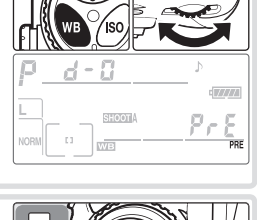

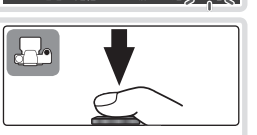

•

Ó

5 Ako fotoaparat može da izmeri vrednost za balans belog, *Good* će svetlucati na kontrolnom displeju i u tražilu će se prikazati trepćuće *Go* od oko tri sekunde pre nego se fotoaparat vrati u režim snimanja.

Ako je pretamno ili presvetlo, fotoaparat možda neće moći da izmeri balans belog. Trepćuće naŭd će se pojaviti na kontrolnom displeju i u tražilu na oko tri sekunde. Vratite se na korak 4 i ponovo izmerite balans belog.

Nova vrednsot za balans belog se smešta u podešavanju d-0, automatski se menja prethodna vrednost za ovo podešavanje (neće se prikazati dijalog potvrde). Za korišćenje nove vrednosti, selektujte podešavanje d-0 (ako nema izmerene vrednosti za balans belog pre nego se selektuje d-0, balans belog će se postaviti na temperaturu boje od 5,200 K, isto kao i za **Direct Sunlight**). Nova vrednost balansa belog će ostati u podešavanju d-0 sve dok se balans belog ponovo ne izmeri. Kopiranjem podešavanja d-0 na jedno od drugih podešavanja pre merenja nove vrednosti za balans belog, može se snimiti do pet vrednosti za balans belog ( 42).

#### Nikon Capture 4

Nikon Capture 4 verzija 4.4 ili kasnija (kupuje se posebno) može da se koristi da se unese balans belog kad se snime RAW fotografije sa D200 i prikazuju na računaru. Uneta vrednost može da se kopira direktno za prethodno izmereni balans belog dok je footaparat povezan sa računarom, ili se fotografija može snimiti na memorijsku karticu fotoaparata i vrednost za balans belog kopirana korišćenjem **Select Image** u meniju podešavanja. Svaki komentar napravljen uz Nikon Capture 4 takođe može da se kopira u komentar za selektovano podešavanje. Pogledajte Nikon Capture 4 uputstvo za detalje.

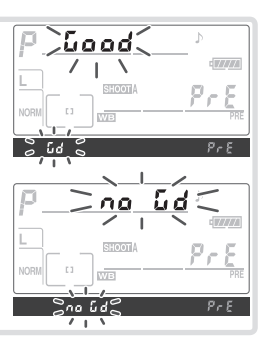

## Opcije prethodno izmerenog balansa belog

Selekcijom White Balance Preset u White Balance meniju (25) prikaže se meni prethodno izmerenog balansa belog pokazanog u koraku 1. Za prikazivanje opcija selektovanih za dato podešavanje:

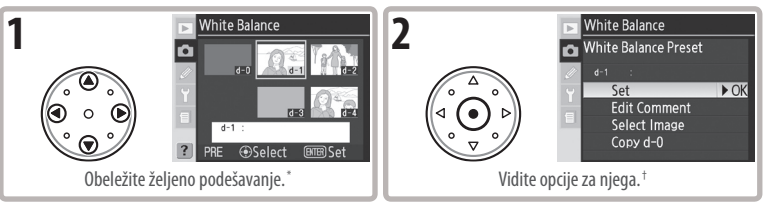

- \* Da postavite balans belog na vrednost za obeleženo podešavanje i vratite se na režim snimanja a da pri tom niste završili korak 2, pritisnite 🌚 dugme.
- † Da vidite opcije za druga podešavanja, obeležite ime aktuelnog podešavanja (d-0-d-4) i pritisnite džojstik desno.

Pritisnite džojstik gore ili dole da obeležite opciju, zatim pritisnite desno da selektujete.

| Opcija                                                                              | Opis                                                                                  |
|-------------------------------------------------------------------------------------|---------------------------------------------------------------------------------------|
| Postavlianio                                                                        | Postavite balans belog na vrednost za selektovano podešavanje i vratoite se u meni    |
| rostavijalije                                                                       | snimanja.                                                                             |
| Unošenje komen- Prikazuje se dijalog za unos teksta (🔤 118). Unesite komentar do 36 |                                                                                       |
| tara                                                                                | aktuelno podešavanje i pritisnite 🌑 dugme da se vratite na korak 1.                   |
|                                                                                     | Fotografije sa memorijske kartice se prikazuju kao više njih. Koristite džojstik da   |
| Selekcija foto-                                                                     | obeležite fotografije; pitisnite 🌑 dugme da vidite obeleženu fotografiju u punom      |
| grafije                                                                             | prikazu. Pritisnite centar džojstika da kopirate vrednost balansa belog (i komentar,  |
| (samo d-1-d-4)                                                                      | ako ga ima) za obeleženu fotografiju za aktuelno podešavanje i vratite se na korak 1. |
|                                                                                     | Samo fotografije snimljene sa D200 mogu da se selektuju.                              |
| Kopiranje d-0                                                                       | Kopirajte vrednost za balans belog (i komentar, ako ima) za podešavanje d-0 u ak-     |
| (samo d-1-d-4)                                                                      | tuelno podešavanje i vratite se na korak 1.                                           |

#### WB dugme

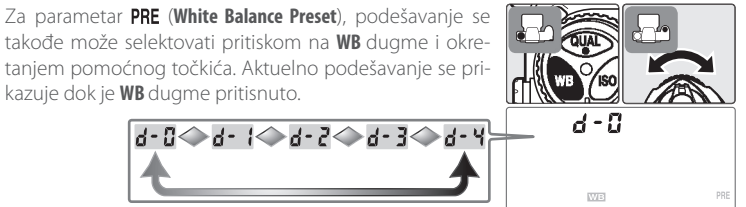

•

1

Bracketing balansa belog pravi više fotografija svaki put kad se pritisne okidač, "bracketing" aktuelni parametar balansa belog ( 35). Potreban je samo jedan snimak da se završi niz bracketinga. Bracketing balansa belog se preporučuje kad se snima pod mešovitim svetlom ili kad se isprobavaju različiti parametri balansa belog. Bracketing balansa belog nije na raspolaganju za parametar balansa belog (Choose Color Temp.) ili PRE (White Balance Preset) ili za kvalitet fotografije NEF (RAW), NEF+JPEG Fine, NEF+JPEG Normal, ili NEF+JPEG Basic.

Za korišćenje bracketinga balansa belog:

e5 (Auto BKT Set; M 166).

Pritiskom na dugme, okrenite glavni komandni točkić da izaberete broj snimaka u bracketing nizu (197). Za parametar koji nije nula, ikona i indikator bracketinga se pojavljuju na kontrolnom displeju.

Izaberite WB Bracketing za korisničko podešavanje

Ako broj snimaka u bracketing programu prekorači broj preostalih snimaka, **Full** (**Ful**) će se prikazati i broj preostalih snimaka će svetlucati. Snimanje može početi ako se stavi nova memorijska kartica.

Pritiskom na Odugme, okrenite pomoćni komandni točkić da izaberete podešavanje balansa belog (197). Svaki korak je ekvivalentan sa oko 10 mireda.

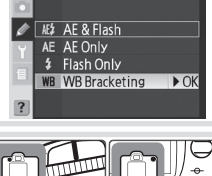

Auto Bracketing Set

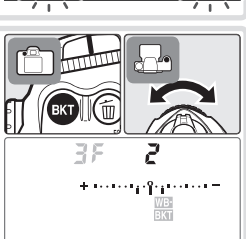

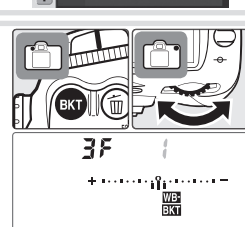

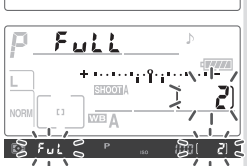

4 Kadrirajte fotografiju, izoštrite i snimite. Svaki snimak će se obraditi da se napravi određeni bracketing program, i svaka kopija će imati drugačiji balans belog. Modifikovani balans belog se dodaje podešavanju balansa belog koji je napravljen finim podešavanjem balansa belog.

Da poništite bracketing, pritisnite 
dugme i okrenite glavni komandni točkić sve dok broj snimaka u bracketing nizu ne bude nula i indikator bracketinga balansa belog se ne prikazuje duže na kontrolnom displeju. Program koji je zadnji korišćen će se vratiti kad se sledeći put bracketing aktivira. Bracketing se takođe može poništiti korišćenjem dva reset dugmeta (97), čak u ovom slučaju bracketing program se neće reaktivirati sledeći put kad se aktivira bracketing.

#### 🖉 Kvalitet fotografije

Selektovanjem NEF (RAW), NEF+JPEG Fine, NEF+JPEG Normal, ili NEF+JPEG Basic poništava se bracketing balansa belog.

#### 🔍 Režim snimanja

U svim režimima (uključujući samookidač i režime kontinualnog snimanja), samo jedan snimak će se snimiti svaki put kad se pritisne okidač. Svaki snimak će se obradiit da napravi određeni broj kopija u bracketing programu.

#### 🔍 Isključivanje fotoaparata

Ako se fotoaparat isključi dok lampa za prisustvo kartrice svetli na fotoaparatu, fotoaparat će se isključiti samo nakon snimanja fotografija u seriji. Da isključite fotoaparat bez snimanja preostalih fotografija, pritisnite i dugme dok isključujete fotoaparat (držite i dugme pritisnuto najmanje jednu sekundu nakon što isključite fotoaparat).

#### 🔍 Bracketing programi

Pogledajte Dodatak da vidite listu bracketing programa balansa belog.

#### 🖉 e7—Auto BKT naredba (😽 167)

Ova opcija može da se koristi da se promeni bracketing naredba.

#### 🖉 e8—Auto BKT selekcija (🕌 167)

Ako želite, glavni komandni točkić možete koristiti da uključite ili isključite bracketing i pomoćni komandni točkić da selektujete i broj snimaka i korak balansa belog.

# Optimizacija fotografija

Opcije u meniju **Optimize Image** se korist za optimizaciju fotografije u zavisnosti kako će se fotografija koristiti ili u zavisnosti od tipa scene. Uoštravanje, kontrast, reprodukcija boja, zasićenje, i nijanse se mogu individualno podešavati da se postigne lična korisnička kreativnost.

|      | Opcija                 | Opis                                                                                                    |
|------|------------------------|----------------------------------------------------------------------------------------------------|
| ØN   | Normalno<br>(fabrički) | Preporučuje se za većinu situacija.                                                                               |
| Ø\$0 | Umekšano               | Umekšavaju se ivice, dajući prirodne fotografije pogodne za por-<br>trete ili retuširanje u računaru.             |
| QVI  | Živopisno              | Pojačava se zasićenost, kontrast, i uoštrenost dajući živopisne<br>fotografije sa ponoćom crvene, zelene i plave. |
| @VI⁺ | Živopisnije            | Povećava se zasićenost, kontrast, i uoštrenost dajući jasne foto-<br>grafije sa oštrim ivicama.                   |
| ØP0  | Portret                | Smanjuje se kontrast da odgovara prirodnoj teksturi i osećaju<br>kože portretisanog subjekata.                    |
| ØØ   | Korisnik               | Customize sharpness, contrast, color reproduction, saturation, and hue ( 46).                                     |
| ØBW  | Crno-belo              | Snimaju se crno-bele fotografije.                                                                                 |

#### Crno-belo

B/W ikona se prikazuje u tražilu kad snimate crno-bele fotografije [ 6].

#### 🖉 Kod podešavanja koje nije korisničko

Kod podešavanja koje nije **Custom**:

- Fotografije se optimizuju za aktuelne uslove snimanja. Rezultati se mogu menjati sa ekspozicijom i pozicijom subjekta u kadru, čak i ako je isti tip scene. Za snimanje serije fotografija sa identičnom optimizacijom fotografije, izaberite Custom i individualno podešavajte parametre, proverivši da niste selektovali Auto za Image Sharpening, Tone Compensation, ili Saturation.
- · Za najbolje rezultate koristite G ili D tip objektiva.

Za selektovanje opcije optimizacija fotografije:

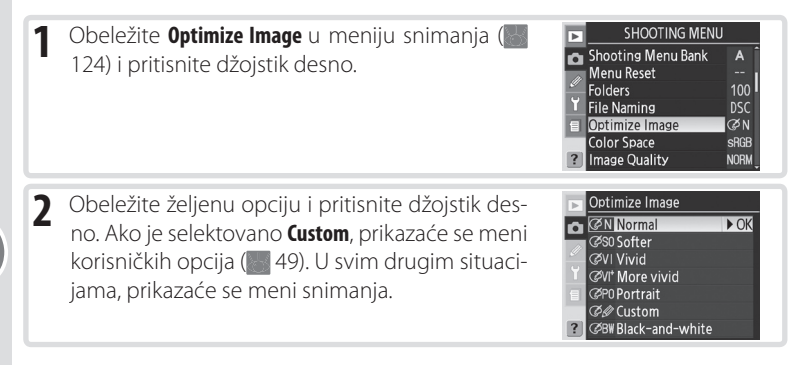

# Podešavanje footgrafije povećavanjem opcija

Selektujte **Custom** da pojedinačno podesite uoštrenost, kontrast, repodukciju boja, zasićenost, i nijanse.

## Pravljenje uočljivijih ivica: Uoštravanje fotografije

Tokom snimanja, fotoaparat obrađuje fotografije tako što pojačava ivice između svetlih i tamnih delova, čineći da fotografija izgleda oštrije. Uoštravanje se može podesiti korišćenjem menija **Image Sharpening**.

|             | Opcija                    | Opis                                                                                                    |
|-------------|---------------------------|----------------------------------------------------------------------------------------------------|
| А           | <b>Auto</b><br>(fabrički) | Fotoaparat automatski podešava izoštrenost zavisno od subjekta.<br>Rezultati se menjaju od snimka do snimka, čak i ako su scene istog<br>tipa; izaberite različita podešavanja da napravite više snimaka sa is-<br>tom uoštrenosti. Za najbolje rezultate, koristite tip G ili D objektiva. |
| ◇ 0         | Normalno                  | Sve fotografije su isto oštre.                                                                                                    |
| <b>◇-</b> 2 | Nisko                     | Fotografije su manje oštre od standarda.                                                                                                    |
| ∽-1         | Srednje nisko             | Fotografije su malo manje oštre nego po standardu.                                                                                                    |
| ♦+1         | Srednje visoko            | Fotografije su malo više oštre nego po standardu.                                                                                                    |
| �+2         | Visoko                    | Fotografije su oštrije nego po standardu.                                                                                                    |
| 8           | Ništa                     | Fotografije su neoštre.                                                                                                    |

## Podešavanje kontrasta: korekcija tona

Kad se fotografije snimaju na memorijsku karticu, one se obrađuju tako da se koriguje ton i pojačava kontrast. Korekcija tona se vrši preko krive tona koja definiše vezu između tona na origianlnoj fotografiji i korigovanog rezultata. **Tone Compen**sation meni kontroliše tip korišćene krive.

|            | Opcija     | Opis                                                                           |  |
|------------|------------|--------------------------------------------------------------------------------|--|
|            |            | Fotoaparat automatski optimizuje kontrast selekcijom odgovarajuće              |  |
|            | Auto       | krive. Kriva se menja od snimka do snimka, čak i ako su scene istog tipa;      |  |
| A          | (fabrički) | kako bi se snimlo više scena s istom krivom, birajući različite parametre.     |  |
|            |            | Za najbolje rezultate, koristite tip G ili D objektiva.                        |  |
| 00         | Normalno   | Fotoaparat koristi istu standardnu krivu za sve fotografije. Pogodno za        |  |
|            |            | najviše scena, bez obzira da li su svetle ili tamne.                           |  |
|            | Manje kon- | Spračava da portroticani subjekt izglada "isprano" na direktnom supsu          |  |
| <b>U</b> - | trastno    | sprecava da portretisarii subjekt izgleda isprario na direktrioni suricu.      |  |
| <u>.</u>   | Kontrast-  | Čuvaju se detalji pejsaža kad je magla i za druge nisko kontrastne sub-        |  |
| •          | nije       | jekte.                                                                         |  |
|            | Korisnički | Korisnička kriva se pravi u Nikon Capture 4 verzija 4.4 ili kasnija (kupuje    |  |
| •          |            | se posebno) i učitava u fotoaparat. Izaberite <b>Custom</b> da selektujete ovu |  |
|            |            | korisnički definisanu krivu. Ako nije napravljena korisnička kriva, ova op-    |  |
|            |            | cija postaje isto što i <b>Normal</b> .                                        |  |

# Podešavanje boja subjekta: režim boje

Kao što fotoaparati s filmom omogućavaju izbor različitih filmova, D200 nudi izbor režima boja iz različitih paleta.

| Opcija          | Opis                                                                               |
|-----------------|------------------------------------------------------------------------------------|
| l<br>(fabrički) | Bira se za snimanje portreta.                                                      |
| п               | Bira se za fotografije koje će se dodatno obrađivati ili retuširati. Ova opcija je |
|                 | moguća sa mo kad je AdobeRGB selektovano za Color space.                           |
| III             | Bira se za snimanje prirode ili pejsaža.                                           |

#### *Kontrolisanje živopisnosti:* **Zasićenje Saturation** kontroliše živost boja.

|    | Opcija               | Opis                                                                                                    |  |
|----|----------------------|----------------------------------------------------------------------------------------------------|--|
| А  | Auto                 | Fotoaparat automatski podešava zasićenost boja zavisno od subjekta.<br>Za najbolje rezultate, koristite objektive tipa G ili D. |  |
| ക0 | Normal<br>(fabrički) | Normalan izgled. Preporučuje se za većinu situacija.                                                                            |  |
| &- | Prepravljeno         | Smanjena živopisnost. Koristi se kad se snimaju fotografije koje će se<br>kasnije retuširati u računaru.                        |  |
| &+ | Povećano             | Povećana živopisnost. Koristi se za prirodne, efekte kad se štampa di-<br>rektno "kako izgleda," bez dodatne obrade.            |  |

## Kontrolisanje boje: podešavanje nijanse

Nijanse se mogu podesiti u opsegu od oko –9° da +9° u koracima od 3°. Ako je crvena snimljena kao početna boja, povećanje nijanse je za 0° (fabrički podešeno) i može izazvati žićkastu pojavu, čineći da crven boja na 0° se pojavi kao narandžasta. Smanjenjem nijanse ispod 0° upoznaćete plave nijanse, čineći da boje koje su crvene na 0° se pojavljuju kao roze.

#### Nijanse

Model RGB boje se koristi u digitalnoj fotografiji reprodukujući boje korišćenjem različite količine crvenog, zelenog, i plavog svetla. Mešajući dve boje svetla, mogu se proizvesti različite kombinacije boja. Na primer, crvena kombinovana sa malom količinom zelenog svetla daje narandžastu boju. Ako se crvena i zelena mešaju u istoj količini, rezultat je žuta, dok uz manju količinu crvene dobijate žuto zelenu boju. Mešajući različite količine crvenog i plavog svetla dobijaju se boje u opsegu od crvenkasto plave preko roze do mornarsko plave, dok mešajući različite količine zelenog i plavog svetla dobijaju se boje u opsegu od crvenkasto plave preko svetli paleti od smaragdne do tirkizne. (Dodavajući treće boje svetla dobijaju se svetlije nijanse; ako se sve tri smešaju u istim količinama, rezultiraće se od bele do sive.) Kad su ove nijanse raspoređene u krugu, rezultat je nazvan točak boja.

*Biranje korisničke opcije za optimizaciju fotografije* Biranjem **Custom** u meniju **Optimize Image** (**1** 45) prikazuje se meni pokazan u koraku 1.

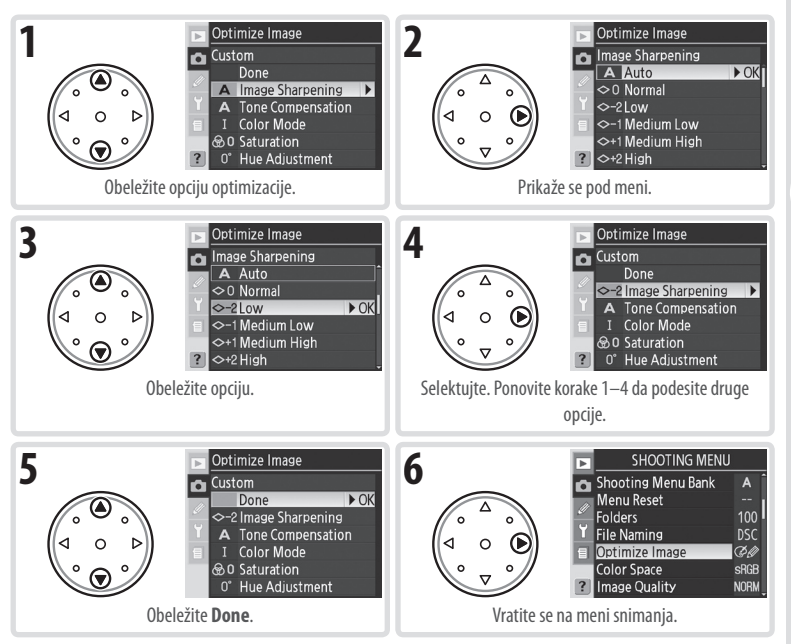

# Kolorni profil

Opcije u meniju **Color Space** određuju gamu boja koja je na raspolaganju za reprodukciju boja. Izaberite kolorni profil zavisno od toga kako će se fotografija obrađivati u fotoaparatu.

|      | Opcija                     | Opis                                                                                                    |
|------|----------------------------|----------------------------------------------------------------------------------------------------|
| sRG  | s <b>RGB</b><br>(fabrički) | Bira se za fotografije koje će se štampati ili koristiti "iste kao," bez do-<br>datne obrade. Režim boje II nije na raspolaganju (2007).                                                                                                    |
| Adob | e AdobeRGB                 | Ovaj kolorni profil je moguć i daje veliku gamu boja u odnosu na sRGB,<br>što ga čini boljim izborom za fotografije koje će biti mnogo obrađivane<br>ili retuširane.                                                                                                    |
| 1    | Obeležite<br>nite džojst   | Color Space u meniju snimanja i pritis-<br>ik desno.<br>Y Fidesno<br>G Shooting Menu Bank<br>Menu Reset<br>Y File Naming<br>Gotrimize Image<br>Color Space<br>Road<br>Prides<br>Scoor Space<br>Road<br>Road |
| 2    | Obeležite ž<br>no.         | željenu opciju i pritisnite džojstik des-<br>SEGE SRGB<br>AdobeRGB<br>2                                                                                                    |

## 🖉 Kolorni profil

sRGB se preporučuje kad snimate fotografije koje će se štampati bez obrade ili gledanje u programima koji ne podržavaju kolor menadžment, ili kad se snimaju fotografije koje će se štampati na ExifPrint, ili direktnom opcijom štampanja na nekom od kućnih štampača, ili u kiosku za štampanje fotografija ili u nekom drugom komercijalnom servisu. Adobe RGB fotografije se takođe mogu štampati korišćenjem ovih opcija, ali boje neće izgledati tako živo.

JPEG fotografije snimljene u Adobe RGB kolornom profilu su Exif 2.21 i DCF 2.0 kompatibilne; programi i štampači koji podržavaju Exif 2.21 i DCF 2.0 će selektovati automatski ispravan kolorni profil. Ako program ili uređaj ne podržavaju Exif 2.21 i DCF 2.0, selektujte ručno odgovarajući kolorni profil. Za više informacija, pogledajte dokumentaciju koju ste dobili uz program ili uređaj.

#### 🖉 Nikon Software

Nikon Capture 4 verzija 4.4 ili kasnija (kupuje se posebno) i PictureProject automatski selektuju ispravan kolorni profil kad se otvaraju fotografijekoje su snimljene D200.

# Fokus

Ovaj deo opisuje opcije koje kontrolišu kako fotoaparat izoštrava: režim fokusa, izbor polja fokusa, i AF-režim polja.

# Režim fokusa

Režim fokusa se kontroliše biračem režima foklusa na prednjoj strani fotoaparata. Postoje dva *autofokus* (AF) režima, u kojima fotoaparat izpoštrava automatski kad se okidač pritisne do pola, i jedan *manuelni* režim fokusa, kod kog se fokus može podešavati ručno korišćenjem prstena fokusa na objektivu:

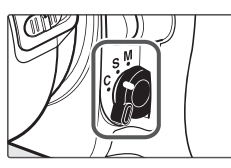

| Opcija                              | Opis                                                                                                    |
|-------------------------------------|----------------------------------------------------------------------------------------------------|
| <b>S</b><br>Single-<br>servo AF     | Fotoaparat izoštrava kad se okidač pritisne do pola. Fokus se memoriše kad<br>se pojavi indikator u fokusu (●) u tražilu, i ostaje memorisan dok se okidač<br>drži pritisnut do pola ( <i>fmemorisan fokus</i> ). Fabrički je podešeno, sda se okidač<br>može pustiti samo kad se prikazuje indikator u fokusu ( <i>prioritet fokusa</i> ).                                                 |
| <b>C</b><br>Continuous-<br>servo AF | Fotoaparat izoštrava kontinualno dok je okidač pritisnut do pola. Ako se<br>subjekt pomera, fokus će se podesiti da koriguje ( <i>predviđeno kretanje fokusa</i> ;<br>52). Fabrički je podešeno, da se fotografije mogu sniamti bez obzira da li<br>fotoaparat izoštrava ili ne ( <i>priritet otpuštanja</i> ).                                                                             |
| <b>M</b><br>Manual                  | Fotoaparat ne izoštrava automatski; fokus se mora podesiti ručno<br>korišćenjem prstena za izoštravanje na objektivu. Ako je maksimalna blenda<br>objektiva f/5.6 ili veća, indikator fokusa u tražilu može da se korisit da potvrdi<br>izoštravanje ( <i>pronalazi se elektronski opseg</i> ), ali se fotografije mogu snimati<br>bilo kada, bez obzira da li fotoaparat izoštrava ili ne. |

Izaberite single-servo AF kad snimate statične subjekte. Continuous-servo AF može biti bolji izbor sa subjektima koji se iznenada i ne predviđeno kreću. Manuelni fokus se preporučuje kad fotoaparat ne može da izoštri korišćenjem autofokusa.

# 🔍 AF-ON dugme

Za svrhu izoštravanja fotoaparata, pritiskom na **AF-ON** dugme ima isti efekat kao kad se pritisne okidač do pola.

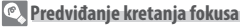

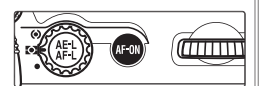

U continuous-servo AF, fotoaparat će automatski započeti predviđanje kretanja fokusa ako se subjekt kreće dok je okidač pritisnut do pola ili pritisnutim dugmetom **AF-ON**. U predviđenom kretanju fokusa, fotoaparat će pomerati fokus dok pokušava da predvidi gde će subjekt biti kad se pusti okidač.

# 🖉 a1—AF-C prioritet režima (😿 148)

Ako je selektovano **Focus** za korisničko podešavanje a1 (**AF-C Mode Priority**), fotografije se mogu snimiti u continuous servo-AF samo kad fotoaparat izoštrava. Bez obzira na selektovani parametar, fokus se neće memorisati kad se prikazuje indikator u fokusu.

#### 🖉 a2—AF-S prioritet režima (😈 148)

Ako je selektovano **Release** za korisničko podešavanje a2 (**AF-S Mode Priority**), fotografije se mogu snimiti u single servo-AF čak i kad fotoaparat nije u fokusu. Bez obzira na selektovani parametar, fokus će se memorisati kad se prikazuje indikator u fokusu.

#### 🖉 a5—Lock-On (😈 150)

Ova opcija kontroliše da li fotoaparat odmah podešava fokus da prati subjekt kad se udaljenost između subjekta drastično menja.

#### 🖉 a6—AF aktivacija (😽 151)

Ako je selektovano **AF-ON Only** za korisničko podešavanje a6 (**AF Activation**), fotoaparat će izoštravati samo kad je pritisnuto **AF-ON** dugme, a ne kad je okidač pritisnut do pola.

Selekcija polja fokusa

Kod fabričkog podešavanja, D200 nudi izbor od jedanaest polja fokusa koja zajedno pokrivaju veliki deo kadra. Polje fokusa se može birati ručno, omogućavajući da se fotografije komponuju tako da glavni subjekt bude pozicioniran bilo gde u kadru, ili automatski da omogući da subjekt koji je najbliži fotoaparatu bude ubvek u fokusu bez obzira gde je u kadru (prioritet najbližeg subjekta; 54). Grupa dinamički-AF može da se koristi da izoštri najbliži subjekt u selektovanom polju fokusa u kadru (54).

Da selektujete polje fokusa, okrenite birač fokusa na poziciju "I". Džojstik se može zatim koristiti da se selektuje polje fokusa.

Da selektujete centralno polje fokusa (ili grupu polja fokusa) bilo kada, pritisnite centar džojstika.

Birač fokusa može da se okrene u poziciju "L" (zaključan) prateći selekciju da se spreči selektovano polje fokusa od promene kad je pritisnut džojstik.

# 🖉 Izbor polja fokusa

Polje fokusa se ne može promeniti kad je merenje ekspozicije isključeno, tokom reprodukcije, ili kad su prikazani meniji.

## 🖉 a3—polje fokusa kadra (🔀 148)

U pojedinačnom polju ([tʰ]) i dinamičnom polju AF ([फ़]), selektujte Wide Frame (7 Areas) da izaberete jedno od sedam polja fokusa nasupšrot normalnih jedanaest (WS 55–56).

## 🖉 a7—AF osvetljivač polja (😈 151)

Zavisno od selektovane opcije za korisničko podešavanje a7 (**AF Area Illumination**), aktivno polje fokusa biće obeleženo i svetliće crveno da poboljša kontrast kao što je potrebno ("promenljivo svetlo" polje fokusa), svetle se svi podaci, ili nikad ne svetle.

## 🖉 a8—polje fokusa (🔀 151)

Ova opcija može da se koristi da se postavi selektovano polje fokusa na "obaviti."

#### 🖉 f1—Centralno dugme > režim snimanja (🔀 168)

Zavisno od opcije selektovane za **Center Button** > **Shooting Mode** (korisničko podešavanje f1), pritiskom na centar džojstika neće imati efekta ili će dosvetljavati selektovano polje.

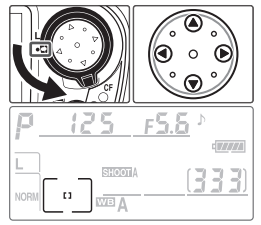

# AF-režim polja

AF-režim polja određuje kako se selektuje polje fokusa u režimu autofokusa. Da selektujete AF-režim polja, okrenite AF- birač režima polja. Selektovani metod se prikazuje ikonom na kontrolnom displeju (vidi ispod).

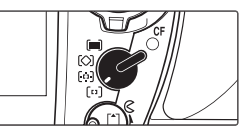

| Režim              | Ikona     | Opis                                                                           |  |
|--------------------|-----------|--------------------------------------------------------------------------------|--|
| [1]                |           | Korisnik selektuje polje fokusa korišćenjem džojstika; fotoaparat izoštrava    |  |
| Pojedinačno AF     | 13        | na subjekt samo u selektovanom polju fokusa. Korisit se za relativno statične  |  |
| polje              |           | kompozicije sa subjektima koji ostaju u selektovanom polju fokusa.             |  |
|                    |           | Korisnik selektuje polje fokusa ručno, ali fotoaparat koristi informacije sa   |  |
|                    |           | više polja fokusa da odredi fokus. Ako subjekt napusti selektovano polje       |  |
| [0]                | L+++-     | fokusa čak i na kratko, fotoaparat će izoštravati bazirajući se na informacije |  |
| Dinamično AF       | ++01++    | sa drugih polja fokusa (selektovano polje fokusa u tražilu se ne menja).       |  |
| polje              |           | Koristi se sa continuous-servo AF da prati subjekte koji se iznenada i ne      |  |
|                    |           | predviđeno kreću i u drugim situacijama u kojima je teško da se zadrži         |  |
|                    |           | subjekt u selektovanom polju fokusa.                                           |  |
|                    |           | Korisnik bira grupu polja za izoštravanje 🛛 🕂 🛤 +                              |  |
|                    |           | (vidi desno). Fotoaparat izoštrava na                                          |  |
|                    |           | centar selektovane grupe; ako subjekt Gore                                     |  |
|                    |           | napusti čak i an kratko polje fokusa, 🔁 🦵 🛨                                    |  |
|                    | ר · ר     | fotoaparat će izoštravati bazirajući se 🚼 🛨 🕂 🕂 🕂 🛨 📜 🕂 🚆                      |  |
| Grupa              | + [+] + + | na informacije sa drugih polja fokusa Levo Centar Desno                        |  |
| dinamičnih AF      |           | u istoj grupi. Korisit se kad se subjekti 🦳 🖵                                  |  |
|                    |           | nepredviđeno kreću ali je pozanto mes-                                         |  |
|                    |           | to subjekta u kompoziciji. Korisničko Dole                                     |  |
|                    |           | podešavanje a4 (📷 149) može da se koristi da promeni kako će se grupi-         |  |
|                    |           | sati polja fokusa ili da se izoštrava najbliži subjekt u selektovanoj grupi.   |  |
|                    |           | Fotoaparat automatski selektuje polje fokusa koje sadrži subjekt najbliži      |  |
| Dinamično AF       | L+++-     | fotoaparatu. Da se spreče snimci koji nisu u fokusu kad se snimaju subjekti    |  |
| polje sa priorite- | * * * * * | koji se ne predviđeno kreću. Polje fokusa se ne može selektovati ručno i ne    |  |
| tom najbližeg      |           | prikazuje se u tražilu ili na kontrolnom displeju.                             |  |
| subjekta           |           |                                                                                |  |

## 🖉 Manuelni fokus

Pojedinačno AF polje se automatski selektuje kad se koristi manuelni fokus.

## 🖉 Kontrolni displej

Selektovano polje fokusa ili grupa polja fokusa se pokazuje na kontrolnom displeju u pojedinačnom AF polju, dinamičnom AF polju, i grupi dinamičnih AF polja. Ilustracije u koloni "Ikona" pokazuju prikaze kad je selektovano centralno polje fokusa ili grupa polja fokusa. Kontroolni displej ne pokazuje selektovano polje fokusa koje je selektovao fotoaparat za dinamično polje AF sa prioritetom najbližeg subjekta.

# Izbor zone fokusa

Kad je selektovano [12] (pojedinačno AF polje) ili [12] (dinamično AF polje) za AF režim polja (12] 54), korisnik može da selektuje od normalnog ili širokog polja fokusa (samo normalna polaj fokusa su na raspolaganju kad je (2) grupa dinamičnih polja ili [11] prioritet najbližeg subjekta AF selektovano za AF režim polja).

| Opcija         | Opis                                                                     |
|----------------|--------------------------------------------------------------------------|
| Normalan kadar | Korisnik može da selektuje neko od jedanaest polja fokusa; fotoaparat    |
| (11 polja)     | izoštrava na selektovano polje fokusa. Koristi se da izoštri na određeno |
| (fabrički)     | polej subjekta.                                                          |
|                | Korisnik može da selektuje neko od sedam polja fokusa svako pokriva      |
| Širok kadar    | širok deo kadra, čineći lakšim da se pozicionira subjekt u polju fokusa  |
| (7 polja)      | i da se smanji vreme potrebno da se kadriraju fotografije. Može dati     |
|                | neočekivane rezultate ako polje fokusa sadrži više subjekata.            |

Polja fokusa su prikazana an kontrolnom displeju i tražilu na sledeći način:

|                              | Kontrolr                 |                                                                                             |                                                          |
|------------------------------|--------------------------|---------------------------------------------------------------------------------------------|----------------------------------------------------------|
|                              | [1] Pojedinačno AF polje | [••] Dinamično AF špolje                                                                    | Tražilo                                                  |
| Normalan kadar<br>(11 polja) |                          | 田<br>田<br>田<br>田<br>田<br>田<br>田<br>田<br>田<br>田<br>田<br>田<br>田<br>田<br>田<br>田<br>田<br>田<br>田 |                                                          |
| Širok kadar<br>(7 polja)     |                          | WIDE-<br>후변후<br>포 + 원 + 포<br><u>쇼</u> 원 <u>쇼</u>                                            | 3 ° (c · 3 ° c )<br>3 ° (c · 3 ° c )<br>3 ° (c · 3 ° c ) |

Da izaberete veličunu zone fokusa korišćenjem korisničkog podešavanja a3 (**Focus Area Frame**), prikaže se korisnički meni i pratite dole navedene korake.

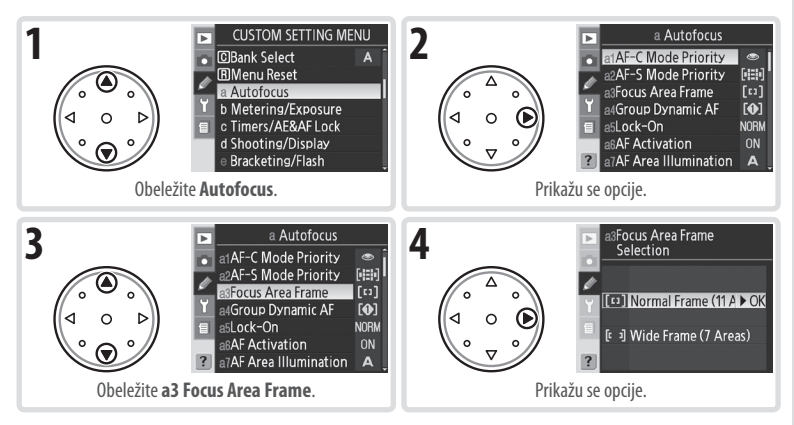

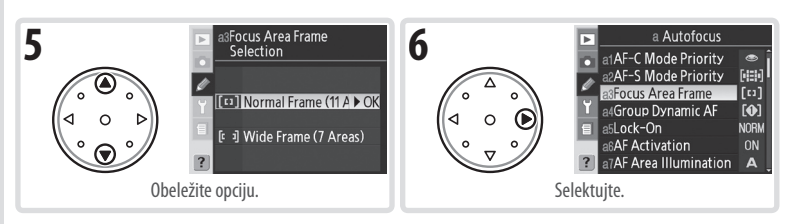

Da izaberete veličinu zone fokusa korišćenjem FUNC. dugmeta i pomoćnog točkića:

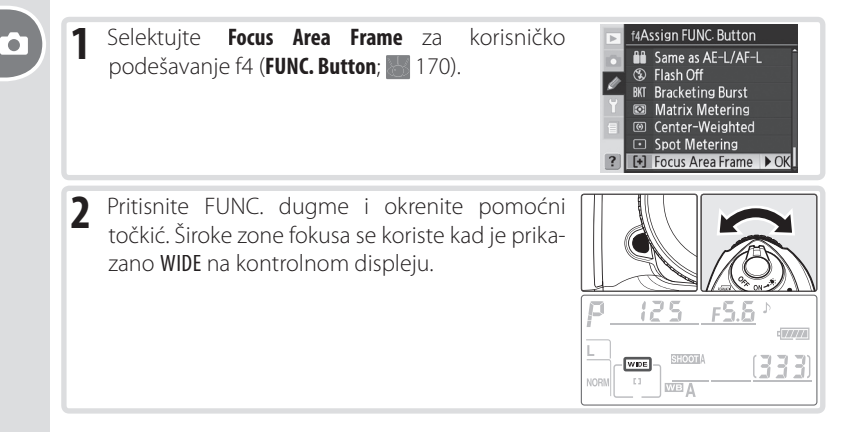

# Memorisanje fokusa

Memorisanje fokusa može da se koristi da se promeni kompozicija nakon izoštravanja, čineći mogućim da se izoštri na subjekt koji neće biti u polju fokusa u finalnoj kompoziciji. Takođe se može koristiti kad ne može da se koristi sistem autofokusa (2005).

Kod single-servo AF, fokus se memoriše automatski kad se indikator u fokusu (•) prikazuje u tražilu. Kod continuous-servo AF, fokus se memoriše manuelno korišćenjem **AE-L/AF-L** dugmeta. Da rekomponujete fotografiju korišćenjem memorisanja fokusa:

 Postavite subjekt u selektovano polje fokusa i pritisnite okidač do pola da započnete izoštravanje.

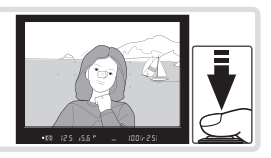

# 🖉 c2—AE-L/AF-L (</mark> 156)

Ova opcija kontroliše da li ili ne **AE-L/AF-L** dugme memoriše fokus i ekspoziciju (fabrički je podešeno), samo fokus, ili samo ekspoziciju.

# Proverite da li se indikator u fokusu (●) pojavljuje u tražilu.

# Single-servo AF

Fokus će se memorisati automatski kad se prikazuje indikator u fokusu, i ostaje memorisan sve dok ne sklonite prst sa okidača. Fokus se takođe može memorisati pritiskom na **AE-L/AF-L** dugme (vidi dole).

# Continuous-servo AF

3

Pritisnite **AE-L/AF-L** dugme da memorišete i fokus i ekspoziciju. Fokus će ostati memorisan dok je **AE-L/AF-L** dugme pritisnuto, čak i ako kasnije sklonite prst sa okidača.

Rekomponujte fotografiju i snimite.

Kod single-servo AF, fokus će ostati memorisan između snimaka onoliko dugo koliko se okidač drži pritisnut do pola, omogućavajući da se nekoliko fotografija uzastopno snimi sa istim podešavanjem fokusa. Fokus će takođe ostati memorisan između snimaka dok je **AE-L/AF-L** dugme pritisnuto.

Nemojte menjati razdaljinu između fotoaparata i subjekta dok je aktivno memorisanje fokusa. Ako se subjekt kreće, fokusirajte ponovo na novoj udaljenosti.

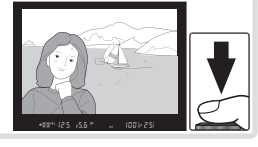

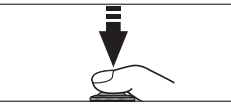

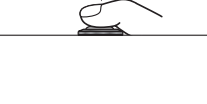

•

# AF-pomoćni osvetljivač

Ugrađeni AF pomoćni osvetljivač omogućava da fotoaparat izoštri čak i kad je subjekt slabo osvetljen. Fotoaparat mora biti u režimu fokusa **S** (single-servo autofokus), AF-Nikkor objektiv mora biti stavljen na fotoaparat, i centralno polje fokusa ili grupa polja

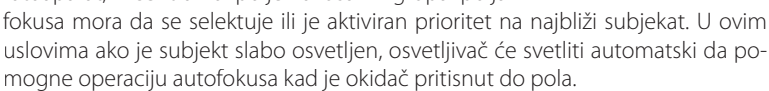

Da AF-pomoćni osvetljivač radi ispravno, objektiv mora imati žižnu daljinu od 24–200 mm i subjekt mora biti u opsegu osvetljivača. Senilo treba da bude sklonjeno. Sa najviše objektiva, osvezljivač ima opseg od oko 0.5–3 m (1 ft. 8 in.–9 ft. 10 in.). Sa sledećim objektivima, autofokus sa AF-pomoćnim osvetljivačem nije na raspolaganju u opsezima ispod 0.7 m (2 ft. 4 in.):

- AF Micro ED 200 mm f/4D
- AF-S ED 28–70 mm f/2.8D
- AF-S VR ED 24–120 mm f/3.5–5.6G
- AF Micro ED 70-180 mm f/4.5-5.6D

Sa sledećim objektivima, AF pomoćnik nije na raspolaganju u opsezima ispod 1 m (3 ft. 3 in.):

• AF-S DX ED 55–200 mm f/4–5.6G Sa sledećim objektivima, AF pomoćnik nije na raspolaganju ispod 1.5 m(4ft. 11 in.):

• AF-S VR ED 70-200 mm f/2.8G

- AF ED 80-200 mm f/2.8D
- AF-S ED 80–200 mm f/2.8D

Sa sledećim objektivima, AF pomoćnik nije na raspolaganju u opsezima ispod 2.5 m (8 ft. 2 in.):

• AF VR ED 80–400 mm f/4.5–5.6D

AF pomoćnik nije na raspolaganju sa AF-S VR ED 200-400 mm f/4G.

#### 🖉 Kontinualno korišćenje AF-pomoćnog osvetljivača

Pošto se iskoristi AF-pomoćni osvetljivač za nekoliko uzastopnih snimaka, može se lagano isključiti da se zaštiti lampa. Osvetljivač može da se koristi ponovo nakon kraće pauze. Osvetljivač može postati vruć tokom kontinualnog korišćenja.

# 🖉 a9—AF pomoćnik (🔀 152)

Ova opcija može da se koristi da se isključi AF-pomoćni osvetljivač.

Pod uslovima gore opisanim, dodatni SB-800 i SB-600 blicevi i SU-800 bežični komander bliceva će obezbediti aktivan AF osvetljivač za sledeća polja fokusa:

| AF žižna daljian objektiva | Normalan kadar (11 polja)             | Širok kadar (7 polja)                                       |
|----------------------------|---------------------------------------|-------------------------------------------------------------|
| 23–34 mm                   |                                       | م <sup>ر ( عر</sup> م<br>۰ ( ۰ ) ۰<br>۳ ر <sub>۲ - ع</sub>  |
| 35–70 mm                   |                                       | م <sup>ر د ع</sup> م<br>ن د . ر . ک<br><sup>ن ر</sup> ر . ک |
| 71–105 mm                  | ~ ~ ~ ~ ~ ~ ~ ~ ~ ~ ~ ~ ~ ~ ~ ~ ~ ~ ~ | م <sup>ر د ع</sup> م<br>ن د . ر . ک<br><sup>ن ر</sup> ر . ک |

Sa drugim blicevima, AF pomoćni osvetljivač fotoaparata će se koristiti.

# Postizanje dobrih rezultata sa autofokusom

Autofokus neće raditi dobro pod dole navedenim uslovima. Ako fotoaparat ne može da izoštri korišćenjem autofokusa, koristite manuelni fokus (1996) ili koristite memorisanje fokusa (1996) da izoštrite na drugi subjekt na istoj udaljenosti i zatim rekomponujte fotografiju.

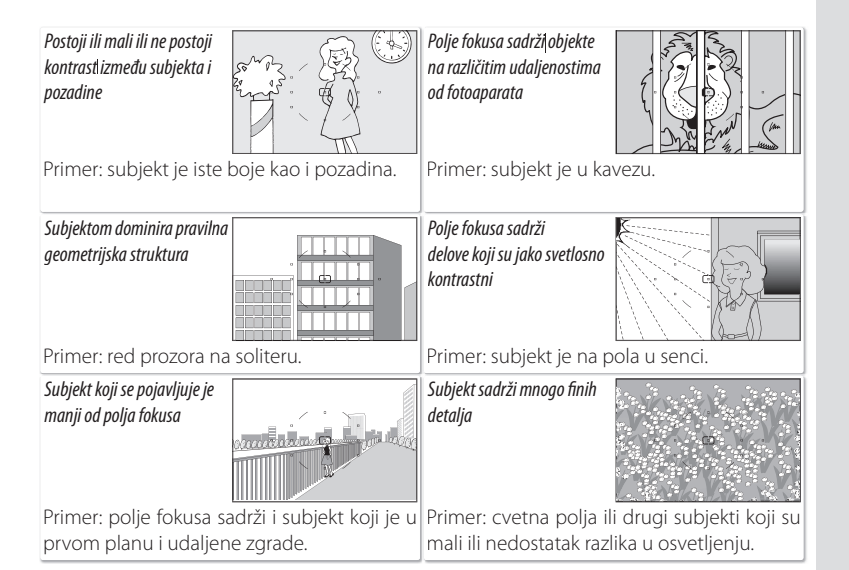

Ô

# Manuelni fokus

Manuelni fokus je na raspolaganju za objektive koji ne podržavaju autofokus (ne-AF Nikkor objektivi) ili kad autofokus ne daje željene rezultate ( 59). ZA manuelno izoštravanje, postavite birač režima fokusa na **M** i podesite prsten za izoštravanje na objektivu sve dok se fotografija ne prikaže u tražilu jasno i u fokusu. Fotografije se mogu snimati bilo kada, čak i ako nisu u fokusu.

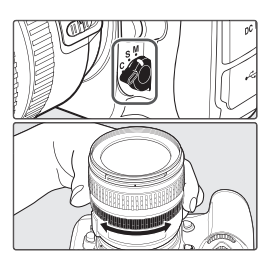

# Opseg elektronskog nalazača

Ako objektiv ima maksimalnu blendu od f/5.6 ili veću, indikator fokusa u tražilu može da se koristi da potvrdi da li je ili ne deo subjekta u selektovanom polju fokusa izoštren. Nakon pozicioniranja subjekta u aktivnom polju fokusa, pritisnite okidač do pola i okrenite prsten za izoštravanje na objektivu sve dok se indikator u fokusu (●) ne prikaže.

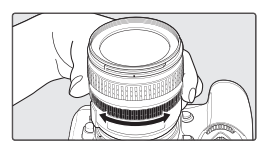

#### – Pozicija žižnog plana –

Da odredite razliku između subjektai fotoaparata, merite od oznake za žižni plan na telu fotoaparata. Razlika između oboda postavljenog objektiva i žižnog plana je 46.5 mm (1.83 in.).

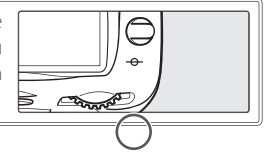

#### 🖉 A-M selekcija/Autofokus sa maniuelnim prioritetom

Kad koristite objektiv koji omogućava A-M selekciju, selektujte M kad izoštravate manuelno. Sa objektivima koji podržavaju M/A (autofokus sa prioritetom an manuelno), fokus se može podešavati manuelno sa objektivom postavljenim na M ili M/A. Pogledajte dokumntaciju koju ste dobili uz objektiv za detalje.

# Merenje

Metod merenja određuje kako će fotoaparat postavljati ekspoziciju:

| Metod                                                            | Opis                                                                                                    |
|------------------------------------------------------------------|----------------------------------------------------------------------------------------------------|
| 3D color<br>matrix II/<br>Color<br>matrix II/<br>Color<br>matrix | 1,005-pixel RGB senzor postavlja ekspoziciju zasnovanu na različitim informaci-<br>jama sa svih polja fokusa kadra. Sa objektivima G ili D tipa, fotoaparat koristi <i>3D</i><br><i>color matrix metering II</i> za prirodne rezultate čak i kad su u kadru dominantne<br>svetle (bela ili žuta) ili tamne (crna ili tamno zelena) boje. Sa drugim CPU objek-<br>tivima, 3D opseg informacija nije uključen; umesto toga, fotoaparat koristi <i>color</i><br><i>matrix metering II. Color matrix metering</i> je na raspolaganju kad se žižna daljina<br>i maksimalna blend za ne-CPU objektive određuje korišćenjem <b>Non-CPU Lens</b><br><b>Data</b> podatka u meniju snimanja ( <b>20</b> 93; centralno merenje se koristi ako žižna<br>daljina ili blenda nisu određeni). Matrix merenje neće davati željene rezultate sa<br>automatskim memorisanjem ekspozicije ( <b>20</b> 70) ili kompenzacijom ekspozicije<br><b>20</b> , ali se preporučuje u većini drugih situacija. |
| €<br>Center-<br>weighted                                         | Fotoaparat meri dati kadar ali dodaje najveći deo polju u centru kadra od 8 mm<br>(0.31 in.) u prečniku, pokazanom odgovarajućim 8-mm referentnim krugom u<br>tražilu. Klasično merenje za portrete; preporučuje se kad se koriste filteri sa fak-<br>torom ekspozicije (filter faktor) preko 1 × ( <b>1</b> 181).*                                                                                                    |
| •<br>Spot                                                        | Fotoaparat meri krug od 3 mm (0.12 in.) u prečniku (oko 2.0% kadra). Krug je centriran na aktuelno polje fokusa (u dinamičkoj AF grupi, na centralno polje fokusa date grupe; 54), čineći mogućim da se izmere subjekti izvan centra fokusa (ako se koriste ne-CPU objektivi ili ako je aktivno dinamičko AF polje sa prioritetom na najbliži subjekt, fotoaparat će meriti na centralno polje fokusa). Omogućava se da subjekt bude ispravno eksponiran, čak i ako je pozadina mnogo tamnija ili svetlija.                                                                                                    |

\* Za dokazanu preciznost sa ne-CPU objektivima, odredi se žižna daljina objektiva i maksimalana blenda u Non-CPU Lens Data meniju (W 93).

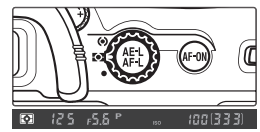

Pre snimanja, okrenite birač merenja da izaberetemetod koji je pogodan za kompozicije i svetlosne uslove, i potvrdite vašu selekciju u tražilu.

# 🖉 b6—centralno (🐻 155)

Ova opcija kontroliše veličinu polja kojem se dodaje najširi deo kod centralnog merenja.

### 🖉 b7—fino podešavanje ekspozicije (😿 156)

Optimalna ekspozicija može fino da se podešava odvojeno za svaki metod merenja (ikona za kompenzaciju ekspozicije se ne prikazuje kad se ekspozicija fino podešava).

# Režim ekspozicije

Režim ekspozicije određuje kako će fotoaparat postaviti brzinu zatvarača i blendu kad podešavate ekspoziciju. Na raspolaganju su četiri režima: automatski programiran (**P**), automatski prioritet brzine zatvarača (**S**), automatski prioritet blende (**A**), i manuelno (**M**).

#### Kontrola dubinske oštrine

Za kontrolu efekta blende, pritisnite i držite dugme za kontrolu dubinske oštrine. Objektiv će se zaustaviti na vrednost blende selektovanu od strane fotoaparata (režimi **P** i **S**) ili na vrednost koju je korisnik izabrao (režimi **A** i **M**), omogućavajući da se prikaže dubinska oštrina u tražilu (ugrađeni i dodatni blicevi SB-800, SB-600, i SB-R200 blicevi će emitovati svetlo da se vidi kako se osvetljava objekt).

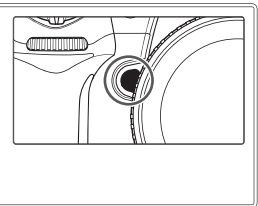

#### 🖉 CPU objektivi

Kad koristite CPU objektive koji imaju prsten za blendu, zaključajte prsten blende na minimalnu blendu (najveći f/-broj). Za druge parametre, okidač neće moći da se koristi i svetlucaće **F£ ξ** pojaviće se blenda na kontrolnom displeju i tražilu. Tip G objektiva nema prsten za blendu.

#### 🖉 b1—ISO Auto (😈 152)

Kad je uključeno korisničko podešavanje b1 (**ISO Auto**), fotoaparat automatski menja osetljivost ISO između ISO 100 i maksimalen selektovane od strane korisnika da pomogne da se dobije optimalna ekspozicija i nivo blica. Kod režima **P** i **A**, fotoaparat podešava ISO osetljivost kad brzina zatvarača treba da postigne optimalnu ekspoziciju i trenba da bude brža od 1/4000 s ili sporija od određene vrednosti. U suprotnom fotoaparat podešava ISO osetljivost kad je ograničenje mernog sistema ekspozicije fotoaparata produženo (režim **S**) ili kad se optimalna ekspozicija ne može da postigne sa brzinom zatvarača i blendom selektovanom od strane korisnika (režim **M**).

#### 🖉 e4—privju blica (😈 166)

Ako je **Off** selektovano za korisničko podešavanje e4 (**Modeling Flash**), ugrađeni blic i dodatni SB-800, SB-600, i SB-R200 Nikon blicevi neće emitovati privju blica kad je pristisnuto dugme za kontrolu dubinske oštrine.
### P: Programirano auto

Kod ovog režima, fotoaparat automatski podešava sbrzinu zatvarača i blendu u zavisnosti od ugrađenog programa (**1**95) za optimalnu ekspoziciju u većini situacija. Ovaj režim se preporučuje za fotografisanje i druge situacije u kojima želite da ostavite fotoaparat sa datom blendom i brzinom zatvarača. Podešavanje se može izvršiti korišćenjem promenljivih programa, kompenzacije ekspozicije (**1**72), i auto bracketinga ekspozicije (**1**73). Programirano auto može da se koristi samo sa CPU objektivima.

Za snimanje fotografija u programiranom auto:

 Pritisnite dugme i okrenite glavni točkić dok se ne prikaže P u tražilu i na kontrolnom displeju.

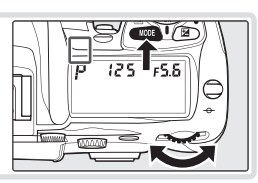

2 Kadrirajte fotografiju, izoštrite i snimite.

#### Flexible Program

U režimu **P**, razlićite kombinacije brzine zatvarača i blende mogu da se selektuju okretanjem glavnog komandnog točkića ("flexible program"). Sve kombinacije daju iste ekspozicije. Dok je flexible program aktivan, zvezdice ("\*")

se pojavljuju pored indikatora režima ekspozicije na kontrolnom displeju. Da vratite na fabrički podešenu brzinu zatvarača i blendu, okrenite glavni komandni točkić sve dok ne nestane indikator. Fabrička podešavanja se takođe mogu vratiti ako se isključi fotoaparat, ako se izabere drugi režim rada, pritisnu dva dugmeta za resetovanje (2008) ili se izabere neki drugi parametar za korisničko podešavnje b3 (EV Step; 2018).

### 🖉 Ne-CPU objektivi

Režim rada **A** (automatski prioritet blende) se automatski selektuje kad se stavi ne-CPU objektiv. Indikator režima rada (**P**) će svetlucati na kontrolnom displeju i **A** će se prikazati u tražilu. Za više informacija, pogledajte "Automatski prioritet blende" (**W** 66).

### 🖉 Upozorenja o ekspoziciji

Ako se produže ograničenja ne merni sistem ekspozicije, jedan od sledećih indikatora će se prikazati na kontrolnom displeju i u tražilu:

| Indikator | Opis                                                                                                    |
|-----------|----------------------------------------------------------------------------------------------------|
| X (       | Subjekt je presvetao. Koristite dodatni Neutral Density (ND) filter ili smanjite ISO osetljivost ( 33). |
| La        | Subjekt je pretaman. Koristite blic ili povećajte ISO osetljivost [ 33).                                |

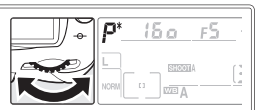

### S: Automatski prioritet zatvarača

Kod automatskkog prioriteta zatvarača, birate brzinu zatvarača dok fotoaparat automatski selektuje blendu koji će davati optimalne ekspozicije. Brzina zatvarača može da se postavi na vrednosti između 30s i ½8000 s. Koristite sporije brzine zatvarača kako bi izbegli neoštru fotografiju objekata koji se kreću, veće brzine zatvarača da "zamrznete" pokret. Automatski prioritet zatvarača može da se koristi samo sa CPU objektivima.

Za snimanje fotografija sa automatskim prioriteom zatvarača:

 Pritisnite adugme i okrenite glavni komandni točkić dok se S ine prikaže u tražilu ili na kontrolnom displeju.

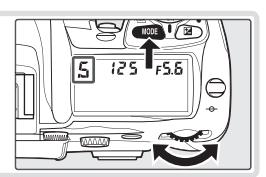

**2** Okrenite glavni komandni točkić da izaberete željenu brzinu zatvarča.

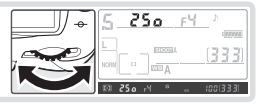

**3** Kadrirajte fotografiju, izoštrite i snimite.

### 🖉 Ne-CPU objektivi

Režim rada **A** (automatski prioritet blende) se automatski selektuje kad se koriste ne-CPU objektivi. Indikator režima rada (**S**) će svetlucati na kontrolnom displeju i **A** će se prikazati u tražilu.

### 🖉 Promena sa režima M na režim S

Ako selektujete brzinu zatvarača **bu č b**u režimu **M** i zatim selektujete režim **S** bez promene brzine zatvarača, brzina zatvarača će se prikazati i svetliti i okidač se neće moći koristiti. Okrenite glavni komandni točkić da selektujete različite brzine zatvarača pre snimanja.

### 🖉 Upozorenja o ekspoziciji

Ako fotoaparat ne daje tačne ekspozicije sa selektovanom brzinom zatvarača, elektronsko analogni prikaz ekspozicije (🐺 69) u tražilu će pokazivati pod- ili pre-eksponiranost ai jedan od sledećih indokatora blende će se prikazivati na kontrolnom displeju i u tražilu:

| Indikator | Opis                                                                                                    |
|-----------|----------------------------------------------------------------------------------------------------|
| X (       | Subjekt je presvetao. Izaberite veću brzinu zatvarača ili nižu ISO osetljivost (2008), ili koristite dodatni Neutral Density (ND) filter. |
| Lo        | Subjekt je pretaman. Izaberite manju brzinu zatvarača ili veću ISO osetljivost (🔤 33), ili koristite blic.                                |

### 📑 Long Exp. NR (😈 131)

Da smanjite šum sa malim brzinama zatvarača, selektujte **On** za **Long Exp. NR** opciju u meniju snimanja. Proverite da li je baterija napunjena pre korišćenja dugih ekspozicija.

### 🖉 b3—EV korak (😈 154)

Ova opcija kontroliše da li se ili ne menjaju brzina zatvarača i belnda u koracima ekvivalentnim sa ¼ EV (fabrički podešeno), ½ EV, ili 1 EV.

### 🖉 f5—Komandni točkić >menja se glavni/pomoćni (🐻 170)

Ova opcija se koristi da se promeni uloga komandnih točkića tako da pomoćni komandni točkić kontroliše brzinu zatvarača, dok glavni komandni točkić kontroliše blendu.

### A: Automatski prioritet blende

Kod automatskog prioriteta blende, vi birate blendu dok fotoaparat automatski selektuje brzinu zatvarača koji će davati optimalne ekspozicije. Male blende (veliki f/-brojevi) povećavaju dubinsku oštrinu, omogućavajući da se izoštre i glavni subjekt i pozadina. Velike blende (mali f/-brojevi) umekšavaju detalje pozadine i propuštaju više svetla u fotoaparat, povećavajući opseg blica i smanjujući mogućnost da fotografija bude neoštra.

Za snimanje fotografrija sa automatskim prioritetom blende:

 Pritisnite Calugme i okrenite glavni komandni točkić sve dok se A ne prikaže u tražilu i na kontrolnom displeju.

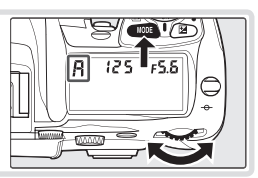

2 Okrenite pomoćni komandni točkić da izaberete željenu blendu.

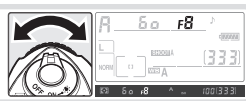

**3** Kadrirajte fotografiju, izoštrite i snimite.

### 🖉 Ne-CPU objektivi

Ako se maksimalna blenda objektiva odredi korišćenjem **Non-CPU Lens Data** podatka u meniju snimanja (**W** 93) kad se koristi ne-CPU objektiv, trenutni f/-broj će se prikazati na kon-

trolnom displeju i u tražilu, zaokružen na najbliži ceo broj. U suprotnom blenda se prikazuje samo kad je broj (**4F**, sa maksimalnom blendom prikazanom kao **4Fû**) i f/-broj se mora očitati sa prstena za blendu na objektivu.

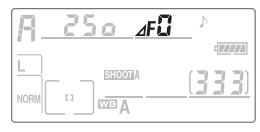

### 🖉 Upozorenja za ekspoziciju

Ako fotoaparat ne daje tačnu ekspoziciju sa selektovanom blendom, elektronsko analogni prikaz ekspoziicje (1876) u tražilu će pokazivati pod- ili pre-eksponiranost i jedan od sledećih indikatora brzine zatavrača će se prikazati na kontrolnom displeju i u tražilu:

| Indikator | Opis                                                                                                    |
|-----------|----------------------------------------------------------------------------------------------------|
| х (       | Subjekt je presvetao. Izaberite manju blendu (veći f/-broj) ili manju ISO osetljivost ( <b>2</b> 33), ili koristite dodatni Neutral Density (ND) filter. |
| Lo        | Subjekt je pretaman. Izaberite veću blendu (manji f/-broj) ili veću ISO osetljivost ( 33), ili koristite dodatni blic.                                   |

### 🖉 b3—EV korak (🕁 154)

Ova opcija kontroliše da li se promene brzine zatvarča ili blende vrše u koracima ekvivalentnim sa ½ EV (fabrički podešeno), ½ EV, ili 1 EV.

### 🖉 f5—komandni točkići (🔀 170)

**Command Dials > Change Main/Sub** i **Command Dials > Aperture Setting** - blenda se menja korišćenjem glavnog komandnog točkića, pomoćnog točkića, ili prstena za blendu na objektivu. Bez obzira na izabrani parametar, pomoćni komandni točkić, uvak se koristi sa G tipom objaktiva, prsten za blendu na objektivu se koristi sa objektivima koji nisu CPU.

### M: Manuelno

Kod manuelnog ekspozicijskog režima rada, možete kontrolisati i brzinu zatvarača i otvor blende. Brzina zatvarača se može postaviti na vrednosti između 30 s i 1/8,000 s, ili se zatvarač može držati otvoren neodređeno dugo (bu Lb). Otvor blende može da se postavi na vrednosti između minimalne i maksimalne vrednosti objektiva. Korišćenjem displeja u tražilu, možete ručno podesiti ekspoziciju u zavisnosti od uslova snimanja.

Za snimanje fotografija u manuelnom ekspozicijskom režimu rada:

 Pritisnite dugme i okrenite glavni komandni točkić dok se M ne prikaže u tražilu i na kontrolnom displeju.

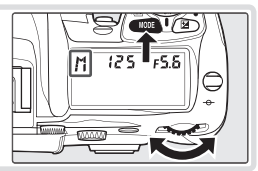

2 Okrenite glavni komandni točkić da izaberete brzinu zatvarača, i pomoćni komandni točkić da postavite otvor blende. Proverite ekspoziciju na displeju (kao na slici desno), i nastavite da podešavate brzinu zatvarača i otvor blende dok ne postignete željenu ekspoziciju.

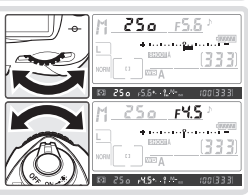

3 Kadrirajte fotografiju, izoštrite i snimite.

### 🖉 duid

Kad je brzina zatvarača postavljena na **bu L b**, zatvarač će ostati otvoren sve dok se drži pritisnut okidač. Nikon preporučuje da se koristi napunjena EN-EL3e baterija ili dodatni EH-6 AC adapter kako ne bi došlo do prekida napajanja energijom dok je zatvarač otvoren. Ako se baterija potroši tokom snimanja, fotoaparat će snimiti fotografiju na memorijsku karticu i zatim se automatski isključiti.

#### Elektronsko analogni prikaz ekspozicije

Kad brzina zatavrača nije postavljena na **bulb**, već na neku drugu vrednost, prikaz ekspozicije na kontrolnom displeju i u tražilu pokazuje da li će fotografija biti pod- ili pre-eksponirana sa aktuelnim podešavanjem. Zavisno od izabrane opcije za korisničko podešavanje b3 (**EV Step**), pod- ili pre-eeksponiranost se pokazuje u koracima od  $\frac{1}{3}$  EV. 1/2 EV, ili 1 EV. Ako se granice mernog sistema ekspozicije produže, displej će treperiti,

| "EV korak″ postavljen na "1/3<br>koraka″ |            | "EV korak" postavljen na "1/2<br>koraka" |                         | "EV korak" postavljen na "1 korak"      |                |
|------------------------------------------|------------|------------------------------------------|-------------------------|-----------------------------------------|----------------|
| Kontrolni displej                        | Tražilo    | Kontrolni displej                        | Tražilo                 | Kontrolni displej                       | Tražilo        |
|                                          |            | Optimalna ekspo                          | zicija                  |                                         |                |
| + • • • • • • • • • • • • • • • • • • •  | * <b>?</b> | ···················-                     | +                       | + • • • • • • • • • • • • • • • • • • • | +              |
| Podeksponirano z                         | a ¹∕₃EV    | Preeksponirano za                        | 1/2 EV                  | Podeksponirano z                        | a 1 EV         |
| * festarter getertert *                  | *          | * fostantastatus                         | *                       | + • • • • • • • • • • • • • • • • • • • | +              |
|                                          |            | Preeksponirano za više                   | e od 3 EV <sup>(*</sup> |                                         |                |
|                                          | ‡0−        |                                          | * <sup>0</sup> ···-     |                                         | * <sup>0</sup> |

\* Za 1/3 koraka, tan? - pojavljuje se u tražilu kad preeksponiranost prekoračuje 2 EV.

### 🖉 AF Micro Nikkor objektivi

Omogućava da kada se koristi eksterno merenje ekspozicije, potrebna proporcija ekspozicije biće ostavrena kad se koristi prsten za blendu na objektivu da se postavi otvor blende.

### Ne-CPU objektivi

Ako je maksimalna blenda objektiva određena korišćenjem Non-CPU lens data podatka u meniju snimanja (🔀 93) kad se koristi ne-CPU obiektic, aktuelni f/-broi će se prikazati u tražilu i na kontrolnom displeju, zaokruženo na najbliži korak. U suprotnom prikaz blende će okazivati samo broj koraka  $(\Delta \mathbf{F}, \text{ maksimaln otvor blende se prikazuje kao } \Delta \mathbf{F}_{\mathbf{a}})$  i f/-broj mora de očita sa prstena za blendu na objektivu.

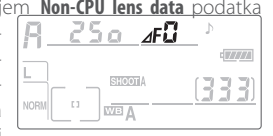

### 🚍 Long Exp. NR (🐺 131)

Da bi se smanijo šum sa malim brzinama zatvarača, selektujte **On** za **Long Exp. NR** opciju u meniju snimanja.

### Ø b3—EV korak (🐻 154)

Ova opcija kontroliše da li se vrše promene brzine zatvarača i otvora blende u koracima ekvivalentnim sa 1/3 EV (fabrički podešeno), 1/2 EV, ili 1 EV.

### 9 f5—komandni točkići (3 170)

Command Dials > Change Main/Sub i Command Dials > Aperture setting blenda se menja korišćenjem glavnog komandnog točkića, pomoćnog točkića, ili prstena za blendu na objektivu. Bez obzira na izabrani parametar, pomoćni komandni točkić, uvak se koristi sa G tipom objaktiva, prsten za blendu na objektivu se koristi sa objektivima koji nisu CPU.

### Automatsko memorisanje ekspozicije

Kad se koristi merenje sa naglaskom na centar, deo u centru kadra je najvažniji za određivanje ekspozicije. Slično, kad se koristi spot merenje, ekspozicija se zasniva na svetlosnim uslovima u selektovanom polju izoštravanja. Ako subjekt nije u mernom polju kad se snima fotografija, ekspozicija će se zasnivati na svetlosnim uslovima pozadine, i glavni subjekat može biti pod- ili pre-eksponiran. Kako bi se ovo predupredilo, korisit se automatsko memorisanje ekspozicije:

-

 Selektujte neki od ekspozicijskih režima rada P, S, ili A i izaberite merenje sa naglaskom na centar ili spot merenje (memorisanje ekspozicije nema efekta u ekspozicijskom režimu rada M). Ako koristite merenje sa naglaskom na centar, selektujte sa džojstikom centralno polje izoštravanja ( 53).

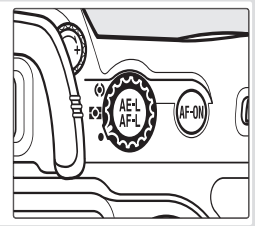

Pozicionirajte subjekt u selektovano polje izoštravanja i pritisnite okidač do pola. Dok je okidač pritisnut do pola, a subjekat pozicioniran u polje izoštravanja, pritisnite AE-L/AF-L dugme da memorišete ekspoziciju (i fokus, osim kod manuelnog izoštravanja). Potvrdite da se indikator u-fokusu (●) pojavljuje u tražilu.

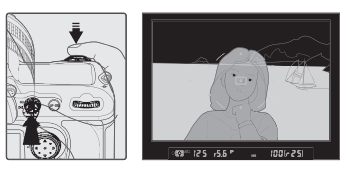

Dok traje memorisanje ekspozicije, AE-L indikator će se pojavljivati u tražilu.

**3** Držite **AE-L/AF-L** dugme pritisnuto, rekomponujte fotografiju i snimite.

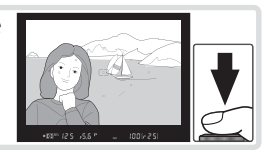

#### Podešavanje brzine zatvarača i otvora blende

Dok traje memorisanje ekspozicije, sledeći parametri se mogu menjati bez menjanja izmerene vrednosti ekspozicije:

| Ekspozicijski režim rada      | Parametri                                                |
|-------------------------------|----------------------------------------------------------|
| Automatski programirano       | Brzina zatvarača i otvor blende (flexible program; 🌆 63) |
| Automatski prioritet zatvrača | Brzina zatvarača                                         |
| Automatski prioritet blende   | Otvor blende                                             |

Nove vrednosti se mogu proveriti u tražilu i na kontrolnom displeju. Metod merenja se ne može menjati dok traje memorisanje ekspozicije (promene merenja imaće efekat tek kad se memorisanje ekspozicije završi).

### 🔍 Polje merenja

Kod spot merenja, ekspozicija će se memorisati na vrednost izmerenu u krugu koji se nalazi u centru selektovanog polja izoštravanja 3-mm (0.12 in.). Kod merenja s naglaskom na centar, ekspozicija će se memorisati na vrednost izmerenu u krugu koji se nalazi u centru tražila 8-mm (0.31 in.).

### 🖉 c1—AE memorisanje(😈 156)

Ako je +Release Button selektovano za AE Lock, ekspozicija će se memorisati kad se okidač pritisne do pola.

### 🖉 c2—AE-L/AF-L (🔠 156)

U zavisnosti od selektovane opcije, **AE-L/AF-L** dugme memoriše oboje i fokus i ekspoziciju (fabrički podešeno), samo fokus, ili samo ekspoziciju. Opcije se koriste da se održi memorisana ekspozicija dok je **AE-L/AF-L** dugme pritisnuto oko jedne sekunde, okidač se pusti, ili je isključeno merenje ekspozicije.

### Kompenzacija ekspozicije

Kako bi dobili željene rezultate za određenu kompoziciju, možda će biti neophodno korišćenje kompenzacije ekspozicije u odnosu na vrednost koju je odredio fotoaparat. Po pravilu palca, pozitivne vrednosti za kompenzaciju se koristi kad je glavni subjekt tamniji od pozadine, negativne vrednosti kad je glavni subjekt svetliji od pozadine.

1

Za druge vrednosti, koje nisu ±0, 0 u centru prikaza ekspozicije će treperiti i 🔛 ikona će se prikazati na kontrolnom displeju i u tražilu pošto pustite 😰 dugme. Trenutna vrednost za kompenzaciju ekspozicije može da se proveri na displeju ekspozicije ili pritiskom na 😰 dugme.

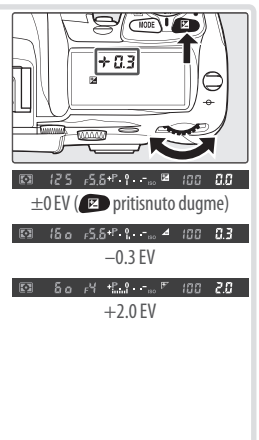

**7** Kadrirajte fotografiju, izoštrite i snimite.

Normalna ekspozicija se može vratiti podešavanjem kompenzacije ekspozicije na ±0 ili pritiskom na dva reset dugmeta ( 97). Kompenzacija ekspozicije se neće vratiti kad se fotoaparat isključi.

### 🖉 b4—Exp Comp/Fine Tune (😿 154)

Koristite ovu opciju da postavite korake za kompenzaciju ekspozicije na ½ ili 1EV.

#### 🖉 b5—Exposure Comp. (😽 155)

Ako želite, kompenzacija ekspozicije može da se postavi bez pritiska na 😰 dugme.

## Bracketing ekspozicije i snage blica

Kod bracketinga ekspozicije, fotoaparat menja vrednost korekcije ekspozicije za svaki snimak, dok u slučaju bracketinga snage blica, snaga blica se menja sa svakim snimkom (i-TTL i sa dodatnim SB-800 blicem, automatska kontrola blica). Snimi se samo jedna fotografija svaki put kad se pritisne okidač, što znači da je potrebno nekoliko uzastopnih snimaka (najviše do devet) kako bi se upotpuni niz bracketinga. Bracketing ekspozicije i snage blica se preporučuju u situacijama u situacijama u kojima je teško postaviti ekspoziciju i nema dovoljno vremena da se provere rezultati i podese parametri za svaki snimak.

Selektujte tip bracketinga koji će se izvršiti korišćenjem korisničkog podešavanja e5 (Auto BKT Set; 166). Izaberite AE & Flash da promenite oboje i ekspoziciju i snagu blica (fabrički podešeno), AE Only da promenite samo ekspoziciju, ili Flash Only da promenite samo snagu blica.

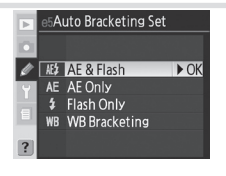

- 2 Pritiskom na dugme, okrenite glavni komandni točkić da izaberete broj snimaka u bracketing nizu (■ 198–199). Za druge parametre koji nisu nula, **BKT** ikona i indikator bracketinga će se prikazati na kontrolnom displeju i 💟 ikona će treperiti na kontrolnom displeju i u tražilu.
- Pritiskom na dugme, okrenite pomoćni komandni točkić da izaberete korak ekspozicije ( 198–199).

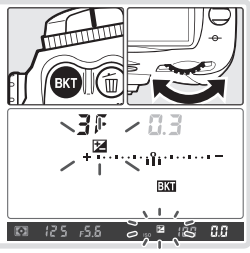

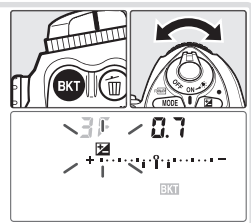

### 🔍 Programi bracketinga

Pogledajte Dodatak za listu pograma bracketinga ekspozicije i snage blica.

### 🖉 e8—Auto BKT selekcija (🔀 167)

Ako želite, glavni komandni točkić može da se korisit da se uključi ili isključi bracketing i pomoćni komandni točkić da selektujete oboje i broj snimaka i korak ekspozicije.

4 Kadrirajte fotografiju, izoštrite i snimite. Fotoaparat će promeniti ekspoziciju i/ili snagu blica za svaki snimak zavisno od selektovanog programa bracketinga. Promena ekspozicije se dodaje na napravljenu korekciju ekspozicije (272), omogućavajući da se postign vrednost za korekciju ekspozicije koja je veća od 5 EV.

Dok je aktivan bracketing, indikator rada bracketinga će se prikazivati na kontrolnom displeju. Deo indikatora će nestajati posle svakog snimka.

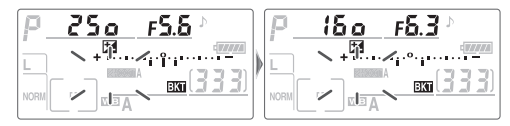

Da poništite bracketing, pritisnite dugme i okrenite glavni komandni točkić dok broj snimaka u bracketing nizu ne dostigne nulu i se ne prikazuje duže na kontrolnom displeju. Zadnje korišćeni program će se vratiti kad se sledeći put aktivira bracketing. Bracketing se takođe može poništiti pritiskom na dva dugmeta za resetovanje (20097), iako se u ovom slučaju bracketing program neće vratiti kad se sledeći put aktivira bracketing. Selektovanjem **WB Bracketing** za korisničko podešavanje e5 poništava se aktuelni bracketing program.

#### Bracketing ekspozicije

Fotoaparat menja ekspoziciju menjajući brzinu zatvarača i otvor blende (program), otvor blende (prioritet brzine zatvarača), ili brzina zatvarača (prioriitet otvora blende, manuelni ekspozicijiski režim rada). Kad je selektovano **0n** za korisničko podešavanje b1 **(ISO Auto**), fotoaparat će automatski menjati ISO osetljivost za optimalnu ekspoziciju kad se granice ekspozicijskog sistema fotoaparata prekorače. Ako se korisničko podešavanje e5 **(Auto BKT Set)** postavi na **AE Only** ili na **AE & Flash** i selektuje se **0n** za korisničko podešavanje b1 **(ISO Auto**), fotoaparat će menjati ISO osetljivost bez pormene brzine zatvarača ili otovra blende, bez obzira na parametar izabran za korisničko podešavanje e6 (vidi dole).

### 🖉 Režim snimanja

U režimima pojedinačnog snimanja i samookidača, jedan snimak će se snimit svaki put kad se pritisne okidač. U režimima sporog i brzog kontinualnog snimanja, napraviće se pauza u snimanju nakon što se snimi određeni broja snimaka u bracketing programu. Snimanje će se nastaviti kad se okidač ponovo pritisne.

### 🖉 Produženje bracketinga ekspozicije i snage blica

Ako se napuni memorijska kartica pre nego što se snime svi snimci u nizu, snimanje može da se nastavi od sledećeg snimka u nizu nakon što se zameni memorijska kartica ili se obrišu snimci kako bi se oslobodio prostor na memorijskoj kartici. Ako se fotoaparat isključi pre nego što se snime svi snimci u nizu, bracketing će se nastaviti od sledećeg snimka u nizu kad se fotoaparat ponovo uključi.

### 🦉 e6—Manuelni breketing (🐻 167)

Ova opcija kontroliše kako će fotoaparat vršiti bracketing ekspozicije i snage blica u manuelnom ekspozicijskom režimu rada. Bracketing može da se izvrši promenom snage blica zajedno sa brzinom zatvarača i/ili otvora blende, ili samo promenom snage blica.

### 🖉 e7—Auto BKT naredba (🐻 167)

Ova opcoija može da se koristi da se promeni naredba bracketinga.

## Fotografisanje s blicem

D200 poseduje vodeći broj blica 12/39 (ISO 100, m/ft) koji se može koristiti ne samo kad nije odgovarajuće prirodno svetlo, već takođe i da se dosvetle subjekti u senci i kontrasvetlu ili da se razbije senka ispod očiju subjekta.

Ugrađeni blic podržava sledeće tipove kontrole rada blica:

i-TTL sa izbalansiranim dosvetljavanjem za digitalne SLR: Blic emituje seriju skoro nevidljivih pred bljeskova (monitor preflashes) neposredno pre glavnog bljeska. Predbljesak se odbije od objekata na svim delovima kadra i skupi se na 1,005-piksela RGB senzoru i analizira se u kombinaciji sa informacijama sa matrix mernog sistema kako bi se podesila izlazna snaga blica i dobio prirodan balans između glavnog subjekta i svetla pozadine. Ako se koriste tipovi G ili D objektiva, informacije o udaljenosti su uključene kad se proračunava izlazna snaga blica. Izlazna snaga blica se može povećati za ne-CPU objektive promenom podataka objektiva (žižna daljina i maksimalna blenda; 93–95). Nije na raspolaganju kad se koristi spot merenje.

Standardni i-TTL za digitalne SLR: Izlazna snaga blica se podešava kako bi se osvetlio kadar; svetlost pozadine se ne uzima u obzir. Preporučuje se za snimke kod kojih se glavni subjekt ističe u odnosu na detalje pozadine, ili kad se koristi kompenzacija ekspozicije. Standardni i-TTL blic za digitalne SLR fotoaparate se aktivira automatski kad je selektovano spot merenje.

### 🖉 ISO Osetljivost

I-TTL kontrola blica se podešava za ISO osetljivosti između 100 i 1600. Možda neće moći da se podešava za ISO osetljivosti preko 1600. Kad je **On** selektovano za Korisničko podešavanje b1 (**ISO Auto**; **W** 152), ISO osetljivost će se automatski podesiti za optimalnu izlaznu snagu blica. Ovo može dovesti da subjekti u prvom planu budu podeksponirani kad se fotografiše s blicem zbog male brzine zatvarača, danju, ili se nalaze nasuprot svetle pozadine. U ovim situacijama, izaberite neki drugi režim blica, nikako slow sync, ili selektujte režim A ili M i izaberite veću blendu.

### 🖉 Korišćenje ugrađenog blica

Ako se ugrađeni blic koristi za kontinualno snimanje, snimiće se samo jedna fotografija svaki put kad se pritisne okidač.

Redukcija vibracija (važi samo za VR objektive) neće imati efekta ako se okidač pritisne do pola dok se ugrađeni blic puni.

Nakon korišćenja ugrađenog blica za nekoliko uzastopnih snimaka, može se nakratko isključiti. Moći će ponovo da se koristi nakon kraće pauze.

### 🖉 Ugao blica

Ugao koji pokriva ugrađeni blic je polje koje pokriva 18 mm objektiv. Možda neće moći da osvetli neke subjekte sa nekim objektivima i blendama (🐺 201).

### Sinhrorežimi blica

Fotoaparat podržava sledeće sinhro režime blica:

| Sinhro režimi blica                | Opis                                                                                                    |
|------------------------------------|----------------------------------------------------------------------------------------------------|
| Sinhronizacija prednje<br>zavesice | Preporučuje se za većinu situacija. Kod režima auto program i<br>prioriteta blende, brzine zatvarača automatski će se postaviti na<br>vrednosti između ¼60 i ½50 s (¼60 do ¼8,000 s kad se koristi dodatni blic<br>sa Auto FP High-Speed Sync; 160).                                                                                                    |
| <b>e</b> dukcija crvenih<br>očiju  | Kod redukcije crvenih očiju predbljesak svetli oko jednu sekun-<br>du pre glavnog blica. Zenice očiju subjekta se skupe, redukujući<br>efekat "crvenih očiju" koje izaziva blic.                                                                                                    |
| Slow sinbro sa reduk-              | Kombinacija redukcije crvenih očiju sa slow sync. Ovaj režim<br>je moguć samo za automatske programe i prioritet blende.<br>Preporučuje se da se koristi stativ kako bi se sprečila neoštrina iza-                                                                                                    |
| cijom crvenih očiju                | zvana pomeranjem fotoaparata.                                                                                                    |
| Slow sync                          | Blic se kombinuje sa brzinama zatvarača manjim od 30 s kako bi<br>se jasno videli i subjekt i pozadina kad se fotografiše noću ili pod<br>prigušenim svetlom. Ovaj režim sew koristi samo za automatske<br>programe i prioritet blende. Preporučuje se da se koristi stativ<br>kako bi se sprečila neoštrina izazvana pomeranjem fotoaparata.                                                                              |
| Sinhronizacija zadnje<br>zavesice  | Kod prioriteta zatvarača ili manuelnih ekspozicijskih režima, blic<br>svetli odmah nakon što se zatvarač zatvori, dajući efekat razmaza-<br>nog svetla iza objekata koji se kreću. Kod automatskih programa<br>i prioriteta blende, slow sinhro zadnje zavesice se koristi da se<br>snime pozadina i glavni subjekt. Preporučuje se da se koristi stativ<br>kako bi se sprečila neoštrina izazvana pomeranjem fotoaparata. |

### 🖉 Redukcija crvenih očiju

Neki objektivi mogu zaklonitu lampu redukcije crvenih očiju, sprečavajući subjekt da vidi lampu i ometu redukciju crvenih očiju.

### 🖉 Sistemi bliceva u studiju

Sinhonizacija na zadnjoj zavesici ne može da se koristi u studiju sa studijskim sistemom rasvete, jer se neće dobiti ispravna sinhronizacija.

### 🔍 Kompatibilni objektivi

Pogledajte Dodatak za informacije o objektivima koji mogu da se koriste sa ugrađenim blicem.

### 🖉 e3—Ugrađeni blic (🕌 161)

Režim blica može da se bira između TTL, Manual, Repeating Flash, i Commander mode. Kad dosvetljava sa punom snagom u Manual režimu, ugrađeni blic ima vodeći broj od 13/42 (ISO 100, m/ft). U Repeating Flash režimu rada, blic učestalo svetli kad je zatvarač otvoren. Izalauna snaga blica, broj bljesaka, i interval između bljesaka se biraju iz menija. Commander mode može da se koristi za snimanje fotografija sa bežičnom vezom između dodatnih bliceva SB-800, SB-600, ili SB-R200.

### Korišćenje ugrađenog blica

Za korišćenje ugrađenog blica:

 Izaberite metod merenja ( 61). Selektujte matrix ili centralno merenje da aktivirate i-TTL Balanced Fill-Flash za digitalne SLR fotoaparate. Standardni i-TTL blic za digitalne SLR fotoaparate se automatski aktivira kad se izabere spot merenje.

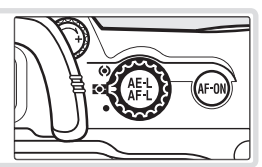

- Pritisnite dugme za podizanje blica. Ugrađeni blic će se podići i početi sa punjenjem. Kad se blic napuni, indikator spremnosti blica će svetliti.
  - Pritisnite O dugme i okrenite glavni komandni točkić sve dok se željena sync ikona ne prikaže an kontrolnom displeju.

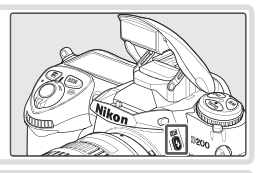

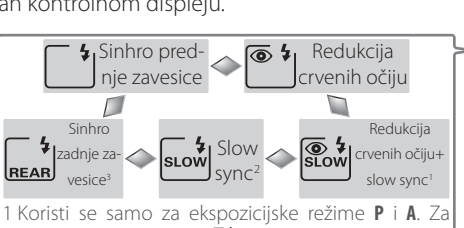

- selekciju režima S i M, 🖭 (redukcija crvenih očiju) pritisne se i pusti 🕄 dugme. 2 Kod ekspozicijskih režima P i A, režim sinhronizacije
- 2 Kod ekspozicijskih rezima P I A, rezim sinhronizacije blica će se postaviti na i (slow sinhro zadnje zavesice) kad se pritisne i pusti O dugme.
- 3 Koristi se samo za ekspozicijske režime P i A. Za selekciju režima S i M, <sup>1</sup>/<sub>2</sub> (sinhro prednje zavesice) selektuje se kad se pritisne i pusti O dugme.

#### 🛛 Kad se ne koristi blic

Kako bi se sačuvala snaga baterija kad se ne koristi blic, vratite ga u poziciju zatvoren laganim pritiskom na dole sve dok kvačica ne legne na mesto.

78

4 Pritisnite okidač do pola i proverite ekspoziciju (brzinu zatvarača i blendu). Brzine zatvarača i blende mogu da se koriste sa podignutim blicem na dole izlistani način.

| Ekspozicijski<br>režim | Brzina zatvarača                                        | Blenda                         | 8  |
|------------------------|---------------------------------------------------------|--------------------------------|----|
| Р                      | Fotoaparat je postavlja automatski (1⁄250–<br>1⁄60 S) 1 | Fotoaparat je<br>postavlja au- | 63 |
| S                      | Vrednosti bira korisnik (1/250–30 s) <sup>2</sup>       | tomatski                       | 64 |
| A                      | Fotoaparat je postavlja automatski (½50–<br>1/60 S) 1   | Vrednosti bira                 | 66 |
| М                      | Vrednosti bira korisnik (1/250–30 s) <sup>2</sup>       | KONSNIKI                       | 68 |

1 Ograničenje za malu brzinu zatvarača se postavlja korišćenjem Korisničkog podešavanja e2 (Flash Shutter Speed, 161). Bez obzira na selektovanu opciju, fotoaparat može da postavi brzinu zatvarača na male brzine kao što je 30 s sa slow sinhrom blica, slow sinhrom zadnje zavesice, i slow sinhrom sa redukcijam crvenih očiju.

2 Brzine veće od 1/250 s će se redukovati na 1/250 s kad se podigne ugrađeni blic ili kad se stavi dodatni blic an fotoaparat i uključi.

3 Opseg blica varira sa osetljivosti ISO i blendom. Konsultujte tabelu sa opsegom blica 📈 200) kad podešavate blendu u A i M režimima.

- 5 Proverite da li se indikator spremnosti blica pojavljuje u tražilu. Ako se ne prikazuje indikator spremnosti blica kad se koristi ugrađeni blic, okidač neće moći da se koristi.
- 6 Kadrirajte fotografiju, vodeći računa da subjekt bude u opsegu blica ( 200), zatim izoštrite i snimite. Ako lampa spremnosti blica svetluca oko tri sekunde nakon što se snimi fotografija, blic će svetliti punom snagom i fotografija može biti podeksponirana. Proverite rezultat na monitoru. Ako je fotografija podeksponirana, podesite parametre i probajte ponovo.

### 🖉 e1—Sinhro brzina blica (😽 160)

Ova opcija se korisit da omogući Auto FP High-Speed Sync (dodatni SB-800, SB-600, ili SB-R200 blicevi je zahtevaju; nije moguća ako ugrađeni blic svetli) ili da se odredi najbrža sinhro brzina za brzinu manju od 1/250 s. Da se fiksira brzina zatvarača na ograničenu sinhro brzinu u ekspozicijskim režimima **S** i **M**, selektujte parametre nakon najsporije moguće brzine zatvarača (30 s ili **bu č b**). X će se prikazati kao sinhro indikator blica na kontrolnom displeju.

### Kompenzacija ekspozicije blica

Kompenzacija ekspozicije blica može da se korisit da se poveća ili smanji izlazna snaga blica koju je izabrao kontrolni sitem blica fotoaparata. Izalzan snaga blica može da se poveća čineći da se glavni subjekt pojavi sevtlijim, ili smanji kako bi se sprečio neželjeni događaj ili reflekcija. Po pravilu, pozitivna kompenzacija može biti neophodna kad je glavni subjekt tamniji od pozadine, negativna kompenzacija kad je glavni subjekt svetliji od pozadine.

Pritiskom na <section-header> dugme, okrenite pomoćni komandni točkić i potvrdite kompenzaciju ekspozicije na kontrolnom displeju ili u tražilu. Kompenzacija ekspozicije blica može da se postavi na vrednosti između –3 EV (tamnije) i +1 EV (svetlije) u koracima od ½ EV.

Za druge vrednosti a ne ±0, 🔂 ikona će se prikazati na kontrolnom dispelju i u tražilu nakon što pritisnete i pustite 🔂 dugme. Aktuelna vrednost za kompenzaciju ekspozicije blica može da se potvrdi pritikom na dugme 🔂.

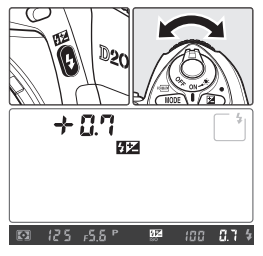

Normalna izlazna snaga blica može da se vrati postavljanjem kompenzacije ekspozicije blica na ±0.0 ili pritiskom na dve reset dugmeta (2009). Kompenzacija ekspozicije blica se ne resetuje kad se fotoaparat isključi.

### 🔍 Korišćenje kompenzacije ekspozicije blica sa dodatnim blicevima

Kompenzacija ekspozicije blica je takođe an raspolaganju kad se an fotoaparat stave dodatni SB-800 ili SB-600 blicevi.

### 🔍 Model svetla

80

Ugrađeni blic i dodatni SB-800, SB-600, i SB-R200 blicevi emituju model bljesak kad je pritisnuto dugme za dubinsku oštrinu na fotoaparatu. Model svetlo može da se isključi korišćenjem korisničkog podešavanja e4 (**Modeling Flash**; **W** 166).

### 🖉 b3—EV korak (😈 154)

 $\overline{\text{Ov}}$ a opcija može da se koristi da se postave koraci za kompenzaciju blic na ½ ili 1 EV.

### FV zaključavanje

Ova karakteristika se korisit da se zaključa izlazna snaga blica, omogućavajući da se footgrafija rekomponuje bez promene snage blica. Ovo omogućava da se subjekt pravilno osvetli čak i kad nije u centru kadra. Izlazna snaga blica se automatski podešava za sve promene ISO osetljivosti ili blende. Za korišćenje FV memorisanja:

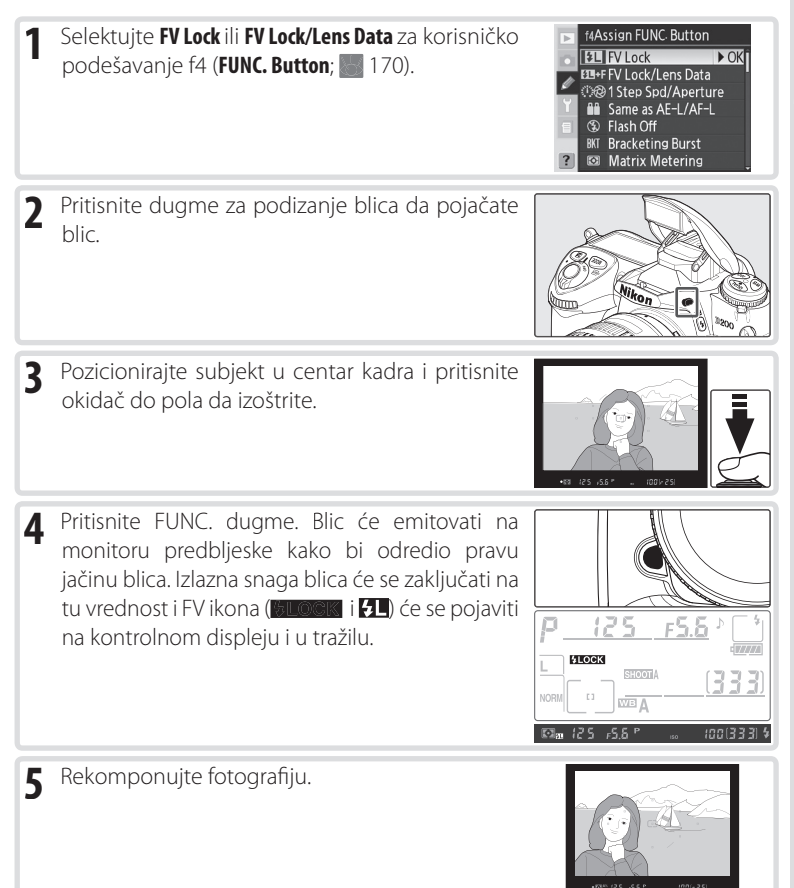

6

6 Pritisnite okidač do kraja da snimite. Ako želite, dodatne fotografije možete snimiti bez pritiska na FV zaključavanje.

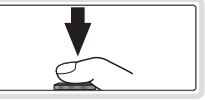

Pritisnite FUNC. dugme na fotoaparatu da izvršite FV zaključavanje i potvrdite da FV ikona zaključavanja (MICONENT i EL) se neće duže zadržavati na kontrolnom displeju i u tražilu.

#### r Korišćenje FV zaključavanja sa dodatnim blicevima =

FV zaključavanje je takođe moguća za dodatne bliceve SB-800, SB-600, i SB-R200 (kupuju se posebno). Postavite blic na TTL režim (SB-800 može takođe da se koristi i u AA režimu; vidite uputstvo za blic za detalje). Dok je FV zaključavanje aktivno, izlazna snaga blica će se automatski podešavati za promene zum pozicije glave blica.

Kad je **Commander Mode** selektovan za korisničko podešavanje e3 (**Built-in Flash**; **W** 161), FV zaključavanje može da se korisit sa daljinskim SB-800, SB-600, ili SB-R200 blicevima ako je (a) bilo koji od ugrađeni blic, grupe bliceva A, ili grupe bliceva B u TTL režimu, ili (b) grupa bliceva se sastoji od SB-800 bliceva u TTL ili AA režimu.

#### 🖉 Korišćenje FV zaključavanja sa ugrađenim blicem

Kad se ugrađeni blic koristi samostalno, FV zaključavanje je moguće samo za **TTL** (fabrički podešeno) koje je selektovano u korisničkom podešavanju e3 (**Built-in Flash**; **W** 161).

Samookidač može da se koristi da se smanji podrmanost fotoaparata ili za autoportrete.

- 1 Stavite fotoaparat na stativ (preporučuje se) ili ga postavite na stabilnu, ravnu podlogu.
- Pritisnite kvačicu na točkiću za režime snimanja i okrenite točkić za izbor režima rada na (\*) (režim samookidača).
- 3 Kadrirajte fotografiju i izoštrite. Ako je aktiviran autofokus, proverite da niste blokirali objektiv. Kod single-servo autofokusa (51), fotografije se mogu snimiti samo ako se indikator u fokusu
  - (●) pojavljuje u tražilu.

### Zatvorite tražilo

Kod ekspozicijskih režima koji nisu manuelni, sklonite okular sa tražila i stavite dodatni DK-5 poklopac za okular kao što je pokazano. Oov sprečava da svetlost uđe kroz tražilo i omete eksponiranje.

4 Pritisnite okidač do kraja da startujete samookidač. Lampa samookidača (AF-pomoćna lampa) će početi da svetluca i čuće se bip. Dve sekunde pre nego se snimi fotografija, lampa

samookidača će prestati da svetluca i čuće se učestalije bip.

### Ugrađeni blic

Samookidač će se poništiti ako se ugrađeni blic aktivira pre nego se snimi fotografija. Da započnete tajmer nakon što se podigao blic, sačekajte dok se indikator spremnosti blica ne prikaže u tražilu i zatim pritisnite okidač.

Da isključite samookidač pre engo se snimi fotografija, pritisnite kvačicu na točkiću za izbor režiam rada i okrenite točkić na neki drugi režim.

### 🖉 buib

Ū režimu samookidača, brzina zatvarača b 🖬 🕹 je ekvivalentna sa oko ½ s.

### 🖉 c4—Samookidač (😈 157)

Odloženi samookidač može da se postavi na 2 s, 5 s, 10 s (fabrički podešeno), ili 20 s.

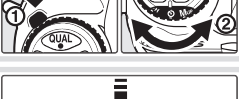

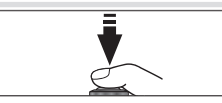

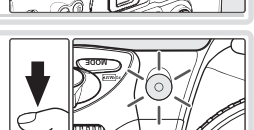

## Preklapanje fotografija i višestruka ekspozicija

Sledeće opcije su na raspolaganju za kombinovanje višestrukih ekspozicija u jednu sliku:

- Preklapanje fotografija: dve postojeće RAW fotografije se kombinuju da se napravi jedna fotografija koja se snima odvojeno od originala. Original mora biti na istoj memorijskoj kartici.
- Višestruka ekspozicija: serija od dve do deset ekspozicija se snima kao jedna fotografija. Individualna ekspozicija se ne snima odvojeno.

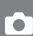

### Preklapanje fotografije

Preklapanje se vrši korišćenjem opcije Image Overlay u meniju snimanja.

1 Nova fotografija se snima sa istim vrednostima za veličinu i kvalitet. Pre nego se napravi preklop, podesite kvalitet i veličinu fotografije (28).

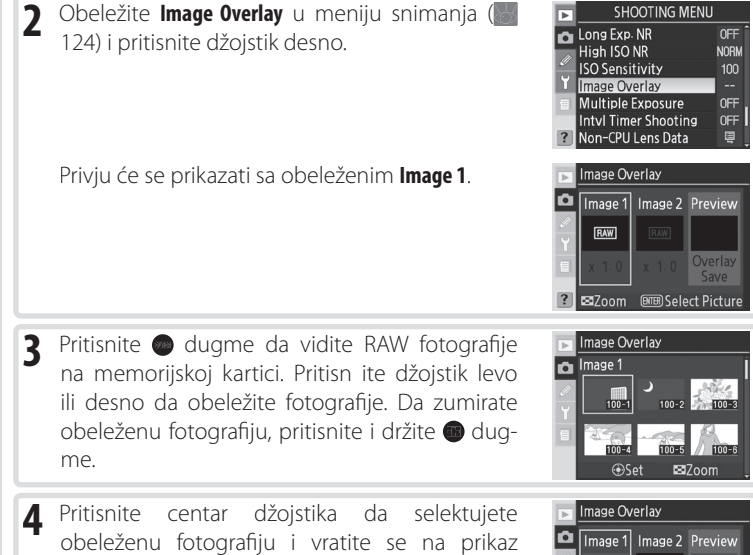

privjua. Selektovana fotografija će se pojaviti kao

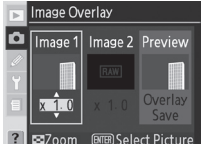

Image 1.

- 5 Pritisnite džojstik gore ili dole da selektujete vrednost između 0.1 i 2.0. Fabrički je podešena vrednost na 1.0; selektovanjem 0.5 seče se prikaz na pola, dok selektovanjem 2.0 se duplira. Efekat je vidljiv na privjuu fotografije.
- Pritisnite džojstik levo ili desno da obeležite Image 2. Ponovite korake 3–5 da 6 selektujete drugu fotografiju i podesite preklop.
- 7 Pritisnite džojstik levo ili desno da obeležite **Overlay** i pritisnite **o** dugme da prikažete dijalog potvrde (da snimite novu fotografiju bez prikaza dijaloga potvrde, obeležite Save i pritisnite 💿 dugme). Pritisnite 💿 dugme da snimite novu fotografiju, ili 🔵 dugme da se vratite na priviu dijalog.

### 🖉 Selektovanje fotografija za preklapanje

Samo RAW fotografije snimljene sa D200 mogu da se selektuju za preklapanje. Druge fotografije se ne prikazuju u listi prikaza. Skrivene fotografije se ne prikazuju i ne mogu se selektovati

### 🖉 Preklapanje

Nova fotografija je snimljena sa već zadatim kvalitetom fotografije, veličinom fotografije, i parametrom za ime fajla ispod imena fajla kome je dodato jedan na anjveći broj fajal u aktuelnom folderu. Balans belog, uoštravanje, kolorni profil, boje, i nijanse se kopiraju sa fotografije selektovane za Image 1, kao i datum snimanja, merenje, brzina zatvarača, blenda, ekspozicijski režimi rada, kompenzacija ekspozicije, dubinska oštrina, orijentacija, i druge informacije o fotografiji.

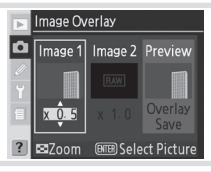

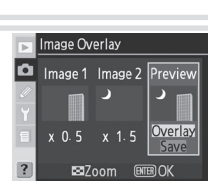

### Višestruka ekspozicija

Da napravite višestruku ekspoziciju:

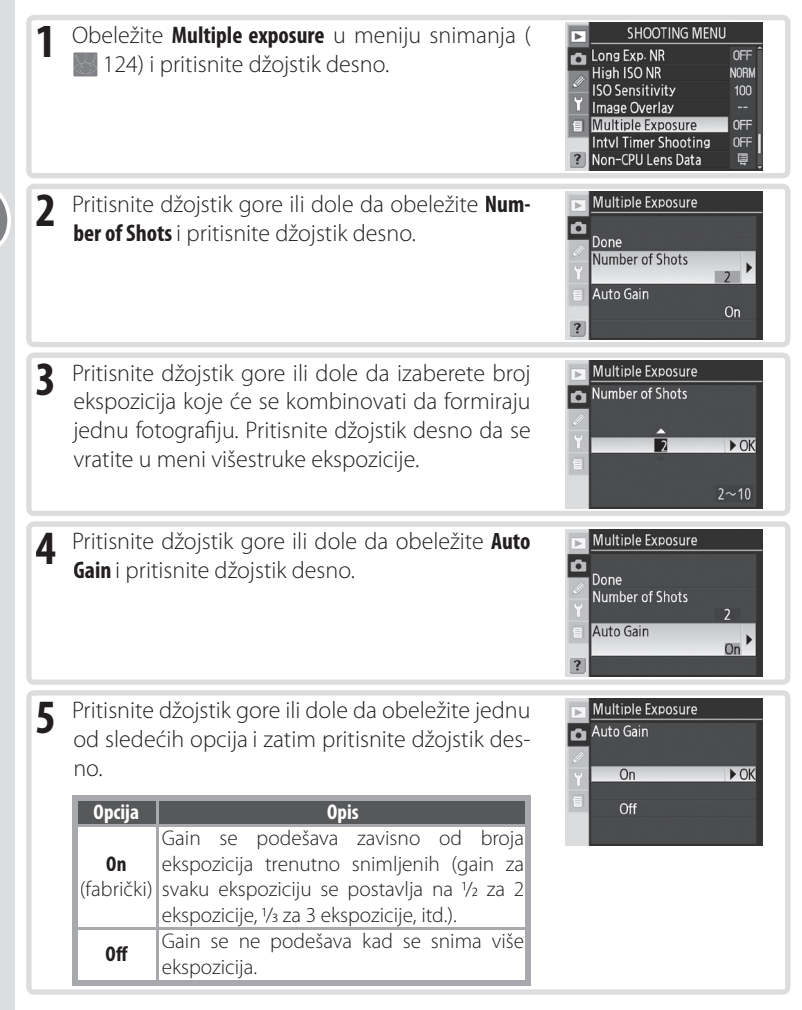

.

Multiple Exposure Ô Reset ► OK

Multiple Exposure

Done Number of Shots Auto Gain

125

► OK

On

. (333)

F5.5 🛓

Ikona 🔲 će se prikazati na kontrolnom displeju.

Kadrirajte fotografiju, izoštrite, i snimite. Kod 7 kontinualnog velike brzine ili kontinualnog male brzine režima (M 26), fotoaparat će snimiti sve ekspozicije u jednu. U režimu pojedinačnog sni-

manja fotografija, jedna fotografija će se snimiti svaki put kad se pritisne okidač; nastavite snimanje sve dok se en snime sve ekspozicije. Snimanje će se automatski završiti ako se:

- Ništa ne radi oko 30 s tokom snimanja, ili 30 s nakon što se monitor isključi tokom pregledanja ili rada sa menijima
- Korisnik selektuje Reset ili Cancel u meniju višestruke ekspozicije i pritiska džojsik desno
- Fotoaparat se isključuje
- Baterija je potrošena

6

Fotografije su obrisane

Ako se snimanje završi pre nego se snimi određeni

broj ekspozicija, višestruka ekspozicija će se napraviit od ekspoziicja koje su snimljene do tad. Ako je Auto Gain uključen, gain će se podešavati da reflektuje broj ekspozicija trenutno snimljenih. Da završite snimanje praveći višestruku ekspoziciju, pritisnite 🗊 dugem dok isključujete fotoaparat.

Ikona 🔲 će svetlucati dok se snimanje ne završi. Kad se snimanje završi, režim višestruke ekspozicije će se završiti i 🥅 ikona se neće duže

zadržavati. Ponovite korake 1–7 da snimite dodatne višestruke ekspozicije.

### Menjanje memorijskih kartica

Nemojte vaditi ili menjati memorijsku karticu dok snimate višestruke ekspozicije.

## Pritisnite džojstik gore ili dole da obeležite Done i pritisnite džojstik desno.

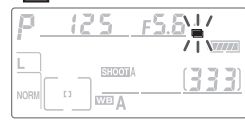

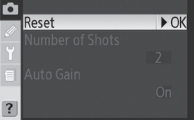

#### 🖉 Informacije o fotografiji

Înformacije izlistane na displeju prikaza foto informacija (uključujući datum snimanja i orijentaciju fotoaparata) se odnose na prvi snimak višestruke ekspozicije.

#### 🖉 Auto isključenje merenja

Osim ako je **No Limit** selektovano za korisničko podešavanje c3 (**Auto Meter-Off**; **W** 157) ili se fotoaparat napaja preko dodatnog EH-6 AC adaptera, snimanje će se završiti i višestruka ekspozicija će se snimiti ako se ništa ne radi oko 30 s. Da sprečite da se merenje ekspozicije isključi pre isteka ograničenja od 30 s, 30 s se dodaje na odloženo auto isključenje merenja kad snimanje počne. Postojeće odloženo isključenje merenje se resetuzje kad se snimanje završi.

### 🖉 Balans belog (😈 35)

Ako je **Auto** selektovano za balans belog, balans belog biće fiksan na vrednosti pogodnoj za fotografisanje na direktnom suncu dok je aktivan režim višestruke ekspozicije. Koristite samo **Auto** ako je subjekt na direktnom suncu.

### 🖉 Fotografisanje u vremenskom intervalu

Ako je aktivirano fotografisanje u vremenskom intervalu pre nego se snimi prvi snimak, fotoaparat će snimati ekspozicije u selektovanom intervalu sve dok se broj ekspozicija određen u meniju višestruke ekspozicje ne snimi (broj snimaka izlistan u meniju snimanja u vremenskom intervalu se ignoriše). Ove ekspozicije će zatim biti snimljene u jednu fotografiju i režim višestruke ekspozicije i snimanje u vremenskom intervalu će se završiti. Napominjemo osima ko nije selektovano **No Limit** za korisničko podešavanje c3 (**Auto Meter-Off**; **W** 157)ili se fotoaparat napaja preko dodatnog EH-6 AC adaptera, snimanje će se automatski završiti ako se ništa ne radi oko 30 s; kad se za snimanje višestruke ekspozicije koristi vremenski interval, birajte interval manji od 30 s, selektujte **No Limit** za korisničko podešavanje c3 (**Auto Meter-Off**; **W** 157), ili koristite AC adapter. Poništavanjem višestruke ekspozicije poništava se tajmer vremenskog intervala snimanja.

### 🖉 Bracketing i drugi parametri

Bracketing je poništen kad je višestruka ekspozicija selektovana i ne može se vratiti dok se snimanje ne završi. Dok je režim višestruke ekspozicije aktivan, memorijska kartica se en može formatirati i sledeći parametri se en mogu menjati: druge opcije u meniju snimanja osim **Intvl Timer Shooting (Intvl Timer Shooting** može se podešavati samo pre snimanaj prvog snimka), **Dust Off Ref Photo**, i **Mirror Lock-up**.

### 🖉 Dva reset dugmeta (😽 97)

Parametri višestruke ekspozicije nisu aktivni kad se koriste dva reset dugmeta. Korišćenjem dva reset dugmeta ne može da se poništi režim višestruke ekspozicije.

## Fotografisanje u vremenskom intervalu

D200 može da snima automatski fotografije u prethodno zadatom intervalu.

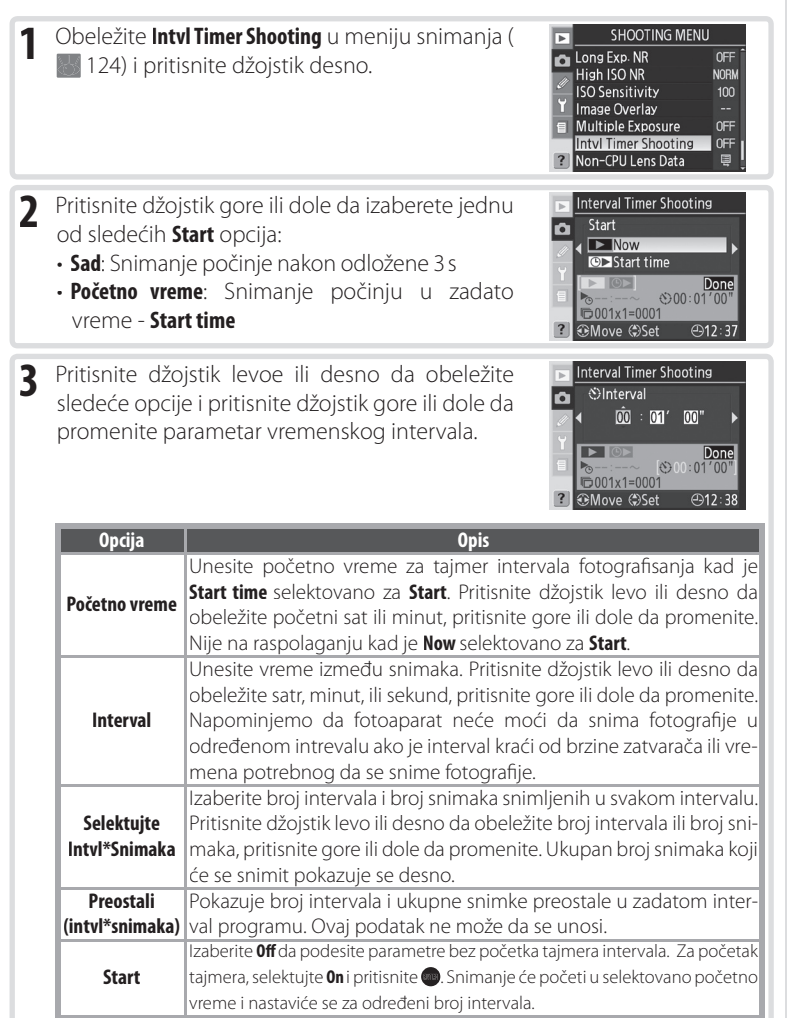

4 Obeležite Start na dnu menija vremenskog intervalai pritisnite džojstik gore ili dole da selektujete On, zatim pritisnite ● dugme. Prva serija snimaka će se snimiti u određeno početno vreme. Snimanje će se nastaviti u selektovanom intervalu sve dok svi snimci ne budu snimljeni. Ako snimanje ne može da se nastavi za zadate parametre (an primer, ako je brzina zatvarača bu i b trenutno selektovana u manuelnom ekspozicijskom režimu, ili je početno vreme manje od jednog minuta od aktuelnog vremena), upozorenje će se pojaviti i meni vremenskog intervala će se ponovo prikazati.

Preporučuje se korišćenje stativa.

#### V Snimte probni snimak

Pre nego počnete snimanje u vremesnkom intervalu, snimite probni snimak sa datim parametrima i pogledajte rezultat na monitoru. Zapamtite da će fotoaparat početi izoštravati pre svakog snimka—ni jedan snimak se neće snimit ako fotoaparat ne bude mogao da izoštri u single-servo AF.

#### 🖉 Koristite odgovarajući izvor napajanja

Da omogućite da se snimanje ne prekine, proverite da li je baterija napunjena. Ako sumnjate ili niste sigurni, napunite bateriju pre snimanja ili koristite dodatni EH-6 AC adapter.

#### Proverite vreme

Pre izbora početnog vremena, selektujte **World Time** u setup meniju i proverite da li je sat na footaparatu podešen na tačno vreme i datum (**W** 12).

#### 🖉 Nema mesta u memoriji

Ako je memorijska kartica puna, vremenski interval će ostati aktivan ali se neće snimati fotografije. Obrišite neke fotografije ili isključite fotoaparat i stavite novu memorijsku karticu. Kad je fotoaparat uključen, vremenski interval fotografisanja će se pauzirati. Pogledajte "Pauza u vremenskom intervalu fotografisanja" na sledećoj strani za informacije o nastavku vremenskog intervala fotografisanja.

### Bracketing

Podesite parametre bracketing pre početka footgrafisanja u vremenskom intervalu. Ako je bracketing ekspozicije i/ili blica aktivan dok je fotografisanje u vremenskom intervalu u toku, fotoaparat će snimit taj broj snimaka u bracketing programu u svakom intervalu, bez obzira na broj snimaka određen u meniju vremenskog intervala. Ako je bracketing balansa belog aktivan dok je fotografisanje u vremenskom intervalu u toku, fotoaparat će snimiti samo jedan snimak u svakom intervalu i obraditi ga da napravi broj kopija određen u bracketing programu.

#### 🖉 Poklopac okulara

U ekspozicijskim režimima rada osim manuelnog, sklonite poklopac sa okulara i stavite DK-5 poklopac okulara da sprečite da svetlo uđe kroz tražilo i omete eksponiranje.

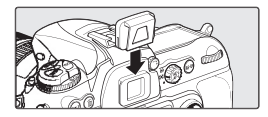

#### Tokom snimania

Tokom fotografisanja u vremenskom intervalu, **INTERVAL** ikona na kontrolnom displeju će svetlucati. Neposredno pre početka sledećeg intervala, brzina zatvarača će pokazati broi preostalih intervala na displeiu, a na displeiu blende će se prikazati broj preostalih snimaka u zadatom

intervalu. Drugi put, broj preostalih intervala i broj snimaka u svakom intervalu može se videti pritiskom na okidač do pola (kad se pritisne okidač, brzina zatvarača i blenda će se prikazati sve dok se merenie ne iskliuči).

Da vidite druge parametre vremenskog intervala dok traje snimanje, selektujte Intvl

Timer Shooting između snimaka. Dok traje footgrafisanje u vremenskom intervalu, meni vremenskog intrevala će pokazati početno vreme, interval snimanja, selektovani broj intervala i broj snimaka, i broj preostalih intrevala i snimaka. Nijedan od ovih podataka se ne može menjati dok traje fotografisanje u vremenskom intervalu.

#### Pauza u fotografisanju u vremenskom intervalu

Da napravite pauzu u fotografisanju u vremenskom intervalu:

- Pritisnite 📾 dugme između intervala.
- Obeležite Start u dnu menija intervala i pritisnite džoistik gore ili dole sve dok se ne prikaže **Pause**, zatim pritisnite 🚥 dugme
- Isključite fotoaparat (ako želite, možete zameniti memorijsku karticu dok je fotoaparat isključen). Fotografisanje u vremenskom intervalu će pauzirati kad je uključen fotoaparat.

Da nastavite snimanje, izaberite Start opciju kao što je opisano u koraku 2 (🔀 89). Ako je **Start time** selektovano, novo početno vreme može da se izabere na način opisan u koraku 3; interval, broj intervala, i broj snimaka se ne mogu menjati. Obeležite Start u dnu menija intervala i pritisnite džojstik gore ili dole sve dok se ne prikaže Restart, zatim pritisnite 📾 dugme.

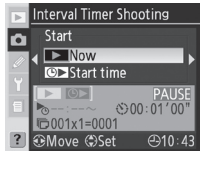

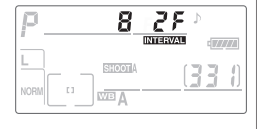

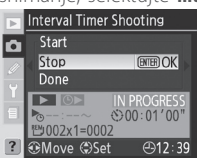

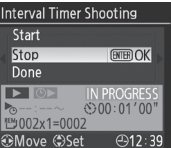

6

#### Prekidanje fotografisanja u vremenskom intervalu

Da prekinete fotografisanje u vremenskom intervalu, obeležite **Start** u dnu menija intervala i pritisnite džojstik gore ili dole dok se ne prikaže **Done**, zatim pritisnite **Done**, dugme.

Fotografisanje u vremenskom intervalu će se takođe prekinuti ako se:

- pritisnu dva resret dugmeta (🔀 97).
- Menu Reset se selektuje u meniju snimanja (😿 127).
- Bracketing parametri se promene (🔀 73).
- Baterija se potroši.

Normalno snimanje će se nastaviti kad se završi fotografisanje u vremenskom intervalu.

### 🖉 Tokom snimanja

Snimanje i parametri menija mogu se podešavati čak i kad je fotografisanje u vremensom intervalu u toku. Napominjemo sledeće:

- Pritiskom na dva reset dugmeta (89 97) ili promenom bracketing parametara (89 73) poništiće se fotografisanje u vremenskom intervalu.
- · Monitor će se isključiti oko četiri sekunde pre svakog intervala.

### 🖉 Višestruka ekspozicija

Snimanje u vremenskom intervalu može da se koristi da se napravi višestruka ekspozicija ( 18 86).

### 🖉 Režim snimanja

Bez obzira na selektovani režim snimanja, fotoaparat će snimiti određen broj snimaka u svakom intervalu. U CH (kontinualno velike brzine) režimu, fotografije će se snimati brzinom od pet fotografija u sekundi. U S (single kadar), CL (kontinualno male brzine), i MuP (podignuto ogledalo) režimima, fotografije se snimaju brzinom izabranom u korisničkom podešavanju d4 (Shooting Speed; W 158). U S (samookidač) režimu, odloženo okidanje se dodaje svakoj fotografiji. U MuP režimu, ogledalo će se podići automatski neposredno pre svakog snimka.

### 🖉 Banke menija snimanja

Promene parametara intervala fotografisanja se dodaju svim bankama menija snimanja ( 125). Ako se parametri u meniju snimanja resetuju korišćenjem **Menu Reset** podatka u meniju snimanja (W 127), vremenski interval će se resetovati na sledeći način:

- Početno vreme: Sad
- Interval: 00:01´:00″
- Broj intervala: 1
- Broj snimakas: 1
- Start: Isključeno

## Ne-CPU objektivi

Za određene podatke o objektivu (žižna daljina i maksimalna blenda), korisnik može imati pristup različitim funkcijama CPU objektiva kad koristi ne-CPU objektive. Ako je žižna daljina objektiva poznata:

- Automatski se može koristiti zum sa dodatnim blicevima SB-800 i SB-600
- Žižna daljina objektiva je navedena (sa zvezdicama) na displeju prikaza informacija o fotografiji

Kad je poznata maksimalan blenda objektiva:

- · Vrednost za blendu se prikazuje na kontrolnom displeju i u tražilu
- · Snaga blica se podešava sa promenama blende
- · Blenda je navedena (sa zvezdicama) na displeju prikaza informacija o fotografiji

Određivanjem žižne daljine i maksimalane blende objektiva:

- Omogućava se matrix merenje (napominjemo da može biti neophodno da se koristi centralno ili spot merenje kako bi se postigli precizni rezultati sa nekim objektivima, uključujući i Reflex-Nikkor objektive)
- Poboljšanje tačnosti centralnog i spot merenja i i-TTL izbalansiranosti blica za digitalne SLR fotoaparate

### Određivanje žižne daljine objektiva

Žižna daljina objektiva može da se odredi korišćenjem opcije **Non-CPU Lens Data** u meniju snimanja ili pritiskom na FUNC. dugme i okretanjem glavnog komandnog točkića. Na raspolaganju su sledeće opcije:

- 6–45 mm: 6, 8, 13, 15, 16, 18, 20, 24, 25, 28, 35, 43, i 45 mm
- 50–180 mm: 50, 55, 58, 70, 80, 85, 86, 100, 105, 135, i 180 mm
- 200–4000 mm: 200, 300, 360, 400, 500, 600, 800, 1000, 1200, 1400, 1600, 2000, 2400, 2800, 3200, i 4000 mm

### Meni podataka ne-CPU objektiva

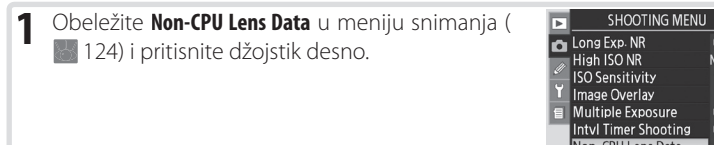

### 🖉 FUNC. dugme

Spustite ugrađeni blic i isključite sve dodatne bliceve pre korišćenja FUNC. dugmeta da odredite podatke objektiva.

NORM

Ð

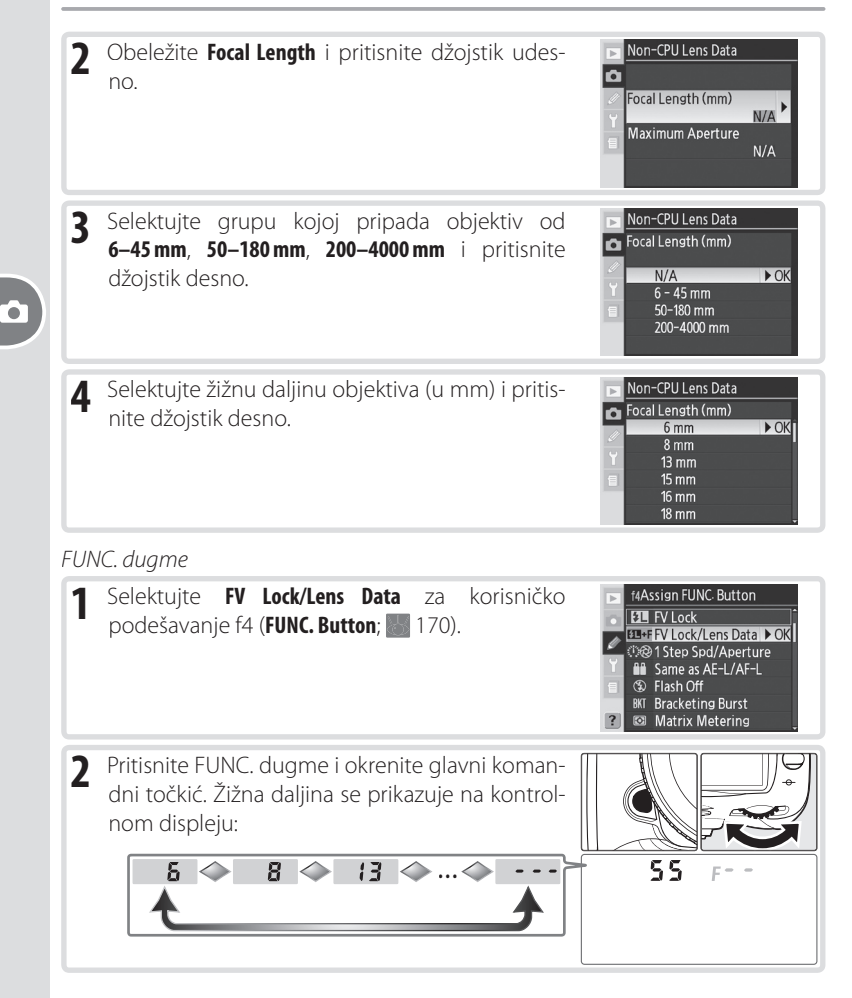

#### 🖉 Žižna daljina nije navedena

Ako se ispravna žižna daljina ne navede, izaberite najbližu najveću vrednost u odnosu na aktuelnu žižnu daljinu objektiva.

#### 🔍 Maksimalna blenda fabrički podešena

Selekcijom žižne daljine postavlja se **Maximum Aperture** na poslednju selektovanu žižnu daljinu.

94

### Određivanje maksimalne blende

Maksimalna blenda objektiva može da se odredi korišćenjem opcije **Non-CPU Lens Data** u meniju snimanja ili pritiskom na FUNC. dugme i okretanjem pomoćnog komandnog točkića. Na raspolaganju su sledeći f/-brojevi:

• 1.2, 1.4, 1.8, 2, 2.5, 2.8, 3.3, 3.5, 4, 4.5, 5, 5.6, 6.3, 7.1, 8, 9.5, 11, 13, 15, 16, 19, 22

Meni podataka za ne-CPU objektive

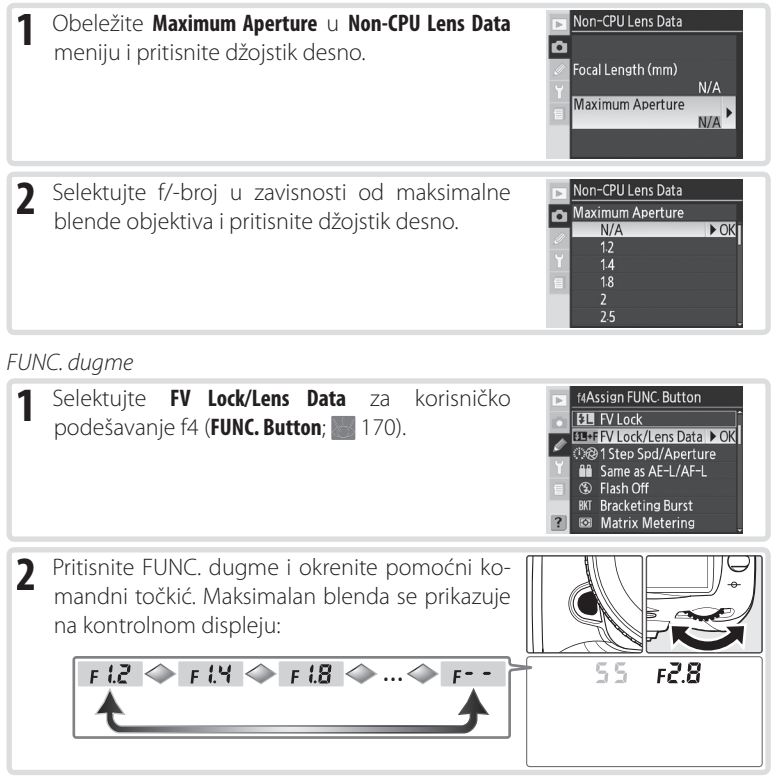

### 🖉 Zum objektiva

Podaci objektiva se ne podešavaju kad ne-CPU objektivi zumiraju. Nakon promene zum pozicije, selejktujte novu vrednost za žižnu daljinu objektiva i maksimalnu blendu.

## Korišćenje GPS jedinice

Garmin i Magellan GPS jedinice koje se prilagođavaju verziji 2.01 ili kasnijoj National Marine Electronics Association NMEA0183 protokol se može povezati sa deseto pinskim daljinskim terminalom fotoaparata korišćenjem MC-35 GPS adapter kabla (kupuje se posebno; 182), omogućavajući da se informacije o trenutnoj poziciji fotoaparata snime kad se snimi i fotografija. Operacija će se potvrditi sa sledećim uređajima:

- Serije Garmin eTrex
- Serije Magellan SporTrak

Ovi uređaji se povezuju sa MC-35 korišćenjem kabla koji ste dobili od proizvođača GPS uređaja. Detaljnije informacije ćete naći u MC-35 uputstvu za rukovanje. Pre nego uključite fotoaparat, postavite GPS uređaj na NMEA režim.

Kad fotoaparat uspostavi komunikaciju sa GPS uređajem, 🕅 ikona će se prikazati na kontrolnom displeju. Merenje ekspozicije se neće isključiti dok je prikazana ova ikona. Foto informacije za fotografije snimljene dok je ikona 🕅 icon is displayed wilprika-

| P | 12 | 5     | F5.6 | Σ    |
|---|----|-------|------|------|
|   |    |       |      | GPS  |
|   |    | SHOOT | (    | 333) |
|   |    | A     |      |      |

zana biće uključene na dodatnoj strani ( 100) snimajući trenutnu širinu, dužinu, visinu, i vremenske koordinate (UTC). IAko se ne dobiju podaci sa GPS jedinice za dve sekunde, 🕮 ikona će nestati sa displeja i fotoaparat će prestati snimati GPS informacije.

#### Vremenske koordinate (UTC)

UTC podaci se dobijaju sa GPS uređaja i nezavisni su od sata fotoaparata.

### **GPS podaci**

GPS podaci se snimaju samo kad je ikona GPS prikazana. Utvrdite da li je GPS ikona prikazana na kontrolnom displeju pre snimanja. Trepereći GPS ikona pokazuje da GPS uređaj traži signal; fotografije snimljene dok je GPS ikona treperila neće imati GPS podatke.

96

## Dva reset dugmeta

Parametri fotoaparata navedeni u donjoj tabeli mogu da se vrate na njihove fabrički podešene vrednosti držanjem QUAL i D dugmadi pritisnutih zajedno više od dve sekunde (ova dugmad su označena sa zelenim tačkama). Kontrolni displej se isključuje dok se

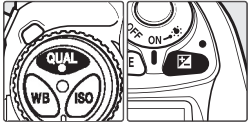

parametri resetuiu. Korisnička podešavania se ne koriste.

| Opcija              | Fabrički                | Opcija              | Fabrički       |  |
|---------------------|-------------------------|---------------------|----------------|--|
| Polje fokusa        | Centralno*              | Bracketing          | lsključen‡     |  |
| Režim ekspozicije   | Auto program            | Sinhro rožim blica  | Sinhro prednje |  |
| Fleksibilni program | Isključen               | Similio rezim blica | zavesice       |  |
| Kompenzacija        | +0                      | Kompenzacija        | +0             |  |
| ekspozicije         |                         | ekspozicije blica   | ±0             |  |
| AE držanje          | Isključeno <sup>+</sup> | FV memorisanje      | isključeno     |  |

\* Ako je režim AF-polja postavljen na grupu dy- ‡ Broj snimaka se resetuje na nulu. Bracketing koraci namic-AF, centralna grupa će se selektovati.

se resetuju na 1 EV (bracketing ekspozicije/blica) ili 1 (bracketing balansa belog).

† Korisničko podešavanje c2 (AE-L/AF-L) nije aktivno.

Sledeće opcije menija snimanja će se takođe resetovati. Samo parametri u trenutno selektovanoj banci korišćenjem Shooting Menu Bank opcije će se resetovati ( 125). Parametri u preostalim bankama neće biti obuhvaćeni.

| Opcija               | Opcija      | Opcija          | Opcija |
|----------------------|-------------|-----------------|--------|
| Kvalitet fotografije | JPEG Normal | Balans belog    | Auto*  |
| Veličina fotografije | Velika      | ISO osetljivost | 100    |

\* Fino podešavanje se resetuje na 0.

### 🚍 Resetovanie menija snimania (😽 127)

Druge opcije menija snimanja za aktuelnu banku podataka u meniju snimanja mogu da se resetuju selektovanjem Yes za Menu Reset opciju u meniju snimanja.

### R—resetovanje menija (34 147)

Korisnička podešavanja za aktuelnu banku korisničkih podataka mogu da se vrate na fabričke vrednosti selektovanjem Yes za korisničko podešavanje R (Menu Reset).

# Reference: Više o pregledanju

## Pregledanje fotografija na fotoaparatu

### Gledanje fotografija jednu po jednu

Da vidite upravo snimljenu fotografiju, pritisnite dugme. Fotografija će se prikazati na monitoru.

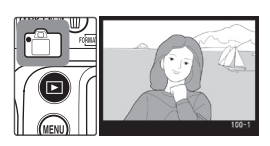

Da završite pregledanje i vratite se u režim snimanja, pritisnite 🛑 dugme ili pritisnite okidač do pola. Da vidite menije fotoaparata (🌆 24), pritisnite 🜑 dugme.

#### Korišćenje džojstika 🛛

Džojstik se može koristiti bilo kada dok je monitor uključen. Prekidač za zaključavanje fokusa imaće efekta samo ako je monitor isključen.

#### 📑 Prikaz fotografija (😈 141)

Kad je selektovano **On** za **Image review** u meniju pregledanja, fotografije se automatski prikazuju na monitoru dok se snimaju na memorijsku karticu. Kod režima pojedinačnog fotografisanja, samookidača i podignutog ogledala, fotografije se prikazuju jedna po jedna nakon što se snime. Kod kontinualnog režima snimanja, prikazivanje počinje kad se snimanje završi, sa prikazivanjem prve fotografije iz snimljene serije. Pregledanje se prekida kad se pritisne okidač, i nastavlja kad se pusti okidač nakon snimanja.

### 🔄 Uspravno okretanje fotografije (😈 142)

Ova opcija u meniju prikazivanja fotografija kontroliše da li je fotografija uspravno okrenuta kad je snimljena sa seletovanom opcijom **On** za **Auto Image Rotation** u setup meniju automatski tokom pregledanja.

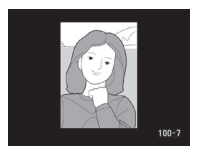

#### 🖉 c5—Monitor-isključen (😽 157)

Monitor će se automatski isključiti da štedi energiju ako se nijedna radnja ne vrši u vremenu određenom u korisničkom podešavanju c5 (Monitor Off). Pritisnite (2) dugme ponovo da se vratite u režim pregledanja.
#### Foto informaciie

Foto informacije se nalaze na fotografijama prikazanim u režimu pregledanja. Može da ima do osam strana informacija za svaku fotografiju. Pritisnite džojstik dole da prođete kroz informacije na sledeći način: (Histogram), Basic Information, File Information, (Shooting Data Page 1), (Shooting Data Page 2), (GPS Data), (RGB Histogram), i (Highlights). Pritisnite džoistik na gore da prođete kroz informacije u obrnutom redosledu.

#### Basic Information-osnovne informacije

Status zaštite......104

#### File Information-informacije o fajlu

- 1 Status zaštite......104 2 Zagradae fokusa\*......53
- 3 Broj snimka/ukupan broj
- snimaka.....135
- Ime foldera......135
- 6 Datum snimania......12 7 Vreme snimanja......12 8 Ime faila ......129 10 Broj foldera/broj snimka... 135

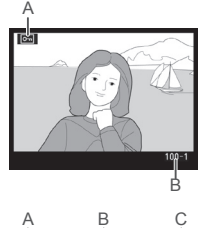

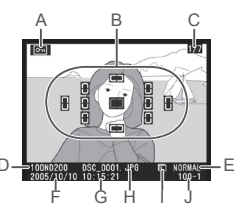

\* Ako je Focus Area selektovano za Displav Mode u meniju prikazivanja ( 141), aktivno polje fokusa svetli crveno (kod fotografija snimljenih korišćenjem pojedinačnog-servo AF sa dinamićnim AF poljem, grupom dimaničnih-AF, ili prioritetom na najbliži subjekt, deo gde je fokus prvo zaključan će svetliti).

#### Shooting Data Page 1\*-Podaci o snimanju, strana 1

- 1 Status zaštite......104
- 2 Ime fotoaparata
- 3 Metod merenja......61
- 4 Brzina zatvarača ...... 62–69

7 Kompenzacija ekspozicije 72

8 Žižna daljina.....176

9 Sinhro režim blica......77

10 Broj foldera/broj snimka... 135

Prikazuje se samo ako je **Data** selektovano za **Display mode** ( 141).

#### 🖉 f3—Foto informacije/Pregledanje (😈 169)

Uloga koju imaju dugmad džojstika može da se zameni, tako da se levim i desnim dugmetom prikazuju druge fotografije a gornjim i donjim dugmetom se kontrolišu foto informacije.

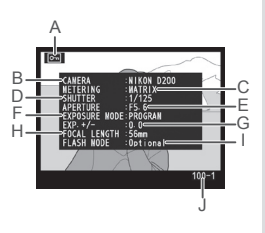

1 Status zaštite......104

- 7 Boja/ Podešavanje nijansi......47 8 Zasićenost......48
- 9 Komentar o fotograf.... 118
- 10 Broj foldera/broj snimka...
  - 135

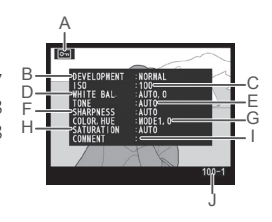

\* Prikazuje se samo ako je **Data** selektovano za **Display mode** (**1**41).

† Prikazuje se crveno ako je fotografija snimljena sa uključenim auto ISO.

#### GPS Data\*-GPS podaci

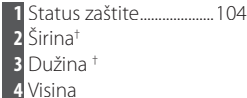

- 5 Vremenske koordinate (UTC)
- 6 Broj foldera/broj snimka... 135

Prikazuje se samo ako je korišćen GPS uređaj kad je snimana fotografija (**19**96).

† Podaci koji se prikazuju mogu biti drugačiji kad se fotografija gleda na računaru.

#### RGB Histogram\*

- 1 Status zaštite......104
- 2 Svetlucanje delova fotografije (oni koji su preeksponirani) su označeni treperućim ramom<sup>†</sup>
- 3 Broj foldera/broj snimka... 135
- 4 Histogram (RGB kanala). U svim histogramima, horizontalna osa predstavlja svetle piksele, vertikalna broj piksela.
  5 Histogram (crveni kanal)
  6 Histogram (zeleni kanal)
  7 Histogram (plavi kanal)
  8 Trenutni kanal

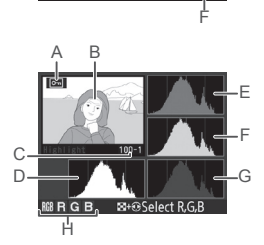

ALTITUDE

43 76

F

\* Prikazuje se samo ako je RGB histogram selektovan za Display mode ( 141).

↑ Osvetljenost se može prikazati odvojeno za svaki kanal boje. Pritisnite džojstik levo ili desno dok pritiskate 
dugume kako bi prošli kroz kanale na sledeći način: RGB (svi kanali) R (crveni) G (zeleni) B (plavi), isključen prikaz osvetljenosti RGB.

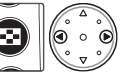

#### Histogrami =

Histogrami fotoaparata se mogu razlikovati od prikaza u programima za footgrafiju.

#### Highlights\*-Osvetljenost

- 1 Status zaštite......104
- 2 Osvetljenost fotografije (delovi koji su preeksponirani) u označeni treperućom ivicom<sup>†</sup>
- 3 Aktuelni kanal
- 4 Broj foldera/broj snimka......135
- \* Prikazuje se samo ako je Highlight selektovano za Display mode (141)
- <sup>1</sup>Osvetljenost se može prikazati odvojeno za svaki kanal boje. Pritisnite džojstik levo ili desno dok pritiskate ● dugme da prođete kroz kanale na sledeći način: RGB (svi kanali), R (crveni), G (zeleni), B (plavi) i RGB.

# 

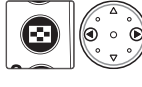

#### Histogram\*

|   | 5                                                        |
|---|----------------------------------------------------------|
| 1 | Status zaštite104                                        |
| 2 | Histogram pokazuje prelaz tonova na fotografiji. Hori-   |
|   | zontalna osa zavisi od osvetljenosti piksela, vertikalna |
|   | osa prikazuje broj svih svetlih piksela na fotografiji.  |
| 3 | Broj foldera/broj snimka135                              |
|   |                                                          |

\* Prikazuje se samo ako je Highlight selektovano za Display mode (141).

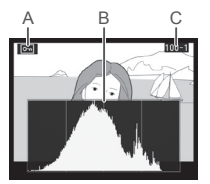

Þ

#### Pregledanje više fotografija: kontakt kopija

Za prikaz fotografija kao "kontakt kopije" od četiri ili devet snimaka, pritisnite 🔵 dugme i okrenite glavni komandni točkić. Sledeće operacije se mogu izvoditi dok je prikazana kontakt kopija:

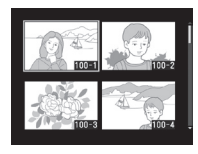

| Za                                             | Koristi  | Opis                                                                                                    |
|------------------------------------------------|----------|----------------------------------------------------------------------------------------------------|
| Promenu broj<br>aprikazanih<br>fotografija     |          | Pritisnite 💿 dugme i okrenite glavni komandni<br>točkić da promenite broj prikazanih fotografija:<br>jedna fotografija, četiri, devet fotografija i jedna<br>fotografija. |
| Pun prikaz                                     |          | Pritisnite centar džojstika da se vratite nazad na<br>pun prikaz ili prikaz kontakt kopije.                                                                               |
| Obeležavanje<br>fotografija                    |          | Pritisnite džojstik gore, desno, levo, ili dole da obeležite fotografije.                                                                                                 |
| Kretanje kroz<br>stranice s foto-<br>grafijama |          | Pritisnite 🌑 dugme i okrenite pomoćni komandni<br>točkić da prođete kroz fotografije na starni.                                                                           |
| Brisanje foto-<br>grafija                      | ۲        | Prikazuje se dijalog pot-<br>vrde. Pritisnite • ponovo<br>da obrišete fotografiju. Pri-<br>tisnite • dugme da izađete<br>bez brisanja fotografije.                        |
| Zumiranje<br>obeležene<br>fotografije          | (9)      | Pritisnite 🜑 za približavanje pogleda na obeleženu<br>fotografiju 🌆 103).                                                                                                 |
| Zaštitu foto-<br>grafije                       | ۲        | Da zaštitite fotografiju, ili da sklonite zaštitu sa<br>zaštićene fotografije, pritisnite 🌑 dugme (📷 104).                                                                |
| Prikaz menija                                  | ٠        | Pritisnite 🜑 dugme da prikažete menije fotoapara-<br>ta (🕎 24).                                                                                                    |
| Povratak u režim<br>snimanja                   | Okidač/📧 | Da završite pregledanje i vratite se u režim sniman-<br>ja, pritisnite 🌑 dugme ili pritisnite okidač do kraja.                                                            |

#### 📄 Prikaz fotografije (🔀 141)

Kad je **On** selektovano za **Image Review** u meniju pregledanja, fotografije se automatski prikazuju na monitoru dok snimaju na memorijsku karticu. Kod režima pojedinačnog snimanja i samookidača, fotografije se prikazuju jedna po jedna nakon što se snime. IKod kontinualnog režima snimanja, prikazivanje počinje kad se snimanje završi. Prikazivanje kontakt kopije moguće je samo u kontinualnom režimu snimanja.

#### Pogled izbliza: zum prikaz

Pritisnite • dugme da približite fotografiju prikazanu u pojedinačnom pregledanju ili fotografiju trenutno obeleženu na kontakt kopiji. Sledeće operacije mogu da se vrše dok je zumiranje u toku:

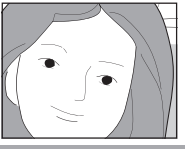

| Za                                      | Koristi     | Opis                                                                                                    |
|-----------------------------------------|-------------|----------------------------------------------------------------------------------------------------|
| Poništi/nastavi<br>zumiranje            | <b>(</b> 9) | Pritisnite • da poništite zum opciju i vratite se na<br>pojedinačni ili prikaz kontakt kopije. Pritisnite ponoov da<br>približite fotografiju.                                                                                                    |
| Selektujte<br>prikazani deo             |             | Pritisnite • da prikažete snimak<br>na kome se prikazuje trenutno<br>zumirani deo. Dok je pritisuto •<br>dugme, džojstik se može koristiti<br>za pomeranje kadra i glavni kom-<br>andni točkić može da se koristi za<br>kontrolu veličine kadra—okrenite<br>točkić suprotno kazaljkama na satu<br>da udaljite fotografiju, u smeru ka-<br>zaljki da je približite do maksimalno<br>25× (velike fotografije), 19× (sred-<br>nje fotografije), ili 13× (male foto-<br>grafije). Pustite • dugme da selek-<br>tovanim delom ispunite monitor. |
| Vidite druge<br>fotografije             | <b>N</b>    | Okrenite glavni komandni točkićl da vidite iste delove dru-<br>gih fotografija sa istim zumom.                                                                                                    |
| Vidite druge<br>delove foto-<br>grafije |             | Koristite džojstik da vidite delove<br>koji nisu vidljivi na monitoru. Držite<br>pritisnut džojstik da brzo dođete do<br>ostalih delova fotografije.                                                                                                    |

#### Korišćenje džojstika

Džojstik može da se korisit bilo kada kad je monitor uključen. Prekidač za zaključavanje fokusa ima efekta samo ako je monitor isključen.

#### 🖉 c5—Monitor-isključen (🔀 157)

Monitor će se isključiti automatski kako bi štedeo energiju ako se ništa neradi u vremenu određenom u korisničkom podešavanju c5 (**Monitor Off**). Pritisnite **(D)** dugme ponovo da se vratite u režim pregledanja.

#### 🖉 f1—Centralno dugme > režim pregledanja (😿 168)

Umesto prebacivanja između punog prikaza i prikaza kontakt kopije, centar džojstika može da se korisit za prikaz zuma ili histograma.

103

#### Zaštita fotografija od brisanja

Kod punog prikaza, zuma, i prikaza kontakt kopije, 
dugem može da se korisit da se zaštite fotografije od slučajnog brisanja. Zaštićeni fajlovi se ne mogu obrisati korišćenjem 
dugmeta ili opcije **Delete** u meniju pregledanja, i imaju DOS "samo za čitanje" status kad se gledaju na računaru sa Windows operativnim sistemom. Napominjemo da *će* se zaštićene fotografije obrisati kad se formatira memorijska kartica.

Da se zaštiti fotografija:

- **1** Fotografija se prikaže u punom prikazu ili se obeležava sa liste u kontakt kopiji.

Pritisnite dugme. Fotografija će biti označena sa sa ikonom.

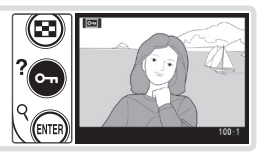

Da se skloni zaštita sa fotografije tako da se može obrisati fotografija,prikažite fotografiju ili je obeležite na listi kontakt kopije i zatim pritisnite 
dugme.

#### 🧧 Sklanjanje zaštite sa svih fotografija

Da sklonite zaštitu sa svih fotografija u folderu ili folderima koji su trenutno selektovani u meniju **Playback Folder**, pritisnite 👁 i 🍘 dugmad zajedno oko dve sekunde.

#### Brisanje fotografija jedne po jedne

Da obrišete fotografiju prikazanu pojedinačno ili zum prikaz, ili fotografiju obeleženu u kontakt kopiji, pritisnite **()** dugme. Jednom obrisana fotografija se ne može vratiti.

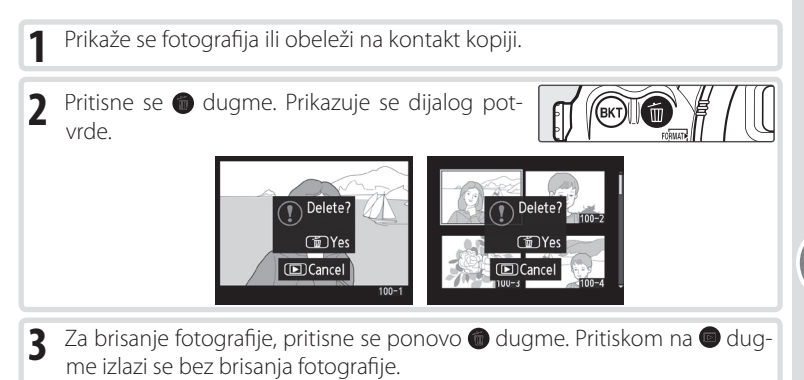

#### 🖉 Zaštićene ili skrivene fotografije

Fotografije označene sa 🔚 ikonom su zaštićene i ne mogu se brisati. Skrivene fotografije se ne prikazuju kao pojedinačne ili kao kontakt kopije i ne mogu se selektovati za brisanje.

#### 📑 Brisanje (🐻 133)

Da obrišete više fotografija, koristite **Delete** opciju u meniju pregledanja.

#### 📑 Nakon brisanja (😈 142)

Opcija **After Delete** u meniju pregledanja određuje da li će se ili ne sledeća ili prethodna fotografija prikazati nakon što je neka obrisana.

### Gledanje fotografija na TV

Video kabal EG-D100 koji ste dobili uz fotoaparat možete koristiti da ga povežete sa televizorom ili VCR za pregledanje ili snimanje.

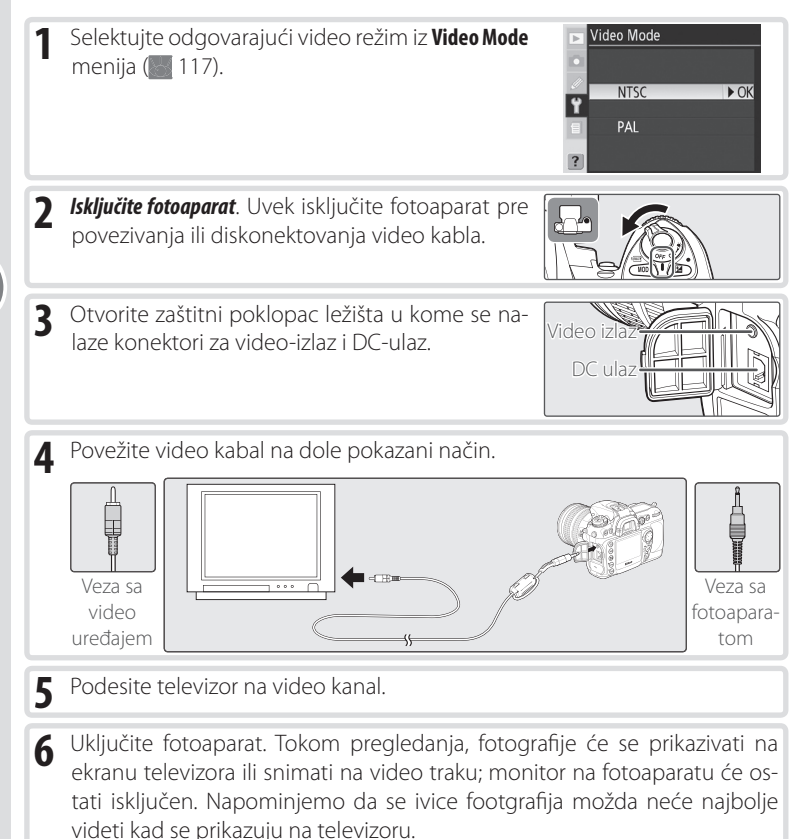

#### 🔍 Korišćenje AC adaptera

Korišćenje EH-6 AC adaptera (kupuje se posebno) se preporučuje kad će se fotografije gledati duže vremena. Kad je povezan EH-6, odloženo isključivanje monitora će biti fiksno na deset minuta i merenje ekspozicije se duže vreme neće automatski isključivati.

### Povezivanje sa računarom

Sa USB kablom koji ste dobili uz fotoaparat možete povezati fotoaparat i računar. Kad se poveže fotoaparat prvi put sa računarom, program koji ste takođe dobili uz fotoaparat možete iskoristiti da kopirate fotografije u računar, gde se mogu uređivati, gledati, ili retuširati. Fotoaparat se takođe može koristiti sa Nikon Capture 4 verzija 4.4 ili kasnija (kupuje se posebno), koji podržava mnoge napredne opcije za uređivanje i može se koristiti za direktono upravljanje fotoaparatom pomoću računara.

#### Pre povezivanja fotoaparata

Instalirajte neophodni program nakon što pročitate uputstva za upotrebu i pregledate i proučite zahteve sistema. Kako bi omogućili da se ne desi prekid tokom prenosa podataka, proverite da li je baterija puna. Ako niste sigurni, na-

punite je pre upotrebe ili koristite EH-6 AC adapter (kupuje se posebno).

Pre povezivanja fotoaparata, podesite USB opciju u setup meniju (2121) zavisno od operativnog sistema koji koristi računar i da li se ili ne fotoaparatom upravlja iz Nikon Capture 4 verzija 4.4 ili kasnija (kupuje

se posebno) ili su fotografije već prenete u računar korišćenjem odgovarajućeg programa:

| Operativni sistem               | Način konekcije              | Nikon Capture 4 Camera Control |
|---------------------------------|------------------------------|--------------------------------|
| Windows XP Home Edition         |                              |                                |
| Windows XP Professional         | Birajte PTP ili Mass Storage |                                |
| Mac OS X                        |                              |                                |
| Windows 2000 Professional       |                              | Birajte <b>PTP</b>             |
| Windows Millennium Edition (Me) | Birajte Mass Storage*        |                                |
| Windows 98 Second Edition (SE)  |                              |                                |
| Mac OS 9                        | Ne podržava                  |                                |

\* Nemojte selektovati PTP. Ako je PTP selektovano kad je povezan fotoaparat, Windows hardware wizard će se prikazati. Kliknite Cancel da izađete iz wizarda, i zatim diskonektujte fotoaparat. Proverite da li ste selektovali Mass Storage pre engo što ponovo povežete fotoaparat sa računarom.

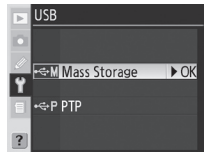

#### Povezivanje sa USB kablom

Uključite računar i sačekajte da se pokrene opertivni sistem.

#### **)** Isključite fotoaparat.

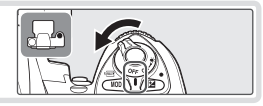

Povežite fotoaparat i računar sa UC-E4 USB kablom kao što je pokazano. Fotoaparat bvežite direktno sa računarom; nemojte ga povezivati preko USB utičnice ili tastature.

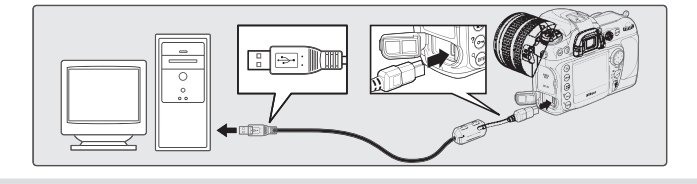

4 Uključite fotoaparat. Ako je Mass Storage selektovano za USB, PΣ će se prikazati na kontrolnom displeju i u tražilu, i indikator PC će svetlucati (ako

je **PTP** selektovano, prikazi fotoaparata se neće promeniti). Fotografije će se preneti u računar kao što je opisano u uputstvu programa koji ste dobili (na CD).

Ako je pokrenut Nikon Capture 4 Camera Control, na kontrolnom displeju će se prikazati **PL** na mestu na kom se prikazuje broj preostalih snimaka. Bilo koja snimljena fotografija će se snimiti u računar na hard disk pre nego na memorijsku karticu fotoaparata. Za više informacija pogledajte *Nikon Capture 4 uputstvo za upotrebu*.

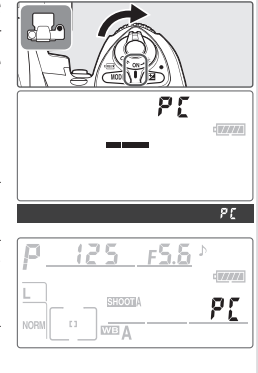

108

5 Ako je PTP selektovano za USB (
121), fotoaparat se može isključiti i USB diskonektovati kad se prenos završi. Ako je USB opcija u setup meniju fotoaparata još uvek na fabrički podešenom Mass Storage, fotoaparat se prvo mora skloniti iz sistema na dole opisani način.

#### Windows XP Home Edition/Windows XP Professional

Kliknite na ikonu "Sigurhno sklanianie hardvera" ( ) u taskbaru i selektujte Safely remove USB Mass Storage Device iz menija koji se pojavljuje.

#### Windows 2000 Professional

Kliknite na ikonu "Diskonektujte ili izbacite hardver" (🛃) u taskbaru i selek-

tujte Stop USB Mass Storage Device iz menija koji se pojavljuje.

#### Windows Millennium Edition (Me)

Kliknite na ikonu "Diskonektujte ili izbacite hardver" (🛃) u taskbaru i selektujte Stop USB Disk iz menija koji se pojavljuje.

#### Windows 98 Second Edition (SE)

U My Computer, kliknite na desno dugme miša na izmenljivi disk koji predstavlja fotoaparat i selektujte Eject iz menija koji se pojavljuje. Open Remo Diek

#### Macintosh

Bacite oznaku za fotoaparat ("NIKON D200") u kantu.

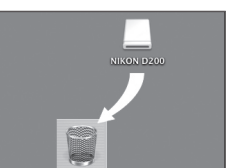

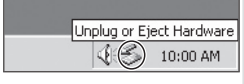

Safely Remove Hardware

10:00 AM

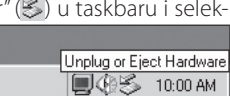

Explore Find. Copy Disk. Sharing.

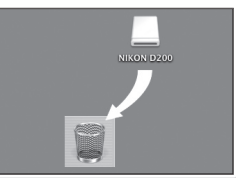

### Štampanje fotografija

Fotografije se mogu štampati jednim od sledećih metoda:

- Povežite fotoaparat sa štampačem i štampajte fotografije direktno iz fotoaparata (
  111).
- Stavite memorijsku karticu u štampač koji poseduje čitač kartice (za detalje pogledajte uputstvo o štampaču). Ako štampač podržava DPOF (202), fotografije se mogu selektovati za štampanje korišćenjem **Print Set** (202), foto-
- Odnesite memorijsku karticu u fotografsku radnju. Ako imaju mašinu koja podržava DPOF (202), fotografije se mogu selektovati za štampanje korišćenjem Print Set (2139).
- Prenesite fotografije korišćenjem programa koji ste dobila uz footaparat u računar i zatim ih štampajte (pogledajte uputstvo o programu, na CD).

Napominjemo da se RAW fotografije mogu štampati samo kad se prenesu u računar i onda se štampati korišćenjem programa ili Nikon Capture 4 verzija 4.4 ili kasnija (kupuje se posebno).

#### Štampanje preko direktne USB veze

Kad je fotoaparat povezan sa štampačem koji podržava PictBridge (202), fotografije se mogu štampati direktno sa fotoaparata.

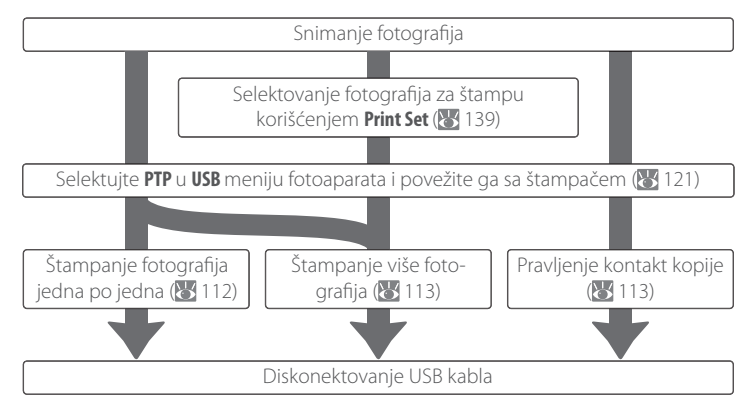

#### 🖉 Štampanje preko direktne USB veze

Proverite da li je baterija napunjena ili koristite dodatni EH-6 AC adapter. Kad snimate fotografije koje ćete štamapti bez modifikovanja, birajte **sRGB** za **Color Space**.

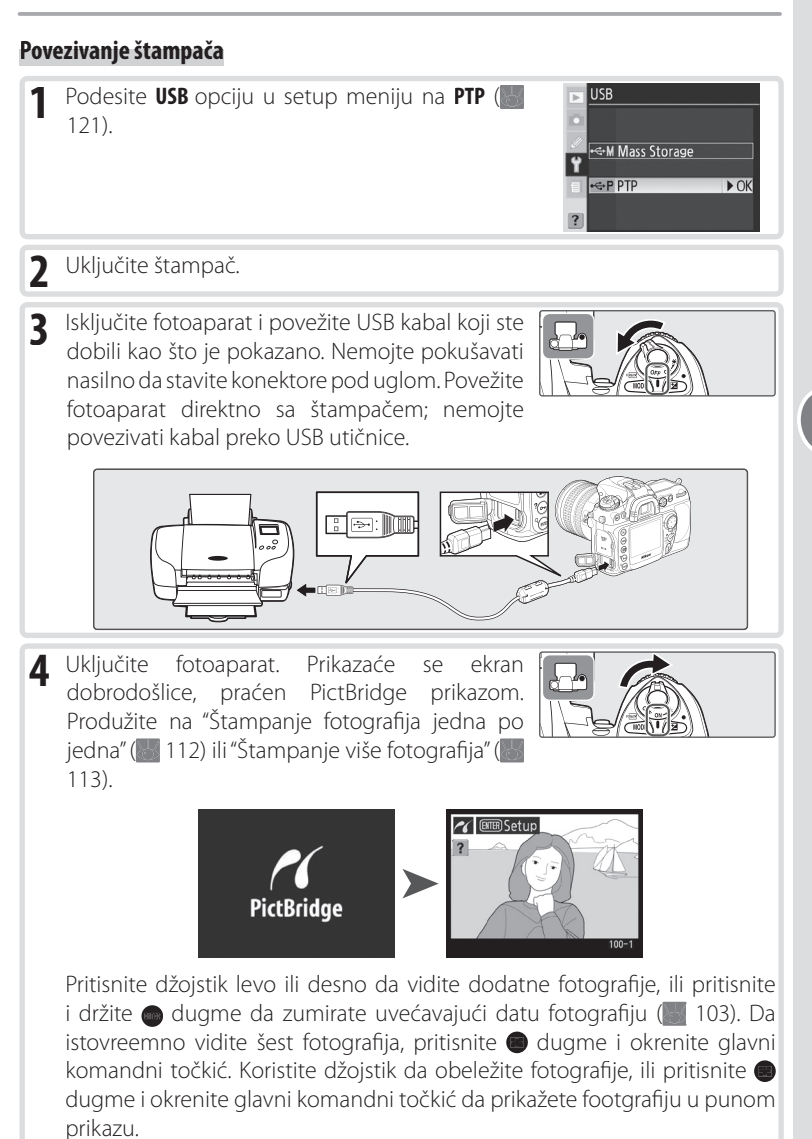

#### Štampanje fotografija jedne po jedne

Da odštampate fotografiju selektovanu u PictBridge prikazu, pritisnite i pustite 
dugme. Menu pokazan desno će se zatim prikazati. Pritisnite džojstik gore ili dole da obeležite opciju i pritisnite desno da selektujete.

| ~ | Setup          |          |
|---|----------------|----------|
|   | Start Printing | OK       |
|   | Page Size      |          |
|   |                | £        |
|   | No. of copies  |          |
|   | Border         | <b>£</b> |
|   | Time Stamp     | <b>£</b> |
| ? | Cropping       | OFF      |

| Opcija               | Opis                                                                                                    |                                                                                                    |
|----------------------|----------------------------------------------------------------------------------------------------|----------------------------------------------------------------------------------------------------|
| Početak<br>štampanja | Štampaju se selektovane fotografije. Da poništite i vrati<br>kaz pre nego se odštampaju sve fotografije, pritisnite<br>prikaz će se pojaviti kad se štampanje završi. Štampaj<br>kao što je gore opisano ili isključite i diskonektujte USB                                                                                                    | te se na PictBridge pri-<br>dugme. PictBridge<br>te dodatne fotografije<br>kabal.                          |
| Veličina<br>papira   | Pritisnite džojstik gore ili dole da izaberete veličinu<br>papira iz <b>Printer Default</b> (fabrički podešeno za dati<br>štampač), <b>3.5 x 5 in., 5 x 7 in., Hagaki, 100 x 150 mm, 4 x 6 in.,</b><br><b>8 x 10 in., Letter, A3</b> , ili <b>A4</b> , zatim pritisnite džojstik desno<br>da selektujete i vratite se u meni štampanja.                      | Apge Size     Aprinter Default     S x 5 in     S x 7 in     4 x 6 in     Letter     A4     A3             |
| Broj kopija          | Meni pokazan desno će se prikazati. Pritisnite džojstik<br>gore ili dole da izaberete broj kopija (maksimalno 99),<br>zatim pritisnite džojstik desno da selektujete i vratite<br>se u meni štampanja.                                                                                                    | ✓ No. of copies ✓ No. of copies ✓ OK 1–99                                                                  |
| lvica                | Meni pokazan desno će se prikazati. Pritisnite džojstik<br>gore ili dole da obeležite <b>Printer Default</b> (fabrički<br>podešeno za dati štampač), <b>Print with Border</b> (štampa<br>se fotografija sa belim ramom), ili <b>No Border</b> , zatim pri-<br>tisnite džojstik desno da selektujete i vratite se u meni<br>štampanja.                        | <ul> <li>✓ Border</li> <li>✓ Printer Default ► OK</li> <li>Print with Border</li> <li>No Border</li> </ul> |
| Utisnuto<br>vreme    | Meni pokazan desno će se prikazati. Pritisnite džojstik<br>gore ili dole da obeležite <b>Printer Default</b> (fabrički<br>podešeno za dati štampač), <b>Print Time Stamp</b> (štampa<br>se datum i vreme snimanja na fotografijama), ili <b>No</b><br><b>Time Stamp</b> , zatim pritisnite džojstik desno da selektu-<br>jete i vratite se u meni štampanja. | ✓ Time Stamp<br>Printer Default ► OK<br>Print Time Stamp<br>No Time Stamp                                  |

#### Page Size, Border, and Time Stamp

Choose **Printer Default** to print at current printer settings. Only options supported by the current printer can be selected.

| Opcija   | Opis                                                                                                    |                                  |
|----------|----------------------------------------------------------------------------------------------------|----------------------------------|
|          | Meni pokazan desno će se prikazati. Pritisnite džojstik<br>gore ili dole da obeležite <b>Crop</b> (isecanje fotografije za<br>štampu) ili <b>No Cropping</b> , tzatim pritisnite džojstik desno.                                                                                                    | ✓ Cropping Crop No Cropping → OK |
| lsecanje | Ako je <b>Crop</b> selektovano, prikazaće se dijalog pokazan<br>desno; okrenite glavni komandni točkić da odredite<br>veličinu isečka i koristite džojstik da izaberete poziciju<br>isečka. Pritisnite ● da se vratite u meni štampanja.<br>Napominjemo da kvalitet može opasti ako se mali<br>isečak štampa u velikim dimenzijama. | Cropping                         |

#### Štampanje više fotografija

Za štampanje više selektovanih fotografija ili pravljenje kontak kopije sa svim JPEG fotografijama, pritisnite • dugme. Prikazaće se meni pokazan desno. Pritisnite džojstik gore ili dole da obeležite opciju i pritisnite desno da selektujete.

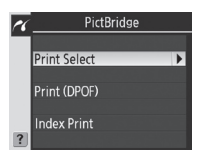

| Opcija       | Opis                                                                                                    |                                                                                                    |  |
|--------------|----------------------------------------------------------------------------------------------------|----------------------------------------------------------------------------------------------------|--|
| Print Select | Štampaju se selektovane fotografije (🔚 114).                                                                                                    |                                                                                                    |  |
| Print (DPOF) | JF) Štampa se po trenutno zadatoj DPOF naredbi (139). Napomin<br>da DPOF ne podržava opcije datuma i informacija.                                                                                                    |                                                                                                    |  |
| Index Print  | Pravi se kontakt kopija od svih JPEG fotografija<br>(ako na memorijskoj kartici ima više od 256 foto-<br>grafija, samo 256 fotografija će se štampati). Pri-<br>tisnite ● dugme da prikažete meni pokazan is-<br>pod desno; izaberite veličinu papira, ram, i opcije<br>štampanaj datuma kao što je opisano na stranici<br>112 (upozorenje će se prikazati ako je selektovana<br>veličina papira premala). Za početak štampanja,<br>obeležite <b>Start Printing</b> i pritisnite džojstik desno.<br>PictBridge meni će se prikazati kad se štampanje<br>završi. | ✓     Index Print       ✓     ✓       ✓     ✓       ✓     ✓       ✓     ✓       ✓     ✓       ✓     ✓       ✓     ✓       ✓     ✓       ✓     ✓       ✓     ✓       ✓     ✓       ✓     ✓       ✓     ✓       ✓     ✓       ✓     ✓       ✓     ✓       ✓     ✓       ✓     ✓       ✓     ✓       ✓     ✓       ✓     ✓       ✓     ✓       ✓     ✓       ✓     ✓       ✓     ✓       ✓     ✓       ✓     ✓       ✓     ✓       ✓     ✓       ✓     ✓       ✓     ✓       ✓     ✓       ✓     ✓       ✓     ✓       ✓     ✓       ✓     ✓       ✓     ✓       ✓     ✓       ✓     ✓       ✓     ✓       ✓     ✓       ✓     ✓       ✓     ✓       ✓     ✓ |  |

#### Štampanje selektovanih fotografija

Izaberite **Print Select** u PictBridge meniju (vidiet gore) i prikazaće se meni pokazan u koraku 1.

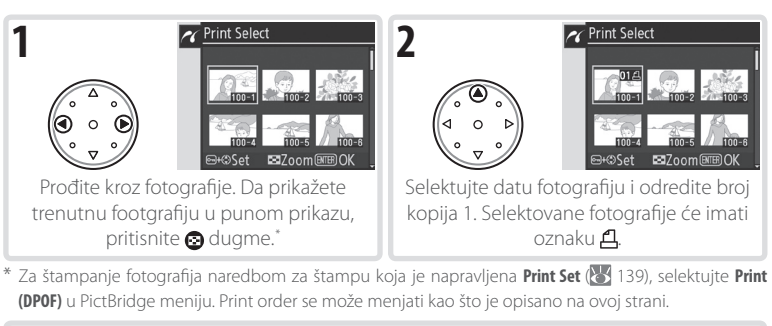

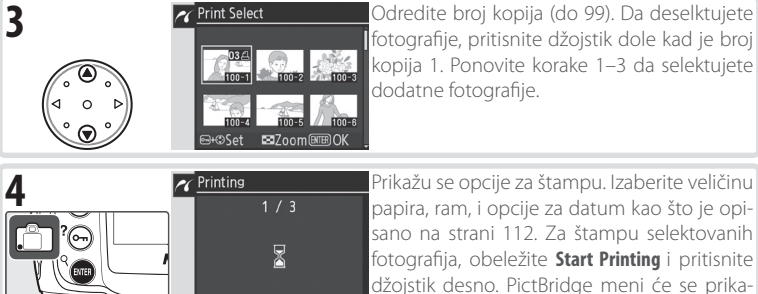

#### Korišćenje džojstika

Džojstik se može koristiti bilo kada kad je monitor uključen. Prekidač za zaključavanje fokusa imaće efekta samo ako je monitor isključen.

zati kad se štampanje završi.

#### 🖉 Poruke o grešci

Ako se prikaže dijalog pokazan desno, znači da se pojavila greška. Nakon provere štampača i rešenja bilo kog problema na način kako je opisano u uputstvu štampača, pritisnite džojstik gore ili dole da obeležite **Continue** i pritisnite džojstik desno da nastavite štampanje. Selektujte **Cancel** da izađete bez štampanaj preostalih fotografija.

(BITER) Cancel

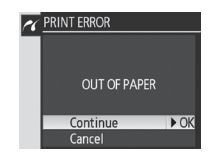

#### 🖉 Selektovanje fotografija za štampu

NEF (RAW) fotografije se prikazuju u Print Selected meniju ali se ne mogu selektovati za štampu.

## Setup-podešavanje

#### Osnovna podešavanja fotoaparata: setup meni

Setup meni sadrži sledeće opcije. Za više informacija o korišćenju menija pogledajte "Korišćenje menija" (24).

| Opcija                                       | 6       |
|----------------------------------------------|---------|
| Format-formatiranje                          | 116     |
| LCD Brightness-LCD osvetljenost              | 116     |
| Mirror Lock-up*-Podignuto ogledalo           | 117     |
| Video Mode-video režim rada                  | 117     |
| World Time-vreme                             | 117     |
| Language-jezik                               | 118     |
| lmage Comment-komentar uz fotografiju        | 118     |
| Auto Image Rotation-automatko okretanje      | 119     |
| Recent Settings-najskorija podešavanja       | 119     |
| USB                                          | 121     |
| Dust Off Ref Photo-referentna fotografija za | 101 100 |
| otklanjanje prašine                          | 121-122 |
| Battery Info-informacije o bateriji          | 123     |
| Firmware Version                             | 123     |

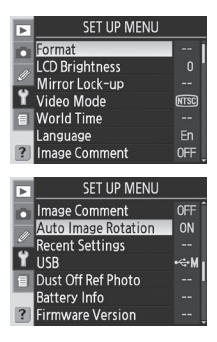

y

\* Ne može da se koristi kad je kapacitet baterije 🚛 ili

manji ilikad se baterija napaja preko MB-D200 nosača baterija u kome se nalaze AA baterije.

#### Korišćenje džojstika

Džojstik se može koristiti bilo kada kad je monitor uključen. Prekidač za zaključavanje fokusa će imati efekta samo kad je monitor isključen.

#### Formatiranje Memorijska kart

Memorijska kartica se mora formatirati pre prve upotrebe. Formatiranje memorijske kartice je takođe efikasan način da se obrišu sve fotografije sa kartice. Selektovanjem **Format** prikazuju se sledeće opcije. Pritisnite džojstik gore ili dole da obeležite opciju i zatim pritisnite **O** dugme:

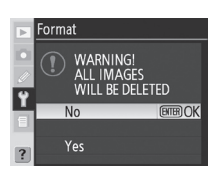

| Opcija | Opis                                                                                                    |                      |
|--------|----------------------------------------------------------------------------------------------------|----------------------|
| Ne     | Izlazi se bez formatiranja kartice.                                                                                                    |                      |
| Da     | Formatirajte memorijsku karticu. Poruka pokazana desno<br>se prikazuje dok traje formatiranje. Nemojte isključivati<br>fotoaparat, vaditi baterije ili memorijsku karticu, ili diskonekto-<br>vati AC adapter (kupuje se posebno) sve dok se formatiranje ne<br>završi i ne prikaže setup meni. | Format<br>FORMATTING |

#### LCD osvetljenost

Pritisnite džojstik gore da pojačate osvetljenost, dole da je smanjite. Broj na desnom displeju pokazuje trenutnu osvetljenost, sa +2 najsvetlije podešeno i -2 najtamnije. Pritisnite džojstik desno da završite operaciju i vratite se u setup meni.

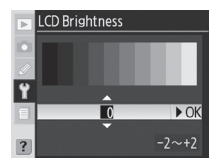

#### 🖉 Pre formatiranja

Formatiranjem memorijske kartice trajno se brišu svi podaci koje ona sadrži, uključujući skrivene i zaštićene fotografije i sve druge podatke koji se mogu naći na kartici. Pre formatiranja, proverite da li ste preneli u računar sve fotografije koje želite da zadržite.

#### 🖉 FAT 32

D200 podržava FAT 32, što omogućava da se koriste memorijske kartice čiji kapacitet je preko 2 GB. FAT 16 se koristi kad se ponovo formatira kartica koja je već formatirana sa FAT 16.

#### 🔍 Dva format dugmeta

Memorijska kartica se takođe može formatirati sa 🕬 🍘 i 💷) dugmadima (骸 14).

٢

Ova opcija se koristi da se podigne ogledalo dozvoljavajući proveru ili čišćenje low-pass filtera koji štiti senzor. Pogledajte "Tehnički podaci: održavanje fotoaparata" ( 185).

Ova opcija se ne koristi kad je kapacitet baterije **()** ili niži, dok se snima višestruka ekspozicija, ili kad se fotoaparat napaja pomoću MB-D200 nosača baterija koji sadrži AA baterije. Koristite napunjenu EN-EL3e bateriju ili dodatni AC adapter. Ako se baterija potroši dok je ogledalo podignuto, čuće se zvuk bip i AF-pomoćni osvetljivač će svetlucati da vas upozori da će se ogledalo automatski spustiti za dva minuta.

#### Video režim

Pre povezivanja fotoaparata sa video uređajem kao što je televizor ili VCR (**1**06), izaberite parametar za video režim koji odgovara video standardu koji koristi uređaj.

| Opcija | Opis                                                     |
|--------|----------------------------------------------------------|
| NTSC   | Koristi se kad se fotoaparat povezuje sa NTSC uređajima. |
|        | Koristi se kad se fotoaparat povezuje sa PAL uređajima.  |
| PAL    | Napominjemo da se broj izlaznih piksela selektivno redu- |
|        | kuje, izazivajući pad rezolucije.                        |

#### Vremenske zone

**World Time** se koristi da se podesi sat na fotoaparatu na trenutno vreme i datum (**III** 12).

#### 🖉 Baterija sata

Kalendar sata se napaja nezavisno, punjivi izvor napajanje, koji se puni ako je neophodno kad je glavna baterija u fotoaparatu ili kad se fotoaparat napaja preko EH-6 AC adaptera. Dva dana punjenja će napajati sat oko tri meseca. Ako **ELOCK** ikona svetluca na kontrolnom displeju, baterija sata je potrošena i sat će se restovati na početno vreme 2005.01.01.00:00:00. Podesite sat na tačno vreme i datum.

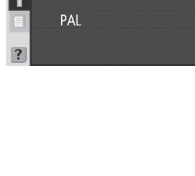

N

World Time Time Zone

Date Format Daylight Saving Time OFF London, Casablanca urc o 2005/01/01 00:00:00

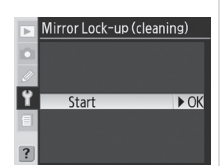

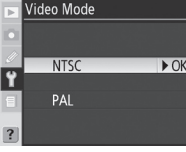

Birajte jezik i poruke iz menija fotoaparata:

| De Deutsch        | German-nemački                             |
|-------------------|--------------------------------------------|
| En <b>English</b> | English-engleski                           |
| Es Español        | Spanish-španski                            |
| Fr Français       | French-francuski                           |
| lt Italiano       | ltalian-italijanski                        |
| Ne Nederlands     | Dutch-holandski                            |
| 简 中文 (简体)         | Simplified Chinese-<br>jednostavan kineski |
| 日日本語              | Japanese-japanski                          |
| 한 한글              | Korean-koreanski                           |

| Po Português      | Portuguese-portu-<br>galski |
|-------------------|-----------------------------|
|                   |                             |
| Ру <b>Русский</b> | Russian-ruski               |
| Sv Svenska        | Swedish-švedski             |
|                   | Traditional Chinese-        |
| 繁 中又(繁體)          | tradicionalni kineski       |

| Þ  | Lan | guage      |      |
|----|-----|------------|------|
|    | De  | Deutsch    | Î    |
|    | En  | English    | ► OK |
|    |     | Español    |      |
| ۲, |     | Français   |      |
| 8  |     | Italiano   |      |
| _  | Ne  | Nederlands |      |
| 2  | Do  | Dortuguês  |      |

| ► | Ima | ge Comment     |      |
|---|-----|----------------|------|
|   |     |                |      |
|   | _   | Done           | ► OK |
| ۲ |     | Input Comment  |      |
|   |     | Attach Comment |      |
| ? |     | Attach comment |      |

#### Komentar uz fotografiju

Dodajte kratak tekstualni komentar uz fotografiju kad je snimite. Komentari se mogu videti kad se fotografije prikazuju korišćenjem programa koji ste dobili uz fotoaparat

ili Nikon Capture 4 verzija 4.4 ili kasnija (kupuje se posebno). Prvih petnaest slova komentara su takođe vidljivi na strani 2 sa podacima o snimanju na displeju foto informacija (500 100).

Urađeno: Snimljene promene i povratak u setup meni.

| Ulazni komentar: Sledeći dijalog će se prikazati. Unesite ko- |
|---------------------------------------------------------------|
| mentar kao što je dole navedeno.                              |

**Deo s tastaurom**: Koristite džojstik da obeležite slova, pritisnite centar džojstika da selektujete.

**Deo s komentarom**: Komentar se pojavljuje ovde. Da pomerite kursor, pritisnite 😵 dugme i koristite džojstik.

Da obrišete karakter sa trenutnom pozicijom kursora, pritisnite 📾 dugme. Da se vratite u setup meni brz promene komentara, pritisnite 📾 dugme.

Komentari mogu imati do 36 karaktera. Svaki sledeći karakter će se obrisati.

Nakon unosa komentara, pritisnite 📼 da se vratite u meni komentara uz fotografiju.

**Dodavanje komentara**: Komentar se dodaje svim fotografijama snimljenim dok je ova opcija bila označena (2). Obeležite ovu opciju i pritisnite džojstik desno da uključite ili isključite oznaku.

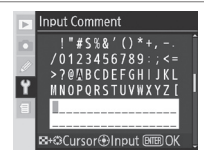

Fotografije snimljene dok je **On** (fabrički podešena opcija) selektovano sadrži informacije o položaju fotografija, omogućavajući im da se automatski okrenu tokom pregledanja (**19** 98) ili kad ih gledate u kompatibilnom Nikon programu.<sup>\*</sup> Snimaju se sledeći položaji:

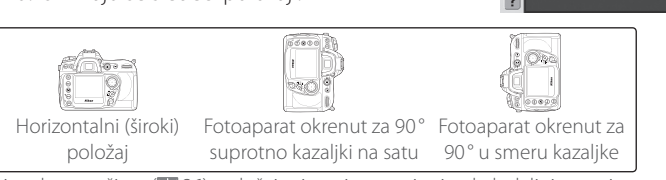

\* U kontinualnom režimu (W 26), položaj snimanja za prvi snimak dodeljuje se svim ostalim snimcima u seriji, čak i ako se položaj fotoaparata promeni tokom snimanja.

Položaj fotoaparata se ne snima kad je **Off** selektovano. Birajte ovu opciju kad snimate fotografije kad je objektiv okrenu ka gore ili ka dole.

### Najskorija podešavanja

Na raspolaganju su sledeće opcije:

| Opcija                                 | Opis                                                                                                    |                                                                                              |
|----------------------------------------|----------------------------------------------------------------------------------------------------|----------------------------------------------------------------------------------------------|
| Zaklju<br>-čan<br>meni                 | Meni pokazan desno se prikazuje. Selektujte <b>Yes</b><br>da zaključate meni tako da se ne mogu dodati<br>ili sklanjati podaci, <b>No</b> da otključate meni.<br>Na podešavanja u drugim menijima nema efekata.                           | <ul> <li>Recent Settings</li> <li>Lock Menu</li> <li>No</li> <li>Yok</li> <li>Yes</li> </ul> |
| Brisanje<br>najskorijeg<br>podešavanja | Meni pokazan desno se prikazuje. Selektujte <b>Yes</b><br>da obrišete podešavanje, <b>No</b> da izađete bez<br>promene u meniju najskorijeg podešavanja.<br>Ova opcija će imati efekta čak i kad su<br>najskorija podešavanja zaključana. | Recent Settings<br>Delete Recent Settings<br>No<br>Yes<br>Yes                                |

►

Auto Image Rotation

On

Recent Settings

Lock Menu

Delete Recent Settings

▶ OK

| <b>Najskorije podatke u meniju bira korisnik</b><br>Da napravite sopstveni meni snimanja i opcije korisničkih podeša                                                                 | avanja:                                                                                                    |
|----------------------------------------------------------------------------------------------------|----------------------------------------------------------------------------------------------------|
| 1 Selektujte <b>Lock Menu</b> > <b>No</b> da otključate meni najskorijeg podešavanja.                                                                                                | P Recent Settings<br>Lock Menu<br>✓ No<br>Yes                                                                                                    |
| 2 Selektujte <b>Delete Recent Settings</b> > <b>Yes</b> da obrišete sva postojeća podešavanja.                                                                                       | Pecent Settings         Delete Recent Settings         Image: Provide the set of the set of |
| 3 Selektujte podatke koje želite da uključite u meni najskorijeg<br>podešavanja za snimanje i menije korisničkih podešavanja.<br>Može da se snimi četrnaest najskorijih podešavanja. | RECENT SETTINGS           dtBeep         40 H           dtBrep         40 H           dsMonitor-Off         40 H           dsGHT-Timer         50 B           HISO Auto         0FF           Hinage Size         TC           Image Quality         NORM                                                                                                    |
| 4 Selektujte Lock Menu > Yes da zaključate meni sa najskorijim podešavanjima.                                                                                                    | Recent Settings Lock Menu No Yes Kok                                                                                                    |

Y

Pre povezivanja fotoaparata sa računarom preko USB ( 107), selektujte odgovarajuću USB opciju koja odgovara operativnom sistemu računara i da li se fotoaparatom upravlja preko Nikon Capture 4 verzija 4.4 ili kasnija (kupuje se posebno) ili su fotografije prenete u računar korišćenjem odgovarajućeg prograna:

| Operativni sistem                                  | Način povezivanja                  | Nikon Capture 4 Camera Control |
|----------------------------------------------------|------------------------------------|--------------------------------|
| Windows XP Home Edition<br>Windows XP Professional | Birajte <b>PTP</b> ili <b>Mass</b> |                                |
| Mac OS X                                           | Storage                            |                                |
| Windows 2000 Professional                          |                                    | Birajte <b>PTP</b>             |
| Windows Millennium Edition (Me)                    | Birajte Mass Storage               |                                |
| Windows 98 Second Edition (SE)                     |                                    |                                |
| Mac OS 9                                           | Ne podržava                        |                                |

#### Referentna fotografija za otklanjanje prašine

Snima se kao referentna fotografija za funkciju otklanjanja prašine u Nikon Capture 4 verzija 4.4 ili kasnija (kupuje se posebno; fza više informacija, pogledajte uputstvo za *Nikon Capture 4*).

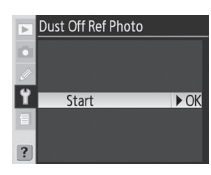

USB

⊷ M Mass Storage

⇔P PTP

► OK

Stavite CPU objektiv na fotoaparat (preporučuje objektiv sa žižnom daljinom od najmanje 50 mm). Opcija Dust Off Ref Photo se koristi samo sa CPU objektivima. Ako koristite zum objektive, maksimalno se zumira do telefoto položaja.

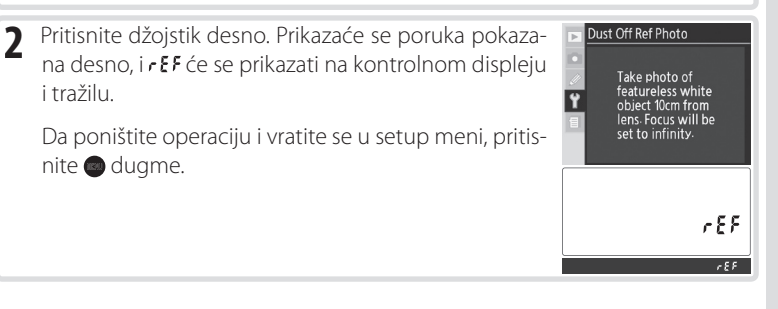

y

- 3 Sa objektivom udaljenim deset cenimetara (četiri inča) od svetlog, belog objekta, kadrirajte obujekt tako da se ništa drugo ne vidi u tražilu i pritisnite okidač do pola. Za autofokus režim, fokus će se automatski postaviti na beskonačno; u manuelnom fokus režimu, postavite ručno fokus na beskonačno pre nego pritisnete okidač. Ako koristite prsten za blendu da postavite blendu, izaberite najmanji parametar (najveći f/-broj).
- Pritisnite okidač do kraja da snimite referentnu fotografiju za otklanjanje prašine (napominjemo da se redukcija šuma automatski uključuje kad je subjekt slabo osvetljen, povećavajući vreme potrebno da se snimi fotografija). Monitor se isključuje kad se pritisne okidač.

Ako je referentni objekta presvetao ili pretaman, fotoaparat neće moći da

snimi referentnu fotografiju za otklanjanje prašine i prikazaće se poruka pokazana desno. Izaberite neki drugi referentni objekat i ponovite proces od koraka 1.

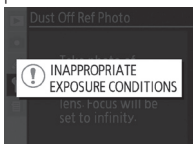

۲

#### Otklanjanje prašine

Karakteristika otklanjanja prašine u programu Nikon Capture 4 verzija 4.4 ili kasnija (kupuje se posebno) obrađuje NEF (RAW) fotografije da se otkloni efekat prašine sa sistema fotoaparata upoređujući fotografiju sa referentnom **Dust Off Ref Photo**. Ovo nije moguće sa JPEG fotografije. Isti referentni podatak može da se koristi za NEF (RAW) fotografije snimljene sa različitim objektivima ili različitim blendama.

#### 🖉 Referentna fotografija za otklanjanje prašine

Referentna fotografija se ne može videti korišćenjem nekog od programa za obradu fotografija u računaru. Šahovska tekstura se prikazuje kad se referentna fotografija gleda na računaru.

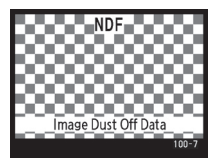

#### Informacije o bateriji

Pogledajte informacije o EN-EL3e punjivoj Li-jon bateriji koja se trenutno nalazi u fotoaparatu.

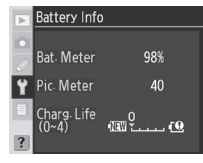

| Opcija      | Opis                                                                                  |
|-------------|---------------------------------------------------------------------------------------|
| Bat. Meter  | Procentualno se izražava trenutni kapacitet baterije.                                 |
|             | Broj okidanja koji može da se napravi sa trenutnom baterijom od posled-               |
| Pic. Meter  | njeg punjenja. Napominjemo danekad možete okidati a da ne snimate                     |
|             | fotografije, na primer kad merite prethodno izmereni balans belog.                    |
|             | Tokom trajanja veka baterije prikazuje se pet nivoa. 0 (New) pokazuje da              |
| Charg. Life | je baterija nova i nije bilo uticaja na performanse; 4 ( <b>Replace</b> ) pokazuje da |
|             | je baterija punjena da joj je došao kraj i da je treba zameniti.                      |

#### **Firmware Version**

Pogledajte firmware verziju fotoaparata. Pritisnite džojstik levo da se vratite u setup meni.

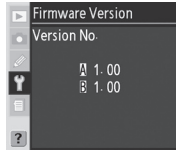

### ۲

#### 🖉 MB-D200 nosač baterija

Sledeće inormacije se prikazuju kad se fotoaparat napaja preko MB-D200 nosača baterija:

- MB-D200 sadrži EN-EL3e baterije: informacije za svaku bateriju se prikazuju posebno.
- MB-D200 sadrži šest AA baterija: Battery Info se ne može selektovati.

### Opcije snimanja: meni snimanja

Meni snimanja sadrži sledeće opcije. Za više informacija o korišćenju menija pogledajte "Korišćenje menija" (24).

| Opcija                                                | 6       |
|-------------------------------------------------------|---------|
| Shooting Menu Bank-banka menija sni-<br>manja         | 125–126 |
| Menu Reset-resetovanje menija                         | 126     |
| Folders-folderi                                       | 128     |
| File Naming-imenovanje fajla                          | 129     |
| Optimize Image-optimizacija fotografije               | 129     |
| Color Space-proil boja                                | 129     |
| Image Quality*-kvalitet fotografije                   | 129     |
| Image Size <sup>*</sup> -veličina fotografije         | 130     |
| JPEG Compression-JPEG kompresija                      | 130     |
| RAW Compression-RAW kompresija                        | 130     |
| White Balance*-balans belog                           | 130     |
| Long Exp. NR-redukcija šuma sa dugim<br>ekspozicijama | 131     |
| High ISO NR-visoka ISO redukcija šuma                 | 131     |
| ISO Sensitivity <sup>*</sup> -osetljivost             | 132     |
| Image Overlay-preklapanje fotografija                 | 132     |
| Multiple Exposure-višestruka ekspozicija              | 132     |
| Intvl Timer Shooting-snimanje u vremenu               | 132     |
| Non-CPU Lens Data-podaci za ne-CPU objektive          | 132     |

| Þ        | SHOOTING MENU        |      |   |
|----------|----------------------|------|---|
| Δ        | Shooting Menu Bank   | Α    | Î |
|          | Menu Reset           |      |   |
| <i>w</i> | Folders              | 100  |   |
| Ϋ́       | File Naming          | DSC  |   |
| 目        | Optimize Image       | ØΝ   |   |
|          | Color Space          | sRGB |   |
| ?        | Image Quality        | NORM |   |
|          |                      |      |   |
| Þ        | SHOOTING MENU        |      |   |
| n        | Image Size           |      |   |
|          | JPEG Compression     |      |   |
| <i>w</i> | RAW Compression      | 0FF  |   |
| Ϋ́       | White Balance        | Α    |   |
| 目        | Long Exp. NR         | 0FF  |   |
|          | High ISO NR          | Norm |   |
| ?        | ISO Sensitivity      | 100  |   |
| _        |                      |      |   |
| ►        | SHOOTING MENU        |      |   |
| n        | Long Exp. NR         | OFF  |   |
|          | High ISO NR          | Norm |   |
| <i>w</i> | ISO Sensitivity      | 100  |   |
| Ϋ́       | Image Overlay        |      |   |
| 1        | Multiple Exposure    | 0FF  |   |
|          | Intvl Timer Shooting | 0FF  |   |
| ?        | Non-CPU Lens Data    | Ę    |   |

\* Resetujte na fabrički podešeno kad pritisnete dva reset dugmeta 🐻 97).

#### 🛛 Korišćenje džojstika

Džojstik se može koristiti bilo kada kad je monitor uključen. Prekidač za zaključavanje fokusa imaće efekta samo ako je monitor isključen.

124

#### Meni banke snimanja

Sve opcije u meniju snimanja se snimaju u jednu od četiri banke. Promene parametara u jednoj banci nemaju uticaja na parametre u drugoj. Da snimite posebno najčešće upotrebljavane parametre, selektujte jednu od četiri banke (fabrički je podešeno da to bude banka A) ai potavite te parametre na fotoaparatu. Novi parametri će se

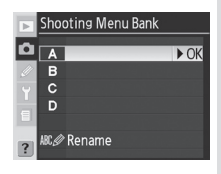

snimiti u banci čak i kad se fotoaparat isključi, i vratiće se kad se banka selektuje sledeći put. Različite kombinacije parametara se mogu snimati u odvojene banke, omogućavajući korisniku da povremeno prebacuje sa jedne kombinacije na drugu selekcijom odgovarajuće banke iz menija banaka.

Fabrički podešena imena za četiri menija banaka snimanja su A, B, C, i D. Detaljniji naziv može se dodati korišćenjem **Rename** opcije.

| Meni banke snimanja | Me | ni b | anke | sni | manja |
|---------------------|----|------|------|-----|-------|
|---------------------|----|------|------|-----|-------|

Kontrolni panel pokazuje trenutno selektovanu banku u meniju banaka snimanja.

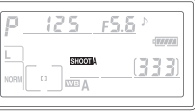

Preimenovanje banaka u meniju banaka snimanja

1 Obeležite **Rename** i pritisnite džojstik desno.

**2** Prikazaće se lista sa imenima banaka snimanja. Obeležite željenu banku i pritisnite džojstik desno.

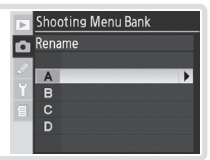

**3** Prikazaće se sledeći dijalog. EUnesite ime na dole opisani način.

Deo sa tastaturom: Koristite džojstik da obeležite slova, pritisnite centar džojstika da selektujete.

**Deo sa imenom**: Ime se pojavljuje ovde. Da pomerite kursor, pritisnite 🕲 dugme i koristite džojstik.

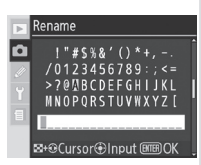

Da obrišete karakter sa trenutne pozicije kursora, pritisnite 🝘 dugme. Da se vratite u meni snimanja bez promene imena banke, pritisnite 🚭 dugme.

Ime banke može imati najviše do dvadeset karaktera. Svaki sledeći karakter nakon dvadesetog će se obrisati.

Nakon što unesete ime, pritisnite 💿 da se vratite u meni banke.

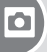

#### Resetovanje menija

Da vratite parametre na fabrički podešene fza trenutno selektovanu banku u meniju snimanja (**1**25), obeležite **Yes** i pritisnite džojstik desno (selektujte **No** da izađete bez menjanja parametara). Moguće su sledeće opcije:

| ►       | Reset Shooting Menu |      |
|---------|---------------------|------|
| ۵       |                     |      |
| //<br>Y | No                  | ▶ OK |
|         | Yes                 |      |
| ?       |                     |      |

| Opcija                                      | Fabrički podešeno  |  |
|---------------------------------------------|--------------------|--|
| Ime fajla                                   | DSC                |  |
| Optimizacija fotogr.                        | Normal             |  |
| Kolorni profil                              | sRGB               |  |
| Kvalitet fotografije <sup>1</sup>           | JPEG Normal        |  |
| Veličina fotografije <sup>1</sup>           | Velika             |  |
| JPEG kompresija                             | Prioritet veličine |  |
| RAW kompresija                              | NEF (RAW)          |  |
| Balans belog <sup>1</sup> Auto <sup>2</sup> |                    |  |
| Long Exp. NR Isključeno                     |                    |  |
| High ISO NR Uključeno (Norn                 |                    |  |
| ISO osetljivost <sup>1</sup>                | 100                |  |

| Opcija                              | Fabrički podešeno |  |
|-------------------------------------|-------------------|--|
| Višestruka ekspozicija <sup>:</sup> | 3                 |  |
| Broj snimaka                        | 2                 |  |
| Auto gain                           | Uključeno         |  |
| Interval snimanja <sup>4</sup>      |                   |  |
| Početno vreme                       | Sad               |  |
| Interval                            | 00:01′:00″        |  |
| Broj intervala 1                    |                   |  |
| Broj snimaka                        | 1                 |  |
| Start                               | Isključen         |  |
| Podaci za ne-CPU objektive          |                   |  |
| Žižna daljina                       | N/A               |  |
| Maksimalna blenda                   | N/A               |  |

1 Vraćanje na fabričke vrednosti se takođe vrši i pritiskom na dva reset dugmeta (🔀 97). 2 Fino podešavanje se resetuje na 0.

3 Dodaje se svim bankama. **Menu Reset** se ne može selektovati dok traje snimanje.

4 Dodaje se svim bankama. Snimanje se završava kad se izvrši resetovanje.

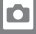

| ļ | Folder                    | i                                                                                                    |                                                                             |
|---|---------------------------|----------------------------------------------------------------------------------------------------|-----------------------------------------------------------------------------|
|   | Selektu                   | ite folder u koji će se snimati sledeće fotografije.                                                                                                    | Folders<br>Can New Can New Can Select Folder<br>Select Folder               |
|   | Opcija                    | Opis                                                                                                    |                                                                             |
|   | Nova                      | Dialog pokazan desno će se prikazati; pritisnite džojstik<br>gore ili dole da izaberete broj za novi folder. Pritisnite<br>džojstik desno da napravite novi folder i vratite se u meni<br>snimanja. Sledeće fotografije će se snimati u novi folder. | <ul> <li>Folders</li> <li>New</li> <li>101 → OK</li> <li>100~999</li> </ul> |
|   | Selek-<br>tujte<br>folder | Lista postojećih foldera će se prikazati; pritisnite džojstik<br>gore ili dole da obeležitet folder, pritisnite desno da selek-<br>tujete i vratite se u meni snimanja. Sledeće fotografije će se<br>snimati u selektovani folder.                   | Folders     Select Folder     100ND200     OK     101ND200     Y            |

### D)

#### 🕝 Pravljenje foldera kad se uključi fotoaparat

Ako je pritisnuto Sudugme kad se uključi fotoaparat, novi folder će se napraviti dodavanjem jedan aktuelnom broju foldera. Folder se neće napraviti ako je aktuelni folder prazan.

#### 🖉 Broj foldera

Možda će biti potrebno dodatno vreme za snimanja i prikazivanje ako se na memorijskoj kartici nalazi veoma veliki broj foldera.

#### 🖉 Automatsko pravljenje foldera

Ako trenutni folder sadrži 999 fajlova, ili ako je uključeno numerisanje sledećeg foldera ( 159) a trenutni folder sadrži fotografiju sa brojem 9999, fotoaparat će automatski napraviti novi folder za sledeću fotografiju dodavanjem jedan aktuelnom broju foldera. Ako memorijska kartica već sadrži folder sa brojem 999, okidač neće moći da se koristi. Ako je uključeno numerisanje sledećeg fajla, okidač takođe neće moći da se koristi ako trenutni folder ima broj 999 i sadrži fotografiju sa brojem 9999. Za nastavak snimanja, napravite folder sa brojem manjim od 999, ili selektujte sledeći folder sa brijem manjim od 999 koji manje fotografija od 999.

#### Imenovanje fajla

Fotografije se snimaju korišćenjem imena fajla koje se sastoji od "DSC\_" ili "\_DSC" praćenim sa četvorocifrenim brojem fajla i troslovnom ekstenzijom (na pr., "DSC\_0001. JPG"). File Naming opcija se korisit da se promeni deo imena fajla "DSC". Pritiskom na džojstik desno prikazuje se dijalog naveden dole.

**Deo sa tastaturom**: Koristite džoistik da obeležite slova, pritisnite centar džojstika da selektujete.

Prefiks deo: Prefiks imena fajla se pojavljuje ovde. Za pomeranje kursora levo ili desno, pritisnite 😔 dugme i koristite džojstik.

Da obrišete karakter na trenutnoj poziciji kursora, pritisnite 🍙 dugme. Da se vratite u meni snimanja bez promene imena fajla, pritisnite 👜 dugme.

Pošto unesete prefiks imena faila, pritisnite 📾 da se vratite u meni snimania. Nove fotografije će se snimiti korišćenjem novog imena faila.

#### Optimizacija fotografije

erence: kolorni profil" (50).

Optimizacija boje, kontrasta, izoštrenosti, zasićenja boja, i nijansi ili snimanje crno belih fotografija. Pogledajte "Reference: Optimizacija fotografija" (1445).

Birajte ili sRGB ili Adobe RGB kolorni profil. Pogledajte "Ref-

Kolorni profil

#### **Kvalitet fotografije**

Na raspolaganju je sedam opcija za kvalitet fotografije. Pogledajte "Reference: Kvalitet i veličina fotografije" (28).

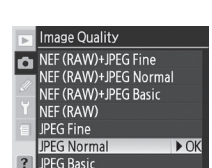

► OK

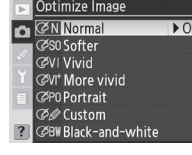

Color Space

SRGB SRGB Adobe AdobeRGB

Ô

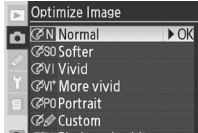

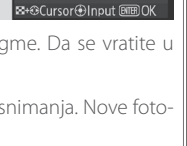

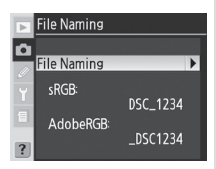

0123456789 **ØBCDEFGHIJKLM** 

NOPORSTUVWXYZ

DSC

🕞 File Naming

Ô

#### Veličina fotografije

Veličina fotografije se može selektovati kao **Large-velika**, **Medium-srednja**, i **Small-mala**. Pogledajte "Reference: Kvalitet i veličina fotografije" (2000) 32).

#### JPEG kompresija

Izaberite da li ćete ili ne kompresovati JPEG fotografije na fiksnu veličinu ili će se veličina menjati kako bi se postigao odgovarajući kvalitet. Pogledajte "Reference: Kvalitet i veličina fotografije" (2000).

#### **RAW kompresija**

Izaberite da li ćete ili ne kompresovati NEF (RAW) fotografije. Pogledajte "Reference: Kvalitet i veličina fotografije" (2013).

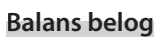

Na raspolaganju je devet opcija za balans belog. Pogledajte "Reference: balans belog" (2017) 35).

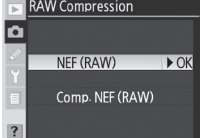

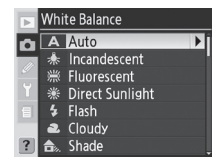

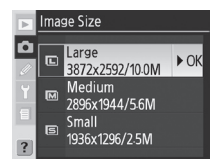

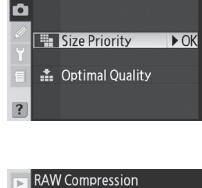

JPEG Compression

#### Redukcija šuma za duge ekspozicije

Selektujte **On** da smanjite "šum" koji se pojavljuje u obliku slučajno raspoređenih, svetlo obojenih piksela na fotografijama snimljenim kad je brzina zatvarača 8 s ili manja.

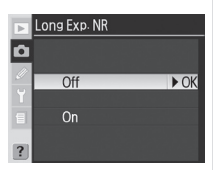

| Opcija                   | Opis                                                                                                    |
|--------------------------|----------------------------------------------------------------------------------------------------|
| <b>Off</b><br>(fabrički) | Isključena je redukcija šuma; fotoaparat radi normalno.                                                                                                    |
| On                       | Fotografije snimljene kad je brzina zatvarača bila 8 s<br>ili manja se obrađuju da se smanji šum, povećavajući<br>vreme potrebno da se snimi fotografija za oko 50–100% i<br>u buffer memoriju. Tokom obrade, <b>Job</b> nr treperi<br>na displeju gde se prikazuje brzina zatvarača/blende.<br>Sledeća fotografija se može snimiti kad se <b>Job</b> nr ne<br>prikazuje na displeju. Napominjemo da ako pregledate<br>fotografije tokom obrade, na fotografiji koja se prikazuje<br>na monitoru možda se neće videti efekat smanjenja šuma. |

#### Visok ISO NR

Fotografije snimljene sa velikom osetljivošću mogu da se obrade kako bi im se smanjio "šum." Birajte neku od sledećih opcija:

| ► | High | ISO NR      |    |
|---|------|-------------|----|
| ۵ |      |             |    |
|   | NORM | On (Normal) | ▶0 |
|   | LOW  | On (Low)    |    |
|   | HIGH | On (High)   |    |
|   |      | Off         |    |
| ? |      |             |    |

| Opcija                                               | Opis                                                                              |  |
|------------------------------------------------------|-----------------------------------------------------------------------------------|--|
| On (Normal)                                          | Redukcija šuma ima efekta sa ISO osetljivosti od 400 ili većim ako ISO osetlji    |  |
| (fabrički)                                           | vost raste na 400 ili veću kad je <b>On</b> selektovano za korisničko podešavanje |  |
| On (Low)                                             | b1 (ISO Auto). Selektujte Normal ili High da više smanjite šum. Šum se            |  |
| On (High) povećava sa ISO osetljivostima preko 1600. |                                                                                   |  |
| 0#                                                   | Redukcija šuma se isključuje za ISO osetljivosti 800 ili manje. Minimalna         |  |
|                                                      | redukcija šuma će se vršiti za osetljivosi od ISO 800 ili veće.                   |  |

#### ISO osetliivost

ISO osetljivost može da se poveća sa fabrički podešene vrednosti (100). ISO osetljivosti preko 1600 mogu da se koriste samo kad je korisničko podešavanje b1 (ISO Auto) isključeno. Pogledajte "Reference: Osetljivost (ISO ekvivalentno)" ( 33).

#### Preklapanje fotografija

Napravite novu fotografiju tako što ćete staviti jednu peko druge dve postojeće RAW fotografije. RAW fotografije moraju da se snime sa D200 i budu na istoj memorijskoj kartici. Pogledajte "Reference: Preklapanje fotografija i višestruka ekspozicija" (SS 84).

#### Višestruka ekspozicija

Napravite jednu fotografiju od dve ili deset ekspozicija. Pogledajte "Reference: Preklapanje fotografija i višestruka ekspozicija" ( 86).

#### Snimanje u vremenskom intervalu

Snimajte automatski fotografije u prethodno zadatim vremenskim intervalima. Pogledajte "Reference: Fotografisanje u vremenskom intervalu" (**M** 89).

#### Podaci za objektive bez CPU

Određivanjem žižne daljine i maksimalne blende omogućavaju funkcije kao što su matrix merenje, prikaz vrednosti blende, i izbalansiran blic da se koriste za objektive koji nemaju ugrađen CPU. See "Reference: Objektivi bez CPU" ( 93).

Multiple Exposure Ô Done ► OK Number of Shots

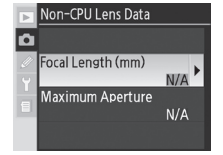

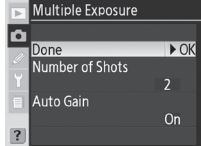

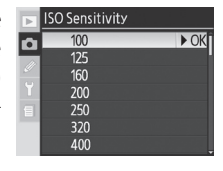

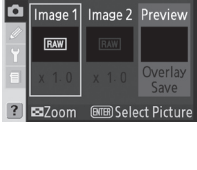

🕞 Image Overlay

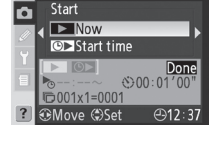

Interval Timer Shooting

# Opcije pregledanja: meni pregledanja

Meni pregledanja sadrži sledeće opcije. Pogledajte "Korišćenje menija" (Seletar) za više informacija o korišćenju menija.

| Opcija                             | 6       |
|------------------------------------|---------|
| Delete-brisanje                    | 133-134 |
| Playback Folder-folder pregledanja | 135     |
| Slide Show                         | 135-136 |
| Hide Image-skrivena fotografija    | 137–138 |
| Print Set-štampanje                | 139-140 |
| Display Mode-prikazi               | 141     |
| Image Review-prikaz fotografije    | 141     |
| After Delete-nakon brisanja        | 142     |
| Rotate Tall-okretanje uspravno     | 142     |

Meni pregledanja se prikazuje samo ako se u fotoaparatu nalazi memorijska kartica.

#### Brisanje

Meni brisanja fotografija sadrži sledeće opcije.

| Opcija   | Opis                              |
|----------|-----------------------------------|
| Selected | Brišu se selektovane fotografije. |
| All      | Brišu se sve fotografije.         |

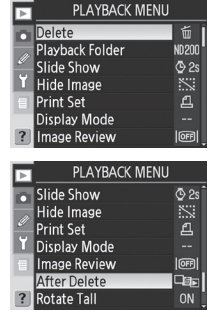

| ▶       | Dele | ete      |   |
|---------|------|----------|---|
| 0       |      |          |   |
| //<br>Y | 懎    | Selected | Þ |
| 8       | 傪    | All      |   |
| ?       |      |          |   |

Korišćenje džojstika

Džojstik se može koristiti bilo kada kad je monitor uključen. Prekidač za zaključavanje fokusa ima efekta samo ako je monitor isključen.

#### 🖉 Zaštićene i skrivene fotografije

Fotografije označene sa 🔄 ikonom su zaštićene i nem ogu se obrisati. Skrivene fotografije (🕐 137) se ne prikazuju u listi kontakt kopije i ne mogu se selektovati za brisanje.

#### 🖉 Memorijske kartice velikog kapaciteta

Ako se na memorijskoj kartici nalazi veliki broj fajlova ili foldera i broj fotografija koje treba da se obrišu je veliki, brisanje može trajati i duže od pola sata.

133

#### Brisanje selektovanih fotografija: Selektovane

Birajte **Selected** da se prikaže fotografrija u folderu ili folderima selektovanim u **Playback Folder** meniju (**M** 135) gde se prikazuju kao kontakt kopija.

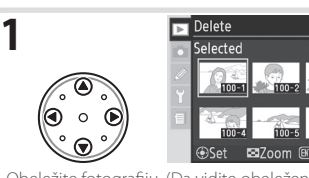

Obeležite fotografiju. (Da vidite obeleženu fotografiju u punom prikazu, pritisnite ③ Pustite dugme da se vratite na prikaz kontakt kopije.)

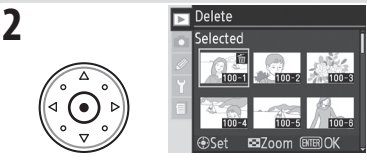

Selektujte obeleženu fotografiju. Selektovana fotografija se označava 🗂 ikonom.

Ponovite korake 1 i 2 da selektujete dodatne fotografije. Da deselektujete fotografiju, obeležite je i pritisnite centar džojstika. Da izađete bez brisanja fotografija, pritisnite
 dugme.

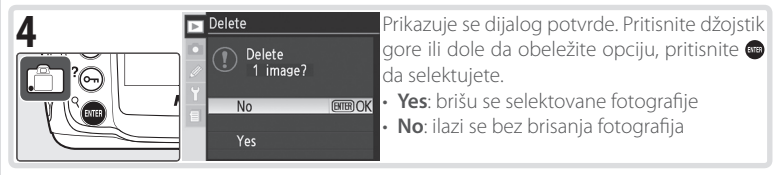

#### Brisanje svih fotografija: **Sve**

Birajte **All** da prikažete dijalog pokazan desno. Pritisnite džojstik gore ili dole da obeležite opciju, zatim pritisnite **o** dugme da selektujete.

• Yes: obrišite sve fotografije u folderu ili folderima selektovanim u Playback Folder meniju (E135). Fotografije koje su zaštićene ili skrivene se ne mogu obrisati.

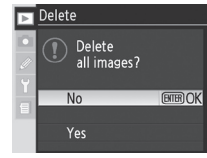

• No: izlazite bez brisanja fotografija.
## Folder pregledanja fotografija

Izaberite folder za pregledanje.

| ► | Playback Folder | ین<br>محمد میں مکانی تلقیم |
|---|-----------------|----------------------------|
|   | ND200           | D.OK                       |
| Ø | ND200           | ▶ UK                       |
| Y | All             |                            |
| 1 | Current         |                            |
| ? | current         |                            |

| Opis                                               |
|----------------------------------------------------|
| ravljenim sa D200 biće vidljive tokom pregle-      |
|                                                    |
| pravljenim sa fotoaparatom koji podržava De-       |
| (DCF)—svim Nikon digitalnim fotoaparatima i        |
| parata—biće vidljive tokom pregledanja.            |
| tno selektovanom korišćenjem <b>Folders</b> opcije |
| okom pregledanja.                                  |
|                                                    |

#### Slide Show

Za pregledanje fotografija jene iza druge u automatskom "slide show," obeležite **Start** u meniju slide show i pritisnite džojstik desno. Sve fotografije u folderu ili folderima selektovanim u **Playback Folder** meniju mogu se pregledati redom kojim su snimljene, sa pauzom između svake fotografije. Skrivene fotografije (**m** 137) se neće prikazivati.

| ▶ | Slide            | e Show         |      |
|---|------------------|----------------|------|
| 0 |                  |                |      |
|   | $\triangleright$ | Start          | ► OK |
|   | © 2s             | Frame Interval |      |
|   |                  |                |      |
|   |                  | Pause→BNB      |      |

►

#### 🖉 Selektovanje foldera za snimanje

**Folders** opcija u meniju snimanja se koristi da se napravi novi folder i da se selektuje folder u koji će se snimiti sledeća fotografija (**W** 128).

Sledeće operacije se mogu vršiti tokom slide show:

| Za                                               | Koristi | Opis                                                                                                    |  |
|--------------------------------------------------|---------|----------------------------------------------------------------------------------------------------|--|
| idenje napred<br>ili nazad za po<br>jedan snimak |         | Pritisnite džojstik levo da se vratite na prethodni snimak, desno<br>da preskočite na sledeći snimak.             |  |
| Gledanje<br>informacija o<br>fotografiji         |         | Pritisnite džojstik gore ili dole da promenite informacije o foto-<br>grafiji koje se prikazuju tokom slide show. |  |
| Pauzu                                            |         | Pritisnite 🌑 da napravite pauzu u slide show.                                                                     |  |
| lzlaz iz menija<br>pregledanja                   | •       | Pritisnite 🜑 da završite slide show i prikažete meni pregle-<br>danja.                                            |  |
| Izlaz iz režima<br>pregledanja                   |         | Pritisnite  da završite slide show i vratite se na pregledanje sa trenutno prikazanom fotografijom na monitoru.   |  |
| Izlaz iz režima<br>snimanja                      | Okidač  | Pritisnite okidač do pola da završite slide show, isključite moni-<br>tor, i vratite se na režim snimanja.        |  |

Dijalog pokazan desno se prikazuje kad se show završi ili kad se **•** dugme pritisne da se napravi pauza u pregledanju. Pritisnite džojstik gore ili dole da obeležite opciju, zatim pritisnite desno da selektujete.

- Restart: Nastavlja se slide show.
- Frame Interval: Promenite dužinu vremena za koju se prikazuje svaka fotografija.
- Exit: Završava se slide show i vraća se u meni pregledanja.

Da izađete iz slide show i vratite se u meni pregledanja, pritisnite džojstik levo ili pritisnite 

dugme.

#### Promena intervala prikaza: Frame Interval

Da promenite vreme za koje će se svaka fotografija prikazata, obeležite **Frame Interval** u **Slide Show** ili meni pauze i pritisnite džojstik desno. Pritisnite džojstik gore ili dole da obeležite odgovarajuću opciju i zatim pritisnite džojstik desno da se vratite na prethodni meni.

| ► | Slide        | Show      |    |             |
|---|--------------|-----------|----|-------------|
|   | Fram         | e Interva | al |             |
| Ø | ক্রিকা       | 2.        |    | N OK        |
| Y | © 2s<br>© 3s | 35        | -  | <b>V</b> UK |
| 8 | © 5s         | 5 s       |    |             |
|   | ©10s         | 10 s      |    |             |
| ? |              |           |    |             |

Opcija

Select/Set

1

Hide Image opcija se koristi da se sakrije ili otkrije selektovana fotografija. Skrivene fotografije su vidljive samo u Hide Image meniju, i mogu se brisati samo formatiranjem memorijske kartice.

> Opis Sakrite ili otkrite selektovane fotografije.

|                       |                                  | ĺ |
|-----------------------|----------------------------------|---|
| Skrivanje selektovanj | h fotoarafija: <b>Select/Set</b> |   |

Hide Image

elect / Set

Biranjem Select/Set prikazuju se fotografije u folderu ili folderima selektovanim u Playback Folder meniju (IIII 135) kao prikaz kontakt kopije.

Deselect All? Otkrite sve fotografije.

■Zoom ® Obeležite fotografiju. (Da vidite obeleženu fotografiju u punom prikazu, pritisnite 😨. Pustite dugem da se vratite na prikaz kontakt kopije.)

Ponovite korake 1 i 2 da selektuiete 3 dodatne fotografije. Da deselektujete fotografije, obeležite i pritisnite centar džojstika. Da izađete bez promene skrivenog statusa fotografije, pritisnite 💷 duame.

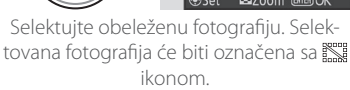

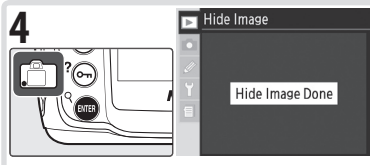

Završite operaciju i vratite se u meni pregledanja.

#### Osobine faila skrivenih fotografija

Skrivene fotografije imaju ststus "skrivene" i "samo se čitaju" kad ih gledate na računaru sa Windows operativnim sistemom. U slučaju "NEF+JPEG" fotografija, ova oznaka se dodaje i NEF (RAW) i JPEG fotografijama.

#### Zaštićene i skrivene fotografije

Otkrivanjem fotografije koja je imala status skrivene i zaštićene skinuće se zaštita.

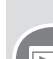

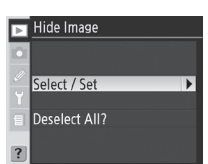

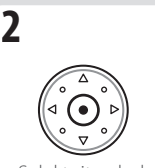

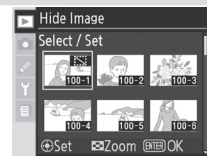

#### Otkrivanje svih fotografija: Deselect All

Biranjem **Deselect All?** prikazuje se dijalog potvrde pokazan desno. Pritisnite džojstik gore ili dole da obeležite opciju, zatim pritisnite **•** dugme da selektujete.

• Yes: otkrivaju se sve fotografije u folderu ili folderima selektovanim u Playback Folder meniju (135). Na monitoru će se na kratko prikazati poruka "Deselektovanje svih urađeno," i zatim će se prikazati meni pregledanja.

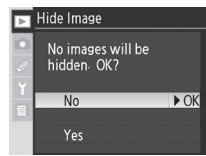

• No: izlaz iz menija pregledanja bez promene statusa skrivenosti fotografija.

#### Print Set

Print Set se koristi da se napravi digitalna "naredba za štampu" kojom se navode fotografije koje će se štampati, broj kopija, i informacije koje će biti uključene uz svaku odštampanu fotografiju. Ove informacije se snimaju na memorijsku karticu u Digital Print Order Format (DPOF). Kartica se može izvaditi iz fotoaparata i koristiti u kompatibilnom DPOF uređaju za štampanje.

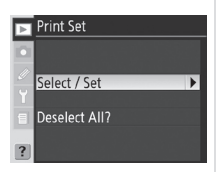

| Opcija        | Opis                                            |
|---------------|-------------------------------------------------|
| Select/Set    | Selektujte fotografije za štampanje.            |
| Deselect All? | Sklonite sa svih fotografija naredbu za štampu. |

#### Exif version 2.21 =

D200 podržava Exif (Exchangeable Image File Format for Digital Still Cameras) verziju 2.21, standard koji omogućava informacijama da se snime uz fotografije koje će se koristiti za optimalnu reprodukciju boja kad se štampaju na kompatibilnom Exif štampaču.

#### DPOF/PictBridge

Digital Print Order Format (DPOF) je široko rasprostranjem industrijski standard koji omogućava da se fotografije štampaju po naredbi za štampu snimljenoj na memorijskoj kartici. Pre štampanja, proverite da li štampač podržava DPOF. Fotografije selektovane korišćenjem **Print Set** cse takođe mogu štampati i na PictBridge štampačima koji se direkton povezuju preko USB veze (**W** 110). Kad se poveže štampač koji podržava PictBridge sa fotoaparatom korišćenjem odgovarajućeg UC-E4 USB kabla, meni će se prikazati na monitoru fotoaparata; selektujte **Print (DPOF)** da štampate po zadatoj naredbi. Napominjemo da se datum i informacije o fotografiji neće štampati.

#### 🖉 Print Set

Print Set neće moći da se koristi ako nema dovoljno mesta na memorijskoj kartici za snimanje narede za štampu. Obrišite neželjene fotografije i probajte ponovo.

#### 🖉 NEF fotografije

Fotografije snimljene u kvalitetu koji odgovara **NEF (RAW)** (WS 28) neće moći da se selektuju za štampu korišćenjem ove opcije.

#### 🖉 Nakon zadavanja naredbe za štampu

Nakon što ste napravili naredbu za štampu, nemojte menjati skriveni status fotografija u naredbi ili koristiti računar ili drugi uređaj za brisanje fotografija. Bilo kakva akcija može izazvati probleme tokom snimanja.

#### 🖉 Snimanje fotografija koje će se direktno štampati

Kad snimate fotografije koje ćete štampati bez naknadne obrade, postavite opciju **Color Space** u meniju snimanja na **sRGB** (**W** 50).

#### Prepravljanje naredbe za štampu: Select/Set

Biranjem Select/Set prikazuju se fotografije u folderu ili folderims selektovanim u Playback Folder meniju (E135) kao prikaz kontakt kopija.

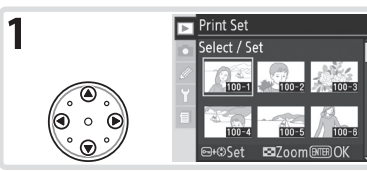

Obeležite fotografiju. (Da vidite obeleženu fotografiju u punom prikazu, pritisnite ③. Pustite dugme da se vratite na prikaz kontakt kopije.)

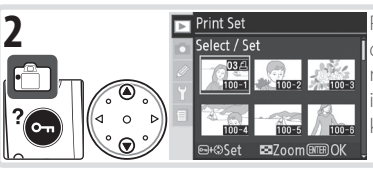

Pritisnite codugme i pritisnite džojstik gore ili dole da odredite broj kopija (do 99), ili pritisnite centar džojstika da selektujete fotografiju i stavite broj kopija na 1. Selektujte fotografije koje su označene 🕰 ikonom.

Ponovite korake 1 i 2 da selektujete dodatne fotografije. Da deselektujete fotografiju, pritiskajte džojstik gore ili dole sve dok se 
ikona ne skloni. Da izađete bez promene naredbe za štampu, pritisnite 
dugme.

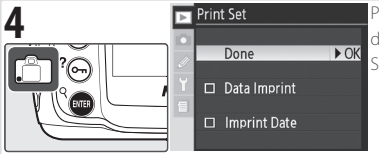

Povratak u Print Set meni. Za opciju selektovanja ili deselektovanja, obeležite i pritisnite džojstik desno. Selektovani podaci su označeni sa ⊠

Data Imprint: Štampa se brzina zatvarača i otvor blende na svim fotografijama iz naredbe za štampu.
 Imprint Date: Štampa se datum snimanja na svim fotografijama iz naredbe za štampu.

• Imprint vate: stampa se datum similarija na svim otogranjama z naredbe za stampu.
Da završite naredbu za štampu i vratite se u meni pregledanja, obeležite **Done** i pritisnite džojstik desno. Da izađete bez promene naredbe za štampu, pritisnite 1000 granjama z naredbe za stampu.

Sklanjanje svih fotografija iz naredbe za štampu: Deselect All

Biranjem **Deselect All?** prikazuje se dijalog potvrde pokazan desno. Pritisnite džojstik gore ili dole da obeležite opciju, zatim pritinite **O** dugme da selektujete.

• Yes: sklonite sve fotografije iz naredbe za štampu. Na monitoru će se na krtako prikazati poruka "Deselektujtovanje svih fotografija je urađeno," i zatim će se prikazati meni pregledanja.

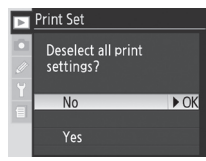

• No: izlaz iz menija pregledanja bez promene naredbe za štampu.

#### **Display Mode**

Da izaberete informacije o fotografiji koje ćete prikazati na displeju ( 99), obeležite željenu opciju i pritisnite džojstik desno. I se pojavljuje pored selektovanog podatka; da deselektujete, obeležite i pritisnite džojstik desno. Da se vratite u meni pregledanja, obeležite **Done** i pritisnite džojstik desno.

Display Mode Done VOK Done VOK Done VOK Done VOK Done VOK Done VOK OK Rok Histogram RGB Histogram Pocus Area

| Opcija                     | Opis                                                                                                    |
|----------------------------|----------------------------------------------------------------------------------------------------|
| Data <sup>*</sup>          | Podaci o snimanju se pojavljuju u prikazu informacija o fotografiji.                                                                                                    |
| Histogram <sup>*</sup>     | Histogram se pojavljuje u prikazu informacija o fotografiji.                                                                                                    |
| Highlight                  | Obeležiet stranu koja se pojavljuje u prikazu informacija o fotografiji.                                                                                                    |
| RGB Histogram <sup>*</sup> | RGB histogram se pojavljuje u prikazu informacija o fotografiji.                                                                                                    |
| Focus Area                 | Activno polje fokusa (ako se koristi pojedinačni-servo AF sa dinamičnim<br>AF poljem, grupom dinamičnih AF polja, ili prioritetom na najbliži sub-<br>jekt, polje na kom se fokus prvi put memoriše) se prikazuje crveno u<br>prikazu informacija o fotografiji. |

\* Fabrički podešena selekcija.

#### Image Review

**Image Review** kontroliše da li će se ili ne fotografija prikazati na monitoru odmah nakon snimanja.

| Opcija         | Opis                                                           |
|----------------|----------------------------------------------------------------|
| Off (fabrički) | Fotografije se ne prikazuju automatski odmah nakon snimanja.   |
| On             | Fotografije se prikazuju automatski odmah na-<br>kon snimanja. |

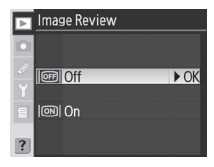

#### Nakon brisanja

Izaberite da li će se sledeća ili prethodna fotografija prikazati nakon što se data fotografija obriše.

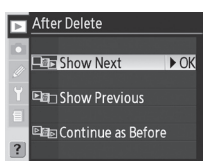

| Opcija       | Opis                                                                                |  |  |
|--------------|-------------------------------------------------------------------------------------|--|--|
| Prikaži      | Nakon što se obriše fotografija, sledeća fotografija se prikazuje ili obeležava     |  |  |
| sledeću      | sa liste kontakt kopije. Ako je obrisana fotografija bila zadnji snimak na kar-     |  |  |
| (fabrički)   | tici, prethodni snimak će se prikazati ili obeležiti.                               |  |  |
| Prikaži pro- | Nakon što se obriše fotografija, prethodna fotografija se prikazuje ili se          |  |  |
| thoday       | obeležava sa liste kontakt kopije. Ako je obrisana fotografija bila prvi snimak     |  |  |
| thound       | u memoriji, sledeći snimak će se prikazati ili obeležiti.                           |  |  |
|              | Ako korisnik prođe kroz fotografije redom kojim su snimljene pre brisanja,          |  |  |
|              | sledeća fotografija će se prikazati (ako je obrisana fotografija bila zadnji sni-   |  |  |
| Nastavi      | mak u memoriji, prethodni snimak će se prikazati ili obeležiti). Ako korisnik       |  |  |
| kao i pre    | prođe kroz fotografije obrnutim redom od reda snimanja, prethodna foto-             |  |  |
|              | grafija će se prikazati ili obeležiti (ako je obrisana fotografija bila prvi snimak |  |  |
|              | u memoriji, sledeći snimak će se prikazati ili obeležiti).                          |  |  |

#### Okretanje fotografija uspravno

Izaberite da li će se fotografije snimati u "uspravnom" (portret) položaju ili automatski okretati za prikazivanje namonitoru.

| ▶       | Rotate Tall | ی ۲۰۰۰<br>محمد میں میں میں میں کا |
|---------|-------------|-----------------------------------|
|         |             |                                   |
| 20<br>Y | On          | ► OK                              |
|         | Off         |                                   |
| ?       |             |                                   |

| Opcija     | Opis                                                                                 |
|------------|--------------------------------------------------------------------------------------|
|            | "Uspravan" (portret) položaj fotografije snimljene sa <b>On</b> selektovanim za Auto |
| On         | Image Rotation (🔚 119) se prikazuje u uspravnom položaju tokom pregledan-            |
| (fabrički) | ja (uspravno okrenuta fotografija se prikazuje u ¾ veličine u odnosu na druge        |
|            | fotografije koje se prikazuju cele na monitoru).                                     |
| Off        | "Uspravne" fotografije se prikazuju u "širokom" (horizontalnom) položaju.            |

# Korisnička podešavanja

Korisnička podešavanja se koriste za fino podešavanje različitih parametara fotoaparata koji će zadovoljiti korisnikove potrebe, da se napravi kombinacija podešavanja koja je različita od fabrički podešenih koje ste zatekli u fotoaparatu kad ste ga kupili. Uz dodatna korisnička podešavanja C (**Bank Select**) i R (**Menu Reset**), parametri u menijima korisničkih podešavanja se dele u šest sledećih grupa:

|   | Grupa                                            | Korisničko<br>podešavanje |
|---|--------------------------------------------------|---------------------------|
| а | Autofocus -autofokus                             | a1–a10                    |
| b | Metering/Exposure-merenje/<br>ekspozicija        | b1-b7                     |
| c | Timers/AE&AF Lock - tajmer/<br>AE&AF memorisanje | c1-c5                     |
| d | Shooting/Display-snimanje/pri-<br>kaz            | d1-d8                     |
| е | Bracketing/Flash-/blic                           | e1-e8                     |
| f | Controls-kontrole                                | f1–f7                     |

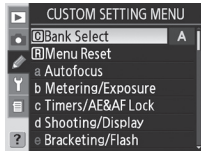

Pritisnite džojstik gore ili dole da obeležite željenu grupu i zatim ga pritisnite desno. Prikazaće se cela list akorisničkih podešavanja a1–f7, počevši sa parametrima u selektovanoj grupi. Da selektujete parametar u različitoj grupi, pritisnite džojstik gore ili dole da dođete do željenog parametra koji će se prikazati, ili pritisnite džojstik levo da se vratite na gornji meni i selektujete drugu grupu. Korisnička podešavanja a1 (**AF-C Mode Priority**) i f7 (**No Memory Card?**) su povezani: pritiskom na džojstik gore kad je obeleženo korisničko podešavanje a1 prikazuje se korisničko podešavanje f7, dok pritiskate džojstik dole dok je obeleženo korisničko podešavanje f7 prikazuje se korisničko podešavanje a1.

#### Korišćenje džojstika

Džojstik se može koristiti bilo kada kad je monitor uključen. Prekidač za memorisanje fokusa imaće efekta samo kad je monitor isključen.

Na raspolaganju su vam sledeća podešavanja koja možete sami podesiti:

| Korisničko podešavanje 🕹 🕹 |                                                       |                      | <b>8</b>                                          |         |
|----------------------------|-------------------------------------------------------|----------------------|---------------------------------------------------|---------|
| C                          | Bank                                                  | Select               | Banka korisničkog podešavanja                     | 146     |
| R                          | Menu Reset Resetovanje menija korisničkog podešavanja |                      | 147                                               |         |
| a                          | a Autofocus                                           |                      |                                                   |         |
|                            | a1                                                    | AF-C Mode Priority   | prioritet izbora AF-C režima rada                 | 148     |
|                            | a2                                                    | AF-S Mode Priority   | prioritet izbora AF-S režima rada                 | 148     |
|                            | a3                                                    | Focus Area Frame     | izbor polja izoštravanja u kadru                  | 148     |
|                            | a4                                                    | Group Dynamic AF     | šablonski izbor kod grupisanog dinamičkog AF      | 149–150 |
|                            | a5                                                    | Lock-On              | praćenje fokusa sa zaključavanjem                 | 150     |
|                            | a6                                                    | AF Activation        | aktiviranje AF                                    | 151     |
|                            | a7                                                    | AF Area Illumination | osvetljavanje polja AF                            | 151     |
|                            | a8                                                    | Focus Area           | izbor polja fokusa                                | 151     |
|                            | a9                                                    | AF Assist            | ugrađeni AF-pomoćni osvetljivač                   | 152     |
|                            | a10                                                   | AF-ON for MB-D200    | AF-ON dugme na MB-D200 nosač baterija             | 152     |
| b                          | Mete                                                  | ring/Exposure        |                                                   |         |
|                            | b1                                                    | ISO Auto             | automatska kontrola ISO osetljivosti              | 152-153 |
|                            | b2                                                    | ISO Step Value       | korak ISO osetljivosti                            | 154     |
|                            | b3                                                    | EV Step              | EV korak za korekciju ekspozicije                 | 154     |
|                            | b4                                                    | Exp Comp/Fine Tune   | korak za korekciju ekspozicije i fino podešavanje | 154     |
|                            | b5                                                    | Exposure comp.       | jednostavna korekcija ekspozicije                 | 155     |
|                            | b6                                                    | Center-Weighted      | centralno polje izoštravanja                      | 155     |
|                            | b7                                                    | Fine Tune Exposure   | fino podešavanje optimalne ekspozicije            | 156     |
| C                          | Time                                                  | rs/AE&AF Lock        |                                                   |         |
|                            | 1                                                     | AE Lock              | AE dugme za memorisanje                           | 156     |
|                            | c2                                                    | AE-L/AF-L            | dodeljivanje funkcije AE-L/AF-L dugmetu           | 156–157 |
|                            | ß                                                     | Auto Meter-Off       | vreme trajanja za koje se isključuje auto merenje | 157     |
|                            | c4                                                    | Self-Timer           | vreme trajanja samookidača                        | 157     |
|                            | c5                                                    | Monitor-Off          | vreme za koje se isključuje monitor               | 157     |
| d                          | Shoot                                                 | ting/Display         |                                                   |         |
|                            | d1                                                    | Beep                 | zvučni signal                                     | 158     |
|                            | d2                                                    | Grid Display         | prikaz linija u tražilu                           | 158     |
|                            | d3                                                    | Viewfinder Warning   | prikaz upozorenja u tražilu                       | 158     |
|                            | d4                                                    | Shooting Speed       | brzina snimanja u CL režimu                       | 158     |
|                            | d5                                                    | Exp. Delay Mode      | odložena ekspozicija                              | 158     |
|                            | d6                                                    | File No. Sequence    | redni broj fajla                                  | 159     |
|                            | d7                                                    | Illumination         | LCD osvetljivač                                   | 159     |
|                            | d8                                                    | MB-D200 Batteries    | MB-D200 tip baterije                              | 160     |

|   |      | К                   | orisničko podešavanje                                                     | 6       |
|---|------|---------------------|---------------------------------------------------------------------------|---------|
| e | Brac | keting/Flash        |                                                                           |         |
|   | e1   | Flash Sync Speed    | podešavanje sinhronizacije za rad sa blicem                               | 160     |
|   | e2   | Flash Shutter Speed | najmanja brzina zatvarača kad se koristi blic                             | 161     |
|   | e3   | Built-in Flash      | ugrađeni blic                                                             | 161-166 |
|   | e4   | Modeling Flash      | dugme za predprikaz modela svetla blica                                   | 166     |
|   | e5   | Auto BKT Set        | postavljanje auto bracketinga                                             | 166     |
|   | еб   | Manual Mode Bkting  | auto bracketing u M ekspozicijskom režimu                                 | 167     |
|   | e7   | Auto BKT Order      | naredba za auto bracketing                                                | 167     |
|   | e8   | Auto BKT Selection  | metod biranja auto bracketinga                                            | 167     |
| f | Cont | rols                |                                                                           |         |
|   | f1   | Center Button       | centralno dugme džojstika                                                 | 168     |
|   | f2   | Multi-Selector      | kad se pritisne džojstik;                                                 | 169     |
|   | f3   | Photo Info/Playback | uloga džojstika u punom prikazu snimka                                    | 169     |
|   | f4   | FUNC. Button        | dodeljivanje funkcije rada FUNC. dugmetu                                  | 170     |
|   | f5   | Command Dials       | dodela funkcija komndnim točkićima                                        | 170–171 |
|   | f6   | Buttons and Dials   | podešavanje dugmadi i točkića                                             | 172     |
|   | f7   | No Memory Card?     | ako nije memorijska kartica u fotoaparatu ne može da<br>se korisit okidač | 172     |

Ø

#### Korisničko podešavanje C: Custom Setting Bank

Korisnička podešavanja se snimaju u jednu od četiri banke. Promene u parametrima podešavanja u jednoj banci ne utiču na parametre iz druge banke. Da posebno snimite kombinaciju najčešće upotrebljavanjih parametara, selektujte jednu od četiri banke i postavite te parametre na fotoaparatu. Novi parametri će se snimit u banci čak i kad

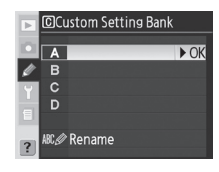

je fotoaparat isključen, i vratiće se kad se sledeći put selektuje ta banka. Različite kombinacije podešavanja mogu da se snime u druge banke, omogućavajući korisniku da povremeno prebacuje sa jedne na drugu kombinacijuselektovanjem odgovarajuće banke u meniju banke.

Fabrički podešena imena za banke korisničkih podešavanjasu A, B, C, i D. Opisni naslov može da se doda korišćenjem opcije **Rename** na način opisan u "Meni snimanja: meni banke snimanja" (**M** 125).

#### 🕝 Banka korisničkog podešavanja =

Ako su parametri u trenutno izabranoj banci menjani u odnosu na njihove fabrički podešene vrednosti, na kontrolnom displeju će se prikazati **CUSTOM** i slovo iemna banke. Strelica će se prikazati pored promenjenog parametra u drugom nivou menija korisničkog podešavanja.

#### Korisničko podešavanje R: Reset Custom Setting Menu

Da vratite fabrički podešene vrednosti za trenutnu banku korisničkog podešavanja (**1**46), obeležite **Yes** i pritisnite džojstik desno (selektujte **No** da izađete bez promene parametra).

| Þ | IReset Custom Sett<br>Menu | ing  |
|---|----------------------------|------|
| ø |                            |      |
|   | No                         | ► OK |
| 8 | Yes                        |      |
| ? |                            |      |

| Ко   | risničko podešavanje | Fabrički           | d8    |
|------|----------------------|--------------------|-------|
| a1   | AF-C Mode Priority   | FPS rate           | * Ap  |
| a2   | AF-S Mode Priority   | Fokus              |       |
| - 22 | Focus Area Eramo     | Normalni kadar (11 | Ko    |
| as   | rocus Area Fraille   | polja)             | e1    |
| -24  | Group Dynamic AE     | Šablon 1/Centralno | e2    |
| a4   |                      | polje              | e3    |
| a5   | Lock-On              | Normalno           | e4    |
| a6   | AF Activation        | Okidač/AF-ON       | e5    |
| a7   | AF Area Illumination | Auto               | e6    |
| a8   | Focus Area           | Ne svetli          | e7    |
| a9   | AF Assist            | Uključeno          | e8    |
| a10  | AF-ON for MB-D200    | AF-ON+polje fokusa |       |
| b1   | ISO Auto             | Isključeno         | f1    |
| b2   | ISO Step Value       | 1/3 koraka         |       |
| b3   | EV Step              | 1/3 koraka         |       |
| b4   | Exp Comp/Fine Tune   | 1/3 koraka         |       |
| b5   | Exposure comp.       | Isključeno         | f2    |
| b6   | Center-Weighted      | φ8 mm              | f3    |
| b7   | Fine Tune Exposure   | 0*                 | f4    |
| c1   | AE Lock              | AE-L/AF-L dugme    | f5    |
| c2   | AE-L/AF-L            | AE/AF memorisanje  |       |
| G    | Auto Meter-Off       | 6 s                |       |
| c4   | Self-Timer           | 10 s               |       |
| c5   | Monitor-Off          | 20 s               |       |
| d1   | Beep                 | Jak                |       |
| d2   | Grid Display         | lsključen          | f6    |
| d3   | Viewfinder Warning   | Uključen           | f7    |
| d4   | Shooting Speed       | 3 fps              |       |
| d5   | Exp. Delay Mode      | Isključen          |       |
| d6   | File No. Sequence    | lsključen          | Kori  |
| d7   | Illumination         | Isključen          | priti |
|      |                      |                    |       |

| d8  | MB-D200 Batteries               | LR6 (AA-size Alkaline) |  |
|-----|---------------------------------|------------------------|--|
| Ap  | plies to all metering           | methods.               |  |
| Ко  | Korisničko podešavanje Fabrički |                        |  |
| e1  | Flash Sync Speed                | 1/250 s                |  |
| e2  | Flash Shutter Speed             | 1/60 s                 |  |
| e3  | Built-in Flash                  | TTL                    |  |
| e4  | Modeling Flash                  | Uključeno              |  |
| e5  | Auto BKT Set                    | AE & blic              |  |
| еб  | Manual Mode Bkting              | Blic/brzina zatvarača  |  |
| e7  | Auto BKT Order                  | MTR>pod>pre            |  |
| ~ 0 | Auto PKT Solaction              | Manuelni izbor         |  |
| eo  | Auto DRI Selection              | vrednosti              |  |
| f1  | Center Button                   |                        |  |
|     | Shooting mode                   | Centralno AF polje     |  |
|     | Playback Mode                   | Minijaturni prikaz     |  |
|     | таураск моче                    | Uključen/Isključen     |  |
| f2  | Multi-Selector                  | Ne radi ništa          |  |
| f3  | Photo Info/Playback             | Info 🔺 /PB 🔶           |  |
| f4  | FUNC. Button                    | FVmemorisanje          |  |
| f5  | Command Dials                   |                        |  |
|     | Rotate Direction                | Normalno               |  |
|     | Change Main/Sub                 | Isključeno             |  |
|     | Aporturo Cotting                | Pomoćni komandni       |  |
|     | Aperture setting                | točkić                 |  |
|     | Menus and Playback              | Isključeno             |  |
| f6  | Buttons and Dials               | Febrički podešeno      |  |
| f7  | No Memory Card?                 | Ne radi okidač         |  |

#### Dva reset dugmeta

Korisnička podešavanja se ne resetuju kad se pritisnu dva reset dugmeta (🔀 97).

# Korisničko podešavanje a1: AF-C Mode Priority Selection

Ova opcija kontroliše da li se fotografije snimaju kad god se pritisne okidač (*prioritet okidanje*) ili samo kad fotoaparat izoštri (*prioritet izoštravanja*) u kontinualnom-servo AF.

| Opcija                 | Opis                                                                                                    |
|------------------------|----------------------------------------------------------------------------------------------------|
| FPS Rate<br>(fabrički) | Fotografije se snimaju kad god se pritisne okidač.                                                                                                    |
| FPS Rate<br>+ AF       | Fotografije se snimaju čak i kad fotoaparat nije izoštrio objekt. U kontinualnom<br>režimu, brzina snimanja se usporava kako bi se poboljšao fokus ako je subjekt<br>taman ili niskokontrastan. |
| Focus                  | Fotografije se mogu snimati samo ako se prikazuje indikator u fokusu (●). Na-<br>pominjemo da se fokus ne može memorisati kad se indikator u fokusu prika-<br>zuje.                             |

# Korisničko podešavanje a2: AF-S Mode Priority Selection

Ova opcija kontroliše da li se fotografije snimaju samo kad fotoaparat izoštrava (*prioritet fokusa*) ili kad god se okidač pritisne (*prioritet okidača*) u pojedinačnom-servo AF. Bez

obzira na izabrano podešavanje, fokus će se zaključati kad se indikator u fokusu (●) prikaže.

| Focus                                                                                  |  |
|----------------------------------------------------------------------------------------|--|
| (fabrički)   Fotografije se mogu snimati samo ako se prikazuje indikator u fokusu (●). |  |
| Release Fotografije se snimaju kad god se pritisne okidač.                             |  |

# Korisničko podešavanje a3: Focus Area Frame Selection

Kod fabrički podešenog **Normal Frame (11 Areas)**, fotoaparat omogućava izbor od jedanaest polja fokusa. Selektujte **Wide Frame (7 Areas)** za široko polje fokusa kad su [1] (pojedinačno AF polje) ili [1] (dinamično AF polje) selektovani u AF režimu polja (**1**] 54).

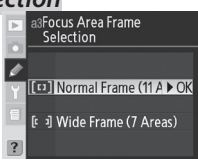

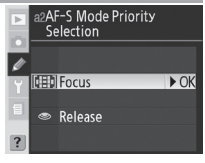

a1AF-C Mode Priority Selection

► OK

FPS Rate

≫FPS Rate+AF

#### Korisničko podešavanje a4: Pattern Selection in Group Dynamic AF

Ova opcija kontroliše kako su polja fokusa grupisana u grupisanim AF dinamičnim poljima (**16** 54) i da li fotoaparat daje prioritet subjektu koji se nalazi u centralnom polju selektovane grupe fokusa.

| Þ | a4Pattern Selection in<br>Group Dynamic AF |      |
|---|--------------------------------------------|------|
| ы | [1] Pattern 1                              |      |
| 1 |                                            |      |
|   | Center Area                                | ► OK |
|   | center Area                                | 1010 |
|   | Closest Subject                            |      |
|   | Pattern 2                                  |      |
|   |                                            |      |
|   | Center Area                                |      |
|   | CI                                         |      |
| 1 | Closest Subject                            |      |
| _ |                                            |      |

| Opcija           | Opis                                                                          |
|------------------|-------------------------------------------------------------------------------|
|                  | Polja fokusa su grupisana u šablon 1 (🔚 150). Fotoaparat izoštrava na         |
|                  | subjekt koji se nalazi u centralnom polju selektovane grupe fokusa.           |
| Šablon 1/        | Zato što fotoaparat ne mora da selektuje polje izoštravanja, potrebno         |
| Centralno polje  | mu je manje vremena za izoštravanje. Ako se subjekt pomeri izvan              |
| (fabrički)       | centralnog polja izoštravanja, fotoaparat će izoštravati na osnovu infor-     |
|                  | macija koje dobija od drugih polja fokusa u istoj grupi. Centralno polje      |
|                  | u selektovanoj grupi fokusa se prikazuje na kontrolnom displeju.              |
|                  | Polja fokusa su grupisana u šablon 1 (🌆 150). Fotoaparat automatski           |
| Čahlon 1/        | selektuje polje u kome se nalazi subjekt koji je najbliži fotoaparatuu        |
| Naibliži subjekt | zadatoj grupi polja fokusa. Ako se subjekt pomeri izvan selektovanog          |
| Najbliži Subjekt | polja izoštravanja, fotoaparat će izoštravati na osnovu informacija koje      |
|                  | dobija od drugih polja fokusa u istoj grupi.                                  |
| Šablon 2/        | Kao i za <b>Šablon 1/Centralno polje</b> , osim što su polja fokusa grupisana |
| Centralno polje  | u šablon 2 (🔤 150).                                                           |
| Šablon 2/        | Kao i za Šablon 1/Centralno polje, osim što su polja fokusa grupisana         |
| Najbliži subjekt | u šablon 2 (🔤 150).                                                           |

Polja fokusa se grupišu na sledeći način (ilustracija pokazuje prikaz na kontrolnom displeju):

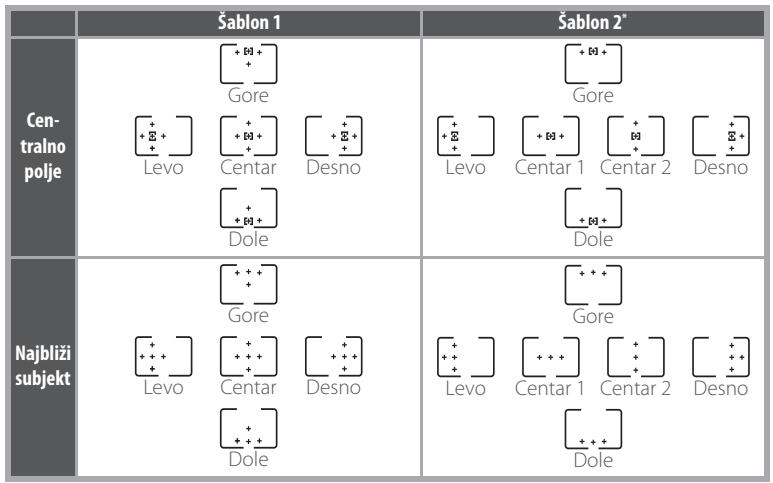

\* Centralno polje fokusa u grupi se selektuje pritiskom na centar džojstika jednom da se aktivira centralno polje fokusa u grupi i zatim se pritisne centar džojstika da se odabere između "centar 1" i "centar 2." "Centar 2." se koristi samo kad je Center AF Area selektovano za Center Button (korisničko podešavanje f1) > Shooting Mode.

# Korisničko podešavanje a5: Focus Tracking with Lock-On

Ova opcija kontroliše kako se podešava autofokus ukoliko su velike promene u udaljenosti između subjekta i fotoaparata.

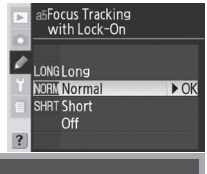

| Opcija                     | Opis                                                                                                    |  |
|----------------------------|----------------------------------------------------------------------------------------------------|--|
| Velika                     | Esteaparat čeka dek se podeci fekus kad subjekt izpopada menja udaljenost                                                                                         |  |
| Nor-                       | nolodpalal cera dok se podesi lokus kad subjekt izhenada menja dualjenosi.<br>Sprečava da fotoaparat popovo fokusira ako slučajpo peki subjekt prođe kroz         |  |
| <b>malno</b><br>(fabrički) | kadar. Selektujte <b>Long</b> da povećate dužinu vremena pre nego što fotoaparat<br>nonovo izoštri <b>Short</b> da redukuje                                       |  |
| Kratka                     |                                                                                                    |  |
| Isključen                  | Fotoaparat odmah podešava fokus kad se udaljenost do subjekta iznenada<br>menja. Koristi se kad se fotografiše serija subjekata na različitim udaljenos-<br>tima. |  |

#### Korisničko podešavanje a6: AF Activation

Ova opcija kontroliše kontroliše da li okidač i **AF-ON** dugme mogu da se koriste da počne autofokus ili da li autofokus počinje da radi samo kad se pritisne **AF-ON** dugme.

| Opcija       | Opis                                                                |
|--------------|---------------------------------------------------------------------|
| Okidač/AF-ON | Autofokus može da se vrši sa AF-ON dugmetom ili pritiskom na okidač |
| (fabrički)   | do pola.                                                            |
| Samo AF-ON   | Autofokus može da se vrši samo sa AF-ON dugmetom.                   |

#### Korisničko podešavanje a7: AF Area Illumination

Ova opcija kontroliše da li se ili ne aktivno polje fokusa prikazuje kao crveno u tražilu.

Oncija

|  | opeiju     | ohis                                                                         |
|--|------------|------------------------------------------------------------------------------|
|  | Auto       | Selektovano polje fokusa se automatski prikazuje pokazujući da je potrebno   |
|  | (fabrički) | napraviti kontrast sa pozadinom.                                             |
|  | Off        | Selektovano polje fokusa se ne prikazuje.                                    |
|  |            | Selektovano polje fokusa se uvek prikazuje, bez obzira na osvetljenost poza- |
|  | On         | dine. Zavisno od osvetljenosti pozadine, selektovano polje fokusa može biti  |
|  |            | teško vidljivo.                                                              |

#### Korisničko podešavanje a8: Focus Area Selection

Za fabrički podešeno **No Wrap**, polje fokusa se prikazuje na granici izvan polj afokusa tako da na primer, pritiskanjem džojstika gore kad je gornje polje fokusa selektovano nema efekta. Selektujte **Wrap** da omogućite izbor polja fokusa koja "zahvataju" sa gornjeg na donje, donjeg na gornje, desnog na levo, i levog na desno.

| ► | a8Focus Area Selection |      |
|---|------------------------|------|
|   |                        |      |
| ø | No. Marca              | N OK |
| Y |                        | ▶ UK |
| 8 | Wrap                   |      |
|   |                        |      |
| : |                        |      |

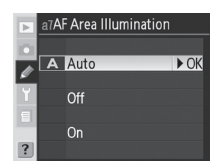

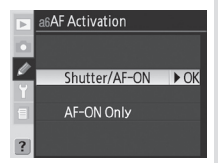

#### Korisničko podešavanje a9: Built-in AF-Assist Illuminator

Za fabrički podešeno **On**, ugrađeni AF-pomoćni osvetljivač svetli da pomogne operaciju izoštravanja kad je subjekt slabo osvetljen (58). Selektujte **Off**Ida isključite pomoćni osvetljivač.

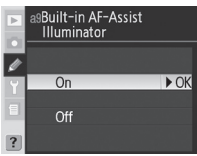

#### Korisničko podešavanje a 10: AF-ON Button for MB-D200 Battery Pack

Ova opcija kontroliše funkciju koja se dodeljuje **AF-ON** dugme na MB-D200 punjaču baterija (**M** 181).

| Þ | anAF-ON Button for<br>MB-D200 Battery Pack |
|---|--------------------------------------------|
| ø | Ments AF-ON+Focus Area ► OK                |
| Y | A E/AF-L+Focus Area                        |
|   | AE/AF-L Focus Area                         |
| ? | IIII Same as FUNC button                   |

| Opcija       | Opis                                                                         |
|--------------|------------------------------------------------------------------------------|
| AF-ON+       | AF-ON dugme na nosaču baterija vrši istu funkciju kao i dugme AF-ON na       |
| polje fokusa | fotoaparatu. Polje fokusa može da se selektuje pritiskom na AF-ON dugme      |
| (fabrički)   | na MB-D200 i okretanjem pomoćnog komandnog točkića.                          |
|              | AF-ON dugme na nosaču baterije vrši istu funkciju kao i AF-ON dugme na       |
| AF-ON        | fotoaparatu.                                                                 |
|              | AF-ON dugme na nosaču baterije vrši istu funkciju kao i AE-L/AF-L dugme na   |
| AE/AF-L+     | fotoaparatu. Polje fokusa može da se selektuje pritiskom na AF-ON dugme      |
| polje lokuša | na MB-D200 i okretanjem pomoćnog komandnog točkića.                          |
|              | AF-ON dugme na nosaču baterije vrši istu funkciju kao i AE-L/AF-L dugme      |
| AL/AF-L      | na fotoaparatu.                                                              |
| Polio fokura | Polje fokusa može da se selektuje pritiskom na <b>AF-ON</b> dugme na MB-D200 |
| Polje lokuša | i okretanjem pomoćnog komandnog točkića.                                     |
| lsto kao i   | AF-ON dugme na nosaču baterije vrši funkciju koja je trenutno dodeljena      |
| ELINC duama  | dugmetu FUNC. na fotoaparatu korišćenjem korisničkog podešavanja f4          |
| Fonc augine  | (FUNC. Button; 🔤 170)                                                        |

# Korisničko podešavanje b1: ISO Sensitivity Auto Control

Ako je **On** selektovano za ovu opciju, fotoaparat će automatski podesiti ISO osetljivost kad je neophodno da se postigne optimalna ekspozicija. Ova opcija nije na raspolaganju sa ISO osetljivosti preko 1600.

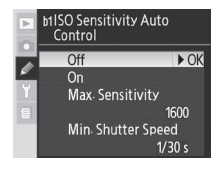

#### 📑 Velika ISO NR (😈 131)

Veća šansa za pojavu šuma je kad se snima sa velikim osetljivostima. Za redukovanje šuma sa osetljivosti ekvivalentnom sa ISO 400 i većim, uključite opciju **High ISO NR** u meniju snimanja.

| Opcija                          | Opis                                                                                                    |                                                                                                    |
|---------------------------------|----------------------------------------------------------------------------------------------------|----------------------------------------------------------------------------------------------------|
| <b>lsključeno</b><br>(fabrički) | ISO osetljivost ostaje fiksna na vrednosti koju je sel<br>obzira da li se dostiže optimalna ekspozicija sa trenu<br>za ekspoziciju.                                                                                                    | ektovao korisnik, bez<br>utnim podešavanjima                                                                                                    |
| Uključeno                       | Ako ne može da se postigne optimalna ekspozicija s<br>je odabrao korisnik, ISO osetljivost se podešava da ko<br>oko ISO 200 i maksimalno selektovno korišćenjem <b>Ma</b><br>Snaga blica se podešava kad se blic uključi. U ekspozi<br>ISO osetljivost će se podesiti ako fotografija bude pr<br>nom zatvarača <sup>1</sup> /8,000 ili podeksponirana za vrednost<br><b>Shutter Speed</b> . U suprotnom fotoaparat podešava<br>ograničenja za sistem merenja produžavaju (režim <b>S</b> )<br>postigne optimalan ekspozicija sa brzinama zatvarač<br>korisnik (režim <b>M</b> ). ISO ne može da se postavi na vred<br>je ova opcija aktivirana. | a ISO osetljivosti koju<br>origuje, za minimalno<br><b>ax. Sensitivity</b> opcije.<br>cijskim režimima <b>P</b> i <b>A</b> ,<br>reeksponirana sa brzi-<br>selektovanu za <b>Min.</b><br>ISO osetljivost kad se<br>ili kad ne može da se<br>a i blendom koju bira<br>Inosti preko 1600 dok |
| Max.<br>osetljivost             | Prikazuje se meni pokazan desno. Obeležite željenu<br>ISO vrednost i pritisnite džojstik desno da se vratite<br>na ISO auto meni.                                                                                                    | bilSO Sensitivity Auto<br>Control     Max. Sensitivity     200     400     800     1600     ►OK                                                                                                    |
| Min.<br>brzina<br>zatvarača     | Prikazuje se meni pokazan desno. Obeležite željenu<br>brzinu zatvarača i pritisnite džojstik desno da se vrat-<br>ite na ISO auto meni.                                                                                                    | ► b150 Sensitivity Auto<br>Control       ✔ Min-Shutter Speed       ✔ 17/5 s       ► 17/8 s       ► 17/8 s       ► 17/8 s       ► 17/2 s                                                                                                    |

Kad je **On** selektovano, na kontrolnom displeju i u tražilu se prikazuju **ISO-AUTO**. Kad se osetljivost menja sa vrednosti koju je izabrao korisnik, ovi indikatori svetlucaju i promenjena vrednost se prikazuje u tražilu (indikatori neće svetlucati ako se blic koristi).

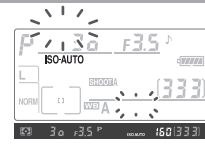

#### 🖉 ISO Auto > Uključeno

Kad se koristi blic, subjekti u prvom planu mogu biti podeksponirani na fotografijama snimljenim sa malim brzinama zatvarča, na dnevnom svetlu, ili nasuprot svetle pozadine. Izaberite režim blica koji nije slow sinhro ili selektujte režime A ili M i izaberite veću blendu.

Ako je meni banke snimanja u kojoj je ISO osetljivost postavljena na vrednost veću od 1600 izabran nakon što je selektovano **On**, ISO osetljivost se neće podešavati automatski. ISO osetljivost se takođe neće podešavati automatski ako je izabrana banka korisničkog podešavanja u kojoj je selektovno **On** nakon što je ISO osetljivost postavljena na vrednost preko 1600.

#### Korisničko podešavanje b2: ISO Sensitivity Step Value

Izaberite da li se podešavanje osetljivosti (ISO ekvivalentno) vrši u koracima ekvivalentnim sa <sup>1</sup>/<sub>3</sub>EV (**1/3 Step**, fabrički podešena opcija), <sup>1</sup>/<sub>2</sub> EV (1/2 Step), ili 1 EV (1 Step).

#### Korisničko podešavanje b3: EV Steps for Exposure Control

Izaberite da li se podešavanje brzine zatvarača, blende, i bracketinga vrši u koracima ekvivalentnim sa <sup>1</sup>/<sub>3</sub> EV (1/3 Step, fabrički podešena opcija), ½ EV (1/2 Step), ili 1 EV (1 Step).

#### Κ 9 Τ

Izaberite da li se podešavanje korekcije ekspozicije i finog podešavanja ekspozicije vrši u koracima ekvivalentnim sa 1/3 EV (1/3 Step, fabrički podešena opcija), 1/2 EV (1/2 Step), ili 1 EV (1 Step).

| orisničko podešavanje b | 4: Steps for Exposure Co | mp and Fine        |
|-------------------------|--------------------------|--------------------|
| uning                   |                          | ► b4Steps for Expo |

Tuning / 1/3 1/3 step ► OK 1/2 1/2 step 1 1 step

b2ISO Sensitivity Step Value // 1/3 1/3 step ► OK 1/2 1/2 step 1 1 step

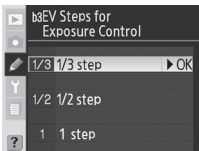

#### Korisničko podešavanje b5: Easy Exposure Compensation

Ova opcija kontroliše da li je po dugme potrebno da se postavi korekcija ekspozicije (172). Ako je selektovano **On**, 0 u centru prikaza ekspozicije će svetlucati čak i kad je korekcija ekspozicije postavljena na ±0.

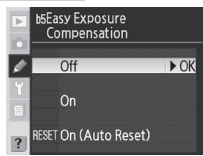

| Opcija       |                    | Opis                                                                  |                                     |
|--------------|--------------------|-----------------------------------------------------------------------|-------------------------------------|
| Isključeno   | Korekcija el       | Korekcija ekspozicije se postavlja korišćenjem 📧 dugmeta i okretanjem |                                     |
| (fabrički)   | glavnog ko         | nog komandnog točkića.                                                |                                     |
|              | Korekcija el       | kspozicije se postavlja samo ol                                       | kretanjem komandnog točkića.        |
|              | Točkić koji s      | e koristi zavisi od opcije selekto                                    | vane za korisničko podešavanje      |
|              | f5 > Chang         | e Main/Sub.                                                           |                                     |
|              |                    | Komandni točkići (korisničko                                          | podešavanje f5) > promena           |
|              |                    | glavni/pomoćni                                                        |                                     |
| Uključeno    |                    | Isključeno                                                            | Uključeno                           |
|              | ₽ P                | Pomoćni komandni točkić                                               | Pomoćni komandni točkić             |
|              | ର ଟି କ୍ର           | Pomoćni komandni točkić                                               | Glavni komandni točkić              |
|              |                    | Glavni komandni točkić                                                | Pomoćni komandni točkić             |
|              | N is               | N                                                                     | /A                                  |
| Ukliučeno    | Kao i za <b>On</b> | osim što se korekcija ekspozic                                        | ije postavlja samo korišćenjem      |
| (Auto Reset) | komandno           | g točkića i poništava se kad se                                       | fotoaparat isključi ili se isključi |
|              | merenje ek         | spozicije.                                                            | b6Center-Weighted                   |

#### Korisničko podešavanje b6: Center-Weighted Area

Kad se proračunava ekspozicija, centralno merenje se na najvećem polju u centru kruga. Prečnik ( $\phi$ ) ovog kruga

može da se selektuje i bude 6, 8, 10, i 13 mm (fabrički podešena opcija je 8 mm; napominjemo da je prečnik fiksan na 8 mm kad se koriste objektivi koji nemaju CPU, bez obzira na parametre selektovane za **Non-CPU Lens Data** u meniju snimanja).

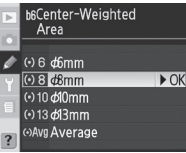

#### Korisničko podešavanje b7: Fine Tune Optimal Exposure

Koristite ovu opciju da fino podesite ekspozicju koju odabere fotoaparat. Ekspozicija se može fino podešavati posebno za svaki metod merenja od +1 do −1 EV u koracima od ¼ EV. Selektovanjem ove opcije prikazuje se poruka koja upozorava da se ikona a neće pojaviti kad se ekspozicija promeni; obeležite **Yes** i pritisnite džojstik desno (selektujte **No** da izađete bez promene ekspozicije). Obeležite metod merenja i pritisnite džojstik desno da prikažete listu vrednosti ekspozicije. Obeležite opciju, zatim pritisnite desno da selektujete.

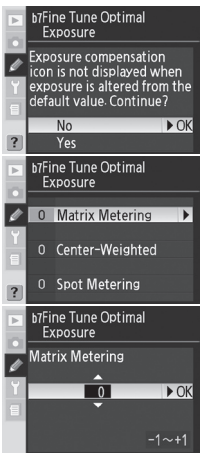

# Korisničko podešavanje c1: AE Lock Buttons

Ova opcija određuje koje kontrolno dugme zaključava ekspoziciju.

| Opcija              | Opis                                        |
|---------------------|---------------------------------------------|
| AE-L/AF-L Button    | Ekspozicija se može zaključati pritiskom na |
| (fabrički podešeno) | AE-L/AF-L dugme.                            |
| Inriticnuto         | Ekspozicija se može zaključati pritiskom na |
| +pritisnuto         | AE-L/AF-L dugme ili pritiskom okidača do    |
| aagiile             | pola.                                       |

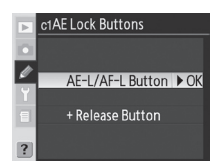

# cAssignment of AE-L/AF-L Button Image: AE-L/AF-L Button Image: AE-Lock Conly Image: AE-Lock Hold Image: AF-Lock Image: AF-Lock

#### Korisničko podešavanje c2: Assignment of AE-L/AF-L Button

Ova opcija kontroliše ponašanje AE-L/AF-L dugmeta.

| Opis                                                                        |
|-----------------------------------------------------------------------------|
|                                                                             |
|                                                                             |
| fokus i ekspozicija se zaključavaju kad se pritisne <b>AE-L/AF-L</b> dugme. |
|                                                                             |
|                                                                             |

#### 🖉 Fino podešavanje ekspozicije

Ekspozicija se može fino podešavati odvojeno za svaku banku korisničkih podešavanja. Napominjemo da se ikona korekcije ekspozicije (E) ne prikazuje, jedini način da odredite da li se ekspozicija menja je da pogledate u meniju finog podešavanja. Korekcija ekspozicije (E) 72) se preporučuje u većini situacija.

| samo AE      | Ekspozicija se zaključava dok je pritisnuto AE-L/AF-L dugme. Na fokus nema |
|--------------|----------------------------------------------------------------------------|
| zaključava   | nikakvog efekta.                                                           |
|              | Ekspozicija se zaključava dok je pritisnuto AE-L/AF-L dugme i ostaje       |
| Resot        | zaključana dok se dugme ponovo ne pritisne, okidač pusti ili isključi me-  |
| neset        | renje ekspozicije.                                                         |
|              | Ekspozicija se zaključava dok je pritisnuto AE-L/AF-L dugme i ostaje       |
| AE Lock Hold | zaključana dok se dugme ponovo ne pritisne ili isključi merenje ekspozici- |
|              | je.                                                                        |
| AFLock       | Fokus se zaključava dok je pritisnuto AE-L/AF-L dugme. Na ekspoziciju nema |
| AI LOCK      | nikakvog efekta.                                                           |

#### Korisničko podešavanje c3: *Auto Meter-Off Delay*

Ova opcija kontroliše koliko će dugo fotoaparat nastaviti merenje ekspozicije kad se nijedna operacija ne vrši: 4 s, 6 s (fabrički podešena opcija), 8 s, ili 16 s ili dok se ne isključi fotoaparat (**No Limit**). Izaberite kraće vreme za koje će se isključiti merenje kako bi vam baterija što duže trajala.

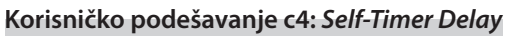

Ova opcija kontroliše dužinu odloženog okidanja u režimu samookidača. Okidanje može biti odloženo oko 2 s, 5 s, 10 s (fabrički podešena opcija), ili 20 s.

#### Korisničko podešavanje c5: Monitor-Off Delay

Ova opcija kontroliše koliko će dugo monitor ostati uključen kad se nijedna operacija ne vrši: 10 s, 20 s (fabrički podešena opcija), 1 minut, 5 minuta, ili 10 minuta. Izaberite kraće vreme za koje će se isključiti monitor kako bi vam baterija što duže trajala.

# c::auto Meter-Off Delay c:auto Meter-Off Delay @ols 4 s @ols 6 s @ols 6 s @ols 6 s @ols 16 s @ols 16 s @ols 16 s @ols 16 s @ols No Limit ?

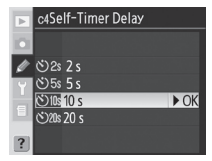

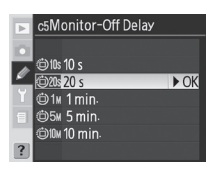

#### 🖉 EH-6 AC Adapter

Kad se fotoaparat napaja preko EH-6 AC adaptera, merenje ekspozicije se neće isključiti i monitor će se isključiti tek nakon deset minuta, bez obzira na opciju izabranu u korisničkom podešavanju c3 (**Auto Meter-Off**) i c5 (**Monitor-Off**).

Kontroliše jačinu tona koji se čuje kad odbrojava samookidač ili kad fotoaparat izoštrava u pojedinačnomservo AF sa **Focus** (fabrički podešeno) selektovanim za korisničko podešavnje a2 (**AF-S Mode Priority**). Birajte između **High** (fabrički podešena opcija), **Low**, i **Off**.

Ikona ♪ se pojavljuje na kontrolnom displeju kad je selektovano **High** ili **Low**.

#### Korisničko podešavanje d2: Viewfinder Grid Display

Selektujte **On** da prikažete pomoćne linije u tražilu (**S** 6). Fabrički je podešena opcija **Off**.

## Korisničko podešavanje d3: *Viewfinder Warning Display*

Selektujte **On** (fabrički podešena opcija) da se prikaže upozorenje u tražilu kad se baterija skoro potroši, kad memorijska kartica nije u fotoaparatu, ili kad se snima crno-belo. Upozorenja se ne prikazuju kad je selektovano **Off**; pre snimanja, proverite indikatore na kontrolnom displeju.

# Korisničko podešavanje d4: CL-Mode Shooting Speed

Ova opcija određuje brzinu kojom se snimaju fotografiej u CL (kontinualni spori) režim (tokom snimanja fotografija u vremenskom intervalu, ovaj parametar takođe određuje brzinu sledećeg snimka za režime pojedinačnog snimanja i podizanje ogledala). Brzina snimanja može da se postavi na vrednosti između 1 i 4 kadra u sekundi (fps); fabrički je podešena vrednost 3 fps. Bezina snimanja sledećeg snimka može opasti sa smanjenjem brzine zatvrača.

# Korisničko podešavanje d5: Exposure Delay Mode

Selektujte **On** da odložite okidanje za 0.4 s nakon što se pritisne okidač, smanjujući podrmanost fotoaparata u situacijama u kojima najmanje pomeranje fotoaparata može izazvati neoštre fotografije (na primer, mikroskopsko fotografisanje). Fabrički je podešena opcija **Off**.

# orisničko podešavanje d3: *Viewfinder Warning*

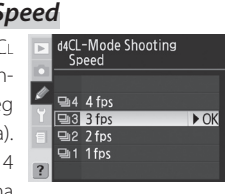

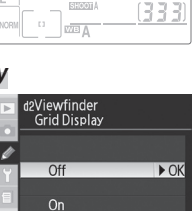

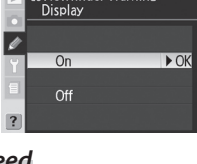

d3Viewfinder Warning

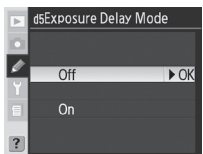

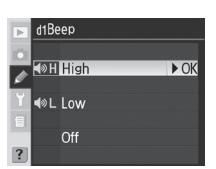

F5.5 \*

#### Korisničko podešavnaje d6: File Number Sequence

Kad se snimi fotografija, fotoaparat daje ime fajlu dodavanjem jedan zadnjem korišćenom broju fajla. Ova opcija kontroliše da li se numerisanje fajla nastavlja od zadnjeg korišćenog broja kad se napravi novi folder, formatira memorijska kartica, ili se stavi nova memorijska kartica u fotoaparat.

| Þ | d6File Number Sequence |      |
|---|------------------------|------|
|   | Off                    | ► OK |
| Ø | OII                    | VOR  |
|   | On                     |      |
|   |                        |      |
| - | Reset                  |      |
| 2 |                        |      |

| Opcija     | Opis                                                                                  |
|------------|---------------------------------------------------------------------------------------|
| Isključeno | Numerisanje fajla se resetuje na 0001 kad se napravi novi folder, formatira           |
| (default)  | memorijska kartica ili se stavi nova memorijska kartica u fotoaparat.                 |
|            | Kad se napravi novi folder, formatira memorijska kartica ili se stavi nova memo-      |
|            | rijska kartica u fotoaparat, numerisanje fajla se nastavlja od zadnjeg korišćenog     |
| Uključeno  | broja ili od najvećeg broja u aktuelnom folderu, ma koji da je najveći. Ako se        |
|            | snimi fotografija kad aktuelni folder ima fotografiju sa brojem9999, novi folder      |
|            | će se automatski napraviti i numerisanje fajla će ponovo početi od 0001.              |
|            | Kao i za <b>On</b> , osim što se sledećoj snimljenoj fotografiji dodaje broj dodajući |
| Reset      | jedan najvećem broju fajla u aktuelnom folderu. Ako u selektovanom folderu            |
|            | nema fotografija, numerisanje fajla se resetuje na 0001.                              |

#### Korisničko podešavnaje d7: LCD Illumination

Ova opcija kontroliše osvetljenost kontrolnog displeja (LCD osvetljivač).

| Þ | d7LCD Illumination |      |
|---|--------------------|------|
| ø | Off                | ► OK |
| 8 | On                 |      |
| ? |                    |      |

| Opcija     | Opis                                                                       |
|------------|----------------------------------------------------------------------------|
| Isključeno |                                                                            |
| (fabrički) | Kontrolni displej svetli samo kad s eprekidač okrene na poziciju 🌺.        |
| Ukliučano  | Kontrolni displej svetli dok traje merenje ekspozicije (napominjemo da ovo |
| Okijuceno  | povećava potrošnju baterije).                                              |

## Korisničko podešavanje d8: MB-D200 Battery Type

Da se postigne da fotoaparat radi očekivano kad se koriste AA baterije u dodatnom MB-D200 nosaču baterija, podesite opciju selektovanu u ovom meniju na tip baterija ikoje se nalaze u nosaču baterija. Nema potrebe da se podešava ova opcija kad koristite EN-EL3e baterije.

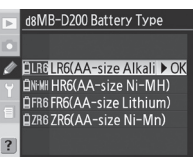

| Opcija                                        | Opis                                                        |
|-----------------------------------------------|-------------------------------------------------------------|
| LR6 (AA tip - Alkalne)<br>(febrički podešeno) | Selektujte kad koristite LR6 alkalne AA baterije.           |
| HR6 (AA-tip Ni-MH)                            | Selektujte kad koristite HR6 NiMH AA baterije.              |
| FR6 (AA-tip Litijum)                          | Selektujte kad koristite FR6 litijum AA baterije.           |
| ZR6 (AA-tip Ni-Mn)                            | Selektujte kad koristite ZR6 nikl-manganezijum AA baterije. |

# Korisničko podešavanje e1: Flash Sync Speed Setting

Ova opcija kontroliše brzinu zatvrača za sinhronizaciju blica. Opseg blica je od 1/250 s (**1/250 s**, fabrički podešeno) i 1/60 s (**1/60 s**). Da bi omogućili visoku sinhronizaciju kad koristite bliceve koji podržavaju Nikon Creative Lighting System (CLS), selektujte **1/250 s (Auto FP)** (brzina zatvarača za sinhronizaciju blica će se postaviti na 1/250 s ako ugrađeni

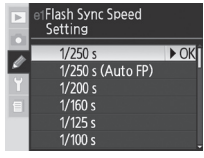

blic svetli ili taj blic nije komaptibilan sa CLS). Kad se na fotoaparatu prikazuje brzina zatvarača od  $\frac{1}{250}$  s u ekspozicijskim režimima **P** ili **A**, visoka sinhronizacija će se aktivirati ako je trenutna brzina zatvarača veća od  $\frac{1}{250}$  s.

#### ج Fiksiranje brzine zatvarača za ograničenu brzinu zatvarača za sinhronizaciju blica

Da fiksirate brzinu zatvarača ograničenu kod prioritet brzine zatvarača ili manuelnog ekspozicijskog režima rada, selektujte brzinu zatvarča nakon najmanje moguće brzine zatvarača (30s ili **bu L b**). X će se prikazati na mestu indikatra sinhronizacije blica na kontrolnom displeju i u tražilu.

#### 🖉 Korišćenje AA baterija

EN-EL3e baterije se preporučuju za najbolje performanse. Kapacitet AA baterija brže opada na temperaturama ispod 20 °C (68 °F) i menja se sauslovima rada i skladištenja; u nekim slučajevima, baterije mogu prestati da rade pre isteka datuma. Neke AA baterije se ne mogu koristiti; zbog njihovog ograničenog kapaciteta i performansi, alkalne i nikl-manganske baterije trebalo bi koristiti samo ako nije moguća neka druga alternativa. Na footaparatu se prikazuje kapacitet AA baterija na sledeći način:

| Kontrolni<br>displej | Tražilo     | Opis                                             |
|----------------------|-------------|--------------------------------------------------|
| ¢ <b>7////</b>       | —           | Baterija je napunjena.                           |
| <b>الا</b>           | 4           | Skoro prazna baterija. Pripremite pune baterije. |
| d (treperi)          | d (treperi) | Ne može se koristiti okidač. Promenite baterije. |

#### Korisničko podešavanje e2: Slowest Speed When Using Flash

Ova opcija određuje najmanju moguću brzinu zatvarača kad se koristi sinhronizacija na prednjoj ili zadnjoj zavesici ili u auto programu kad se koristi redukcija crvenih očiju ili za ekspozicijski režim prioriteta blende (bez obzira na izabrane parametre, brzina zatvarača može biti 30 s u režimu prioriteta brzine zatvarača i manuelnom režimu rada ili kad se koristi sinhronizacija blica, sinhronizacija zadnje zavesice, ili redukcija crvenih očiju sa slow sinhrom). Opseg opcija je od 1/60 s, fabrički podešeno) do 30 s (**30 s**).

#### Korisničko podešavanje e3: Built-in Flash Mode

Izaberite režim blica za ugrađeni blic.

**TTL** (fabrički podešeno): Izalazna snaga blica se automatski podešava u zavisnosti od uslova snimanja.

Manuelno: Blic svetli za nivo selektovan u meniju pokazanom desno. Obeležite parametar između **Full Power** i **1/128 Power** (1/128 ili puna snaga) i pritisnite džojstik desno da se vratite u meni korisničkog podešavanja (puna snaga, ugrađeni blic ima vodeći broj 13/42 [m/ft, ISO 100]). ikona svetluca na kontrolnom displeju i u tražilu. Ne emituju se predbljeskovi, omogućavajući da ugrađeni blic radi kao glavni blic za dodatne blic jedinice kada se koristi sa blic komanderom kao što je SU-4.

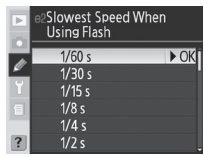

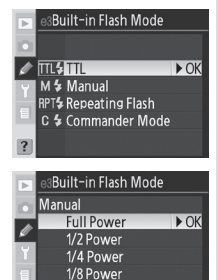

1/16 Power 1/32 Power Stroboskop: Blic učestalo svetli kad je zatvarač otvoren, dajući efekat stroboskopa. **322** ikonsa svetluca u tražilu i na kontrolnom displeju kad je ova opcija selektovana. Pritisnite džojstik levo ili desno da obeležite sledeće opcije, gore ili dole da promenite. Pritisnite **1** dugme da se vratite na meni korisničkog podešavanja kad se podešavanje završi.

| Þ | e3Built-ir    | Flash M | ode          |
|---|---------------|---------|--------------|
| • | Repeating     | Flash   |              |
|   | Output        | Times   | Interval     |
| Y | 1/32          | 10      | <u>10</u> Hz |
|   | 1/128<br>~1/4 | 2~15    | 1~50         |
| ? | (\$)Se        | t em    | ∎OK          |

| Opcija   | Opis                                                                                                    |
|----------|----------------------------------------------------------------------------------------------------|
| Izlaz    | Obeležite izlaznu snagu blica (izraženu u vidu razlomka pune snage).                                                                                                    |
| Broj     | Izaberite broj bljeskova za izabranu izlaznu snagu. Napominjemo da ovo za-<br>visi od brzine zatvarača i opcije selektovane za <b>Interval</b> , aktuelni broj bljes-<br>kova može biti manji od selektovanog. |
| Interval | Izaberite broj bljeskova u sekundi.                                                                                                    |

#### "Broj"

Broj uspešno izvedenih bljeskova za određenu izlaznu snagu.

|            |       | Moguće opcije za "broj"  |
|------------|-------|--------------------------|
|            | 1/4   | 2                        |
| Z          | 1/8   | 2–5                      |
| <b>PZN</b> | 1/16  | 2–10                     |
| ŝ          | 1/32  | 2–10, 15                 |
| aga        | 1/64  | 2–10, 15, 20, 25         |
|            | 1/128 | 2–10, 15, 20, 25, 30, 35 |

**Režim komandera**: Izaberite ovu opciju za korišćenje ugrađenog blica kao glavnog blica za kontrolu jednog ili više daljinski kontrolisanih bliceva do dve grupe (A i B) korišćenjem Advanced Wireless Lighting.

| ► | e3Built-in F | lash Mo | de    |
|---|--------------|---------|-------|
| 0 | Commander    | Mode    |       |
|   |              | Mode    | Comp. |
| Ø | Built-in     | TTL -   | 0     |
|   | Group A      | TTL     | 0     |
|   | Group B      | TTL     | 0     |
|   | Channel      | 3 CH    |       |
| ? | Move (*)     | Set @   | ⊞OK   |

|    | Opcija | Opis                                                                                |
|----|--------|-------------------------------------------------------------------------------------|
| U  | građen | Izaberite način rada ugrađenog blica (komander).                                    |
|    |        | i-TTL režim. Prikazaće se meni sa vrednostima za korekciju snage blica; izaberite   |
|    | TTL    | vrednost između +3.0 i –3.0 EV u koracima od ½ EV. Za parameter koji nisu $\pm$ 0,  |
| IJ |        | 😥 će se prikazati na kontrolnom displeju i u tražilu.                               |
|    | м      | Izaberite izlaznu snagu ugrađenog blica između Full Power i 1/128 Power             |
| IJ |        | (1/128 ili pune snage). Na kontrolnom displeju i u tražilu svetlucaće 😥.            |
|    |        | Ugrađeni blic se ne aktivira, ali AF-pomoćni osvetljivač će svetliti. Ugrađeni blic |
|    |        | se mora podići kako bi omogućio prebljesak za upravljanje. 🕏 se ne prikazuje        |
|    |        | na kontrolnom displeju na mestu režima sinhronizacije blica.                        |
| G  | rupa A | Izaberite način rada blica za sve bliceve u grupi A.                                |
|    | тті    | i-TTL režim. Prikazaće se meni sa vrednostima za korekciju snage blica; izaberite   |
|    |        | vrednost između +3.0 i −3.0 EV u koracima ⅓EV.                                      |
|    |        | Automatika blende (nije moguće sa blicevima SB-600 i SB-R200). Prikazaće se         |
|    | AA     | meni sa vrednostima za korekciju snage blica; izaberite vrednost između +3.0        |
| IJ |        | i −3.0 EV u koracima ⅓ EV.                                                          |
|    | м      | Izaberite izlaznu snagu blica za bliceve u grupi A za vrednsoti između ${\sf Full}$ |
| IJ |        | Power i 1/128 Power (1/128 pune snage).                                             |
|    |        | Blicevi u grupi A se ne aktiviraju.                                                 |
| G  | rupa B | Izaberite način rada blica za sve bliceve u grupi B.                                |
|    | тті    | i-TTL režim. Prikazaće se meni sa vrednostima za korekciju snage blica; izaberite   |
| IJ |        | vrednost između +3.0 i −3.0 EV u koracima ¼ EV.                                     |
|    |        | Automatika blende (nije moguće sa blicevima SB-600 i SB-R200). Prikazaće se         |
|    | AA     | meni sa vrednostima za korekciju snage blica; izaberite vrednost između +3.0        |
|    |        | i −3.0 EV u koracima ⅓ EV.                                                          |
|    | м      | Izaberite izlaznu snagu blica za bliceve u grupi A za vrednsoti između Full         |
| IJ |        | Power i 1/128 Power (1/128 pune snage).                                             |
|    |        | Blicevi u grupi B se ne aktiviraju.                                                 |
| ĸ  | anal   | Izaberite jedan od četiri kanala, 1–4. Svi blicevi u obe grupe moraju biti post-    |
| Ľ  | anui   | avljeni na isti kanal.                                                              |

Za korišćenje dodatnih bliceva u komander režimu, selektujte **Commander Mode** za korisničko podešavanje e3 i pratite donje korake.

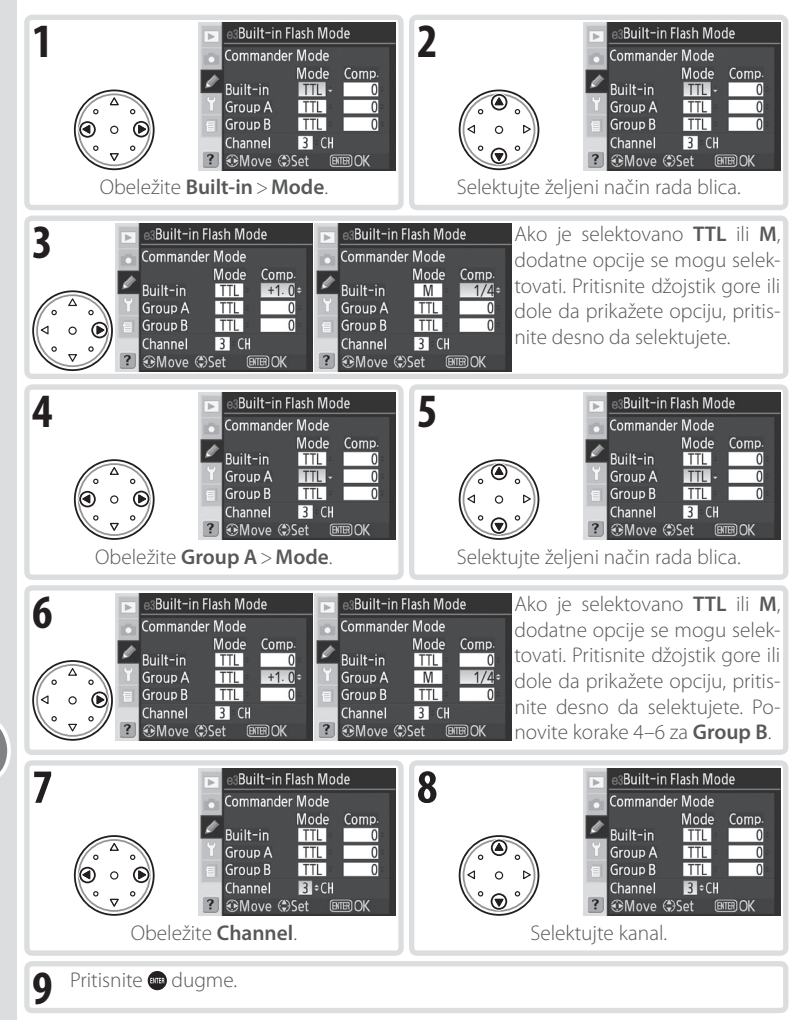

164

Ø

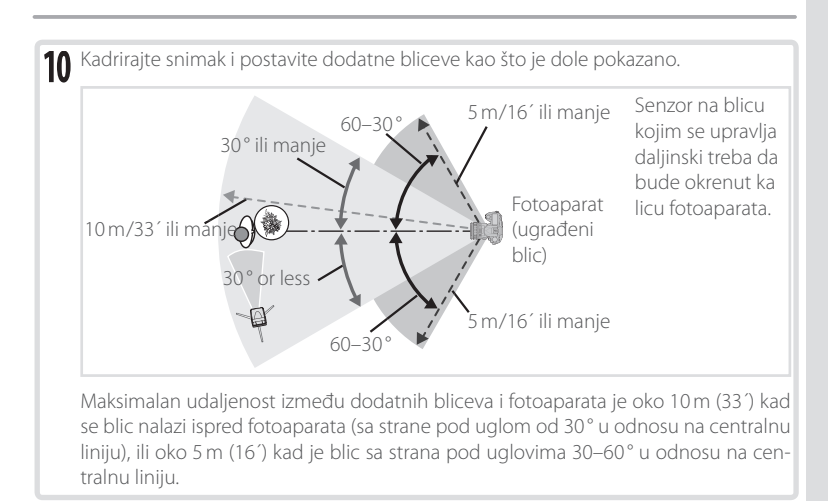

11 Uključite sve dodatne bliceve i postavite ih na kanal selektovan u koracima 7–8. Za detalje pogledajte uputstvo o blicu.

#### 🖉 Komander režim

Postavite prozore senzore na dodatnim blicevima gde će moći da reaguju na predbljeske od ugrađenog blica (budite posebno pažljiiv kad ne koristite stativ). Vodite računa da direktno svetlo ili jake refleksije od dodatnih bliceva ne ulaze u objektiv fotoaparat (u TTL režimu rada) ili da fotoćelija na dodatnom blicu (AA režim rada), ne ometa eksponiranje. Da sprečite da se predbljeskovi koje emituje ugrađeni blic pojave na fotografijama snimljenim u kratkom opsegu, koristite malu ISO osetljivost i mali otvor blende (veliki f/-broj) ili dodatni SG-3IR infracrveni panel za ugrađeni blic. SG-3IR je neophodan za najbolje rezultate kod sinhronizacije na zadnjoj zavesici, što daje svetlije predbljeskove. Nakon postavljanja bliceva, napravite probni snimak i pogledajte rezultat na monitoru fotoaparata.

Mada ne postoji ograničenje za broj dodatnih bliceva koji se mogu koristiti, u praksi se ipak koriste maksimalno tri. Ako se koristi više od tri, svetlo koje se emituje sa drugih bliceva će ugroziti performanse. Svi blicevi moraju biti u istoj grupi; korekcija snage blicca (2007) se odnosi na sve bliceve. Za više informacija pogledajte uputstvo o blicu.

Ako je **On** selektovano za korisničko podešavanje e4 (**Modeling Flash**; **W** 166), svi blicevi će emitovati kontrolni bljesak kad je pritisnuto dugme za kontrolu dubinske oštrine. Režim komandera takođe može da se koristi sa FV zaključavanjem **W** 81). 12 Pritisnite dugme za podizanje ugrađenog blica (napominjemo da ugrađeni blic mora biti podignut čak i kad je selektovano -- za Built-in > Flash Mode).

**13** Pošto ste potvrdili da lampe za spremnost rada fotoaparata i blica za sve bliceve svetle, kadrirajet fotografiju, izoštrite i snimite.

# Korisničko podešavanje e4: Preview Button Activates Modeling Flash

Kad je fabrički podešeno **On**, ugrađeni blic i dodatni blicevi koji podržavaju Nikon Creative Lighting System će emitovati kontrolni bljesak kad je pritisnuto dugme za kontrolu dubinske oštrine. Selektujte **Off** da onemogućite ovu opciju.

#### Korisničko podešavanje e5: Auto Bracketing Set

Ova opcija kontroliše koji parametri su aktivni kad se korisit auto bracketing.

| Opcija        | Description                                                         |
|---------------|---------------------------------------------------------------------|
| AE & Blic     | Eotopparat vrči brackoting okonozicijo i spago blica                |
| (fabrički)    | rotoaparat visi bracketing ekspozicije i snage blica.               |
| Samo AE       | Fotoaparat vrši samo bracketing ekspozicije.                        |
| Samo blic     | Fotoaparat vrši samo bracketing snage blica.                        |
| NP Procketing | Fotoaparat vrši bracketing balansa belog (nije moguće kad se izabeu |
| no blacketing | kvaliteti fotografije NEF/RAW ili NEF+JPEG).                        |

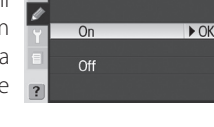

Auto Bracketing Set

► OK

AE & Flash

AE AE Only Flash Only WB WB Bracketing

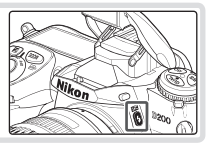

#### Korisničko podešavanje e6: Auto Bracketing in M Exposure Mode

Ova opcija kontroliše koji parametri su aktivni kad su selektovani AE & Flash ili AE Only za korisničko podešavanje e5 u manuelnom ekspozicijskom režimu rada. e6Auto Bracketing in M Exposure Mode

Ø

 Image: Second second secon

| Opcija        | Opis                                                                                |
|---------------|-------------------------------------------------------------------------------------|
| Blic/Brzina   | Fotoaparat menja brzinu zatvarča (korisničko podešavanje e5 se postavlja na AE      |
| zatvarača     | Only) ili brzinu zatvarača i snagu blica (korisničko podešavanje e5 se postavlja na |
| (fabrički)    | AE & Flash).                                                                        |
| Blic/Brzina   | Fotoaparat menja brzinu zatvarča i otvor blende (korisničko podešavanje e5 se       |
| zatavrača/Ot- | postavlja na AE Only) ili brzinu zatvarača, otvor blende, i snagu blica (korisničko |
| vor blende    | podešavanje e5 se postavlja na <b>AE &amp; Flash</b> ).                             |
| Plic/         | Fotoaparat menja otvor blende (korisničko podešavanje e5 se postavlja na AE         |
| Otvor blondo  | Only) ili otvor blende i snagu blica (korisničko podešavanje e5 se postavlja na AE  |
| Otvoi biende  | & Flash).                                                                           |
| Samo blic     | Fotoaparat menja samo snagu blica (korisničko podešavanje e5 se postavlja na AE     |
| Sano bic      | & Flash).                                                                           |

- Ako se ne stavi dodatni blic kad je aktivirano korisničko podešavanje b1 (ISO Auto), fotoaparat će
  promeniti samo ISO osetljivost, bez obyira na selektovani parametar.
- Bracketing blica radi samo sa i-TTL ili AA kontrolom snage blica.

#### Korisničko podešavanje e7: Auto Bracketing Order

Ova opcija kontroliše naredbu kojom će se vršiti bracketing.

| Opcija              | Opis                                           |
|---------------------|------------------------------------------------|
| MTR>Under>Over      | Bracketing se vrši naredbom opisanom u "Brack- |
| (fabrički)          | eting" (💽 73).                                 |
| Unders MTPs Over    | Bracketing se vrši u naredbi od najmanje do    |
| Under 200111 2000er | najveće vrednosti.                             |

#### Korisničko podešavanje e8: Auto Bracketing Selection Method

Ova opcija kontroliše kako će se selektovati bracketing program.

| Opcija       | Opis                                                       |  |
|--------------|------------------------------------------------------------|--|
| Manuel       | Pritiskom na 🌑 dugme, okrenite glavni komandni             |  |
| Value Select | točkić da selektujete broj snimaka, pomoćni komandni       |  |
| (fabrički)   | točkić da selektujete korak bracketinga.                   |  |
|              | Pritisnite 🌑 dugme i okrenite glavni komandni točkić       |  |
| Preset Value | da uključite ili isključite bracketing. Pritisnite 🎯 dugme |  |
| Select       | i okrenite pomoćni komandni točkić da selektujete broj     |  |
|              | snimaka i korak bracketinga.                               |  |

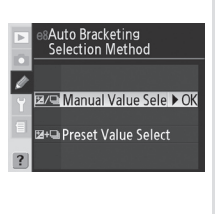

Auto Bracketing Order

MTR>Under>Over ► OK

++ Under>MTR>Over

#### Korisničko podešavanje f1: Multi-Selector Center Button

Ova opcija određuje koje će se radnje izvršavati pritiskom na centar džojstika.

**Režim snimanja**: Ova opcija kontroliše koje će se radnje izvršavati pritiskom na centar džojstika kad je fotoaparat u režimu snimanja.

| uι | 101       |                               |      |
|----|-----------|-------------------------------|------|
| Þ  | f1M<br>Ce | ulti-Selector<br>enter Button |      |
| ø  |           |                               |      |
| Y  | 0         | Shooting Mode                 | •    |
|    |           |                               |      |
|    |           | Playback Mode                 |      |
| ?  |           |                               |      |
|    |           |                               |      |
| Þ  | f1M<br>Ce | ulti-Selector<br>enter Button |      |
|    | Char      | tion Made                     |      |
| Ø  | Sho       | oting widde                   |      |
| Y  | Cent      | er AF Area                    | ► OK |
|    | Illur     | ninate AF Area                |      |
| 2  | Not       | Used                          |      |

| Opcija     | Opis                                                                                                 |
|------------|----------------------------------------------------------------------------------------------------|
| Center AF  | Pritiskom na centar džojstika selektuje se centralno polje fokusa ili grupa polja u centru           |
| Area       | (dinamična AF grupa). Ako je <b>Pattern 2</b> selektovan za korisničko podešavanje a4 ( <b>Group</b> |
| (fabrički) | Dynamic AF), centar džojstika može da se koristi da se prebaci između polja u grupi u                |
| (IdDIICKI) | centru.                                                                                              |
| Illuminate | Pritiskom na centar džojstika svetli aktivno polje fokusa ili grupa polja fokusa (grupa              |
| AF Area    | dinamičnih AF polja) u tražilu.*                                                                     |
| Not Used   | Pritisak na centar džojstika neće imati efekta kad je fotoaparat u režimu snimanja."                 |

\* Centar džojstika se ne može koristiti za prebacivanje sa polja na polje u grupi u centru kad je Pattern 2 selektovano za korisničko podešavanje a4 (Group Dynamic AF).

**Režim pregledanja**: Ova opcija kontroliše koja će se radnja izvršavati kad je centar džojstika pritisnut u režimu pregledanja.

| Þ | f1Multi-Selector<br>Center Button |      |
|---|-----------------------------------|------|
| 1 | Playback Mode                     |      |
| Y | Thumbnail On/Off                  | ► OK |
| 8 | Histogram On/Off                  |      |
| ? | Zoom On/Off                       |      |

| l | D |  |
|---|---|--|
| l | Y |  |
| L | _ |  |

| Opcija           | Opis                                                                      |  |  |
|------------------|---------------------------------------------------------------------------|--|--|
| Thumbnail On/Off | Pritisnite centar džojstika da prebacite između pojedinačnog i mini-      |  |  |
| (fabrički)       | jaturnog prikaza.                                                         |  |  |
|                  | Pritisnite centar džojstika da zumirate fotografiju, pritisnite ponovo    |  |  |
| Zoom On/Off      | da se vratite na displej ili minijaturni prikaz. Kad je ova opcija selek- |  |  |
| 2001101/01       | tovana, meni zum parametara se prikazuje. Birajte između <b>Low</b>       |  |  |
|                  | Magnification, Medium Magnification, i High Magnification.                |  |  |

#### Korisničko podešavanje f2: When Multi-Selector Is Pressed;

Ako želite, džojstik možete koristiti da aktivirate merenje ekspozicije ili da inicirate autofokus.

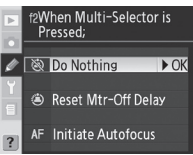

| Opcija              | Opis                                                              |  |
|---------------------|-------------------------------------------------------------------|--|
| Do Nothing          | Džojstik na aktivira maranje eksnozicije niti inicira autofokus   |  |
| (fabrički)          |                                                                   |  |
| Reset Mtr-Off Delay | Pritiskom na džojstik aktivira se merenje ekspozicije.            |  |
| Initiate Autofocus  | U AF-S ili AF-C režimu, pritiskom na džojstik aktivira se merenje |  |
| millale Autolocus   | ekspozicije. Fotoparat izoštrava kad je džojstik pritisnut.       |  |

#### Korisničko podešavanje f3: Role of Multi-Selector in full-frame Playback

Fabrički je podešeno da se pritiskom na džojstik gore ili dole tokom pregledanja prikazuju druge fotografije sa memorijske kartice, dok se pritiskom džojstika levo ili desno menjaju informacije o fotografiji. Ova uloga može da se promeni korišćenjem korisničkog podešavanja f3.

| Þ | f3Role of Multi-Selector<br>in full-frame Playbac | or<br>:k |
|---|---------------------------------------------------|----------|
|   |                                                   |          |
| ŕ | Info▲▼/PB◀►                                       | ▶ OK     |
|   | Info 📣 /DD A 💌                                    |          |
| 2 |                                                   |          |
| £ |                                                   |          |

| Opcija       | Opis                                                                     |  |  |
|--------------|--------------------------------------------------------------------------|--|--|
| Info ▲▼/PB◀► | Pritisnite džojstik gore ili dole da promenite prikazane infomacije o    |  |  |
| (fabrički)   | o fotografiji, levo ili desno da prikažete dodatne fotografije.          |  |  |
| Info /DR     | Pritisnite džojstik gore ili dole da prikažete dodatne fotografije, levo |  |  |
|              | ili desno da promenite prikazane infomacije o fotografiji.               |  |  |

#### Korišćenje džojstika

Džojstik se može koristiti bilo kada kad je monitor uključen. Prekidač za memorisanje fokusa imaće efekta samo kad je monitor isključen.

### Korisničko podešavanje f4: Assign FUNC. Button

Ova opcija kontroliše funkciju koja se izvršava dugmetom FUNC.

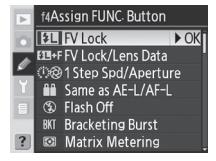

| Opcija       | Opis                                                                                                    |  |
|--------------|----------------------------------------------------------------------------------------------------|--|
| FV Lock      | <ul> <li>Ako se koristi ugrađeni blic ili dodatni CLS-kompatibilni blic, snaga blica se memori<br/>kad se pritisne FUNC. dugme. Pritisnite ponovo da poništite FV memorisanje.</li> </ul> |  |
| (default)    |                                                                                                    |  |
| EV Lock/Lons | Kao i gore, ili kad je spuštan ugrađeni blic ili dodatni CLS-kompatibilni blic nije stavljen                                                                                              |  |
| Data         | na fotoaparat, FUNC. dugme komandna dugmad se koriste da se odrede žižna daljina                                                                                                    |  |
| Data         | i otvor blende za objektive koji nemaju CPU (🎆 93).                                                                                                    |  |
| 1 Step Spd/  | Ako je pritisnuto FUNC. dugme kad okrećete komandne dugmiće, promenite brzinu                                                                                                    |  |
| Aporturo     | zatvarača (ekspozicijski režimi rada S i M) i otvor blende (ekspozicijski režimi rada A i                                                                                                 |  |
| Aperture     | M) se vrše u koracima 1 EV.                                                                                                    |  |
| Same as      | ELINC duame vrči iste funkcije kao i <b>AF-L/AF-L</b> duame                                                                                                    |  |
| AE-L/AF-L    | r onc. dugme visi iste funkcije kao r <b>ke c Ar-L</b> dugme.                                                                                                    |  |
| Flash Off    | Blic se neće aktivirati kod fotografija koje se snimaju kad je pritisnuto FUNC. dugme.                                                                                                    |  |
|              | Dok je FUNC. dugme pritisnuto, svi snimci u programima bracketing eksopozicije i                                                                                                    |  |
|              | blica će se snimati svaki put kad se pritisne okidač. U brzom i sporom režimu kon-                                                                                                    |  |
| Bracketing   | tinualnog snimanja , fotoaparat će ponavljati bracketing dok god je pritisnut okidač.                                                                                                    |  |
| Burct        | Ako je selektovan bracketing balansa belog, fotoaparat će snimati footgrafije brzinom                                                                                                    |  |
| Buist        | do 5 snimaka u sekundi (u pojedinačnom ili brzom kontinualnom režimu rada) ili 1–4                                                                                                    |  |
|              | snimka u sekundi (sporom kontinualnom režimu rada) i za svaki snimak će se vršitie                                                                                                    |  |
|              | bracketing balansa belog.                                                                                                    |  |
| Matrix       | Matrix marania sa aktivira kad ia pritisnuta EUNC dugmod                                                                                                    |  |
| Metering     | inatita merenje se aktivila kad je pittishuto i orič. dugined.                                                                                                    |  |
| Center-      | Controles especies a altivity load is exiting the FUNC duranted                                                                                                    |  |
| Weighted     | centralno merenje se aktivira kaŭ je pritistruto i onc. dugmed.                                                                                                    |  |
| Spot         | Spot merenie se aktivira kad je pritisputo EUNC dugmed                                                                                                    |  |
| Metering     | spormerenje se akavila kad je pitisnuto i orič, dugined.                                                                                                    |  |
| Focus Area   | Pritisnite FUNC. dugme i okrenite komandne dugmiće da se krećete između normal-                                                                                                    |  |
| Frame        | noh i širokih autofokusnih polja (📩 56).                                                                                                    |  |

#### Korisničko podešavanje f5: Customize Command Dials

Ova opcija kontroliše operacije glavnog i pomoćnog komandnog točkića.

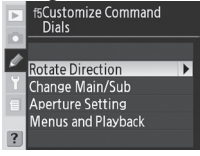
| Opcija                | Opis                                                                                                    |
|-----------------------|----------------------------------------------------------------------------------------------------|
| Rotate<br>Direction   | Komandnim dugmadima na fotoaparatu i dodatnom MB-D200<br>nosaču baterija vrši se kontrola fleksibilnog programa, brzine<br>zatvarača, blende, jednostavne korekcije ekspozicije, ekspozici-<br>jskog režima rada, vrednosti korekcije ekspozicije, koraka brack-<br>etinga, i sinhronizacije rada blica.<br>• Normal (fabrički): Normalan rad komandnog točkića.<br>• Reverse: Obrnuto okretanje komandnog točkića.                                                                                                    |
| Change<br>Main/Sub    | Promena funkcija glavnog i pomoćnog točkića kod podešavanja brzine zatvarača i blende.  • Off (fabrički): Glavni komandni točkić kontroliše brzinu zatvarača, pomoćni komandni točkić kontroliše otvor blende.  • On: Glavni komandni točkić kontroliše otvor blende, pomoćni komandni točkić kontroliše brzinu zatvarača.                                                                                                    |
| Aperture<br>Setting   | Kontroliše da li se promene otvora blende vrše pomoću prste-<br>na za blendu na objektivu ili korišćenjem komandnih točkića.<br>Bez obzira na izabrani parametar, prsten za blendu na objek-<br>tivu mora da se koristi za određivanje blende kod objektiva koji<br>nemaju CPU, komandni točkići se koriste za podešavanje otvo-<br>ra blende za objektive G serije koji nemaju prsten za blendu.<br>• Sub-command Dial (fabrički): Otvor blende se podešava<br>samo sa pomoćnim točkićem (ili glavnim komandnim točkićem ako je izabrano<br>Change Main/Sub na On).<br>• Aperture Ring: Otvor blende se podešava samo korišćenjem prstena za blendu na<br>objektivu. Fotoaparat na displeju prikazuje blendu u koracima od 1 EV. Ova opcija se<br>selektive ia utomatski za objektive koji nemaju CPU.                                                                                                    |
| Menus and<br>Playback | <ul> <li>Kontrolišu se funkcije koje se vrše komandnim točkićima tokom pregledanja ili kad su prikazani meniji.</li> <li>Off (fabrički): Džojstik se koristi da se izabere fotografija koja će se prikazati, obeleži fotografija u minijaturnom prikazu, ili za kretanje kroz menije.</li> <li>On: Glavni komandni točkić vrši iste funkcije kao kad se pritisne džojstik levo ili desno. Pomoćni točkić vrši iste funkcije kao kad se pritisne džojstik levo ili desno. Pomoćni točkić se koristi da se izabere fotografija koja će se prikazati, pomoćni komandni točkić se koristi da se izabere fotografija koja će se prikazati, pomoćni komandni točkić se koristi da se prikažu dodatne informacije o fotografiji.</li> <li>Thumbnail playbaćk: glavnim komandnim točkićem se pomera kursor levo ili desno, pomoćnim komandnim točkićem se pomera oznaka za selekciju gore ili dole. Okrenite pomoćni komandni točkić desno da se prikaže podmeni, levo da se vratite na prethodni meni. Da selektujete, pritisnite džojstik desno, pritinite centar džojstik, ili pritisnite odugme.</li> </ul> |

## Korisničko podešavanje f6: Setting Method for Buttons and Dials

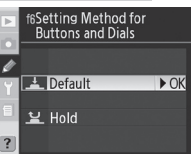

#### Opcija

Opis

**Default** Promene u podešavanju se vrše okretanjem komandnog točkića dok je pritis-(fabrički) nuto dugme.

## Korisničko podešavanje f7: Disable Shutter If No Memory Card

Ova opcija može da se koristi da omogući rad zatvarača kad memorijska kartica nije u fotoaparatu. Napominjemo da kada se fotografije snimaju direktno u računaru korišćenjem programa Nikon Capture 4 Camera Control, fotografije se ne snimaju na memorijsku karticu i zatvarač će moći da rada bez obzira na izabranu opciju.

| Þ | f7Di<br>N | isable Shutter If<br>o Memory Card |      |
|---|-----------|------------------------------------|------|
| ø |           |                                    |      |
| Y | LOCK      | Release Locked                     | ► OK |
|   | OK        | Enable Release                     |      |

| Opcija         | Opis                                                                       |
|----------------|----------------------------------------------------------------------------|
| Release Locked | Okidanje nije moguće kad u fotoaparat nije stavljena memorijska kar-       |
| (fabrički)     | tica.                                                                      |
|                | Okidanje je moguće i kad se memorijska kartica ne nalazi u fotoapara-      |
| Enable Release | tu. Kad se fotografiše a memorijska kartica nije u fotoaparatu, fotografi- |
|                | je se ne snimaju, ali će se prikazati na monitoru.                         |

# Tehnički podaci

## Dodatna oprema

Jedna od prednosti digitalnih SLR fotoaparata široka lepeza dodatne opreme koja se može koristiti za digitalno fotografisanje. D200 koristi sledeću dodatnu opremu:

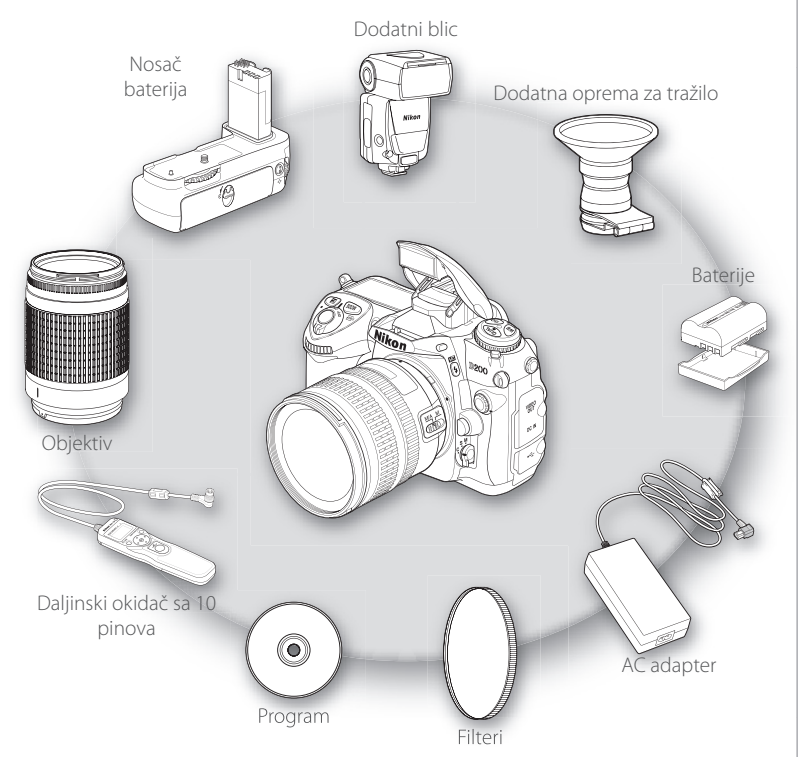

#### Koristite samo dodatnu opremu sa imenom Nikon

Samo dodatna oprema sa imenom Nikon je odobrena od strane Nikona i može se koristiti samo uz Nikon digitalne fotoaparate. Korišćenje opreme koja nije Nikon može oštetiti vaš fotoaparat i možete izgubiti Nikon garanciju.

## Objektivi

CPU objektivi (posebno tipovi G i D objektiva) se preporučuju za korišćenje uz D200 (napominjemo da IX Nikkor CPU objektivi ne mogu da se koriste).

Sledeći objektiiv mogu da se koriste sa D200:

|           | Parametri fotoaparata                                     | Fokus                 |                                          |              | Režim        |                        | Merenje      |                        |                       |
|-----------|-----------------------------------------------------------|-----------------------|------------------------------------------|--------------|--------------|------------------------|--------------|------------------------|-----------------------|
| Obje      | ktiv/dodatna oprema                                       | AF                    | <b>M</b> (sa elektron-<br>skim tražilom) | М            | P<br>S       | A<br>M                 | 3D           | Color                  | ()<br>•               |
| 9         | Tip G ili D AF Nikkor²; AF-S, AF-I Nikkor                 | $\checkmark$          | ✓                                        | $\checkmark$ | $\checkmark$ | $\checkmark$           | $\checkmark$ | —                      | <b>√</b> <sup>3</sup> |
| ĕ         | PC-Micro Nikkor 85 mm f/2.8D <sup>4</sup>                 |                       | ✓ <sup>5</sup>                           | $\checkmark$ | —            | $\checkmark^6$         | $\checkmark$ | —                      | $\checkmark^3$        |
| bje       | AF-S/AF-I Telekonverter <sup>7</sup>                      | <b>√</b> <sup>8</sup> | <b>✓</b> <sup>8</sup>                    | $\checkmark$ | $\checkmark$ | $\checkmark$           | $\checkmark$ | —                      | <b>√</b> <sup>3</sup> |
| ctiv      | Drugi AF Nikkor (osim objektiva za F3AF)                  | <b>√</b> <sup>9</sup> | <b>√</b> <sup>9</sup>                    | $\checkmark$ | ✓            | $\checkmark$           | —            | <b>v</b>               | <b>√</b> <sup>3</sup> |
|           | AI-P Nikkor                                               | —                     | ✓ <sup>10</sup>                          | $\checkmark$ | $\checkmark$ | $\checkmark$           | —            | <ul> <li>✓</li> </ul>  | $\checkmark^3$        |
| 9         | Al-modified, Al-, Al-S, ili serija E Nikkor <sup>12</sup> | —                     | ✓ <sup>10</sup>                          | $\checkmark$ | —            | <b>✓</b> <sup>13</sup> | —            | <b>✓</b> <sup>14</sup> | ✓ <sup>15</sup>       |
| jekt      | Medical Nikkor 120 mm f/4                                 | —                     | ✓                                        | $\checkmark$ | —            | <b>✓</b> <sup>16</sup> | —            | —                      | —                     |
| N.        | Reflex Nikkor                                             | —                     | —                                        | $\checkmark$ | —            | <b>✓</b> <sup>13</sup> | —            | —                      | ✓ <sup>15</sup>       |
| <u>اڤ</u> | PC-Nikkor                                                 | —                     | ✓ <sup>5</sup>                           | $\checkmark$ |              | ✓ <sup>17</sup>        | —            | —                      | $\checkmark$          |
| nem       | Al-tip Telekonverter <sup>18</sup>                        | —                     | <b>✓</b> <sup>8</sup>                    | $\checkmark$ | —            | <b>✓</b> <sup>13</sup> | —            | <b>✓</b> <sup>14</sup> | ✓ <sup>15</sup>       |
| laju      | TC-16A AF Telekonverter                                   | —                     | ✓ <sup>8</sup>                           | $\checkmark$ | —            | ✓ <sup>13</sup>        | —            | <b>✓</b> <sup>14</sup> | ✓ <sup>15</sup>       |
| Ð         | PB-6 Preobratni prsten <sup>19</sup>                      | —                     | <b>✓</b> <sup>8</sup>                    | $\checkmark$ | —            | <b>✓</b> <sup>20</sup> | —            | —                      | $\checkmark$          |
| 1         | Međuprstenovi (PK-serija 11-A, 12, ili 13; PN-11)         | —                     | <b>√</b> <sup>8</sup>                    | $\checkmark$ | —            | <b>√</b> <sup>13</sup> | —            | —                      | $\checkmark$          |

- 1 IX Nikkor objektivi ne mogu da se koriste.
- 2 Redukcija vibracija (VR) je moguća sa VR objektivima.
- 3 Spot merenje za izabrao autofokusno polje.
- 4 Merenje ekspozicije i kontrola blica neće raditi ispravno kad pomerate i/ili zakrećete objektiv, ili kad se koristi blenda koja nije maksimalna.
- 5 Pokazivač fokusa ne može da se koristi kad se pomera ili zakreće objektiv.
- 6 Samo za manuelni ekspozicijski režim.
- 7 Kompatibilno sa AF-I Nikkor objektivima i sa svim AF-S objektivima osim AF-S DX VR ED 18–200 mm f/3.5–5.6G; AF-S DX ED 12–24 mm f/4G, 17–55 mm f/2.8G, 18–55 mm f/3.5– 5.6G, 18–70 mm f/3.5–4.5G, and 55–200 mm f/4–5.6G; AF-S VR ED 24–120 mm f/3.5–5.6G; i AF-S ED 17–35 mm f/2.8D, 24–85 mm f/3.5–4.5G, i 28–70 mm f/2.8D.
- 8 Sa maksimalnim efektivnim otvorom blende f/5.6 ili većim.
- 9 Ako se sa AF 80–200 mm f/2.85, AF 35–70 mm f/2.85, novi model AF 28–85 mm f/3.5–4.55, ili AF 28–85 mm f/3.5–4.55 zumira približavajući dok je izoštravanje na minimalnom opsegu , slika na mat staklu u tražilu neće biti oštra kad se prikazuje indikator u fokusu. Koristite manuelno izoštravanje uz pomoć tražila.

- 10 Sa maksimalnim efektivnim otvorom blende f/5.6 ili većim.
- 11 Neki objektivi ne mogu da se koriste (vidite sledeće strane).
- 12 Opseg rotacije za Ai 80–200 mm f/2.85 ED ograničava nosač stativa kad je fotoaparat na njemu. Filteri se ne mogu menjati dok je Ai 200–400 mm f/45 ED postavljen na fotoaparat.
- 13 Ako je maksimalni otovr blende određen korišćenjem opcije Non-CPU Lens Data u meniju snimanja, otvor blende će se prikazati u tražilu i na kontrolnom displeju.
- 14 Može da se koristi samo ako su žižna daljina objektiva i maksimalni otvor blende određeni korišćenjem opcije Non-CPU Lens Data u meniju snimanju. Koristite spot ili centralno merenjeako niste postigli željeni rezultat.
- 15 Za poboljšanje preciznosti, odredite žižnu daljinu i maksimalan otvor blende korišćenjem opcije Non-CPU Lens Data u meniju snimanja.
- 16 Može se koristiti sa manuelnim ekspozicijskim režimom sa brzinama zatvarača manjim od 1/125 s. Ako se maksimalan otvor blende odredi koriščenjem opcije Non-CPU Lens Data u meniju snimanja, otvor blende će se prikazati u tražilu i na kontrolnom displeju.
- 17 Ekspozicija se određuje na osnovu unapred definisanog

otvora blende objektiva. Za režim rada prioriteta blende postavite otvor blende koriščeniem prstena za blendu na objektivu pre izvršenja AE memorisanja ili pomeranja objektiva. U manuelnom ekspozicijskom režimu rada, postavite otvor blende koriščenjem prstena za blendu na objektivu i odredite ekspoziciju pre pomeranja objektiva.

- 18 Korekcija ekspozicije se zahteva kad se koriste Al 28-85 mm
- PF-4 Reprocopy Outfit zahteva PA-4 držač fotoaparata.

#### Nekompatibilna dodatna oprema i objektiiv koji nemaju CPU

Sledeća dodatna oprema i objektiiv koji nemaju CPU ne mogu da se koriste sa D200: • Objektivi za F3AF (80 mm f/2.8, 200 mm Ne-Al objektivi

- Objektiiv koji zahtevaju AU-1 (400 mm · PC 28 mm f/4 (serijski broj 180900 ili raniji) f/4.5, 600 mm f/5.6, 800 mm f/8, 1200 mm · PC 35 mm f/2.8 (serijski brojevi 851001f/11)
- Riblje oko (6 mm f/5.6, 8 mm f/8, OP 10 mm PC 35 mm f/3.5 (stari tip)
- 21 mm f/4 (stari tip)
- K2 prsten
- ED 180–600 mm f/8 (serijski 174041-174180)
- ED 360-1200mm f/11 (serijski brojevi

#### 🖉 Kompatibilni objektiiv koji nemaju CPU

Ako su parametri objektiva određeni korišćenjem opcije Non-CPU lens data u meniju snimanja, mnoge od karakteristika koje se koriste sa CPU objektivima takođe se mogu koristiti i sa objektiivma koji nemaju CPU. Ako parametri objektiva nisu određeni, color matrix merenje ne može se koristiti, a centralno merenje se koristi kad je selektovano matrix merenje.

Objektivi koji nemaju CPU mogu da se koriste samo sa ekspozicijskim režimima rada A i M, tada se otvor blende mora postaviti korišćenjem prstena za blendu na objektivu. Ako se maksimalan otvor blende ne odredi korišćenjem Non-CPU lens data, na displeju na kome se prikazuje otvor blende prikazivaće se korak blende; aktuelni otovr blende mora se očitati na prstenu za blendu na objektivu. Priritet blende će se selektovati automatski u ekspozicijskim režimima rada P i S. Indikator ekspozicijskog režima rada na kontrolnom displeju će svetlucati, i A će se prikazivati u tražilu.

f/3.5-4.5S, AI 35-105 mm f/3.5-4.5S, AI 35-135 mm f/3.5-4.5S, ili AF-S 80-200 mm f/2.8D objektivi. Za detalje pogledajte uputstvo o telekonverteru.

19 Zahteva međuprstenove PK-12 ili PK-13.

20 Koristi se za postavljanje otvora blende. U ekspozicijskom režimu rada A, postavite otvor blende korišćenjem izoštravanja pre određivanja ekspozicije i snimanja fotografije.

174031-174127)

- 200-600 mm f/9.5 (serijski broj 280001-300490)
- f/3.5, TC-16 Telekonverter)
- 906200)
- 1000 mm f/6.3 Reflex (stari tip)
- 1000 mm f/11 Reflex (seriiski brojevi 142361-143000)
- brojevi · 2000 mm f/11 Reflex (serijski brojevi 200111-200310)

CPU objektivi mogu se identifikovati po CPU kontaktima. Tip objektiva G ima oznaku "G" na telu objektiva, tip objektiva D ima oznaku "D."

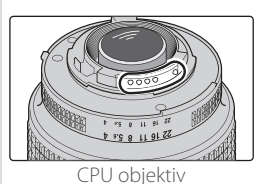

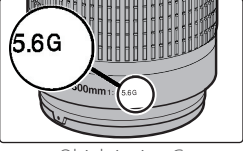

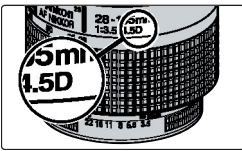

Objektiv tipa G

Objektiv tipa D

Objektiiv tipa G nemaju prsten za blendu na sebi. Za razliku od drugih CPU objektiva, nema potrebe za zaključavanje prstena za blendu na maksimalnoj vrednosti (maksimalan f/-broj) kad koristite objektive tipa G.

## Ugao snimanja i žižna daljina

Dijagonala ugla fotografisanja kod D200 je manja nego kod 35-mm fotoaparata. Kad se preračunava žižna daljina objektiva za D200 u 35-mm formatu, pomnožite žižnu daljinu objektiva sa oko 1.5:

| Opcija              | Orijenta | Orijentaciona žižna daljina (mm) u 35-mm formatu (modifikovana za ugao foto-<br>grafisanja) |     |     |      |     |     |       |  |  |  |
|---------------------|----------|---------------------------------------------------------------------------------------------|-----|-----|------|-----|-----|-------|--|--|--|
| 35-mm<br>fotoaparat | 17       | 20                                                                                          | 24  | 28  | 35   | 50  | 60  | 85    |  |  |  |
| D200                | 25.5     | 30                                                                                          | 36  | 42  | 52.5 | 75  | 90  | 127.5 |  |  |  |
| 35-mm<br>fotoaparat | 105      | 135                                                                                         | 180 | 200 | 300  | 400 | 500 | 600   |  |  |  |
| D200                | 157.5    | 202.5                                                                                       | 270 | 300 | 450  | 600 | 750 | 900   |  |  |  |

#### Proračunavanje ugla fotografisanja 🗕

Veličina eksponiranog dela sa 35-mm fotoaparatom je 36×24mm. Veličina eksponiranog dela sa D200, u kontrastu, je 23.6×15.8mm, što govori da je dijagonala ugla fotografisanja za 35-mm fotoaparat otprilike 1.5 puta veća nego kod D200.

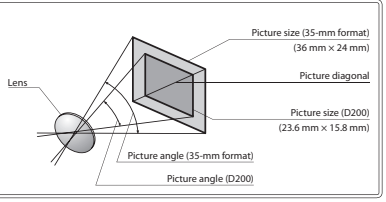

## Dodatni blicevi (Speedlights)

Kada koristite D200 sa kompatibilnim uređajima kao što su SB-800, SB-600, i daljinski SB-R200 blicevi (kupuju se posebno), D200 podržava sve opcije sa kojima se koristi Nikon Creative Lighting System (CLS), uključujući i i-TTL kontrolu snage blica (2017, FV memorisanje 2018, i Auto FP High-Speed Sync 2016). Podržavanje naprednog bežičnog osvetljavanja omogućava da se ugrađeni blic koristi kao komander za daljinske SB-800, SB-600, i SB-R200 bliceve. Za detalje pogledajte uputstvo za upotrebu bliceva. Napominjemo da ugrađeni blic neće svetliti kad je dodatni blic na fotoaparatu.

#### SB-800 i SB-600 blicevi

Ovi blicevi imaju vodeće brojeve 38/125 i 30/98 (m/ft, kada je zum pozicija glave 35-mm, ISO 100, 20 °C/68 °F). Glava blica može da se okrene za 90 ° iznad horizontale, 180 ° levo, i 90 ° desno za indirektno osvetljavanje ili makro fotografisanje. SB-800 može da se okrene za 7 ° ispod horizontale. Automatski zum (24–105 mm i 24–85 mm) omogućava da se podešava ugao osvetljavanja u zavisnosti od žižne daljine objektiva. Ugrađeni širokougaoni panel može da se koristi za ugao od14 mm (SB-800 takođe podržava i 17 mm). Osvetljivač pomaže da se podese parametri u mraku.

#### SB-R200 Wireless Remote Speedlight

Ovaj bežično kontrolisani blic visokih performansi ima vodeći broj 10/32 (m/ft, ISO 100, 20 °C/68 °F). Ne može se postaviti na šinu za blic na fotoaparatu, SB-R200 može da se aktivira korišćenjem dodatnog SB-800 blica ili bežičnog komandera SU-800, ili ugrađenog blica na fotoaparatu koji poseduje opciju Advanced Wireless Lighting. Kad je D200 u komander režimu (E 163), SB-R200 koristi se kao daljinski blic. Može se držati u ruci, postaviti na AS-20 postolje za blic, ili staviti na objektiv fotoaparata korišćenjem SX-1 prstena za daljinsko i makro i-TTL fotografisanje.

#### Koristite samo Nikonove bliceve

Koristite samo Nikonove bliceve. Negativan napon ili napom preko 250V koji se prenosi na stopu za blic ne samo što će omesti normalan rad, već može da ošteti sinhronizaciono kolo fotoaparata ili blica. Pre korišćenja nekog od Nikonovih bliceva koji nisu navedeni u ovom odeljku, kontaktirajte Nikonovo autorizovano servis predstavništvo za više informacija.

#### Karakteristike moguće sa SB-800, SB-600, i SB-R200su:

|       | Blic                                 |                       |                | Napredno              | bežično osv           | etljavanje            |
|-------|--------------------------------------|-----------------------|----------------|-----------------------|-----------------------|-----------------------|
| Režim | blica/karakteristika                 | SB-800                | SB-600         | SB-800                | SB-600 <sup>1</sup>   | SB-R200 <sup>2</sup>  |
|       | i-TTL <sup>3</sup>                   | $\checkmark^4$        | ✓ <sup>4</sup> | ✓                     | ~                     | ✓                     |
| AA    | Automatika blende⁵                   | <b>✓</b> <sup>6</sup> | _              | ~                     | _                     | —                     |
| A     | Ne-TTL auto                          | ✓ <sup>6</sup>        | —              | ✓ <sup>7</sup>        | —                     | —                     |
| GN    | Prioritet manuelnog opsega           | ✓                     | _              | —                     | —                     | —                     |
| Μ     | Manuelno                             | ~                     | ✓              | ✓                     | ~                     | ✓                     |
| RPT   | Ponavljanje blica                    | ✓                     | _              | <b>√</b> <sup>9</sup> | <b>√</b> <sup>9</sup> | —                     |
| REAR  | Sinhronizacija zadnje zavesice       | ~                     | ✓              | ✓                     | ~                     | ✓                     |
|       | Korekcija crvenih očiju              | ✓                     | ✓              | ✓                     | —                     | —                     |
|       | Informacija o blicu                  | ~                     | ✓              | —                     |                       | —                     |
|       | Auto FP High-Speed Sync <sup>8</sup> | ✓                     | ✓              | <b>√</b> <sup>9</sup> | <b>√</b> <sup>9</sup> | <b>√</b> <sup>9</sup> |
|       | FV memorisanje                       | ~                     | ✓              | ✓                     | ~                     | ✓                     |
| A     | F-pomoćnik za više polja AF 10       | ✓ <sup>5</sup>        | ✓ <sup>5</sup> | —                     | —                     | —                     |
|       | Auto zum                             | ~                     | ✓              | _                     | _                     | —                     |
| ISO A | luto (korisničko podešavanje b1)     | ✓                     | ✓              | —                     | —                     | —                     |

- 1 Radi samo kao daljinski blic.
- 2 Ne može se staviti na stopu za blic. Može da se koristi kao daljinski blic ako je fotoaparat u komander režimu (m 163) ili SB-800 blic je na fotoaparatu i SB-R200 se kontroliše dodatnim SU-800 daljinskim komanderom blica.
- 3 Kad se koriste objektivi koji nemaju CPU sa i-TTL izbalansiranim blicem za digitalne SLR fotoaparate, poboljšanje preciznosti može da se postigne ako se karakteristike objektiva odrede u meniju Non-CPU Lens Data.
- 4 Standardni i-TTL za digitalne SLR fotoaparate se koristi sa spot merenjem ili kad se selektuje sa blicem.

parametri objektiva određeni korišćenjem Non-CPU Lens Data.

- 6 Koristite kontrolu blica da selektujete režim rada blica.
- 7 Moguće je samo ako se koriste objektivi koji nemaju CPU bez određivanja parametara objektiva u meniju Non-CPU Lens Data.
- 8 Selektujte 1/250 s (Auto FP) za korisničko podešavanje e1 (Flash Sync Speed; 160). Nije moguće kad je aktiivran ugrađeni blic.
- 9 Moguće je samo kad se koristi SB-800 kao glavni blic ili dodatni SU-800 bežični komander blic.
- 5 Nije moguće sa objektiivma koji nemaju CPU osim kao su 10 Moguće je samo sa AF CPU objektivima.

Sledeći blicevi mogu da se koriste za ne-TTL auto i manuelni režim. Ako su postavljeni na TTL, okidač fotoaparata će se zaključati i fotografije će se snimati.

| Režim l | Blic                      | SB-80DX, SB-28DX,<br>SB-28, SB-26,<br>SB-25, SB-24 | SB-50DX, SB-23,<br>SB-29², SB-21B²,<br>SB-29S² | SB-30, SB-27 <sup>1</sup> , SB-22S,<br>SB-22, SB-20, SB-16B,<br>SB-15 |
|---------|---------------------------|----------------------------------------------------|------------------------------------------------|-----------------------------------------------------------------------|
| A       | Ne-TTL auto               | ~                                                  | —                                              | ✓                                                                     |
| M       | Manuelno                  | ~                                                  | ✓                                              | ✓                                                                     |
|         | Ponavljanje blica         | ~                                                  | —                                              | —                                                                     |
| REAR    | Sinhro zadnje<br>zavesice | ~                                                  | ~                                              | ~                                                                     |

1 Kad je SB-27 stavljen na D200, režim blica se automatski postavlja na TTL, i okidač se ne može koristiti. Postavite SB-27 na A (ne-TTL auto blic).

2 Autofokus je moguć samo sa AF-Micro objektivima (60 mm, 105 mm, ili 200 mm).

#### 🖉 Napomene o dodatnim blicevima

Za detaljne instrukcije upućujemo vas na uputstvo o blicu. Ako blic podrži Creative Lighting System, upućujemo vas na deo o CLS-kompatibilnim digitalnim SLR fotoaparatima. D200 nije uključen u "digitalnu SLR" kategoriju u SB-80DX, SB-28DX, i SB-50DX uputstvima za upotrebu.

Ako se ne koristi Auto FP High-Speed Sync, zatvarač će se sinhronizovati sa eksternim blicem brzinom od 1/250 s ili manjom.

i-TTL kontrola snage blica može da se koristi sa ISO osetljivostima između 100 i 1600. za vrednosti preko 1600, željeni rezultati se možda neće postići sa nekim opsezima ili parametrima blende. Ako indikator spremnosti blica svetluca oko tri sekunde nakon što je footgrafija snimljena, blic će se aktivirati u punoj snazi i fotografija može biti podeksponirana.

Kad su SB-800 ili SB-600 stavljeni na fotoaparat, AF pomoćni osvetljivač i redukcija efekta crvenih očiju se vrše pomoću dodatnog eksternog blica. Fotoaparat obezbeđuje AF pomoćno osvetljavanje kad se koristi eksterni blic (**W** 58–59).

Automatski zum je moguć samo sa SB-800 i SB-600 blicevima.

Kod automatskog programa, maksimalan otvor blende (minimalan f/-broj) je ogranišen i zavisi od osetljivosti (ISO ekvivalentno), na dole pokazan način:

| Maksimalan otvor blende sa ISO ekvivalentnim sa: |     |     |     |     |     |     |     |     |     |      |      |      |
|--------------------------------------------------|-----|-----|-----|-----|-----|-----|-----|-----|-----|------|------|------|
| 100                                              | 125 | 160 | 200 | 250 | 320 | 400 | 500 | 640 | 800 | 1000 | 1250 | 1600 |
| 4                                                | 4.2 | 4.5 | 4.8 | 5   | 5.3 | 5.6 | 6   | 6.3 | 6.7 | 7.1  | 7.6  | 8    |

Za svaki jedan korak se povećava osetljivost (na pr., od 200 do 400), otvor blende se smanjuje za pola f/-korak. Ako je maksimalan otvor blende objektiva manji od gore navedenih, maksimalan otvor blende biće i maksimalana blenda objektiva.

Kad se koriste SC-serije 17, 28, ili 29 sinhro kabal za fotografisanje bez blica, korekcija ekspozicije se možda neće postizati u i-TTL režimu. Predlažemo da izaberete spot merenje da selektujete standardnu i-TTL kontrolu blica. Snimite probni snimak i pogledajte rezultate na monitoru.

Za i-TTL, koristite panel blica ili adapter koji ste dobili uz fotoaparat. Nemojte koristiti druge panele kao što su difuzni paneli, zato što oni mogu dati ne tačne ekspozicije.

#### Stopa za blic

D200 poseduje stopu za blic koja omogućava da se postavi na fotoaparat direktno bez sinhro kablova serija SB bliceva, uključujući i SB-800, 600, 80DX, 50DX, 28DX, 28, 27, 23, 22S, i 29S. Stopa za blic poseduje sigurnosnu kvačicu sa pinom za zaključavanje, kao što su SB-800 i SB-600.

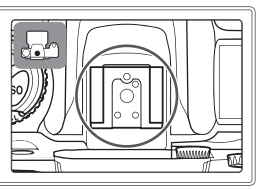

#### Sync terminal

Sinhro kabal može da se poveže sa sinhro terminalom ako je potrebno. Nemojte povezivati blic preko sinhro kabla kad sinhronizaciju snage blica radi zadnja zavesica sa serijom SB bliceva kao što su 800, 600, 80DX, 28DX, 28, 50DX, 27, 23, 22s, ili 29s koji se nalaze na stopi za blic na fotoaparatu.

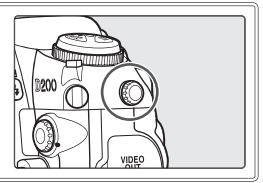

#### ISO osetljivost (SB-800/SB-600)

Kad radite sa eksternim SB-800 i SB-600 blicevima, i-TTL kontrola snage blica može da se podesi za ISO osetljivosti između 100 i 1600. Možda neće moći tačno da se podesi nivo blica za osetljivosti preko 1600. Kad je **On** selektovano za korisničko podešavanje b1 (**ISO Auto**; **152**), ISO osetljivost će se automatski podešavati ako je potrebno za optimalnu izlaznu snagu blica. Ovo može izazvati da subjekti u prvom planu budu podeksponirani kad se fotografiše sa blicem i sa manjim brzinama zatvarača, danju, ili naspram svetle pozadine. U ovim slučajevima, nemojte birati režim sinhronizacije rada blica ili selektujte A ili M i izaberite veći otvor blende.

## Druga dodatna oprema

U vreme pisanja ovog uputstva, sledeća dodatna oprema je bila na raspolaganju za D200. Kontaktirajte prodavca ili lokalno Nikon predstavništvo za detalje.

| Izvor          | ◆EN-EL3e punjiva Li-jon baterija: Dodatne EN-EL3e baterije možete nabaviti kod                                                                                             |
|----------------|----------------------------------------------------------------------------------------------------|
| napajanja      | lokalnog prodavca i u Nikon servis predstavništvu. EN-EL3a i EN-EL3 baterije                                                                                               |
|                | se ne mogu koristiti.                                                                                                    |
|                | ◆MB-D200 nosač baterija: MB-D200 korisit jednu ili                                                                                                    |
|                | dve punjive Nikon EN-EL3e Li-jonske baterije ili                                                                                                    |
|                | sest AA alkalnin, NIMH, litijum, ili niki-mangan-                                                                                                    |
|                | skih baterija. Poseduje okidac i glavni i pomocni                                                                                                    |
|                | fotografiče u portret (ucoravno) erijepticanom                                                                                                    |
|                | položaju. Kad stavite MR-D200, sklonite pok-                                                                                                    |
|                | lonac za baterije kao što je pokazano desno                                                                                                    |
|                | ◆ EH-6 AC Adapter: Koristite FH-6 za napajanje fotoaparat dužetvreme                                                                                                    |
| 0prem <u>a</u> | ◆Podešavanje dioptrije objektiva: Objektiiv rade s dioptrijama –5, –4, –3, –2, 0, +0.5,                                                                                    |
| za okular      | +1, +2, i +3 m <sup>-1</sup> . Koristite podešavanje dioptrije objektiva samo kao želite da en                                                                             |
| tražila        | postignete izoštravanje sa ugrađenom kontrolom dioptrije (-2.0 do +1.0 m <sup>-1</sup> ).                                                                                  |
|                | Testirajte podešavanje dioptrije objektiva pre kupovine kako bi postigli željeni                                                                                           |
|                | fokus.                                                                                                    |
|                | ◆DK-21M: Povećavanje prikaza u tražilu do oko 1.10× (50-mm f/1.4 objektiv na                                                                                               |
|                | beskonačno; $-1.0 \mathrm{m}^{-1}$ ).                                                                                                    |
|                | ◆DG-2: Povecajte scenu prikazanu u centru trazila za makro fotografisanje,                                                                                                 |
|                | kopiranje, telefoto objektive, i druge zadatke koji su potrebni za dodatnu pre-                                                                                            |
|                | Ciznosi, Polieban je adapter za okular (kupuje se posebno).<br>♠Adantar za akular: Koristi so da so stavi DC-2 pa D200                                                     |
|                | <ul> <li>Adapter 20 okular, Konsti se da se stavi DG-2 na D200.</li> <li>DR-6 nod desnim uplom: DR-6 se nostavlia nod desnim uplom na okular.</li> </ul>                   |
|                | omogućavajući da se fotografija u tražilu vidi odozgo kad je fotografija u                                                                                                 |
|                | horizontalnom položaju snimanja.                                                                                                    |
| Filteri        | <ul> <li>Nikon filteri mogu da se podele na tri tipa: sa navojem, sa bajonetom, zadnji.</li> </ul>                                                                         |
|                | Koristite Nikon filtere; drugi filteri mogu ometati rad autofokusa ili daljinomera.                                                                                        |
|                | D200 ne može sa se koristi sa linearnim polarizacionim filterima. Umesto lin-                                                                                              |
|                | eranih koristite C-PL sirkularni polarizacioni filter.                                                                                                    |
|                | NC i L37C filteri se preporučuju za zaštitu objektiva.                                                                                                    |
|                | Kad koristite K60 filter, postavite korekciju ekspozicije na +1.                                                                                                    |
|                | <ul> <li>Da sprecite moire, koriscenje filtera se ne preporucuje kad je subjekt kadriran<br/>popram guotlo ogustljono pozodino, ili kod jo u kodru ja og sustlo</li> </ul> |
|                | naspram sveno osvenjene pozdalne, ili kadi je u kadru izvor svena.<br>V Contralno moronjo so proporučujo so filtorimo so faktorom akonovicijo (faktor                      |
|                | filtera) preko 1 x (Y48, O56, R60, X0, X1, C-PL, ND45, ND85, A2, A12, R2, R8                                                                                               |
|                | R12)                                                                                                    |
|                | DTZJ.                                                                                                    |

| Dodatna   | D200 ima deseto-pinski daljinski terminal 🔊 🕅 🕅 🖏 🖓                                   |
|-----------|---------------------------------------------------------------------------------------|
| oprema za | za daljinsku kontrolu i automatsko fotograf-                                          |
| daljinsko | isanje. Na terminalu se dobija poklopac, 👔 🖉 🖓 🖓                                      |
| okidanje  | koji štiti kontakte kad se terminal ne ko- 🗃 🗐 🏹 🖓 👘                                  |
|           | risti. Sledeća oprema može da se koristi 🔯 🗐 🕅 📉 🧐                                    |
|           | (dužina kabla je prikazana u zagradama; svi podaci su orijentacioni):                 |
|           | MC-22 daljinski kabal (1 m/3 ft. 3 in.): Daljinsko okidanje sa plavim, žutim, i crnim |
|           | terminalima za povezivanje sa uređajem za daljinsko okidanje, omogućava               |
|           | aktiviranje pomoću zvučnog i elektronskog signala.                                    |
|           | ◆MC-30 daljinski okidač (80 cm/2 ft. 7 in.): Daljinsko okidanje; može da se koristi   |
|           | da se smanji potres fotoaparata ili da se drži zatvarač otvoren tokom duge            |
|           | ekspozicije.                                                                          |
|           |                                                                                       |

◆MC-36 daljinski okidað (85 cm/2 ft. 9 in.): Daljinsko okidanje; može da se koristi da se smanji potres fotoaparata ili da se drži zatvarač otvoren tokom duge ekspozicije. Poseduje kontrolni displej sa osvetljivačem, zaključavanje okidača za beskonačnu ekspoziciju i tajmer sa zvučnim signalima u intervalima od jedne sekunde.

- ♦MC-21 produžni kabal (3 m/9 ft. 10 in.): Može da se poveže sa MC-serijom 20, 22, 23, 25, 30, ili 36.
- ◆MC-23 kabal za povezivanje (40 cm/1 ft. 4 in.): Povezuje dva fotoaparata za istovremen rad
- MC-25 kabal za adapter (20 cm/8 in.): Adapter sa deset na dva pinaomogućava povezivanje uređaja sa dvopinskim priključkom, uključujući MW-2 radio kontrolni set, MT-2 intervalometer i ML-2 modularni kontrolni set.
- MC-35 GPS kabal za adapter (35 cm/1 ft. 2 in.): Povezuje fotoaparat sa kompatibilnim GPS uređajem preko PC kabla koji ste dobili od proizvođača GPS uređaja, omogućavajući dužinu, širinu, visinu, i UTC (Coordinated Universal Time) da se snime uz fotografiju (Mag 96).
- ML-3 modularni kontrolni set: Omogućava infracrvenu daljinsku kontrolu do 8 m (26ft.).

◆ BF-1A poklopac za telo: BF-1A omogućava da ogledalo, displej tražila, i low-pass Poklopac filter ostanu zaštićeni od prašine kad objektiv nije na fotoaparatu. za telo

PC adapt-◆EC-AD1 PC adapter za karticu: EC-AD1 PC adapter za karticu omogućava da se Type I CompactFlash memorijska kartica stavi u PCMCIA ležište za karticu. karticu

#### Program Nikon Capture 4 (Verzija 4.4 ili kasnija): Nikon Capture 4 verzija 4.4 ili kasnija kože da se korisit za kontrolu fotoaparata, da se prenesfotografije u drugim formatima.

Ø

eri za

## Proverene memorijske kartice za korišćenje u D200

Sledeće kartice su testirane i dokazano je da se mogu koristiit sa D200:

|         | SDCFB                                             | 128 MB, 256 MB, 512 MB, 1 GB, 2 GB, 4 GB |
|---------|---------------------------------------------------|------------------------------------------|
|         | SDCFB (Type II)                                   | 300 MB                                   |
| SanDisk | SDCF2B (Type II)                                  | 256 MB                                   |
|         | SDCFH (Ultra II)                                  | 256 MB, 512 MB, 1 GB, 2 GB, 4 GB, 8 GB   |
|         | SDCFX (Extreme III)                               | 1 GB, 2 GB, 4 GB                         |
|         | Entry-level CompactFlash cards                    | 128 MB, 256 MB, 512 MB                   |
| Lovar   | High speed 40× with Write Acceleration (WA)       | 256 MB, 512 MB, 1 GB                     |
| Modia   | Professional 40× with WA                          | 8 GB                                     |
| Meula   | Professional 80× with WA                          | 512 MB, 1 GB, 2 GB, 4 GB                 |
|         | Professional 80× with WA and LockTight technology | 512 MB, 2 GB                             |
|         | Microdrive                                        | 1 GB, 2 GB, 4 GB, 6 GB                   |

Rad sa drugim markama kartica ne ulazi u garanciju. Za više detalja o gore navedenim karticama, molimo vas da kontaktirate proizvođača kartica.

### Memorijske kartice

- Formatirajte memorijsku karticu u fotoaparatu pre prvog korišćenja.
- Isključite fotoaparat pre stavljanja ili vađenja memorijske kartice. Nemojte vaditi memorijsku karticu iz fotoaparata, isključivati fotoaparat ili prekidati napajanje tokom formatiranja ili dok se podaci snimaju, brišu ili kopiraju u računar. Ne pridržavanje ovog upozorenja može izazvati gubitak podataka ili oštećenje fotoaparata ili memorijske kartice.
- Nemojte dodirivati terminale na kartici prstima ili drugim metalnim objektima.
- Nemojte nasilno stavljati karticu. Ne pridržavanjem ovog upozorenja možete oštetiti karticu.
- Nemojte karticu savijati, bacati ili izlagati jakim fizičkim šokovima.
- Nemojte karticu izlagati toploti, kvasiti je, izlagati je velikoj vlazi, ili drektnom suncu.

M

## Briga o fotoaparatu

## Skladištenje

Kad se fotoaparat neće koristiti duže vreme, stavite poklopac na monitor, izvadite bateriju, i stavite bateriju na hladno, suvo mesto sa poklopcem na terminalima. Da sprečite buđ, stavite fotoaparat na suvo, provetreno mesto. Nemojte stavljati kod footaparata naftalin ili nešto slično i an mesta kao što su:

- gde je vlažnost preko 60%
- pored uređaja koji proizvode jaka elektro magnetna polja, kao što su televizor ili video
- izložena temperaturama iznad 50 °C/122 °F (na primer, pored vatre ili u zatvorenom automobilu po vrelom danu) ili ispod –10 °C (14 °F)

## Čišćenje

| Telo<br>fotoapara-<br>ta           | Koristite pumpicu da uklonite prašinu i dlačice, zatim ga lagano s me-<br>kanom, suvom krpicom obrišite. Posle korišćenja fotoaparata na plažama<br>ili moru, obrišite pesak i so s krpicom malo natopljenom čistom vodom, i<br>zatim ga dobro posušite.                                                                                                    |
|------------------------------------|----------------------------------------------------------------------------------------------------|
|                                    | oštećenja koja ne pokriva garancija.                                                                                                    |
| Objektiv,<br>ogledalo i<br>tražilo | Jedini ključ da sačuvate u njihovom originalnom stanju ove staklene<br>delove je da ih ne dodirujete s prstima. Sklonite prašinu ili dlačice s<br>pumpicom (mali uređaj sa gumenim balonom nataknutim na jedan<br>kraj koji kada se pritisne oduvava sve sa površine). Da uklonite<br>otiske prstiju ili druge mrlje koje se ne mogu otkloniti s pumpicom,<br>obrišite objektiv ili tražilo s mekanom krpicom, praveći spiralne<br>pokrete koji počinju u centru objektiva i idu ka ivicama. |
| Monitor                            | Sklonite prašinu ili dlačice pumpicom. Da uklonite otiske prstiju ili<br>druge mrlje, obrišite monitor s mekanom, suvom krpicom, budite<br>pažljivi da ne pritiskate.                                                                                                    |

## **Monitor**

Pošto monitor može da se polomi, budite pažljivi da se ne povredite komadićima stakla ili da dođete u dodir s tečnim kristalima iz monitora tako što ćete dotaći kožu ili oči ili usta.

#### 🖉 Kontrolni displej

Retko, statički elektricitet može izazvati da displej bude svetao ili taman. Ovo se ne registruje kao greška; posle kratkog vremena displej će se vratiti u normalu.

V

## Low-Pass Filter

CCD senzor fotografije koji je deo elemenata fotografije je pogodan sa low-pass filter da spreči moiré. Takođe ovaj filter sprečava strane objekte da dospeju direktno na senzor, pod izvesnim uslovima prljavština i prašina na filteru mogu se pojaviti na fotografijama. Ako sumnjate da su prljavština i prašina u fotoaparatu razlog i na fotografijama, možete proveriti prisustvo stranih objekata na low-pass filteru kao što je dole opisano.

## Skinite objektiv i uključite fotoaparat.

- 2 Prikaže se Mirror Lock-up meni i pritisne se džojstik desno (117; napominjemo da ova opcija ne može da se koristi kad je kapacitet baterija (118; jed, kod snimanja sa višestrukom ekspozicijom, ili kad koristite dodatni MB-D200 nosač baterija sa AA baterijama). Poruka pokazana desno će se prikazati i red linija će se prikazati na kontrolnom displeju i u tražilu. Da se vratite na normalan rad bez podizanja ogledala, isključite fotoaparata.
- Pritisnite okidač do kraja. Ogledalo će se podići i zavesica zatvarača će se otovriti, otkrivajući low-pass filter, i redovi tačkica će svetlucati na kontrolnom displeju. Prikaz u tražilu će se isključiti.

### 🔽 Koristite odgovarajući izvor napajanja

Zatvarač fotoaparata je osetljiv i može se lako oštetiti. Ako se fotoaparat isključi dok je ogledalo podignuto, zatvarač će se zatvoriti automatski. Pridržavajte se sledećih upozorenja da sprečiti oštećenje zatvarača:

- Koristite napunjenu bateriju ili EH-6 AC adapter (kupuje se posebno) za produžen pregled ili čišćenje low-pass filtera.
- Nemojte isključivati fotoaparat ili prekidati napajanje dok je ogledalo podignuto.
- Ako se baterija potroši dok je ogledalo podignuto, čuće se zvuk i AF pomoćni osvetljivač će svetlucati da upozori da će se zatvarač zatvoriti i da će se ogledalo spustiti za oko dva minuta. Završite čišćenje i pregled odmah.

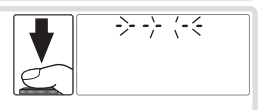

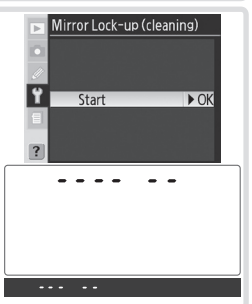

4 Držite fotoaparat tako da svetlost upada na low-pass filter, na primer filter za prašinu ili mrlje. Ako ne postoje strani objekti na filteru, predite na korak 6.

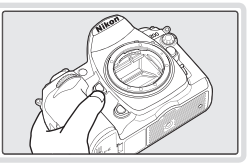

5 Sklonite prašinu i prljavštinu sa filtera sa pumpicom. Nemojte koristiti pumpicu sa četkicom, zato što četkica može da ošteti filter. Prljavština koja ne može da se skloni sa pumpicom može da se očisti u Nikon-autorizovanom servis predstavništvu. Nemojet ni pod kakavim uslovima dodirivati filter.

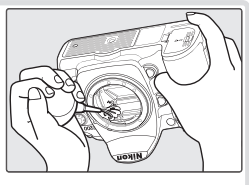

**6** Isključite fotoaparat. Ogledalo će se vratiti u donju poziciju i zavesica zatvarača će se zatvoriti. Vratite objektiv ili poklopac za telo.

#### V Strano telo na Low-Pass filteru

Nikon preuzima sve moguće mere predostrožnosti da spreči strana tela da dođu u kontakt sa low-pass filterom tokom proizvodnje i isporuke. D200, je dizajniran za korišćenje sa promenljivim objektivima, i strano telo može ući u fotoaparat kad se menja objektiv. Kad starno telo uđe u fotoaparat, može doći do low-pass filtera, i može se pojaviti na fotografijama snimljenim u nekim situacijama. Da sprečite da strano telo uđe u fotoaparat, nemojte menjati objektiv u prašnjavim uslovima. Da zaštitite fotoaparat kad objektiv nije na njemu, proverite da li ste stavili poklopac za telo koji ste dobili uz fotoaparat, proverite da li ste prethodno sklonili svu prašinu i druga strana tela koja mogu da se zalepe za poklopac.

Za slučaj da strano telo nađe put do low-pass filtera, očistite low-pass filter kao što je opisano na stranama 185–186 ovog uputstva, ili odnesite fotoaparat u Nikon autorizovani servis da vam očiste low-pass filter. Fotografije na kojima se vidi prisusatvo stranog tela na low-pass filteru mogu da se retuširaju korišćenjem Nikon Capture 4 verzija 4.4 ili kasnija (kupuje se posebno) ili neke od opcija za čišćenje fotografija u nekom drugom programu za obradu fotografija.

#### V Servisiranje fotoaparata i opreme

D200 je precizan uređaj i zahteva regularno servisiranje. Nikon preporučuje da se fotoaparat proverava kod originalnog prodavca ili u Nikon servis predstavništvu jednom tokom jedne do dve godine, i da se servisira jednom u tri do pet godina. Češće proveravanje i servisiranje se obavezno preporučuje ako se fotoaparat koristi u profesionalne svrhe. Sva oprema koja se regularno koristi sa fotoaparatom, kao što su objektivi i eksterni blicevi, takođe bi se trebala proveravati i servisirati kad i fotoaparat.

## Briga o fotoaparatu i bateriji: upozorenja

#### Nemojte ga bacati

Proizvod se može oštetiti ako ga izložite sjakim šokovima ili vibracijama.

#### Držite ga na suvom

Ovaj fotoaparat nije vodootporan, i može se pojaviti greška ako se pokvasi ili se izloži velikoj vlazi. Oštećenje unutrašnjeg mehanizma može dovesti do nepopravljivih oštećenja.

#### Izbegavajte iznenadne promene temperature

Iznenadne promene temperature, koje se pojavljuju kada ulaziti ili izlazite u zagrejanu prostoriju kada je napolju hladno, mogu izazvati kondenzaciju unutar fotoaparata. Da bi sprečili kondenzaciju, stavite fotoaparat u torbicu ili u plastičnu kesu pre nego što ga izložite temperaturnim razlikama.

# Držite ga što dalje od jakih magnetnih polja

Ne mojte ga koristiti ili skladištiti u blizini uređaja koji proizvode jake električne vibracije ili magnetna polja. Jake statičke promene ili magnetna polja proizvedena od uređaja kao što su radio transmiteri mogu izazvati smetnje na monitoru, oštetiti podatke na memorijskoj kartici, ili uticati na unutrašnjie delove.

#### Nemojte ostavljati objektiv na suncu

Da bi izbegli izlaganje objektiva suncu ili drugim jakim svetlosnim izvorima duži vremenski period kada koristite ili skladištite fotoaparat. Jako svetlo može izazvati smanjen je kvaliteta CCD senzora, praveći efekat belog razmazanog na fotografijama.

#### Blooming

Vertikalne svetle mrlje mogu da se pojave na fotografijama zbog sunca ili drugih jakih svetlosnih izvora. Ovaj fenomen je poznat kao "blooming," i može se sprečiti smanjivanjem svetla koje pada an senzor, bez obzira da li su izabrane male brzine zatvarča i blende ili se koristi ND filter.

#### Nemojte dodirivati zavesicu

Lamele su ekstremno tanke i lako ih je oštetiti.

Ne mojte ni pod kojim uslovima primenjivati silu na lamele, gurati ih alatom za čišćenje, ili ih staviti pod jak vazduh pumpice. Ove akcije mogu zgužvati, deformisati, ili pocepati lamele.

#### Vodite računa o svim pokretnim delovima

Nemojte primenjivati silu na poklopac ležišta za bateriju, karticu, ili konektore. Ovi delovi su posebno osetljivi.

#### Čišćenje

- Kad čistite telo fotoaparata, koristite pumpicu da sklonite prašinu i mrlje, zatim ga obrišite sa mekom suvom krpom. Posle korišćenja fotoaparata na plaži, obrišite pesak i so korišćenjem krpice malo natopljene čistom vodom i zatim ga dobro posušite. U retkim momentima, statički elektricitet proizveden od pumpice ili krpice može dovesti da se LCD displej prosvetli ili zatamni. Ovo se ne prijavljuje kao greška,i posle kratkog vremena vratiće se u normalu.
- Kad čistite objektiv i ogledalo, zapamtite da je ove elemente veoma lako oštetiti.
   Prašina i mrlje bi se trebali lagano pumpicom odstraniti. Kad koristite aerosol pumpicu, držite je vertikalno (naginjanje može dovesti da sprej iscuri na monitor).
   Ako primetite otiske prsta ili druge mrlje, koristie malo sredstva za čišćenje objektiva na meku krpicu i obrišite objektiv pažljivo.
- pogledajte "Čišćenje Low-Pass Filtera" za informacije o čišćenju low-pass filtera
   185).

Ø

#### Skladištenje

Isključite fotoaparat kada ga ne koristite i proverite da li je lampa koja pokazuje da je fotoaparat uključen isključena pre nego što spremite fotoaparat. Da sprečite buđ i plesan, smestite fotoaparat na suvo, dobro provetreno mesto. Ako ga nećete koristiti duži vremenski period, izvadite bateriju da sprečite curenje i stavite fotoaparat u plastičnu kesu koja sadrži sredstvo protiv vlage. Nemojte stavljati torbicu fotoaparata s fotoaparatom u njoj (kupuje se posebno) u plastičnu kesu, može dovesti do slabljenja materijala. Sredstvo protiv vlage postepeno gubi svojstva da apsorbuje vlagu i treba ga zameniti s vremena na vreme. Nemojte stavljati naftalin kada skladištite fotoaparat na sledećim mestima:

- koja su slabo provetrena ili vlažna
- koja su pored uređaja koji proizvode jaka elektromagnetna polja, kao što su televizori ili radio aparati
- na kojima je vlažnost preko 60%Da bi sprečili buđ i plesan, izvadite fotoaparat najmanje jedanput mesečno s mesta na kome ste ga uskladištili. Uključite fotoaparat i okinite nekoliko puta pre nego što ponovo uskladištite fotoaparat. Smestite bateriju na hladno, suvo mesto.

#### Zapažanja o monitoru

- Monitor može da sadrži nekoliko piksela koji uvek svetle ili obično ne svetle. Ovo je karakteristična pojava za sve TFT LCD monitore, i ne prikazuje grešku. Ovo neće uticati na fotografije koje su snimljene s ovim proizvodom.
- Kada kadrirate svetle subjekte, vertikalne pruge se mogu pojaviti na monitoru. Ovaj fenomen je poznat kao "smear-mrlja," neće se pojaviti na finalnoj fotografiji i neće se prikazati kao greška. Neke mrlje se mogu pojaviti na filmovima.
- Fotografije na monitoru će se teško videti kada je svetlo jako svetlo.

#### lsključite fotoaparat pre nego prekinete na bilo koji način napajanje

Nemojte prekidati napajanje ili vaditi bateriju kad je fotoaparat uključen, ili kad se snimaju ili brišu fotografije. Nasilno prekidanje napajanja u bilo kojoj situaciji može dovesti do gubitka podataka ili oštećenja memorije ili unutrašnjih kola fotoaparata. Da sprečite slučajan prekid napajanja, izbegavajte da prenosite fotoaparat sa jednog na drugo mesto kad je povezan sa AC adapterom.

#### Baterije

- Prljavština na terminlaima baterije može da spreči normalan rad fotoaparata.
- Kad uključite fotoaparat, proverite kapacitet baterije koji se prikazuje na kontrolnom displeju kako bi uvideli da li je ili ne potrebno punjenje baterije. Potrebno je napuniti bateriju ili zameniti kad indikator baterije svetluca.
- Kad snimate fotografije u važnim situacijama, spremite rezervne EN-EL3e baterije i držite ih napunjene. Zavisno gde se nalazite može biti teško da nađete da kupite, rezervne baterije, te i o tome vodite računa.
- Kad je hladno, kapacitet baterije ima tendenciju da se smanji. Proverite da li su baterije napunjene pre nego snimite fotografije napolju po hladnim danima. Držite rezervne baterije na toplom i zamenite ih ako je neeophodno. Kad se zagreju, hladne baterije mogu da povrate malo kapacitet.
- Ukoliko primetite da su terminali baterije prljavi, očistite ih sa mekom, suvom krpom pre upotrebe.
- Pošto izvadite bateriju iz fotoaparata, proverite da li ste zamenili poklopac za terminale.
- Iskorišćene baterije su vredan izvor. Reciklirajte prazne baterije u skladu sa lokalnim zakonima i propisima.

## Mogući problemi

Ako vaš fotoaparat neočekivano počne da pogrešno izvršava funkcije, proverite listu mogućih problema dole navedenu pre nego što se konsultujete sa servisom ili Nikon predstavnikom. Pogledajte brojeve strana navedene u zadnjoj desnoj koloni za informacije o rešavanju navedenih problema.

| Problem                                                                                                    | Rešenje                                                                                                    | Ъ                                |
|----------------------------------------------------------------------------------------------------|----------------------------------------------------------------------------------------------------|----------------------------------|
| Potrebno je vreme da se uključi<br>fotoaparat.                                                                   | Obrišite fajlove ili foldere.                                                                                                    | 105,<br>133                      |
| Slika u tražilu nije u fokusu.                                                                                   | <ul><li>Podesite fokus za sliku u tražilu.</li><li>Koristite dodatno podešavanje dioptrije.</li></ul>                                                                                                    | 16<br>181                        |
| Tražilo je tamno.                                                                                                | Napunite bateriju ili stavite napunjenu.                                                                                                    | 10                               |
| Prikazi se isključuju bez upozorenja.                                                                            | Izaberite duže vreme za isključenje monitora.                                                                                                    | 157                              |
| Neobični karakteri se prikazuju na<br>kontrolnom displeju                                                        | Pogledajte "Napomena o elektronskim kon-<br>trolama fotoaparata," ispod.                                                                                                    | _                                |
| Prikazi na kontrolnom displeju i u<br>tražilu su spori i nejasni                                                 | Uticaj na prikaze ima visoka ili niska tempera-<br>tura.                                                                                                    | 7                                |
| <ul> <li>Fine linije oko aktivnog polja fokusa<br/>u tražilu</li> <li>Prikazi u tražilu svetle crveno</li> </ul> | Ovi fenomeni su normalni i ne prikazuju se kao<br>greška.                                                                                                    | _                                |
| Nije moguće koristiti meni pregle-<br>danja.                                                                     | Stavite memorijsku karticu.                                                                                                    |                                  |
| Nije moguće koristiti podatke iz me-<br>nija.                                                                    | Stavite memorijsku karticu. Opcija <b>Battery Info</b><br>je na raspolaganju samo kad se koriste EN-EL3e<br>baterije.                                                                                                    | 14<br>123                        |
| Veličina fotografije se ne može pro-<br>meniti.                                                                  | <b>NEF (RAW)</b> je selektovano za kvalitet foto-<br>grafije.                                                                                                    | 28                               |
| Okidač ne može da se koristi.                                                                                    | <ul> <li>Blenda se ne zaključava na najvećem f/-broj.</li> <li>Memorijska kartica je puna ili nije u fotoaparatu.</li> <li>Blic se puni.</li> <li>Fotoaparat ne izoštrava.</li> <li>Ekspozicijski režim rada S selektovan sa bu t b selektovanim za brzinu zatvarača.</li> </ul> | 8<br>14<br>79<br>20<br>64,<br>68 |

#### 🖉 Napomena o elektronskim kontrolama fotoaparata

U ekstremno retkim situacijama, neobične karakteristike se mogu pojaviti na kontrolnom displeju i fotoaparat može prestati da radi. Najčešće, ovaj fenomen je razlog jakog spoljnjeg statičkog punjenja. Isključite fotoaparat, izvadite ili zamenite bateriju, i ponovo uključite fotoaparat, ili, ako koristite AC adapter (kupuje se posebno), odvojte i ponovo povežite adapter i ponovo uključite fotoaparat. Ako se od tad nastavi neispravan rad, kontaktirajte Nikon predstavništvo. Prekidanje dotoka energije tj. napajanja kako je gore opisano može dovesti do gubitka podataka koji nisu ni snimljeni na memorijsku karticu u momentu kad je problem nastupio. Podaci koji već postoje na kartici neće se moći koristiti.

| Problem                                                                                     | Rešenje                                                                                                    | Ъ                                    |
|---------------------------------------------------------------------------------------------|----------------------------------------------------------------------------------------------------|--------------------------------------|
| Ne može da se selektuje polje foku-<br>sa.                                                  | <ul> <li>Otključajte birač polja fokusa.</li> <li>Prioritet najbližeg subjekta je aktiviran.</li> <li>Monitor je uključen: fotoaparat je u režimu<br/>pregledanja.</li> <li>Merenje ekspozicije je isključeno: pritisnite<br/>okidač do pola.</li> </ul>                                                                                                    | 53<br>54<br>98<br>16                 |
| AF-pomoćni osvetljivač ne svetli.                                                           | <ul> <li>Fotoaparat je u režimu fokusa C.</li> <li>Centralno polje fokusa ili grupa polja fokusa<br/>nije selektovana ili je selektovan prioritet<br/>najbližeg subjekta za grupu dinamičnih AF<br/>polja.</li> <li>Off je selektovano za korisničko podešavanje<br/>a9 (AF Assist).</li> <li>Osvetljivač se isključuje automatski.<br/>Osvetljivač se može zagrejati sa kontinualnim<br/>korišćenjem; sačekajte da se ohladi.</li> </ul> | 51<br>53,<br>54,<br>149<br>152<br>58 |
| Pun opseg brzine zatvarača nije na<br>raspolaganju.                                         | Koristi se blic. Sinhro brzina blica može da se<br>selektuje korišćenjem korisničkog podešavanja<br>e1 (Flash Sync Speed); kad koristite eksterne<br>SB-800, SB-600, ili SB-R200 bliceve, izaberite<br>1/250s (Auto FP) za puni opseg brzine<br>zatvarača.                                                                                                    | 160                                  |
| Fokus se neće memorisati kad se<br>okidač pritispe do pola                                  | Fotoaparat je u režimu fokusa C: koristite AE-L/                                                                                                    | 56                                   |
| Deo prikazan u tražilu je manji od fi-<br>nalne fotografije.                                | Tražilo pokriva vertikalno i horizontalno kadar<br>od oko 95%.                                                                                                    |                                      |
| Fotografije su neoštre.                                                                     | <ul> <li>Okrenite birač fokusa na S ili C.</li> <li>Fotoaparat ne može da izoštri korišćenjem autofokusa: koristite manuelni fokus ili memorisanje fokusa.</li> </ul>                                                                                                    | 51<br>56,<br>60                      |
| Vreme snimanja se povećava.                                                                 | Isključite redukciju šuma                                                                                                    | 131                                  |
| Slučajno raspoređeni svetlo obojeni<br>pikseli ("šum") se pojavljuju na foto-<br>grafijama. | <ul> <li>Izaberite manju ISO osetljivost ili uključite<br/>veću ISO redukciju šuma.</li> <li>Brzina zatvarača je manja od 8 s: koristite<br/>duge ekspozicije za redukciju šuma.</li> </ul>                                                                                                    | 33,<br>131<br>131                    |
| Na fotografijama se pojavljuju mrelje.                                                      | <ul><li>Očistite objektiv.</li><li>Očistite low-pass filter.</li></ul>                                                                                                    | 184<br>185                           |
| Boje su neprirodne.                                                                         | <ul> <li>Podesite balans belog da odogovara svetlos-<br/>nom izvoru.</li> <li>Podesite parametre <b>Optimize Image</b>.</li> </ul>                                                                                                    | 35<br>45                             |
| Nije moguće kontinualno snimanje.                                                           | Slab blic.                                                                                                    | 78                                   |
| RAW fotografije se ne pregledaju.                                                           | Fotografije snimljene u kvalitetu NEF+JPEG.                                                                                                    | 28                                   |

| Problem                                                                              | Rešenje                                                                                                    | Ъ           |
|--------------------------------------------------------------------------------------|----------------------------------------------------------------------------------------------------|-------------|
| Ne može da se izmeri balans belog.                                                   | Subjekt je pretaman ili presvetao.                                                                                                    | 41          |
| Fotografija se ne može selektovati kao iz-<br>vor prethodno izmerenog balansa belog. | Footgrafija nije snimljena sa D200.                                                                                                    | 42          |
|                                                                                      | <ul> <li>Opcija NEF (RAW) ili NEF+JPEG je selektovana za<br/>kvalitet fotografije.</li> </ul>                                                                                   | 43          |
| Bracketing balansa belog noije na raspo-<br>laganju.                                 | <ul> <li>Balans belog se postavlja na K (Choose Color<br/>Temp.) ili PRE (White Balance Preset).</li> </ul>                                                                     | 38,<br>40   |
|                                                                                      | <ul> <li>Snima se višestruka ekspozicija.</li> </ul>                                                                                                    | 86          |
| Rezultati za <b>Optimize Image</b> se emnjaju<br>od snimka do snimka.                | Selektujte Custom i izaberite parameter koji nisu Auto<br>za Image Sharpening, Tone Compensation i Satu-<br>ration.                                                             | 45          |
| Merenje se ne može menjati.                                                          | Aktivno je automatsko memorisanje ekspozicije.                                                                                                    | 70          |
| Kompenzacija ekspozicije ne može da se<br>koristi.                                   | Izaberite režim ekspozicije <b>P, S</b> ili <b>A</b> .                                                                                                    | 62          |
|                                                                                      | <ul> <li>Selektujte On za Rotate Tall.</li> <li>Fotografije su snimljene kad je Off bilo selektovano</li> </ul>                                                                 | 142<br>119  |
| ja se prikazuje u "širokom" (horizontalnom)<br>položaju.                             | <ul> <li>2a Auto image Rotation.</li> <li>Položaj footaparata se promenio dok je okidač pri-<br/>tisnut u kontinualnom režimu.</li> </ul>                                       | 27          |
|                                                                                      | <ul> <li>Fotoaparat je bio okrenut ka gore ili dole dok se sni-<br/>mao snimak.</li> </ul>                                                                                      | 119         |
| Fotografija ne može da se briše.                                                     | Fotografija je zaštićena: sklonite zaštitu.                                                                                                    | 104         |
| Neke fotografije se ne prikazuju tokom<br>pregledanja.                               | Selektujte All za Playback Folder. Napominjemo da<br>će se Current automatski selektovati kad se snimi<br>sledeća fotografija.                                                  | 135         |
| Prikazan poruka ostaje pokazujući da foto-<br>grafije ne mogu da se gledaju.         | Selektujte <b>All</b> za <b>Playback Folder</b> .                                                                                                    | 135         |
| Ne može da se promeni naredba za<br>štampu.                                          | Memorijska kartica je puna: obrišite fotografije.                                                                                                    | 105,<br>133 |
| Fotografije ne mogu da se štampaju preko<br>direktne USB veze.                       | Postavite <b>USB</b> na <b>PTP</b> .                                                                                                    | 121         |
| Ne mogu da se selektuju fotografije za<br>štampu.                                    | Fotografija je RAW (NEF). Prenesite fotografije u<br>računar i koristite program ili Nikon Capture 4 verzija<br>4.4 ili kasnija (kupuje se posebno) za štampu foto-<br>grafija. | 107,<br>182 |
| Fotografije se ne prikazuju na TV.                                                   | Izaberite ispravan video režim.                                                                                                    | 117         |
| Fotografije ne mogu da se kopiraju u<br>računar.                                     | Izaberite ispravnu USB opciju.                                                                                                    | 121         |
| Ne mogu se koristiti kontrole fotoaparata                                            | Postavite <b>USB</b> na <b>PTP</b> .                                                                                                    | 121         |
| Datum snimanja nije tačan.                                                           | Podesite sat na fotoaparatu.                                                                                                    | 12          |

## Poruke o grešci i displeji na fotoaparatu

Ovaj deo opisuje indikatore i poruke o grešci koje se pojavljuju u tražilu, na kontrolnom displeju i monitoru kad postoji problem sa fotoaparatom.

| Indik               | ator                   |                                                                                                    |                                                                                                    |                       |
|---------------------|------------------------|----------------------------------------------------------------------------------------------------|----------------------------------------------------------------------------------------------------|-----------------------|
| displej             | Tražilo                | Problem                                                                                                    | Rešenje                                                                                                    | 6                     |
| FE<br>(svet         | <b>E</b><br>luca)      | Prsten za blendu na objektivu nije<br>zaključan na najmanju blendu.                                                                                      | Zaključajte prsten na minimalni otvor<br>blende (najveći f/-broj).                                                                                                    | 8                     |
|                     |                        | Skoro potrošena baterija.<br>• Baterija je potrošena.                                                                                                    | Spremite punu rezervnu bateriju. <ul> <li>Napunite ili zamenite sa punom<br/>rezervnom baterijom.</li> </ul>                                                                                                    | 10                    |
| (svetluca)          | (svetluca)             | <ul> <li>Informacije o bateriji nisu na raspo-<br/>laganju.</li> </ul>                                                                                   | <ul> <li>Baterija ne može da se korisit u<br/>fotoaparatu.</li> </ul>                                                                                                    | 11                    |
| (svetluca)          |                        | Sat na fotoaparatu nije podešen.                                                                                                    | Podesite sat na fotoaparatu.                                                                                                    | 12                    |
| Δ                   | F                      | Objektiv nije na fotoaparatu, ili objek-<br>tiv koji nema CPU je na fotoaparatu<br>bez određivanja maksimalne blende.<br>Blenda se prikazuje u koracima. | Otovr blende će se prikazati ako je<br>određena maksimalna blenda.                                                                                                    | 67,<br>69             |
|                     | •<br>(svetluca)        | Fotoaparat ne može da izoštri<br>korišćenjem autofokusa.                                                                                                 | lzoštrite manuelno.                                                                                                    | 60                    |
| ж                   | 1                      | Subjekt je presvetao; fotografija će biti<br>preeksponirana.                                                                                             | <ul> <li>Izaberite manju osetljivost.</li> <li>Koristite dodatni Neutral Density<br/>(ND) filter</li> <li>U ekspozicijskom režimu rada:</li> <li>S povećajte brzinu zatvarača</li> <li>A izaberite manji otvor blende<br/>(veći f/-broj)</li> </ul> | 33<br>181<br>64<br>66 |
| Ł                   | ۵                      | Subjekt je pretaman; fotografija će biti<br>podeksponirana.                                                                                              | <ul> <li>Izaberite veću osetljivost (ISO ekvivalentno)</li> <li>Koristite eksterni blic</li> <li>U ekspozicijskom režimu rada:</li> <li>S smanjite brzinu zatvarača</li> <li>A izaberite veći otvor blende (manji f/-broj)</li> </ul>               | 33<br>177<br>64<br>66 |
| <b>ک</b> ی<br>(svet | <b>L b</b><br>luca)    | <b>bulb</b> selektovano u režimu M i<br>točkić za izbor režima rada okrenut<br>na S.                                                                     | Promenite brzinu zatvarača ili selektu-<br>jte režim M.                                                                                                    | 64,<br>68             |
| (svetluca)          | <b>4</b><br>(svetluca) | Blic koji ne podržava i-TTL kontrolu<br>snage blica je na fotoaparatu i postav-<br>ljen je na TTL.                                                       | Promenite parametar režima blica na<br>eksternom blicu.                                                                                                    | 178                   |

| Indikator                     |                                     |                                                                                                    |                                                                                                    |                         |
|-------------------------------|-------------------------------------|----------------------------------------------------------------------------------------------------|----------------------------------------------------------------------------------------------------|-------------------------|
| Kontrolni<br>displej          | Tražilo                             | Problem                                                                                                    | Rešenje                                                                                                    | 8                       |
| (svet-luca)                   | <b>C d</b><br>(svet-<br>luca)       | Nema doovljno mesta u memo-<br>riji za dalje snimanje fotografija<br>sa datim podešavanjem, ili<br>fotoaparat ne može da dodeljuje<br>brojeve fajlovima ili folderima. | <ul> <li>Smanjite kvalitet ili veličinu.</li> <li>Obrišite fotografije.</li> <li>Stavite novu memorijsku karticu.</li> </ul> | 28<br>105,<br>133<br>14 |
| ( <b>- E -</b> )              | (svet-<br>luca)<br>[ <b>- £ -</b> ] | Nema memorijske kartice.                                                                                                    | Stavite memorijsku karticu.                                                                                                  | 14                      |
| (svetluca) Greška fotoaparata |                                     | Greška fotoaparata.                                                                                                    | Okinite. Ako greška ostaje ili<br>se često javlja, konsultujte se<br>sa Nikon-autorizovanim servis<br>predstavništvom.       | viii                    |

| Ind                                                                                   | ikator                         |             |                                                                                                    |                                                                                                    |                            |
|---------------------------------------------------------------------------------------|--------------------------------|-------------|----------------------------------------------------------------------------------------------------|----------------------------------------------------------------------------------------------------|----------------------------|
| Monitor                                                                               | Kon-<br>trolni<br>displej      | Tražilo     | Problem                                                                                                    | Rešenje                                                                                                    | 6                          |
| NEMA<br>KARTICE                                                                       | (- <b>E</b> -) (svet-<br>luca) |             | Fotoaparat ne prepoznaje<br>memorijsku karticu.                                                               | lsključite fotoaparat i prov-<br>erite da nije kartica pogrešno<br>stavljena.                                                                                               | 14                         |
|                                                                                       |                                | <b>(</b> 8) | <ul> <li>Greška se javlja u memo-<br/>rijskoj kartici.</li> </ul>                                             | <ul> <li>Koristite kartice koje<br/>preporučuje Nikon.</li> <li>Proverite da li su kontakti<br/>čisti. Ako je kartica oštećena,<br/>kontakticajto, prodavca, ili</li> </ul> | 183<br>viii                |
| NE MOŻE DA<br>SE KORISTI                                                              | (svet                          | luca)       | <ul> <li>Ne može da se napravi<br/>novi folder.</li> </ul>                                                    | kontaktirajte prodavca ili<br>Nikon predstavništvo.<br>• Obrišite fajlove ili stavite<br>novu memorijsku karticu.                                                           |                            |
| KARTICA NIJE<br>FORMATI-<br>RANA<br>(prika-<br>zuje se kad je<br>pritisnuto<br>dugme) | ( <b>For</b> )<br>(svetluca)   |             | Memorijska kartica niej<br>formatirana za upotrebu<br>u D200.                                                 | Formatirajte memorijsku kar-<br>ticu.                                                                                                    | 14,<br>116                 |
| U FOLDERU<br>NEMA FOTO-<br>GRAFIJA                                                    |                                |             | <ul> <li>Memorijska kartica ne sadrži fotografije.</li> <li>Dati folder je prazan.</li> </ul>                 | <ul> <li>Stavite drugu karticu.</li> <li>Postavite Playback Folder<br/>na All.</li> </ul>                                                                                   | 14<br>135                  |
| SVE FOTO-<br>GRAFIJE SU<br>SKRIVENE                                                   |                                |             | Sve fotografije u datom<br>folderu su skrivene.                                                               | Postavite <b>Playback Folder</b> na<br><b>All</b> ili koristite <b>Hide Image</b> da<br>vidite skrivene fotografije.                                                        | 135,<br>137                |
| FAJL NE<br>SADRŽI IN-<br>Formacije o<br>Fotografiji                                   |                                |             | Fajl je napravljen ili<br>modifikovan u računaru<br>ili drugom modelu<br>fotoaparata, ili je fajl<br>oštećen. | Obrišite fajl ili ponovo formati-<br>rajte memorijsku karticu.                                                                                                    | 14,<br>105,<br>116,<br>133 |

#### Dodatak pokriva sledeće teme:

| Tema                                                         | Ъ       |
|--------------------------------------------------------------|---------|
| Ekspozicijski program (režim P)                              | 195     |
| Kapacitet memorijske kartice i kvalitet/veličina fotogrfaije | 196     |
| Bracketing programa                                          | 197–199 |
| Fino podešavanje i temperatura boje                          | 200     |
| Opseg blica, blenda i osetljivost                            | 200     |
| Objektivi koji se koriste sa ugrađenim blicem                | 201     |
| Podržavani standardi                                         | 202     |

#### Ekspozicijski program (režim P)

Ekspozicijski program za režim P se pokazuje na sledećem grafiku:

 ISO 200; objektiv sa maksimalnim otovrom blende od f/1.4 i minimalnim otvorom blende od f/16 (na pr., AF 50 mm f/1.4 D)

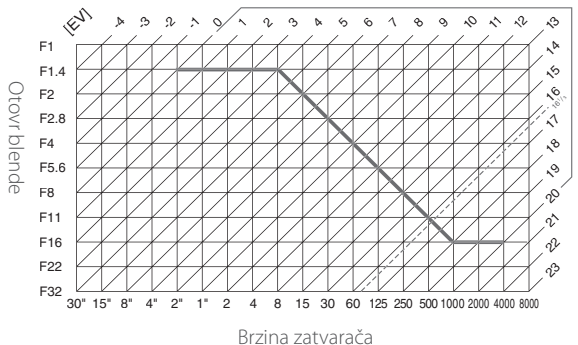

Maksimalne i minimalne vrednsoti za EV se menjaju sa osetljivostima (ISO ekvivalentno); gornji grafikon odgovara osetljivosti ekvivalentnoj sa ISO 200. Kad se koristi matrix merenje, vrednosti preko  $16\frac{1}{3}$  EV se smanjuju na  $16\frac{1}{3}$  EV.

Å

#### Kapacitet memorijske kartice i kvalitet/veličina fotografije

Sledeća tabela pokazuje the approximate number of pictures that can be stored on a 1 GB SanDisk SDCFX (Extreme III) series card at different image quality and size settings.

| Kvalitet fotografije               | Veličina fotogr. | Veličina fajla<br>(MB)¹ | Broj fotografija¹ | Kapacitet<br>buffera <sup>1, 2</sup> |
|------------------------------------|------------------|-------------------------|-------------------|--------------------------------------|
|                                    | L6               | 20.7                    | 44                | 19                                   |
| NEF+JPEG Fine <sup>3, 4, 5</sup>   | Me               | 18.6                    | 49                | 19                                   |
|                                    | S6               | 17.1                    | 55                | 19                                   |
|                                    | L <sup>6</sup>   | 18.3                    | 50                | 19                                   |
| NEF+JPEG Normal <sup>3, 4, 5</sup> | Me               | 17.2                    | 54                | 19                                   |
|                                    | S6               | 16.5                    | 57                | 19                                   |
|                                    | L6               | 17.1                    | 55                | 19                                   |
| NEF+JPEG Basic <sup>3, 4, 5</sup>  | Me               | 16.5                    | 57                | 19                                   |
|                                    | S6               | 16.2                    | 58                | 19                                   |
| NEF (RAW)                          | —                | 15.8                    | 60                | 22                                   |
|                                    | L                | 4.8                     | 167               | 37                                   |
| JPEG Fine <sup>5,7</sup>           | М                | 2.7                     | 294               | 56                                   |
|                                    | S                | 1.2                     | 650               | 74                                   |
|                                    | L                | 2.4                     | 332               | 54                                   |
| JPEG Normal <sup>5, 7</sup>        | М                | 1.4                     | 578               | 74                                   |
|                                    | S                | 0.63                    | 1200              | 76                                   |
|                                    | L                | 1.2                     | 650               | 57                                   |
| JPEG Basic <sup>5, 7</sup>         | M                | 0.7                     | 1100              | 75                                   |
|                                    | S                | 0.33                    | 2200              | 76                                   |

1 Svi podaci su orijentacioni. Veličina fajla se menja u zavisnosti od snimane scene i marke memorijske kartice.

2 Maksimalan broj snimaka koji se može snimiti u buffer memoriju sa ISO 100. Kapacitet buffer memorije će se smanjiti ako je uključena redukcija šuma.

3 Ukupno NEF i JPEG fotografija.

- 4 Podaci se odnose na RAW Compression kad je postavljeno na NEF (RAW). Selektovanjem Comp. NEF (RAW) smanjuje se veličina NEF (RAW) fotografija za oko četrdeset ili pedeset procenata; sve dok se prikazi na fotoaparatu ne promene, broj fotografija koji može da se snimi se povećava.
- 5 Podaci se odnose na **JPEG Compression** kad je postavljeno na **Size Priority**. Selektovanjem **Optimal Quality** povećava se veličina JPEG fotografija za oko osamdeset procenata; broj fotografija koji može da se snimi i kapacitet buffer memorije opadaju.
- 6 Odnosi se samo na JPEG fotografije. Veličina NEF (RAW) fotografija ne može da se promeni.
- 7 U zavisnosti od izabrane opcije **JPEG Compression**, fotoaparat nikad ne prikazuje više od 25 snimaka preostalih u buffer memoriji, čak i ako može da se snimi više fotografija.

V

## Bracketing programi

Sledeći bracketing programi su na raspolaganju kad je selektovan **WB Bracket**ing za korisničko podešavanje e5 (**Auto BKT Set**).

| Prikaz na kontrolnom<br>displeju    | Broj<br>snimaka | WB korak | Bracketing naredba                  |
|-------------------------------------|-----------------|----------|-------------------------------------|
| + 3F /******************            | 3               | +1       | +1, 0, +2                           |
| + 3F 2+ ·····+*********             | 3               | +2       | +2, 0, +4                           |
| + 3F 3+ · · · i · · î · · · · · · - | 3               | +3       | 3, 0, 6                             |
| 3F (+ ······în·····-                | 3               | -1       | -1, -2, 0                           |
| 3F 2 * ······ °i-; · ; · ; · ··· -  | 3               | -2       | -2, -4, 0                           |
| 3F 3+ ······î··i··i··               | 3               | -3       | -3, -6, 0                           |
| +2F (+ ··········                   | 2               | +1       | 0, +1                               |
| + 27 2+                             | 2               | +2       | 0, +2                               |
| + 2F 3+ ······-1î-······ =          | 2               | +3       | 0, +3                               |
| 28 /+ ······îi······                | 2               | -1       | 0, -1                               |
| 272+ ······î·i·····                 | 2               | -2       | 0, -2                               |
| 2F 3+ ······°î··;······ -           | 2               | -3       | 0, -3                               |
| 3F /+ ······iîi·······-             | 3               | ±1       | 0, -1, +1                           |
| 3F2+                                | 3               | ±2       | 0, -2, +2                           |
| 383+                                | 3               | ±3       | 0, -3, +3                           |
| 5F /* ······nîn······-              | 5               | ±1       | 0, -2, -1, +1, +2                   |
| 572+                                | 5               | ±2       | 0, -4, -2, +2, +4                   |
| 5F3+                                | 5               | ±3       | 0, -6, -3, +3, +6                   |
| 7F /+ ····· mînt····· -             | 7               | ±1       | 0, -3, -2, -1, +1, +2, +3           |
| 782+                                | 7               | ±2       | 0, -6, -4, -2, +2, +4, +6           |
| 783+1-1-1-1-1-1-1-1-                | 7               | ±3       | 0, -9, -6, -3, +3, +6, +9           |
| 9F (+ · · · · infinition - · · · -  | 9               | ±1       | 0, -4, -3, -2, -1, +1, +2, +3, +4   |
| 982**************                   | 9               | ±2       | 0, -8, -6, -4, -2, +2, +4, +6, +8   |
|                                     | 9               | ±3       | 0, -12, -9, -6, -3, +3, +6, +9, +12 |

Ø

Programi koji us na raspolaganju kad je **AE & Flash**, **AE Only** ili **Flash Only** selektovano za korisničko podešavanje e5 (**Auto BKT Set**) zavise od opcije selektovane za korisničko podešavanje b3 (**EV Step**).

### 1/3 koraka selektovanog za EV korak

| Prikazi na kontrolnom<br>displeju                    | Broj sni-<br>maka | Korak<br>ekspozicije          | Bracketing naredba (EVs)                          |
|------------------------------------------------------|-------------------|-------------------------------|---------------------------------------------------|
| + 3F 0.3* ·········                                  | 3                 | +1/3                          | +0.3, 0, +0.7                                     |
| + 3F0.7************                                  | 3                 | +2/3                          | +0.7, 0, +1.3                                     |
| + 3F 10+ ·····°°······                               | 3                 | +1                            | 1.0, 0, 2.0                                       |
| 3F 0.3+ ······în ····· -                             | 3                 | -1/3                          | -0.3, -0.7, 0                                     |
| 3F 0.7* ······°î·ı ·ı···· -                          | 3                 | -2/3                          | -0.7, -1.3, 0                                     |
| 3F 10+ ······°i·····-                                | 3                 | -1                            | -1.0, -2.0, 0                                     |
| + 2 F 0.3 * ·······iî·······-                        | 2                 | +1/3                          | 0, +0.3                                           |
| +270.7+                                              | 2                 | +2/3                          | 0, +0.7                                           |
| +2F 10+                                              | 2                 | +1                            | 0, +1                                             |
| 2F 0.3+ ······îi ······· -                           | 2                 | -1/3                          | 0, -0.3                                           |
| 2F0.7+ ·····················                         | 2                 | - <sup>2</sup> / <sub>3</sub> | 0, -0.7                                           |
| 2F 1.0+                                              | 2                 | -1                            | 0, -1                                             |
| 3F0.3+ ······iîi ······-                             | 3                 | ±1/3                          | 0, -0.3, +0.3                                     |
| 3F0.7+ ·········-                                    | 3                 | ±²/3                          | 0, -0.7, +0.7                                     |
| 3F 10+ ······· î-· i-···· -                          | 3                 | ±1                            | 0, -1, +1                                         |
| 5F0.3+ ······aîn·····                                | 5                 | ±1/3                          | 0, -0.7, -0.3, +0.3, +0.7                         |
| 5F0.7* ······î-î-i-i                                 | 5                 | ±²/3                          | 0, -1.3, -0.7, +0.7, +1.3                         |
| 5F 10+ · · · · · · · · · · · · · · -                 | 5                 | ±1                            | 0, -2.0, -1, +1, +2.0                             |
| <b>٦F 0.3</b> + ······ Infut······ -                 | 7                 | ±1/3                          | 0, -1.0, -0.7, -0.3, +0.3, +0.7, +1.0             |
| <b>٦೯ ወ. ٦</b> + ··· • • • • • • • • • • • • • • • • | 7                 | ±²/3                          | 0, -2.0, -1.3, -0.7, +0.7, +1.3, +2.0             |
| 7F 10+1-1-1-1-1-1-1-1-                               | 7                 | ±1                            | 0, -3.0, -2.0, -1.0, +1.0, +2.0, +3.0             |
| 9F0.3+ ·····ituînto····· -                           | 9                 | ±1/3                          | 0, -1.3, -1.0, -0.7, -0.3, +0.3, +0.7, +1.0, +1.3 |
| 9F0.7+ "m"m"m"m"m"m"m"=                              | 9                 | ±2/3                          | 0, -2.7, -2.0, -1.3, -0.7, +0.7, +1.3, +2.0, +2.7 |
| 98 (0≒mmn°nmm⊫                                       | 9                 | ±1                            | 0, -4.0, -3.0, -2.0, -1.0, +1.0, +2.0, +3.0, +4.0 |

V

| i/ = Rotaka Scienco tallog 1a 17 Rotak |           |             |                                                   |  |  |
|----------------------------------------|-----------|-------------|---------------------------------------------------|--|--|
| Prikazi na kontrolnom                  | Broj sni- | Korak       |                                                   |  |  |
| displeju                               | maka      | ekspozicije | Bracketing naredba (EVs)                          |  |  |
| + 3F0.5* ··········-                   | 3         | +1/2        | +0.5, 0, +1.0                                     |  |  |
| + 3F 10+                               | 3         | +1          | 1.0, 0, 2.0                                       |  |  |
| 3F0.5+ ·····························   | 3         | -1/2        | -0.5, -1.0, 0                                     |  |  |
| 3F 10+                                 | 3         | -1          | -1.0, -2.0, 0                                     |  |  |
| +280.5+                                | 2         | +1/2        | 0, +0.5                                           |  |  |
| +2F 10+                                | 2         | +1          | 0, +1                                             |  |  |
| 2F0.5+ ······°i+·····-                 | 2         | -1/2        | 0, -0.5                                           |  |  |
| 2F 10+                                 | 2         | -1          | 0, -1                                             |  |  |
| 3F0.5+                                 | 3         | ±1/2        | 0, -0.5, +0.5                                     |  |  |
| 3F 1.0+                                | 3         | ±1          | 0, -1, +1                                         |  |  |
| 5F0.5+                                 | 5         | ±1/2        | 0, -1.0, -0.5, +0.5, +1.0                         |  |  |
| 5F 10+ ··················              | 5         | ±1          | 0, -2.0, -1, +1, +2.0                             |  |  |
| 7F0.5+ ···· + i + î + i + ··· -        | 7         | ±1/2        | 0, -1.5, -1.0, -0.5, +0.5, +1.0, +1.5             |  |  |
| 7F 10+1-1-1-1-1-1-1-1-                 | 7         | ±1          | 0, -3.0, -2.0, -1.0, +1.0, +2.0, +3.0             |  |  |
| 980.5* ******************              | 9         | ±1/2        | 0, -2.0, -1.5, -1.0, -0.5, +0.5, +1.0, +1.5, +2.0 |  |  |
| 9£ 10≒mmmmmmmmm                        | 9         | ±1          | 0, -4.0, -3.0, -2.0, -1.0, +1.0, +2.0, +3.0, +4.0 |  |  |

## 1/2 koraka selektovanog za EV korak

#### 1 korak selektovan za EV korak

| Prikazi na kontrolnom            | Broj sni- | Korak       |                                                   |
|----------------------------------|-----------|-------------|---------------------------------------------------|
| displeju                         | maka      | ekspozicije | Bracketing naredba (EVs)                          |
| + 3F 1.0* •••••••••••••          | 3         | +1          | 1.0, 0, 2.0                                       |
| 3F 1.0+ ························ | 3         | -1          | -1.0, -2.0, 0                                     |
| +25 10+                          | 2         | +1          | 0, +1                                             |
| 2F 1.0+                          | 2         | -1          | 0, -1                                             |
| 3F 1.0+                          | 3         | ±1          | 0, -1, +1                                         |
| 5F 10+                           | 5         | ±1          | 0, -2.0, -1, +1, +2.0                             |
| 7F 10+1-1-1-1-1-1-1-1-           | 7         | ±1          | 0, -3.0, -2.0, -1.0, +1.0, +2.0, +3.0             |
| 95 10400 000 mm                  | 9         | ±1          | 0, -4.0, -3.0, -2.0, -1.0, +1.0, +2.0, +3.0, +4.0 |

#### Fino podešavanje i temperatura boje

Orijentaciona temperatura boje za parametre koji nisu  $\mathbf{A}$  (auto) je navedena u donjoj tabeli (vrednosti se razlikuju od temperatura boje koje da je foto merenje boje):

|    | Svetlo sijalice | Fluorescentno* | Direktno sunce | Blic    | Oblačno<br>(danju) | Senke<br>(danju) |
|----|-----------------|----------------|----------------|---------|--------------------|------------------|
| +3 | 2,700 K         | 2,700 K        | 4,800 K        | 4,800 K | 5,400 K            | 6,700 K          |
| +2 | 2,800 K         | 3,000 K        | 4,900 K        | 5,000 K | 5,600 K            | 7,100 K          |
| +1 | 2,900 K         | 3,700 K        | 5,000 K        | 5,200 K | 5,800 K            | 7,500 K          |
| ±0 | 3,000 K         | 4,200 K        | 5,200 K        | 5,400 K | 6,000 K            | 8,000 K          |
| -1 | 3,100 K         | 5,000 K        | 5,300 K        | 5,600 K | 6,200 K            | 8,400 K          |
| -2 | 3,200 K         | 6,500 K        | 5,400 K        | 5,800 K | 6,400 K            | 8,800 K          |
| -3 | 3,300 K         | 7,200 K        | 5,600 K        | 6,000 K | 6,600 K            | 9,200 K          |

\* Veličina koraka za Fluorescent reflektuje široke promene u temperaturi boje među različitim tipovima fluorescentnih izvora svetla, počev od nisko temperaturnog svetla do visokotemperaturnih mercury-vapor lampi.

#### Opseg blica, blenda i osetljivost

Opseg blica se menja sa osetljivosti (ISO ekvivalentno) i blendom.

| Blenda za ISO ekvivalentno sa |     |     |     |     |     |     |     |     |     |      | Op   | seg  |         |          |
|-------------------------------|-----|-----|-----|-----|-----|-----|-----|-----|-----|------|------|------|---------|----------|
| 100                           | 125 | 160 | 200 | 250 | 320 | 400 | 500 | 640 | 800 | 1000 | 1250 | 1600 | m       | ft.      |
| 1.4                           | 1.6 | 1.8 | 2   | 2.2 | 2.5 | 2.8 | 3.2 | 3.5 | 4   | 4.5  | 5    | 5.6  | 1.0-7.5 | 3.3-24.6 |
| 2                             | 2.2 | 2.5 | 2.8 | 3.2 | 3.5 | 4   | 4.5 | 5   | 5.6 | 6.3  | 7.1  | 8    | 0.7-5.4 | 2.3-17.7 |
| 2.8                           | 3.2 | 3.5 | 4   | 4.5 | 5   | 5.6 | 6.3 | 7.1 | 8   | 9    | 10   | 11   | 0.6-3.8 | 2.0-12.5 |
| 4                             | 4.5 | 5   | 5.6 | 6.3 | 7.1 | 8   | 9   | 10  | 11  | 13   | 14   | 16   | 0.6-2.7 | 2.0-8.9  |
| 5.6                           | 6.3 | 7.1 | 8   | 9   | 10  | 11  | 13  | 14  | 16  | 18   | 20   | 22   | 0.6-1.9 | 2.0-6.2  |
| 8                             | 9   | 10  | 11  | 13  | 14  | 16  | 18  | 20  | 22  | 25   | 29   | 32   | 0.6-1.4 | 2.0-4.6  |
| 11                            | 13  | 14  | 16  | 18  | 20  | 22  | 25  | 29  | 32  | —    | —    | —    | 0.6-0.9 | 2.0-2.9  |
| 16                            | 18  | 20  | 22  | 25  | 29  | 32  | —   | —   | —   | —    | —    | —    | 0.6-0.7 | 2.0-2.3  |

Kod auto programa, maksimalan otvor blende (minimalan f/-broj) je određen u zavisnosti od osetljivosti (ISO ekvivalentno), pokazano u donjoj tabeli:

| Maksimalan blenda za ISO ekvivalentno sa: |     |     |     |     |     |     |     |     |     |      |      |      |
|-------------------------------------------|-----|-----|-----|-----|-----|-----|-----|-----|-----|------|------|------|
| 100                                       | 125 | 160 | 200 | 250 | 320 | 400 | 500 | 640 | 800 | 1000 | 1250 | 1600 |
| 2.8                                       | 3   | 3.2 | 3.3 | 3.5 | 3.8 | 4   | 4.2 | 4.5 | 4.8 | 5    | 5.3  | 5.6  |

Za svaki korak povećanja osetljivosti (na primer od 200 do 400), otvor blende se smanjuje za pola f/-korak. Ako je maksimalni otvor blende objektiva manji od gore navedenih vrednosti, maksimalna vrednost za otvor blende biće maksimalan otvor blende za taj objektiv.

#### Objektivi koji mogu da se koriste sa ugrađenim blicem

Ugrađeni blic može da se koristi sa bilo kojim objektivom koji poseduje CPU sa žižnom daljinom od 18–300 mm. Napominjemo da blic možda neće moći da osvetli dati subjekt ako nisu korišćeni sledeći objektivi ili objektivi iznad minimalnog opsega navedenog u donjoj tabeli:

| Objektiv                           | Pozicija zuma | Minimalna udaljenost |
|------------------------------------|---------------|----------------------|
| AES DV ED 12, 24 mm f/4G           | 18 mm         | 1.5 m/4ft. 11 in.    |
| AI-3 DA LD 12-2411111740           | 20 mm         | 1.0 m/3 ft. 3 in.    |
| AF-S ED 17–35 mm f/2.8D            | 24 mm         | 1.0 m/3 ft. 3 in.    |
| AF-S DX IF ED 17–55 mm f/2.8G      | 24 mm         | 1.0 m/3 ft. 3 in.    |
| AF ED 18–35 mm f/3.5–4.5D          | 18 mm         | 1.5 m/4 ft. 11 in.   |
| AF-S DX VR ED 18–200 mm f/3.5–5.6G | 18 mm         | 1.0 m/3 ft. 3 in.    |
| AF 20–35 mm f/2.8D                 | 20 mm         | 1.0 m/3 ft. 3 in.    |
| AE S ED 28, 70 mm f/2 8D           | 28 mm         | 1.5 m/4ft. 11 in.    |
| AI-5 LD 20-701111172.0D            | 35 mm         | 1.0 m/3 ft. 3 in.    |

Ugrađeni blic takođe može da se koristi sa Ai-S, Ai i Ai-modifikovanim objektivima koji nemaju CPU Isa žižnim daljinama od 18–200 mm. Ograničenja se odnose na sledeće objektive:

- Ai 50–300 mm f/4.5, Ai-modified 50–300 mm f/4.5, and Ai-S ED 50–300 mm f/4.5: koriste se sa 135 mm i iznad
- Ai ED 50-300 mm f/4.5: koristi se sa 105 mm i iznad

V

#### Podržavani standardi

**DCF Version 2.0**: Design Rule for Camera File System (DCF) je najšire rasprostranjen standard u industriji digitalnih fotoaparata koji omogućava kompatibilnost između različitih marki fotoaparata.

**DPOF**: Digital Print Order Format (DPOF) je široko korišćen industrijski standard koji omogućava da se štampaju fotografije naredbom za štampu koja se nalazi na memorijskoj kartici.

**Exif version 2.21**: D200 podržava Exif (Exchangeable Image File Format for Digital Still Cameras) verziju 2.21, standard koji omogućava da se informacije snimljene uz fotografiju koriste za optimalnu reprodukciju boja kad se štampaju na Exif-kompatibilnim štampačima.

**PictBridge**: Standard razvijen u saradnji industrije digitalnih fotoaparata i štampača, omogućava da se fotografije direktno štampaju bez povezivanja fotoaparata sa računarom.

# Specifikacija

| Тір                                                                                         | Jednooki refleksni digitalni fotoaparat sa izmenljivim objektivima                                                                                                    |
|---------------------------------------------------------------------------------------------|----------------------------------------------------------------------------------------------------|
| Efektivno piksela                                                                           | 10.2 miliona                                                                                                    |
| CCD<br>Veličina fotografije<br>(piksela)                                                    | 23.6 × 15.8 mm; ukupno piksela: 10.92 miliona<br>• 3872 × 2592 (Velika)<br>• 1936 × 1944 (Srednja)<br>• 1936 × 1296 (Mala)                                                                                                    |
| Bajonet                                                                                     | Nikon F bajonet (sa AF kurplovanim i AF kontaktima)                                                                                                    |
| Kompatibilni objektivi"<br>Tip G ili D AF Nikkor<br>Micro Nikkor 85 mm f/2.8D               | Podržava sve funkcije<br>Podržava sve funkcije izuzev autofokusa i nekih ekspozicijskih<br>režima rada                                                                                                    |
| Drugi AF Nikkor†<br>Al-P Nikkor                                                             | Podržava sve funkcije izuzev 3D color matrix merenja II i 3D<br>multi-senzor balansiranog blica za digitalne SLR fotoaparate<br>Podržava sve funkcije izuzev 3D color matrix merenja II, 3D multi-senzor                                                                                       |
| Ne-CPU                                                                                      | Može da se koristi u ekspozicijskim režimima A i M; pokazivač izoštrenosti<br>može da se koristi ako je maksimalna blenda f/5.6 ili veća; color matrix<br>merenje, multi-senzor balansiranog blica za digitalne SLR fotoaparate i<br>vrednost blende pokazaće se ako ima podatke o objektivu   |
| * IX Nikkor objektivi ne mogu da se ko                                                      | oriste † izuzev objektiva za F3AF                                                                                                    |
| Ugao fotografije                                                                            | Ekvivalentan 35-mm format je oko 1.5 manji od žižne daljine objektiva                                                                                                    |
| Tražilo<br>Podešvanje dioptrije<br>Eyepoint<br>Mat staklo<br>Pokrivenost kadra<br>Povećanje | Optička fiksna pentaprizma<br>-2.0-+1.0m <sup>-1</sup><br>19.5 mm (-1.0m <sup>-1</sup> )<br>Mat staklo tipa B Mark II sa fokusnim poljima i po potrebi<br>pomoćnim linijama<br>Oko 95% objektiva (vertikanol i horizontalno)<br>Oko 0.94× (50-mm objektiv na beskonačno; -1.0m <sup>-1</sup> ) |
| Refleksno ogledalo                                                                          | Przewraćanie                                                                                                    |
|                                                                                             |                                                                                                    |
| Blenda objektiva                                                                            | Trenutno vraćanje sa kontrolom dubinske oštrine                                                                                                    |
| Blenda objektiva<br>Izbor polja fokusa                                                      | Trenutno vraćanje sa kontrolom dubinske oštrine<br>Normal: 11 polja; može se selektovati jedno polje ili grupa polja<br>Wide: može da se selektuje neko od 7 fokus polja                                                                                                    |

| Autofokus                                                      | TTL fazno detektujući Nikon Multi-CAM1000 modul autofokus-<br>ni senzora                                                                                                    |
|----------------------------------------------------------------|----------------------------------------------------------------------------------------------------|
| Opseg detekcije                                                | -1-+19EV (ISO 100 na 20°C/68°F)                                                                                                    |
| Režim AF polja                                                 | Pojedinačno AF polje, dinamično AF polje, grupno dinamično                                                                                                    |
|                                                                | AF polje, dinamično AF polje sa prioritetom na najbliži subjekt                                                                                                    |
| Memorisanje fokusa                                             | Fokus može da se memoriše pritiskom okidača do pola                                                                                                    |
|                                                                | (pojedinacni AF) ili pritiskom na <b>AL-L/AF-L</b> dugme                                                                                                    |
| Ekspozicija                                                    |                                                                                                    |
| Merenje                                                        | Merenje kroz objektiv (TTL)                                                                                                    |
| Matrix                                                         | 3D color matrix merenje II (objektivi tipa G i D); color matrix merenje<br>II (drugi objektivi koji imaju CPU); color matrix merenje moguće sa<br>objektivima koji nemaju CPU ako korisnik obezbedi podatke objek-<br>tivu; merenje se vrši 1,005-segmentnim RGB senzorom |
| Centralno                                                      | Pokriva 75% od 6, 8, 10, ili 13-mm kruga u centru kadra                                                                                                    |
| Spot                                                           | Meri 3-mm krug (oko 2.0% kadra) centralno ili na aktivno fokus-<br>no polje (centralno polje fokusa za objektive koji nemaju CPU)                                                                                                    |
| Opseg<br>(ISO 100 ekvivalent, f/1.4<br>objektiva, 20 °C/68 °F) | 0–20EV (3D color matrix ili centralno merenje)<br>2–20EV (spot merenje)                                                                                                    |
| Povezivanje merenja ekspoz.                                    | Kombinovano CPU i Al                                                                                                    |
| Kontrola ekspozicije                                           |                                                                                                    |
| Režim rada                                                     | Auto program sa fleksibilnim programom; prioritet zatvarača;<br>prioritet blende; manuelno                                                                                                    |
| Kompenzaciaj ekspoziicje                                       | –5 – +5 EV u koracima od ¼, ½, ili 1 EV                                                                                                    |
| Bracketing                                                     | Bracketing ekspozicije i/ili blica (2–9 ekspozicija sa koracima od $V_3$ , $V_2$ , $2_{3}$ , ili 1 EV)                                                                                                    |
| Memorisanje ekspozicije                                        | Vrednost izmerene svetlosit se memoriše sa <b>AE-L/AF-L</b> dugmetom                                                                                                    |
| Zatavrač<br>Brzina zatvarača                                   | Elektronski kontrolisan sa vertikalnim kretanjem lamelica<br>30 – 1⁄‱ s u koracima od 1⁄3, 1⁄2, ili 1 EV, bulb                                                                                                    |
| ISO osetljivost (preporučeni<br>indeks ekspozicije)            | 100– 1600 u koracima od 1/3, 1/2, ili 1 EV sa dodatnim podešavanjem<br>od 1 EV preko 1600; auto do 1600                                                                                                    |
| Balans belog<br>Bracketing                                     | Auto (TTL balans belog sa RGB senzorom od 1,005 piksela ),<br>sšest manuelnih režima sa finim podešavanjem, podešavanjem<br>temperature boje i prethodno izmerenim balansom belog<br>2–9 ekspozicija u koracima od 1, 2, ili 3                                            |

| Ugrađeni blic             | Manuelno podizanje prijtskom na dugme                                                                                                    |
|---------------------------|----------------------------------------------------------------------------------------------------|
| Vodeći broj (m/ft za ISO  |                                                                                                    |
| 100 i 20 °C/68 °F)        | Oko 12/39 (manuelno 13/42)                                                                                                    |
| Blic                      |                                                                                                    |
| Sinhro kontakt            | samo X-kontakt; sinhronizacija blica do ½50 s                                                                                                    |
| Flash control             |                                                                                                    |
| TTL                       | TTL kontrola blica sa RGB senzoorm od 1,005 piksela                                                                                                    |
|                           | <ul> <li>SB-800, 600: I-TTL IZDAIANSIRAN DIIC ZA DIGITAINE SLR fotoaparate<br/>i standardni i-TTL blic za digitalne SLR fotoaparate</li> </ul>                    |
| Blenda                    | Moguća sa SB-800 sa CPU objektivima                                                                                                    |
| Ne-TTL                    | Moguće sa eksternim blicevima kao što su SB-800. 80DX. 28DX.                                                                                                    |
|                           | 28, 27, i 22s                                                                                                    |
| Manuelni prioritet        | Moguće sa SB-800                                                                                                    |
| Sinhro režimi blica       | Sinhronizacija na prvoj zavesici (normalna), slow sinhro, rsinhronizacija na<br>drugoj zavesici, redukcija crvenih očiju, redukcija crvenih očiju sa slow sinhrom |
| Korekcija snage blica     | −3−+1 EV u koracima od ¼ ili ½ EV                                                                                                    |
| Indikator spremnosti rada | Svetli kad je SB-serija eksternih bliceva kao što su 800, 600,                                                                                                    |
| blica                     | 80DX, 28DX, 50DX, 28, 27, ili 22s sa punom;snagom svetluca za                                                                                                    |
|                           | 3 s nakon što se aktiivrao blic sa punom snagom                                                                                                    |
| Sina za priključke        | Standardni ISO sa vrućim kontaktima sa sigurnosnim zaključvanjem                                                                                                  |
| Nikon Creative            | Sa SB-800, 600 i R200, podržava Advanced Wireless Lighting                                                                                                    |
| Lighting System           | (SB-600 T R200 podrzavaju samo AWL kad s ekorisit kao daljin-<br>ski blic). Auto EP High-Speed Sync, komunikacija o informacija                                   |
|                           | boje blica, model osvetljenja, i FV memorisanje                                                                                                    |
| Skladištenje              |                                                                                                    |
| Media                     | Tip I i II CompactFlash memorijskih kartica; Microdrives                                                                                                    |
| Sistem fajla              | Kompatibilan sa Design Rule for Camera File System (DCF) 2.0 i                                                                                                    |
|                           | Digital Print Order Format (DPOF)                                                                                                    |
| Kompresija                | NEF (RAW): kompresija sa 12-bit                                                                                                    |
|                           | • JPEG: JPEG baseline-compliant                                                                                                    |
| Samookidač                | Elektronski kontrolisan tajmer sa trajanjem od 2 – 20 s                                                                                                    |
| Kontrola dubinske oštrine | Kad je CPU objektiv na fotoaparatu, blenda objektiva može da                                                                                                    |
|                           | se smanji na korisnički izabranu (A i M režimi) ili vrednost koju                                                                                                 |
|                           | Dira fotoaparat (P i S rezimi)                                                                                                    |
| Monitor                   | 2.5 in., 230,000-tačaka, nisko temperaturni polisilikonski TFT LCD                                                                                                |
|                           | sa podešavanjem osvetljenosti                                                                                                    |
| Video izlaz               | Bira se između NTSC i PAL                                                                                                    |

( V

| Eksterni interface                | USB 2.0 Hi-speed                                                                                                    |
|-----------------------------------|----------------------------------------------------------------------------------------------------|
| Navoj za stativ                   | 1/4 in. (ISO)                                                                                                    |
| Firmware nadogradnja              | Firmware može da nadogradi korisnik                                                                                                    |
| Podržavani jezici                 | Chinese (Simplified and Traditional), Dutch, English, French,<br>German, Italian, Japanese, Korean, Portuguese, Russian, Span-<br>ish, Swedish                                                                                                    |
| Izvor napajanja                   | <ul> <li>Jedna punjiva Nikon EN-EL3e Li-jonska baterija; voltaže pun-<br/>jenja (MH-18a brzo punjenje): 7.4V DC</li> <li>MB-D200 nosač baterija (kupuje se posebno) sa jednom ili dve<br/>punjive Nikon EN-EL3e Li-jonske baterije ili šest LR6 alkalnih,<br/>HR-6 NiMH, FR-6 litijum ili ZR6 nikl-manganskih AA baterija</li> <li>EH-6 AC adapter (kupuje se posebno)</li> </ul> |
| Dimenzije (W $	imes$ H $	imes$ D) | Oko 147×113×74mm (5.8×4.4×2.9 in.)                                                                                                    |
| Težina                            | Oko 830 g (1 lb 13 oz) bez baterije, memorijske kartice, poklopca<br>za telo, ili poklopca za monitor                                                                                                    |
| Uslovi rada<br>Temperatura        | 0-+40°C (+32-104°F)                                                                                                    |
| Vlaga                             | Manja od 85% (bez kondenzacije)                                                                                                    |

Osim ako nije drugačije naznačeno, svi podaci se odnose na fotoaparat sa punom baterijom koji radi na temperaturi ambijenta od 20 °C (68 °F).

 Nikon zadržava pravo da promeni specifikaciju hardvera i softvera opisanog u ovom uputstvu bilo kad i bez prethodne najave. Nikon nećebiti odgovoran za oštećenja koja mogu nastati kao rezultat grešaka koje ovo uputstvo može sadržati.

#### MH-18a brzi punjač

| Ulazna snaga                      | AC 100–240 V, 50/60 Hz                    |
|-----------------------------------|-------------------------------------------|
| Izlazna snaga                     | DC 8.4V/900 mA                            |
| Podržavane baterije               | EN-EL3e punjive Li-jon baterije           |
| Vreme punjenja                    | Oko 135 minuta                            |
| Radna temperatura                 | 0-+40°C (+32-104°F)                       |
| Dimenzije (W $	imes$ H $	imes$ D) | Oko 90×35×58 mm (3.5×1.4×2.3 in.)         |
| Dužina kabla                      | Oko 1800mm (5 ft. 11 in.)                 |
| Težina                            | Oko 80 g (2.8 oz), bez kabla za napajanje |
## FN-FI 3e puniiva Li-ion baterija

| Тір                               | Punjiva litijum-jonska baterija              |
|-----------------------------------|----------------------------------------------|
| Kapacitet                         | 7.4V/1500 mAh                                |
| Dimenzije (W $	imes$ H $	imes$ D) | Oko 39.5×56×21 mm (1.6×2.2×0.8 in.)          |
| Težina                            | Oko 80 g (2.8 oz), bez poklopca za terminale |

## 🖉 Vek baterije

Broj snimaka koji može da se snimi sa punom EN-EL3e baterijom (1500 mAh) menja se sa stanjem baterije, temperaturom, i kako se koristi fotoaparat. Sledeće mere se vrše na temperaturi od 20 °C (68 °F).

## Primer 1: 1800 snimaka

Zoom Nikkor AF-S VR 70–200 mm f/2.8G IF ED objektiv; kontinualni režim snimanja; continuous-servo autofokus; kvalitet fotografije je postavljen na JPEG Basic; veličina fotografije se postavlja na M; brzina zatvarača 1/250 s; okidač se pritisne do pola tri sekunde i fokus se kreće od beskonačno do minimalnog opsega od tri puta; posle šest snimaka, monitor se uključuje na pet sekundi i zatim se isključi; krug se ponavlja kad se izmeri ekspozicija i isključuje se.

## Primer 2.400 snimaka

Zoom Nikkor AF-S VR 24–120 f/3.5–5.6G IF ED objektiv; pojedinačni režim snimanja; singleservo autofokus; kvalitet fotografije je postavljen na JPEG Normal; veličina fotografije se postavlja na L; brzina zatvarača 1/250 s; okidač se pritisne do pola na pet sekundi i fokus se kreće od beskonačno do minimalnog opsega sa svakim snimkom; ugrađeni blic svetli punom snagom sa svakim drugim snimkom; AF-pomoćni osvetljivač svetli kad se korisit dodatni blic; krug se ponavlja kad se izmeri ekspozicija i isključuje se; fotoaparat se isključuje na jedan minut sa svakim desetim snimkom.

Sledeće može da redukuje vek trajanja bat- • Snimanje NEF (RAW) fotografija eriie:

- Male brzine zatvarača

- Korišćenje monitora
- Držanje pritisnutog okidača do pola
- Ponavljanje rada autofokusa

Da se postignu i održe maksimalne performanse baterije:

- Neka kontakti baterije budu čisti. Prljavi kontakti smanjuju performanse baterije.
- Koristite EN-EL3e baterije odmah posle punjenja. Baterije gube kapacitet ako se ne koriste

Kapacitet baterije koji se prikazuje na fotoaparatu može da se menja sa pormenama temperature.